# MIR-QS4 Technical Reference Manual

P/N 3100741 • REV 03 • REB 14FEB13

| DEVELOPED BY     | UTC Fire & Security<br>8985 Town Center Parkway<br>Bradenton, FL 34202<br>(941) 739-4300                                                                                                    |
|------------------|----------------------------------------------------------------------------------------------------|
| COPYRIGHT NOTICE | © 2013 UTC Fire & Security. All rights reserved.                                                                                                    |
|                  | This manual is copyrighted by UTC Fire & Security (UTCFS).<br>You may not reproduce, translate, transcribe, or transmit any<br>part of this manual without express, written permission from UTC<br>Fire & Security.                                                                                                    |
|                  | This manual contains proprietary information intended for<br>distribution to authorized persons or companies for the sole<br>purpose of conducting business with UTC Fire & Security.<br>Unauthorized distribution of the information contained in this<br>manual may violate the terms of the distribution agreement. |
| TRADEMARKS       | HyperTerminal is a registered trademark of Hilgraeve, Inc.<br>Windows is a trademark of Microsoft Corporation.                                                                                                    |

#### DOCUMENT HISTORY

| Date    | Revision | Reason for change                                                                                                    |
|---------|----------|----------------------------------------------------------------------------------------------------|
| 14NOV03 | 1.0      | Original release.                                                                                                    |
| 12AUG05 | 2.0      | Updated manual per software release version 1.8, standardized format, and expanded information to include comments and corrections received from the field. |
| 14FEB13 | 03       | Rebranded for UTC Fire & Security. No other changes were made.                                                                                              |

# Content

| Chapter 1 | Introduction • 1.1<br>About this manual • 1.2<br>Fire alarm system limitations • 1.4<br>Limitation of liability • 1.5<br>FCC compliance statement • 1.6<br>Industry Canada information • 1.8<br>Related documentation • 1.9                                                                                                    |
|-----------|----------------------------------------------------------------------------------------------------|
| Chapter 2 | Product description • 2.1<br>General description • 2.3<br>Minimum system requirements • 2.9<br>System status indicators • 2.10<br>Operator controls and indicators • 2.11<br>Optional controls and indicators • 2.13<br>Alphanumeric display • 2.15<br>Command menu organization • 2.17<br>Command descriptions • 2.22<br>Event messages • 2.26<br>Control panel operation • 2.29                             |
| Chapter 3 | Panel components • 3.1<br>PS6 Power Supply Card • 3.3<br>SLIC Signature Loop Interface Controller • 3.11<br>ZB16-4 Class B Conventional Zone Card • 3.20<br>ZA8-2 Class A Conventional Zone Card • 3.25<br>ZR8 Relay Card • 3.30<br>DLD Dual Line Dialer Card • 3.33<br>NT-A (RS-485 card with QS-232 module) • 3.37<br>LED/switch cards • 3.40                                                               |
| Chapter 4 | Accessories • 4.1<br>CDR-3 Bell Coder • 4.2<br>RPM Reverse Polarity Module • 4.8<br>2-CTM City Tie Module • 4.10<br>IOP3A RS-232 Isolator • 4.12                                                                                                    |
| Chapter 5 | <b>Operating instructions • 5.1</b><br>Logging on to the fire alarm system • 5.2<br>Checking system status • 5.3<br>Displaying or printing maintenance reports • 5.7<br>Display or print a history report • 5.9<br>Displaying the alarm history • 5.10<br>Performing a lamp test • 5.11<br>Silencing the panel buzzer • 5.12<br>Resetting the fire alarm system • 5.13<br>Silencing fire alarm signals • 5.14 |

|           | Sounding an alarm • 5.15<br>Disabling and enabling a zone • 5.16<br>Disabling and enabling a device • 5.17<br>Switching detector alarm sensitivity • 5.18<br>Switching event message routes • 5.19<br>Changing the level 1 password • 5.20<br>Restarting the fire alarm system • 5.21                                                                                                    |
|-----------|----------------------------------------------------------------------------------------------------|
| Chapter 6 | Installation • 6.1<br>Installation overview • 6.2<br>Mounting the control panel backbox • 6.4<br>Pulling cables into the backbox • 6.7<br>Installing panel components • 6.8<br>Installing the PS6 card • 6.10<br>Installing the front panel • 6.12<br>Connecting mains AC • 6.15<br>Installing standby batteries • 6.16<br>Installing a QSA series remote annunciator • 6.17<br>Commissioning the system • 6.26<br>Connecting peripheral devices • 6.33                                                                                                    |
| Chapter 7 | Front panel programming • 7.1<br>Before you begin • 7.3<br>Programming limits • 7.10<br>Automatically configuring the system • 7.11<br>Changing level 3 and level 4 passwords • 7.12<br>Configuring the system automatically • 7.13<br>Editing system configuration settings • 7.14<br>Adding and deleting option cards • 7.18<br>Editing ZB16-4 card configuration settings • 7.20<br>Editing ZA8-2 card configuration settings • 7.22<br>Editing SLIC card configuration settings • 7.24<br>Adding intelligent addressable devices automatically • 7.26<br>Adding and deleting intelligent addressable detectors • 7.28<br>Editing intelligent addressable detector settings • 7.30<br>Adding and deleting intelligent addressable modules • 7.35<br>Editing DLD card configuration settings • 7.40<br>Adding and deleting subscriber accounts • 7.43<br>Editing subscriber account configuration settings • 7.44<br>Adding and deleting output groups • 7.47<br>Editing an output group • 7.49<br>Reviewing responses in an output group • 7.53<br>Adding and deleting zones • 7.55<br>Editing zone configuration settings • 7.57<br>Clearing the history log • 7.63<br>Saving the project database • 7.64 |
| Chapter 8 | Service and troubleshooting • 8.1<br>Display or print a revision report • 8.2<br>Starting and canceling a service group test • 8.3<br>Disabling and enabling an AND group • 8.4<br>Disabling and enabling a matrix group • 8.5<br>Disabling and enabling a time control • 8.6                                                                                                    |

|            | Disabling and enabling a switch • 8.7<br>Disabling and enabling an option card • 8.8<br>Turning an output on and off • 8.9<br>Turning an LED on and off • 8.11<br>Setting the system time and date • 8.13<br>Changing the level 2 password • 8.14<br>Clearing trouble messages • 8.15<br>Replacing the control panel fuse • 8.20<br>Using HyperTerminal • 8.21 |
|------------|----------------------------------------------------------------------------------------------------|
| Appendix A | <b>System calculations • A.1</b><br>Notification appliance circuit maximum wire length • A.2<br>Intelligent addressable loop maximum wire length • A.3<br>Battery calculations • A.9                                                                                                    |
| Appendix B | Barcode library • B.1                                                                                                    |
| Appendix C | Menu flow diagrams • C.1<br>System configuration menus • C.2<br>SLIC card configuration menus • C.3<br>ZB16-4 card configuration menus • C.6<br>ZA8-2 card configuration menus • C.7<br>DLD card configuration menus • C.8<br>Zone configuration menus • C.10<br>Output group configuration menus • C.12                                                       |
| Appendix D | Addresses • D.1<br>System addresses • D.2<br>Control panel CPU card addresses • D.4<br>Remote annunciator CPU card addresses • D.6<br>PS6 card addresses • D.8<br>SLIC card addresses • D.9<br>ZB16-4 card addresses • D.10<br>ZA8-2 card addresses • D.11<br>ZR8 card addresses • D.12<br>DLD card addresses • D.13<br>LED/switch card addresses • D.14       |
| Appendix E | Contact ID event codes • E.1<br>Alarms • E.2<br>Supervisories • E.3<br>Troubles • E.4<br>Bypasses/disables • E.8<br>Test/miscellaneous • E.10                                                                                                    |
| Z          | Index • Z.1                                                                                                    |

Figure 2-1: Fire alarm control panel front views • 2.4 Figure 2-2: QSA series remote annunciator front views • 2.6 Figure 2-3: MIR-SRA4 front view • 2.7 Figure 3-1: PS6 card front view • 3.3 Figure 3-2: Relay output wiring • 3.5 Figure 3-3: Smoke/accessory power output wiring • 3.6 Figure 3-4: RS-485 port wiring • 3.6 Figure 3-5: RS-232 port wiring • 3.7 Figure 3-6: Auxiliary power output wiring • 3.8 Figure 3-7: Standby battery wire connections • 3.9 Figure 3-8: PS6 card jumpers • 3.10 Figure 3-9: SLIC card front view • 3.11 Figure 3-10: SLIC card NAC output wiring • 3.13 Figure 3-11: Intelligent addressable loop wiring • 3.14 Figure 3-12: SLIC card address switch settings • 3.15 Figure 3-13: SLIC card jumpers • 3.16 Figure 3-14: Two-wire smoke detector application wiring • 3.17 Figure 3-15: Genesis horn/strobe application wiring • 3.19 Figure 3-16: ZB16-4 card front view • 3.20 Figure 3-17: ZB16-4 card IDC input circuit wiring • 3.21 Figure 3-18: ZB16-4 card NAC output circuit wiring • 3.23 Figure 3-19: ZB16-4 card address switch • 3.24 Figure 3-20: ZA8-2 card front view • 3.25 Figure 3-21: ZA8-2 card IDC input circuit wiring • 3.26 Figure 3-22: ZA8-2 card NAC output circuit wiring • 3.28 Figure 3-23: ZA8-2 card address switch settings • 3.29 Figure 3-24: ZR8 card front view • 3.30 Figure 3-25: ZR8 card relay output wiring • 3.31 Figure 3-26: ZR8 card address switch settings • 3.31 Figure 3-27: ZR8 card jumpers • 3.32 Figure 3-28: DLD card front view • 3.33 Figure 3-29: DLD installation wiring diagram • 3.36 Figure 3-30: RJ-31X block schematic • 3.36 Figure 3-31: RS-485 card front view • 3.37 Figure 3-32: RS-485 card jumpers • 3.38 Figure 3-33: RS-485 card wiring • 3.39 Figure 3-34: SL30 card front view • 3.41 Figure 3-35: SL30-1 card front view • 3.41 Figure 3-36: SL30L card front view • 3.42 Figure 3-37: SL20L5S card front view • 3.43 Figure 4-1: CDR-3 front view • 4.2 Figure 4-2: CDR-3 jumper settings • 4.5 Figure 4-3: Typical CDR-3 application wiring diagram • 4.7 Figure 4-4: RPM front view • 4.8 Figure 4-5: RPM wiring diagram • 4.9 Figure 4-6: 2-CTM application wiring diagram • 4.11 Figure 4-7: IOP3A front view • 4.12 Figure 4-8: IOP3A jumper settings • 4.12

Figure 4-9: IOP3A switch settings • 4.13

- Figure 4-10: IOP3A application wiring diagram 4.14
- Figure 6-1: Control panel backbox mounting diagram 6.4
- Figure 6-2: Backbox dimensions for a MIR-QS4-5-(G/R)-(1/2) • 6.5
- Figure 6-3: Backbox dimensions for a QS2-5-(G/R)-(1/2) 6.6
- Figure 6-4: Typical cable entry locations 6.7
- Figure 6-5: Cabinet layout diagram 6.9
- Figure 6-6: Power supply card installation 6.11
- Figure 6-7: Cabinet door assembly 6.12
- Figure 6-8: Front panel assembly 6.13
- Figure 6-9: Front panel ribbon cable connections 6.14
- Figure 6-10: Mains AC wiring diagram 6.15
- Figure 6-11: Standby battery installation 6.16

Figure 6-12: Remote annunciator backbox mounting diagram • 6.18

- Figure 6-13: QSA-1-S and QSA-1-F backbox dimensions 6.19
- Figure 6-14: QSA-2-S and QSA-2-F backbox dimensions 6.20
- Figure 6-15: RAI card installation 6.21
- Figure 6-16: Remote annunciator door installation 6.22
- Figure 6-17: Remote annunciator CPU/Display Unit and
- LED/switch card installation 6.22
- Figure 6-18: Key switch ground strap connection 6.23
- Figure 6-19: Remote annunciator ribbon cable connections 6.23
- Figure 6-20: Remote annunciator power wiring 6.24
- Figure 6-21: Remote annunciator data cable connections 6.25
- Figure 6-22: Communications Selection Form dialog box 6.31
- Figure 6-23: Panel ID mismatch message box 6.32
- Figure 6-24: Laptop computer connection via the RS-232 terminals 6.33
- Figure 6-25: Serial printer connection diagram 6.34
- Figure 7-1: Combining common responses in the same output group 7.4
- Figure 7-2: Combining response types in the same output group 7.5
- Figure 7-3: Combining mutually exclusive responses in the same output group 7.5
- Figure 8-1: Example revision report 8.2

Table 2.1: Control panel models • 2.4 Table 2.2: Control panel option cards • 2.5 Table 2.3: QSA series remote annunciators • 2.6 Table 2.4: Control panel accessories • 2.8 Table 2.5: Minimum system requirements • 2.9 Table 2-6: System status indicator descriptions • 2.10 Table 2-7: Operator control and indicator descriptions • 2.11 Table 2-8: Optional control and indicator descriptions • 2.13 Table 2-9: Level 1 command menu organization • 2.17 Table 2-10: Level 2 command menu organization • 2.18 Table 2-11: Level 3 command menu organization • 2.19 Table 2-12: Level 4 command menu organization • 2.20 Fire alarm inputs • 3.34 Supervisory inputs • 3.34 Trouble conditions • 3.35 Table 6-1: Suggested LED/switch card arrangements • 6.13 Table 7-1: Front panel and software configuration utility programming limits • 7.10 Table 7.2: Default system settings • 7.14 Table 7-3: ZB16-4 card default settings • 7.20 Table 7-4: ZA8-2 card default settings • 7.22 Table 7-5: SLIC card default settings • 7.24 Table 7-6: Factory default settings for intelligent addressable devices • 7.27 Table 8-1: Trouble messages • 8.15 Table A-1: Maximum amount of wire you can use to construct an intelligent addressable loop • A.3 Table A-2: Longest allowable circuit path with 0 GSA-UMs or GSA-MABs configured for 2-wire smoke detectors • A.5 Table A-3: Longest allowable circuit path with 1 to 5 GSA-UMs or GSA-MABs configured for 2-wire smoke detectors • A.6 Table A-4: Longest allowable circuit path with 6 to 10 GSA-UMs or GSA-MABs configured for 2-wire smoke detectors • A.7 Table A-5: Longest allowable circuit path with 11 to 15 GSA-UMs or GSA-MABs configured for 2-wire smoke detectors • A.8 Table A-6: Control panel current load worksheet • A.10 Table A-7: Smoke/accessory power current load worksheet • A.11 Table D-1: System addresses • D.2 Table D-2: CPU card addresses • D.4 Table D-3: Remote annunciator CPU card addresses • D.6 Table D-4: PS6 card addresses • D.8 Table D-5: SLIC card addresses • D.9 Table D-6: ZB16-4 card addresses • D.10 Table D-7: ZA8-2 card addresses • D.11 Table D-8: ZR8 card addresses • D.12

Table D-10: Annunciator card group 1 addresses • D.14 Table D-11: Annunciator card group 2 addresses • D.17 Table D-12: Annunciator card group 3 addresses • D.21 Table D-13: Annunciator card group 4 addresses • D.25 Table D-14: Annunciator card group 5 addresses • D.29 Table D-15: Annunciator card group 6 addresses • D.32 Table D-16: Annunciator card group 7 addresses • D.36 Table D-17: Annunciator card group 8 addresses • D.40 Table D-18: Annunciator card group 9 addresses • D.44 Table D-19: Annunciator card group 10 addresses • D.47 Table D-20: Annunciator card group 11 addresses • D.51 Table D-21: Annunciator card group 12 addresses • D.55 Table D-22: Annunciator card group 13 addresses • D.58 Table D-23: Annunciator card group 14 addresses • D.62 Table D-24: Annunciator card group 15 addresses • D.66 Table D-25: Annunciator card group 16 addresses • D.70 Content

#### Summary

This chapter provides information about this manual and other related documentation.

#### Content

About this manual • 1.2 Fire alarm system limitations • 1.4 Limitation of liability • 1.5 FCC compliance statement • 1.6 Subpart B of Part 15 • 1.6 Part 68 • 1.6 Industry Canada information • 1.8 Related documentation • 1.9

## About this manual

This manual provides information on how to install, program, and operate a QuickStart multiloop intelligent addressable/ conventional life safety control panel. It is organized into the following chapters:

**Chapter 1, Introduction:** This chapter provides information about this manual and other related documentation.

**Chapter 2, Product description:** This chapter provides technical descriptions of the control panel and its operation. It also provides descriptions of the command menus.

**Chapter 3, Panel components:** This chapter provides technical descriptions of the components that can be installed in the control panel.

**Chapter 4, Accessories:** This chapter provides technical descriptions of the accessories that can be connected to control panel.

**Chapter 5, Operating instructions:** This chapter provides instructions for operating the fire alarm system from the control panel CPU/Display Unit. It is intended for those who might be expected to operate the control panel in a fire alarm emergency.

**Chapter 6, Installation:** This chapter provides instructions for installing the fire alarm system. It is intended for trained installers who are familiar with all applicable codes and regulations.

**Chapter 7, Front panel programming:** This chapter provides instructions for programming the fire alarm system from the control panel CPU/Display Unit. It is intended for those trained and authorized to program the fire alarm system.

**Chapter 8, Service and troubleshooting:** This chapter provides instructions for servicing and troubleshooting the fire alarm system. It is intended for those trained and authorized to maintain the fire alarm system.

**Appendix A, System calculations:** This appendix provides worksheets for sizing standby batteries, and for calculating the maximum wire lengths for notification appliance circuits and intelligent addressable loops.

**Appendix B, Barcode library:** This appendix provides a set of barcodes that you can use to add location descriptions to event messages from the control panel CPU/Display Unit.

**Appendix C, Menu flow diagrams:** This appendix provides menu flow diagrams to use for general reference when programming the fire alarm system from the control panel CPU/Display Unit. **Appendix D, Addresses:** This appendix provides a comprehensive list of addresses to use for general reference.

**Appendix E, Contact ID event codes:** Provides a complete list of Contact ID event codes that you can use when programming dialer strings.

# Fire alarm system limitations

The purpose of an automatic fire alarm system is to provide early detection and warning of a developing fire. There are a number of uncontrollable factors that can prevent or severely limit the ability of an automatic fire alarm system to provide adequate protection. As such, an automatic fire alarm system cannot guarantee against loss of life or loss of property.

Two main causes of system failures are improper installation and poor maintenance. The best way to minimize these types of system failures is to have only a trained fire alarm system professional design, install, test, and maintain your fire alarm system in accordance with national and local fire codes.

Fire alarm systems will not operate without electrical power. As fires frequently cause power interruption, we suggest that you discuss ways to safeguard the electrical system with your local fire protection specialist.

# Limitation of liability

This product has been designed to meet the requirements of NFPA Standard 72; Underwriters Laboratories, Inc., Standard 864; and Underwriters Laboratories of Canada, Inc., Standard ULC-S527. Installation in accordance with this manual, applicable codes, and the instructions of the Authority Having Jurisdiction is mandatory.

UTCFS shall not under any circumstances be liable for any incidental or consequential damages arising from loss of property or other damages or losses owing to the failure of UTCFS products beyond the cost of repair or replacement of any defective products. UTCFS reserves the right to make product improvements and change product specifications at any time.

# FCC compliance statement

#### Subpart B of Part 15

This equipment can generate and radiate radio frequency energy. If this equipment is not installed in accordance with this manual, it may cause interference to radio communications. This equipment has been tested and found to comply within the limits for Class A computing devices pursuant to Subpart B of Part 15 of the FCC rules. These rules are designed to provide reasonable protection against such interference when this equipment is operated in a commercial environment. Operation of this equipment is likely to cause interference, in which case the user, at their expense, will be required to take whatever measures necessary to correct the interference.

#### Part 68

The DLD card complies with Part 68 of the FCC rules. The DLD card's FCC registration number and the ringer equivalence number (REN) are on the back of the DLD card. This information must be provided to the telephone company, if requested.

The DLD card connects to the public switched telephone network using an RJ31X or RJ38X jack, which must also comply with FCC Part 68 rules.

The REN is used to determine the quantity of devices that may be connected to the telephone line. Excessive RENs on the telephone line may result in the devices not ringing in response to an incoming call. In most, but not all areas, the sum of RENs should not exceed five (5). To be certain the number of devices that may be connected to a line, as determined by the total RENs, contact the local telephone company.

If the DLD card causes harm to the telephone network, the telephone company will notify you in advance that temporary discontinuance of service may be required. If advance notice is not practical, the telephone company will notify you as soon as possible. You will also be advised of your right to file a complaint with the FCC, if you believe it is necessary.

The telephone company may make changes in its facilities, equipment, operations, or procedures that could affect the operation of the DLD card. If this happens, the telephone company will provide advance notice in order for you to make necessary modifications to maintain uninterrupted service. If trouble is experienced with the DLD card, for repair or warranty information, contact:

UTC Fire & Security 8985 Town Center Parkway Bradenton, Florida, USA 34202 Telephone: 1-800-655-4497

If the DLD is causing harm to the telephone network, the telephone company may request that you disconnect the DLD until the problem is resolved.

The DLD card contains no user-serviceable parts. It must be returned to the factory for repairs.

The DLD card can't be used on a public coin telephone or party line service provided by the telephone company.

# **Industry Canada information**

**Note:** The Industry Canada label identifies certified equipment. This certification means that the equipment meets certain telecommunications network protective, operational, and safety requirements. Industry Canada does not guarantee the equipment will operate to the user's satisfaction.

Before installing this equipment, users should ensure that it is permissible to be connected to the facilities of the local telecommunications company. The equipment must also be installed using an acceptable method of connection. The customer should be aware that compliance with the above conditions may not prevent degradation of service in some situations.

Repairs to certified equipment should be coordinated by a representative designated by the supplier. Any repairs or alterations made by the user to this equipment, or equipment malfunctions, may give the telecommunications company cause to request the user disconnect the equipment.

Users should ensure for their own protection that the electrical ground connections of the power utility, telephone lines, and internal metallic water pipe system, if present, are connected together. This precaution may be particularly important in rural areas.

**Caution:** Users should not attempt to make such connections themselves, but should contact the appropriate electric inspection authority, or electrician, as appropriate.

**Note:** The ringer equivalence number (REN) assigned to each terminal device provides an indication of the maximum number of terminals allowed to be connected to a telephone interface. The termination on an interface may consist of any combination of devices subject only to the requirement that the sum of the ringer equivalence numbers of all the devices does not exceed five.

# **Related documentation**

| National Fire Protection  | NEPA 11 Low-Expansion Form Systems                                         |
|---------------------------|----------------------------------------------------------------------------|
| Association               |                                                                            |
| 1 Batterymarch Park       | NFPA 11A Medium- and High-Expansion Foam Systems                           |
| P.O. Box 9101             | NFPA 12 Carbon Dioxide Extinguishing Systems                               |
| Quilicy, MA 02269-9101    | NFPA 13 Sprinkler Systems                                                  |
|                           | NFPA 15 Water Spray Fixed Systems for Fire Protection                      |
|                           | NFPA 16 Deluge Foam-Water Sprinkler and Foam-Water Spray Systems           |
|                           | NFPA 17 Dry Chemical Extinguishing Systems                                 |
|                           | NFPA 70 National Electric Code                                             |
|                           | NFPA 72 National Fire Alarm Code                                           |
|                           |                                                                            |
| 333 Pfingsten Road        | OL 38 Manually Actuated Signaling Boxes                                    |
| Northbrook, IL 60062-2096 | UL 217 Smoke Detectors, Single & Multiple Station                          |
|                           | UL 228 Door Closers/Holders for Fire Protective Signaling<br>Systems       |
|                           | UL 268 Smoke Detectors for Fire Protective Signaling<br>Systems            |
|                           | UL 268A Smoke Detectors for Duct Applications                              |
|                           | UL 346 Waterflow Indicators for Fire Protective Signaling<br>Systems       |
|                           | UL 464 Audible Signaling Appliances                                        |
|                           | UL 521 Heat Detectors for Fire Protective Signaling<br>Systems             |
|                           | UL 864 Standard for Control Units for Fire Protective<br>Signaling Systems |
|                           | UL 1481 Power Supplies for Fire Protective Signaling<br>Systems            |
|                           | UL 1638 Visual Signaling Appliances                                        |
|                           | UL 1971 Visual Signaling Appliances                                        |

#### Underwriters Laboratories of Canada 7 Crouse Road

Scarborough, ON Canada M1R 3A9 CSA C22.1-02 Canadian Electrical Code, Part 1

ULC-S524 Standard for the Installation of Fire Alarm Systems

ULC-S527 Standard for Control Units for Fire Alarm Systems

ULC-S536 Standard for the Inspection and Testing of Fire Alarm Systems

ULC-S537 Standard for the Verification of Fire Alarm Systems

ULC/ORD-C693-1994 Central Station Fire Protective Signaling System and Services

#### **UTC Fire & Security**

8985 Town Center Parkway Bradenton, FL 34202

2-CTM City Tie Module Installation Sheet (P/N 270496)

CDR-3 Bell Coder Installation Sheet (P/N 3100023)

DLD Dual Inline Dialer Installation Sheet (P/N 3100187)

IOP3A Isolator RS-232 Card Installation Sheet (P/N 270758)

PS6 Power Supply Card Installation Sheet (P/N 3100201)

QSA-1(X), QSA-2(X) Remote Annunciator Cabinet Installation Sheet (P/N 3100295)

*MIR-QS-CPU(X) CPU/Display Unit Installation Sheet* (P/N 3100745)

SL30, SL30-1, SL30L, SL20L5S LED/Switch Card Installation Sheet (P/N 3100193)

SLIC Signature Intelligent Controller Card Installation Sheet (P/N 3100192)

RS485 (NT-A) Card and QS-232 UART Module Installation Sheet (P/N 3100191)

ZA8-2 Class A Zone Card Installation Sheet (P/N 3100189)

ZB16-4 Class B Zone Card Installation Sheet (P/N 3100188)

ZR8 Relay Card Installation Sheet (P/N 3100190)

SIGA-APS Auxiliary Power Supply Installation Sheet (P/N 387342)

Signature Series Intelligent Smoke and Heat Detectors Applications Bulletin (P/N 270659)

Signature Series Component Installation Manual (P/N 270497)

Mirtone QuickStart Online Help Utility (P/N 7350208)

*Mirtone QuickStart ULI and ULC Compatibility Lists* (P/N 3100742)

#### Summary

This chapter provides technical descriptions of the control panel and its operation. It also provides descriptions of the command menus.

#### Content

| General description • 2.3               |
|-----------------------------------------|
| System hardware capabilities • 2.3      |
| Programmable features • 2.3             |
| Control panel • 2.4                     |
| Option cards • 2.5                      |
| QSA series remote annunciators • 2.6    |
| MIR-SRA4 remote annunciators • 2.7      |
| Envoy graphic annunciators • 2.7        |
| Accessories • 2.8                       |
| Minimum system requirements • 2.9       |
| System status indicators • 2.10         |
| Operator controls and indicators • 2.11 |
| Optional controls and indicators • 2.13 |
| Alphanumeric display • 2.15             |
| System Normal display screen • 2.15     |
| Event Message display screen • 2.15     |
| Details display screen • 2.16           |
| Command menu organization • 2.17        |
| Level 1 command menus • 2.17            |
| Level 2 command menus • 2.17            |
| Level 3 command menus • 2.18            |
| Level 4 command menus • 2.20            |
| Command descriptions • 2.22             |
| Main menu • 2.22                        |
| Status menu • 2.22                      |
| Reports menu • 2.22                     |
| Test menu • 2.24                        |
| Enable menu • 2.24                      |
| Disable menu • 2.25                     |
| Activate menu • 2.25                    |
| Restore menu • 2.25                     |
| Event messages • 2.26                   |
| Event message queues • 2.26             |
| Fire alarm event messages • 2.26        |
| Supervisory event messages • 2.27       |
| Trouble event messages • 2.27           |
| Nonitor event messages • 2.28           |
| Control panel operation • 2.29          |
| Normal state • 2.29                     |

Alarm state • 2.29 Supervisory state • 2.30 Trouble state • 2.30 Monitor state • 2.31 Disable state • 2.32 Test state • 2.33

## **General description**

This topic provides a general description of the system hardware capabilities, control panel, electronic subassemblies, and remote annunciator panels.

#### System hardware capabilities

System hardware capabilities vary with cabinet size and hardware configuration but generally include:

- Up to 4 Class A or Class B intelligent addressable loops with up to 250 devices on each
- Up to 40 Class A or up to 48 Class B IDC input circuits. Combination systems can't exceed a total of 40 IDC input circuits.
- Up to 16 Class A or 20 Class B NAC output circuits
- Up to two LED/switch cards
- An alphanumeric display that provides supplemental information related to the current functional condition of the fire alarm system
- Up to 96 dry contact relay outputs
- Up to 4.5 amps of 24 Vfwr (full wave rectified) power for operating notification appliances
- A battery charger circuit capable of charging standby batteries rated up to 40 Ah. Maximum battery size for ULC applications is 30 Ah.
- Up to eight fully supervised mirrored or customized remote annunciator panels

#### **Programmable features**

The fire alarm system includes a number of programmable features as listed below.

- Zones
- Service groups
- AND groups
- Matrix groups
- Custom event messages
- User labels
- Automatic alarm signal silence timer
- Alarm signal silence/reset inhibit timer
- AC power fault delay timer
- Panel silence resound timer
- Waterflow silence
- Zone resound inhibit

- Two-stage timer
- Fault reminder
- Message routing
- Message filtering
- Time controls

#### **Control panel**

The control panel consists of a cabinet backbox and door, a transformer, a PS6 power supply card, and a CPU/Display Unit. The cabinet, PS6 card, and CPU/Display Unit are assembled in the field. Optionally, the control panel can include 5 or 12 single-space option cards depending on the size of the cabinet and 1 or 2 LED/switch cards.

The control panel is available in two cabinet sizes as shown in Figure 2-1 and described in Table 2.1.

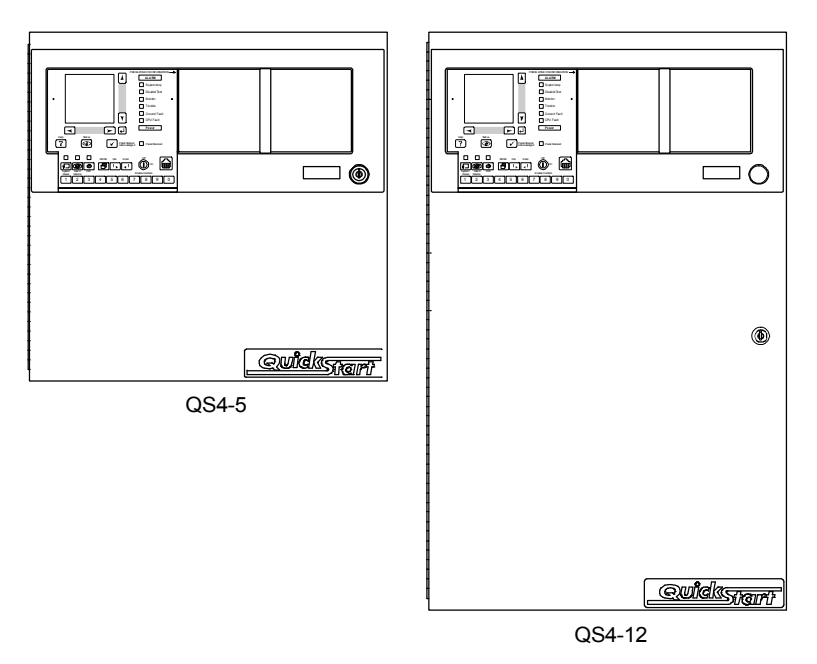

Figure 2-1: Fire alarm control panel front views

| Table | 2.1: | Control | panel | models |
|-------|------|---------|-------|--------|
|-------|------|---------|-------|--------|

| Model                      | Description                                                                                                    |
|----------------------------|----------------------------------------------------------------------------------------------------|
| MIR-QS4-5-(G/R)-<br>(1/2)  | Multiloop intelligent<br>addressable/conventional control panel, 5<br>option card spaces, gray (G) or red (R),<br>finish, 115 V (1) or 230 V (2) transformer  |
| MIR-QS4-12-(G/R)-<br>(1/2) | Multiloop intelligent<br>addressable/conventional control panel,<br>12 option card spaces, gray (G) or red (R),<br>finish, 115 V (1) or 230 V (2) transformer |

Control panels can be mounted directly on the finished wall surface (surface mount) or partially recessed in a wall cavity (semiflush mount). Semiflush mounted cabinets may require a trim ring kit, ordered separately.

## **Option cards**

The option cards that you can install in the control panel are described in Table 2.2. Option cards are ordered separately and installed in the field.

Table 2.2: Control panel option cards

| Model   | Description                                                                                                    |
|---------|----------------------------------------------------------------------------------------------------|
| NT-A    | RS-485 card and QS-232 UART module. The NT-A provides an additional communication channel for Class A remote annunciators. Requires 1 card space.              |
| ZB16-4  | Class B Conventional Zone Card. The ZB16-4 card provides 16 IDC input circuits, 4 of which can be used as NAC output circuits. Requires 2 card spaces.         |
| ZA8-2   | Class A Conventional Zone Card. The ZA8-2 card<br>provides 8 IDC input circuits, 2 of which can be used<br>as NAC output circuits. Requires 2 card spaces.     |
| ZR8     | Relay Card. The ZR8 card provides 8 unsupervised dry contact relay outputs. Requires 1 card space.                                                             |
| SLIC    | Signature Loop Interface Controller. The SLIC card provides 2 NAC output circuits and 1 signaling line circuit interface (loop). Requires 1 card space.        |
| DLD     | Dual Line Dialer. The DLD card provides two telephone line connections for transmitting status changes to a central monitoring station. Requires 1 card space. |
| SL30    | LED/switch card. The SL30 provides 30 groups of LEDs and switches for zone or point annunciation. The switches are numbered 1 to 30.                           |
| SL30-1  | LED/switch card. The SL30-1 provides 30 groups of LEDs and switches for zone or point annunciation. The switches are numbered 31 to 60.                        |
| SL30L   | LED/switch card. The SL30L provides 30 groups of LEDs for zone or point annunciation. Card inserts are provided for custom labeling.                           |
| SL20L5S | LED/switch card. The SL20L5S provides 20 groups of LEDs, and 5 groups of LEDs and switches. Card inserts are provided for custom labeling.                     |

For more information, see Chapter 3, "Panel components."

#### **QSA** series remote annunciators

QSA series remote annunciators provide system controls and annunciation of event messages and system status at remote locations throughout the protected premises.

QSA series remote annunciators consist of a cabinet backbox and door, a CPU/Display Unit, and a remote annunciator interface (RAI) card. Optionally, a QSA series remote annunciator can include one or two LED/switch cards depending on the cabinet size. The cabinet and CPU/Display Unit are ordered separately and assembled in the field.

The QSA series remote annunciators that you can connect to a control panel are shown in Figure 2-2 and described in Table 2.3.

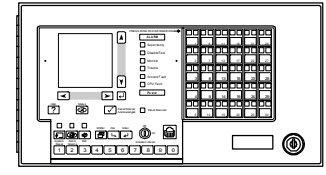

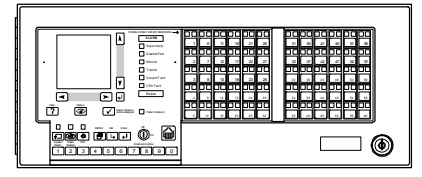

30-zone remote annunciator

60-zone remote annunciator

Figure 2-2: QSA series remote annunciator front views

| Table 2.3: QSA series | remote annunciators |
|-----------------------|---------------------|
|-----------------------|---------------------|

| Model             | Description                                                                                                    |
|-------------------|----------------------------------------------------------------------------------------------------|
| QSA-1-S           | Surface mount cabinet for MIR-QS4-CPU-1                                                                                          |
| QSA-1-F           | Semiflush mount cabinet for MIR-QS4-CPU-1                                                                                        |
| QSA-2-S           | Surface mount cabinet for MIR-QS4-CPU-2                                                                                          |
| QSA-2-F           | Semiflush mount cabinet for MIR-QS4-CPU-2                                                                                        |
| MIR-<br>QS4-CPU-1 | Multiloop intelligent addressable/conventional<br>CPU/Display Unit with 1 LED/switch card mounting<br>space. Includes RAI card.  |
| MIR-<br>QS4-CPU-2 | Multiloop intelligent addressable/conventional<br>CPU/Display Unit with 2 LED/switch card mounting<br>spaces. Includes RAI card. |

QSA series remote annunciators communicate with the control panel and up to seven other remote annunciators via the control panel's RS-485 riser. Operating power can come from one of the following sources:

- The smoke/accessory output on a PS6 card
- A BPS series booster power supply
- A SIGA-APS auxiliary power supply

**Note:** The PS6 card's smoke/accessory output can supply power to only one QSA series remote annunciator. If more than one QSA series remote annunciator is installed, you must use an auxiliary power supply. Use the same supply to power each remote annunciator.

#### **MIR-SRA4** remote annunciators

The MIR-SRA4 (see Figure 2-3) provides system controls and annunciation of event messages and system status at remote locations throughout the protected premises.

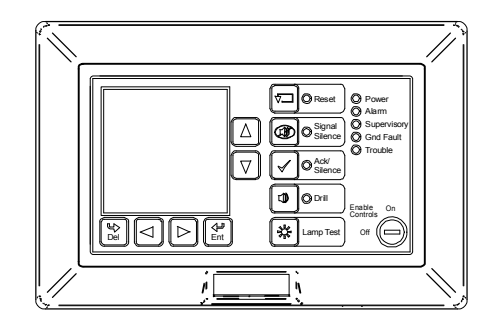

Figure 2-3: MIR-SRA4 front view

The MIR-SRA4 communicates with the control panel and up to seven other remote annunciators via the control panel's RS-485 riser. Operating power can come from one of the following sources:

- The smoke/accessory output on a PS6 card
- A BPS series booster power supply
- A SIGA-APS auxiliary power supply

The PS6 card's smoke/accessory output can supply power to one or two MIR-SRA4 remote annunciators. If more than two MIR-SRA4 remote annunciators are installed, you must use an auxiliary power supply. Use the same supply to power each remote annunciator.

Note: The MIR-SRA4 does not provide ground fault isolation.

#### **Envoy graphic annunciators**

Envoy graphic annunciators display system alarm, supervisory, monitor, and trouble events using an MIR-SRA4 remote annunciator and the protected premises' building, floor, or site map. LEDs behind the map indicate the location of interest while the MIR-SRA4 displays specific information about the active device.

Envoy graphic annunciators are built per customer specifications and can include up to 144 LED indicators and 72 switches. An Envoy graphic annunciator communicates with the control panel and up to seven other remote annunciators via the control panel's RS-485 riser. Operating power can come from one of the following sources:

- The smoke/accessory output on a PS6 card
- A BPS series booster power supply
- A SIGA-APS auxiliary power supply

#### Accessories

Table 2.4 lists the accessories you can connect to the control panel.

| Model      | Description                                                         |  |
|------------|---------------------------------------------------------------------|--|
| QS-Cable12 | Expansion cable for 12-option cabinets                              |  |
| Trim-5     | Trim ring kit for a MIR-QS4-5-G-1                                   |  |
| Trim-5R    | Trim ring kit for a MIR-QS4-5-R-1                                   |  |
| Trim-12    | Trim ring kit for a MIR-QS4-12-G-1                                  |  |
| Trim-12R   | Trim ring kit for a MIR-QS4-12-R-1                                  |  |
| MIR-QS-CU  | QuickStart configuration utility                                    |  |
| QS-Scan    | QuickStart barcode scanner and programming guide                    |  |
| PT-1S      | Desktop serial dot matrix printer                                   |  |
| BC-1(R)    | Battery cabinet that holds one 40 Ah battery or two 24 Ah batteries |  |
| MFC-A      | Multifunction cabinet for mounting accessory modules                |  |
| IOP3A      | RS-232 Isolator Module                                              |  |
| RPM        | Reverse Polarity Module                                             |  |
| CDR-3      | Bell Coder Module                                                   |  |
| 2-CTM      | City Tie Module                                                     |  |
| BPS6(A)    | 6.5-amp Booster Power Supply, 110 V                                 |  |
| BPS10(A)   | 10-amp Booster Power Supply, 110 V                                  |  |

#### Table 2.4: Control panel accessories

# Minimum system requirements

Table 2.5 lists the minimum hardware requirements for each type of system that the control panel is listed.

| System                                            | Equipment needed                                                                                        |  |
|---------------------------------------------------|----------------------------------------------------------------------------------------------------|--|
| Protected Premises (Local) Fire<br>Alarm System   | A control panel consisting of a cabinet enclosure, a CPU/Display Unit, and a PS6 card                   |  |
|                                                   | Appropriately sized standby batteries                                                                   |  |
|                                                   | A SLIC card, ZB16-4 card, or ZA8-2 card with at least one alarm input and one audible output            |  |
| Auxiliary Fire Alarm System,<br>Local Energy Type | A control panel consisting of a cabinet enclosure, a CPU/Display Unit, and a PS6 card                   |  |
|                                                   | Appropriately sized standby batteries                                                                   |  |
|                                                   | A SLIC card with at least one alarm input and a GSA-CC1 configured as a common alarm output device type |  |
|                                                   | A 2-CTM module                                                                                          |  |
| Remote Supervising Station<br>Fire Alarm System   | A control panel consisting of a cabinet enclosure, a CPU/Display Unit, and a PS6 card                   |  |
|                                                   | Appropriately sized standby batteries                                                                   |  |
|                                                   | A SLIC card, ZB16-4 card, or ZA8-2 card with at least one alarm input                                   |  |
|                                                   | A DLD card or an RPM module                                                                             |  |
| Central Station Fire Alarm<br>System              | A control panel consisting of a cabinet enclosure, a CPU/Display Unit, and a PS6 card                   |  |
|                                                   | Appropriately sized standby batteries                                                                   |  |
|                                                   | A SLIC card, ZB16-4 card, or ZA8-2 card with at least one alarm input                                   |  |
|                                                   | A DLD card or an RPM module                                                                             |  |
| Releasing Service                                 | A control panel consisting of a cabinet enclosure, a CPU/Display Unit, and a PS6 card                   |  |
|                                                   | Appropriately sized standby batteries                                                                   |  |
|                                                   | A SLIC card with at least one alarm input and one audible output                                        |  |
|                                                   | A GSA-REL module                                                                                        |  |

#### Table 2.5: Minimum system requirements

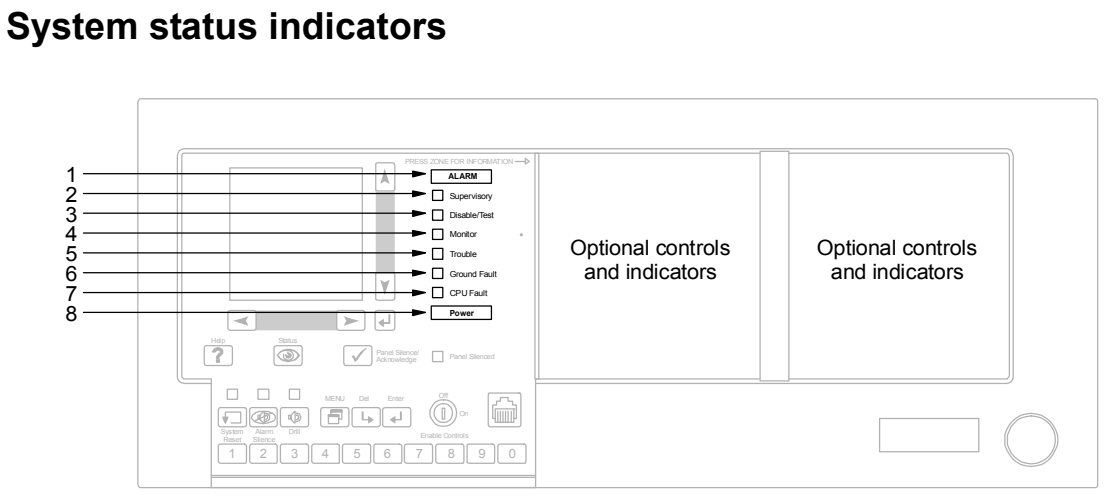

| Table 2-6: System status indicator descriptions |                  |                                                                                                    |  |  |
|-------------------------------------------------|------------------|----------------------------------------------------------------------------------------------------|--|--|
| No.                                             | Indicator        | Description                                                                                                    |  |  |
| 1                                               | Alarm LED        | Red LED that indicates an active fire alarm input (flashing = new fire alarm event, steady = all current fire alarm events have been acknowledged)                   |  |  |
| 2                                               | Supervisory LED  | Yellow LED that indicates an active supervisory input (flashing = new supervisory event, steady = all current supervisory events have been acknowledged)             |  |  |
| 3                                               | Disable/Test LED | Yellow LED that indicates the control panel is in the disabled state or in the test state.                                                                           |  |  |
|                                                 |                  | Note: The disabled state has priority over the test state.                                                                                                    |  |  |
| 4                                               | Monitor LED      | Yellow LED that indicates an active monitor input (flashing = new monitor event, steady = all current monitor events have been acknowledged)                         |  |  |
| 5                                               | Trouble LED      | Yellow LED that indicates the control panel is in the trouble state<br>(flashing = new trouble event, steady = all current trouble events<br>have been acknowledged) |  |  |
| 6                                               | Ground Fault LED | Yellow LED that indicates there is a ground fault somewhere in the system                                                                                            |  |  |
| 7                                               | CPU Fault LED    | Yellow LED that indicates an unexpected interruption or failure with the microprocessor                                                                              |  |  |
| 8                                               | Power LED        | Green LED that indicates the control panel is energized                                                                                                    |  |  |

# **Operator controls and indicators**

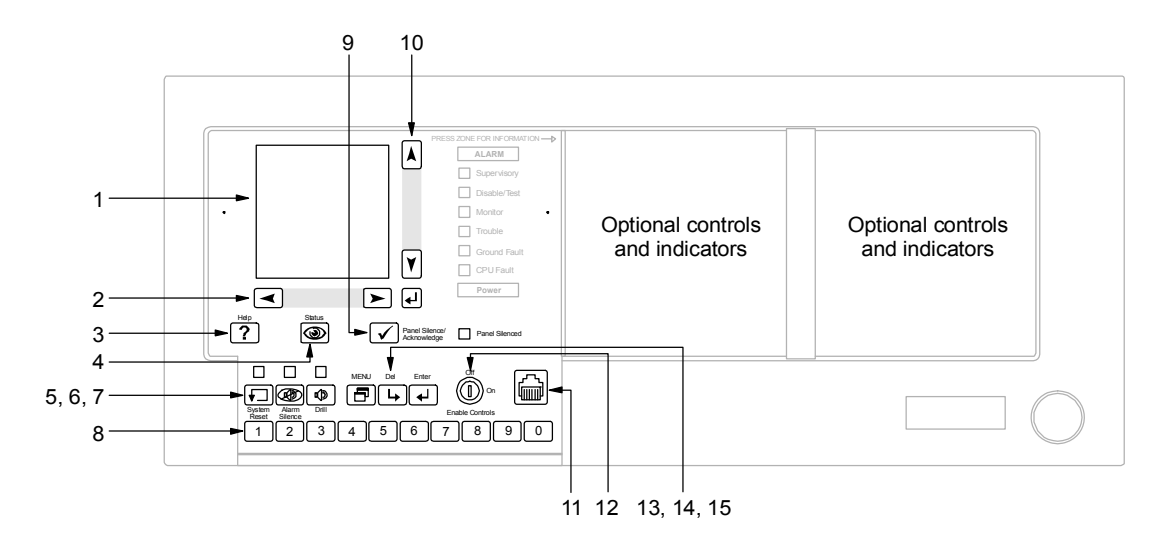

| Table 2-7: C | Operator | control | and | indicator | descriptions |
|--------------|----------|---------|-----|-----------|--------------|
|--------------|----------|---------|-----|-----------|--------------|

| No.                                                                         | Control/Indicator    | Description                                                                                                    |  |
|-----------------------------------------------------------------------------|----------------------|----------------------------------------------------------------------------------------------------|--|
| 1                                                                           | Alphanumeric display | Provides supplemental information relevant to the current functional condition of the control panel                                                                                                    |  |
| 2 Left and right cursor On command menus<br>switches character at a time in |                      | On command menus, moves the cursor left or right one character at a time in a data entry field                                                                                                    |  |
|                                                                             |                      | On event message screens, selects the previous or next event message queue                                                                                                    |  |
| 3                                                                           | Help switch          | Displays additional information about the selected event message                                                                                                    |  |
| 4                                                                           | Status switch        | Displays the Status menu from which you can identify system components that are active, disabled, or in the test state                                                                                                    |  |
| 5                                                                           | System Reset switch  | Restores the system to the normal state provided that no inputs<br>are latched in the active state. The LED next to the switch<br>indicates the function is active. Requires the level 2 password<br>or enable controls key to operate.                                                                           |  |
| 6                                                                           | Alarm Silence switch | Turns off (silences) all active audible and common alarm output<br>device types, and if configured, all visible device types.<br>Pressing the switch again turns them on. The LED next to the<br>switch indicates the function is active. Requires the level 2<br>password or the enable controls key to operate. |  |
| 7                                                                           | Drill switch         | Turns on all audible, visible, and common alarm output device<br>types. Pressing the switch again turns them off. The LED next<br>to the switch indicates the function is active. Requires the level<br>2 password to operate.                                                                                    |  |
| 8                                                                           | Numeric keypad       | Enters the number or selects the menu item shown on the button face                                                                                                    |  |

| No. | Control/Indicator                    | DescriptionSilences the panel buzzer and acknowledges all current events.The LED next to the switch indicates the function is active.                                                                          |  |  |
|-----|--------------------------------------|----------------------------------------------------------------------------------------------------|--|--|
| 9   | Panel Silence/<br>Acknowledge switch |                                                                                                    |  |  |
| 10  | Up and down cursor switches          | On command menus, moves the cursor up or down one line at a time                                                                                                    |  |  |
|     |                                      | On event message screens, scrolls through the messages in the selected event message queue                                                                                                    |  |  |
| 11  | Barcode jack                         | Used to connect a compatible barcode wand for entering location description text or to connect a download cable (model no. PROGCABLE-1, ordered separately) for downloading or retrieving the project database |  |  |
| 12  | Enable Controls switch               | Gives the operator immediate access to level 2 command<br>menus and control switches without entering a password                                                                                               |  |  |
| 13  | Menu switch                          | Displays the system command menus from which you can operate, maintain, and program the fire alarm system                                                                                                    |  |  |
| 14  | Delete switch                        | Backspaces the cursor or returns the operator to the previous menu                                                                                                    |  |  |
| 15  | Enter switch                         | Processes commands or accepts data from the operator                                                                                                    |  |  |

# **Optional controls and indicators**

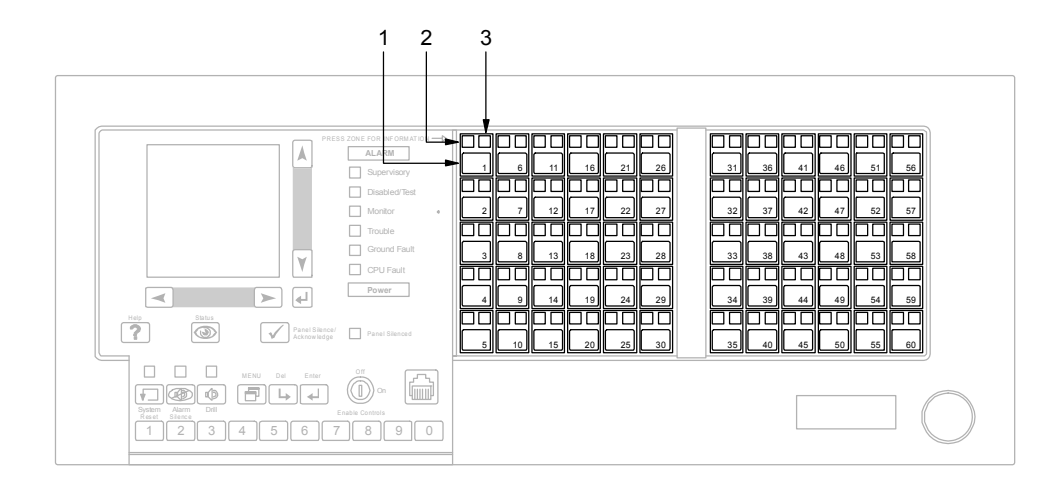

#### Table 2-8: Optional control and indicator descriptions

| No.                                                                 | Indicator                  | Description                                                                                                    |  |  |
|---------------------------------------------------------------------|----------------------------|----------------------------------------------------------------------------------------------------|--|--|
| 1                                                                   | Zone display/select switch | Displays the location description, if programmed, for the corresponding zone. When enabling or disabling a zone, pressing the switch selects the corresponding zone in the zone list. |  |  |
|                                                                     |                            | Note: This switch is not available on all LED/switch card models.                                                                                                    |  |  |
| 2 Active LED Red or yellow LED that i<br>(red = fire alarm zone, ye |                            | Red or yellow LED that indicates the corresponding zone is active (red = fire alarm zone, yellow = supervisory or monitor zone)                                                       |  |  |
| 3                                                                   | Trouble LED                | Yellow LED that indicates the corresponding zone is in a trouble state                                                                                                    |  |  |

Optional control and indicators are provided using LED/switch cards. Typically, LED/switch cards are used for zone annunciation but can be used for point annunciation or manual override controls as well. For more information, see the topic "LED/switch cards" in Chapter 3.

Zones are automatically mapped to LED/switch cards as shown in the table below. By default, the LED/switch card positioned closest to the alphanumeric display is assigned to Annunciator Group 1 and the next LED/switch card is assigned to Annunciator Group 2.

| Annunciator group | Zones    |
|-------------------|----------|
| 1                 | 1 to 30  |
| 2                 | 31 to 60 |
| 3                 | 61 to 90 |

| Annunciator group | Zones      |  |
|-------------------|------------|--|
| 4                 | 91 to 120  |  |
| 5                 | 121 to 150 |  |
| 6                 | 151 to 180 |  |
| 7                 | 181 to 210 |  |
| 8                 | 211 to 240 |  |
| 9                 | 241 to 270 |  |
| 10                | 271 to 300 |  |
| 11                | 301 to 330 |  |
| 12                | 331 to 360 |  |
| 13                | 361 to 390 |  |
| 14                | 391 to 420 |  |
| 15                | 421 to 450 |  |
| 16                | 451 to 480 |  |

# Alphanumeric display

In addition to the system status indicators, the CPU/Display Unit uses an alphanumeric display to provide supplemental information related to the current functional condition of the control panel.

### System Normal display screen

The alphanumeric display shows the System Normal display screen when the control panel is in the normal (quiescent) state.

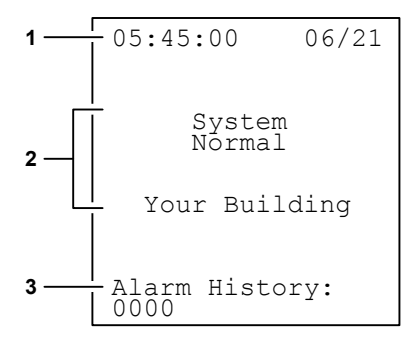

**1. Time and date field:** Displays the system time in 24-hour format and system date in MM/DD format, where:

- MM is the month's number (e.g., 06 is June)
- DD is the date

**2. Banner window:** Displays "System Normal" and, if programmed, the facility name

**3. Alarm history field:** Displays how many times the control panel has entered the alarm state

#### Event Message display screen

The alphanumeric display shows the Event Message display screen when the control panel enters the fire alarm, supervisory, monitor, trouble, disablement, or test state.

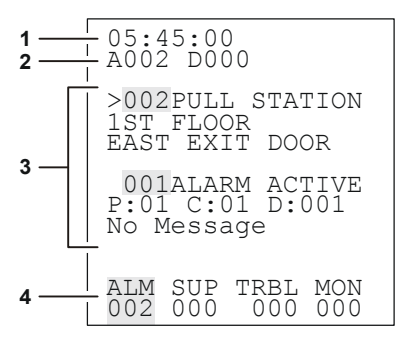

**1. Time field:** Displays the system time in 24-hour format

**2.** Active and disabled points field: Displays the number of active points (Annn) and the number of disabled points (Dnnn) currently in the system

**3. Event message window:** Displays two event messages from the selected event message queue. Event messages are numbered in the order in which they were received and include the device address (or location description, if programmed) of the device that signaled the event. Use the up and down arrow switches to scroll through the event messages.

**4. Event message queues:** Displays the number of event messages stored in each of the event message queues. Use the left and right arrow switches to select an event message queue.

## **Details display screen**

Pressing the Help switch while an event message is selected displays the Details display screen.

| DETA       | AILS       |              |      |
|------------|------------|--------------|------|
| P:01       | L_C:(      | )1 D:        | 002  |
| EAST       | FLOC<br>FX | JR<br>FT DO( | OR   |
|            |            |              | 010  |
|            | ~          |              |      |
| *EL        | AD CC      | )MPLE'       | LF.× |
|            |            |              |      |
|            |            |              |      |
|            |            |              |      |
|            |            |              |      |
|            |            |              |      |
|            |            |              |      |
|            |            |              |      |
| 7. 7. 7. 6 | ATTD       | mppt         | NONT |
| ALM        | SUP        | IKRT         | MON  |
| 002        | 000        | 000          | 000  |

The Details display screen provides the device address and, if programmed, the location description of the device that generated the selected event message. If the selected event message were for a zone, the Details display screen would show which devices in the zone were activated.
# Command menu organization

Operator commands are organized into menus. There are four separate levels of command menus as described below.

## Level 1 command menus

The level 1 command menus (see

Table 2-9) include the commands that anyone can use without entering a password.

| Menu       | Commands<br>(NFPA72 systems)                                                                                                    | Commands<br>(ULC-527 systems)                                                                                                    |
|------------|----------------------------------------------------------------------------------------------------|----------------------------------------------------------------------------------------------------|
| 1) Status  | <ol> <li>All Active</li> <li>Alarm</li> <li>Supervisory</li> <li>Trouble</li> <li>Monitor</li> <li>Test</li> <li>Disabled Pts</li> <li>Outputs</li> <li>Internal</li> </ol> | <ol> <li>All Active</li> <li>Alarm</li> <li>Supervisory</li> <li>Trouble</li> <li>Monitor</li> <li>Test</li> <li>Disabled Pts</li> <li>Outputs</li> <li>Internal</li> </ol> |
| 2) Reports | 1) Maintenance<br>1) Dirty>80%<br>2) Dirty>20%<br>3) Single Device<br>4) Card Devices<br>2) Alarm History                                                                   | 1) Maintenance<br>1) Dirty>80%<br>2) Dirty>20%<br>3) Single Device<br>4) Card Devices<br>2) Alarm History                                                                   |
| 3) Test    | 1) Lamp Test                                                                                                    | 1) Lamp Test                                                                                                    |
| 4) Login   |                                                                                                    |                                                                                                    |

 Table 2-9: Level 1 command menu organization

# Level 2 command menus

The level 2 command menus (see Table 2-10) include the commands that an operator can use after entering the level 2 password or after switching the Enable Controls key switch to the ON position.

| Menu        | Commands<br>(NFPA72 systems)                                                                                                    | Commands<br>(ULC-527 systems)                                                                                                    |
|-------------|----------------------------------------------------------------------------------------------------|----------------------------------------------------------------------------------------------------|
| 1) Status   | <ol> <li>All Active</li> <li>Alarm</li> <li>Supervisory</li> <li>Trouble</li> <li>Monitor</li> <li>Test</li> <li>Disabled Pts</li> <li>Outputs</li> <li>Internal</li> </ol> | <ol> <li>All Active</li> <li>Alarm</li> <li>Supervisory</li> <li>Trouble</li> <li>Monitor</li> <li>Test</li> <li>Disabled Pts</li> <li>Outputs</li> <li>Internal</li> </ol>          |
| 2) Reports  | 1) Maintenance<br>1) Dirty>80%<br>2) Dirty>20%<br>3) Single Device<br>4) Card Devices<br>2) History<br>3) Alarm History                                                     | <ol> <li>Maintenance         <ol> <li>Dirty&gt;80%</li> <li>Dirty&gt;20%</li> <li>Single Device</li> <li>Card Devices</li> </ol> </li> <li>History</li> <li>Alarm History</li> </ol> |
| 3) Test     | 1) Lamp Test                                                                                                    | 1) Lamp Test                                                                                                    |
| 4) Enable   | 1) Zone<br>2) Device                                                                                                    | 1) Zone<br>2) Device                                                                                                    |
| 5) Disable  | 1) Zone<br>2) Device                                                                                                    | 1) Zone<br>2) Device                                                                                                    |
| 6) Activate | 1) Alt Sens<br>2) Alt Msg Route                                                                                                    | 1) Alt Sens<br>2) Alt Msg Route                                                                                                    |
| 7) Restore  | 1) Prm Sens<br>2) Prm Msg Route                                                                                                    | 1) Prm Sens<br>2) Prm Msg Route                                                                                                    |
| 8) Program  | 1) Edit Password<br>1) Level 1                                                                                                    | 1) Time/Date<br>1) Enter Time<br>2) Edit Password<br>1) Level 1                                                                                                    |
| 9) Login    |                                                                                                    |                                                                                                    |

| Table 2-10: | Level 2 co | ommand    | menu or | anization  |
|-------------|------------|-----------|---------|------------|
|             |            | Jiiiiaiia |         | gainzation |

# Level 3 command menus

The level 3 command menus (see Table 2-11) include the commands that an operator can use after entering the level 3 password.

| Menu        | Commands<br>(NFPA72 systems)                                                                                                    | Commands<br>(ULC-527 systems)                                                                                                    |
|-------------|----------------------------------------------------------------------------------------------------|----------------------------------------------------------------------------------------------------|
| 1) Status   | <ol> <li>All Active</li> <li>Alarm</li> <li>Supervisory</li> <li>Trouble</li> <li>Monitor</li> <li>Test</li> <li>Disabled Pts</li> <li>Outputs</li> <li>Internal</li> </ol>                             | <ol> <li>All Active</li> <li>Alarm</li> <li>Supervisory</li> <li>Trouble</li> <li>Monitor</li> <li>Test</li> <li>Disabled Pts</li> <li>Outputs</li> <li>Internal</li> </ol>                             |
| 2) Reports  | <ol> <li>Maintenance         <ol> <li>Dirty&gt;80%</li> <li>Dirty&gt;20%</li> <li>Single Device</li> <li>Card Devices</li> </ol> </li> <li>History</li> <li>Revisions</li> <li>Alarm History</li> </ol> | <ol> <li>Maintenance         <ol> <li>Dirty&gt;80%</li> <li>Dirty&gt;20%</li> <li>Single Device</li> <li>Card Devices</li> </ol> </li> <li>History</li> <li>Revisions</li> <li>Alarm History</li> </ol> |
| 3) Test     | 1) Start Test<br>2) Cancel Test<br>3) Lamp Test                                                                                                    | 1) Start Test<br>2) Cancel Test<br>3) Lamp Test                                                                                                    |
| 4) Enable   | 1) Zone<br>2) Device<br>3) Group<br>1) AND<br>2) Matrix<br>3) Time Control<br>4) Switch<br>5) Loop Mapping                                                                                              | 1) Zone<br>2) Device<br>3) Group<br>1) AND<br>2) Matrix<br>3) Time Control<br>4) Switch<br>5) Loop Mapping                                                                                              |
| 5) Disable  | 1) Zone<br>2) Device<br>3) Group<br>1) AND<br>2) Matrix<br>3) Time Control<br>4) Switch<br>5) Loop Mapping                                                                                              | 1) Zone<br>2) Device<br>3) Group<br>1) AND<br>2) Matrix<br>3) Time Control<br>4) Switch<br>5) Loop Mapping                                                                                              |
| 6) Activate | 1) Output<br>2) Alt Sens<br>3) Alt Msg Route<br>4) LED                                                                                                    | 1) Output<br>2) Alt Sens<br>3) Alt Msg Route<br>4) LED                                                                                                    |
| 7) Restore  | 1) Output<br>2) Prm Sens<br>3) Prm Msg Route<br>4) LED                                                                                                    | 1) Output<br>2) Prm Sens<br>3) Prm Msg Route<br>4) LED                                                                                                    |

| Table 2-11: Level 3 command menu organization | Table 2-11: Level 3 | command | menu | organization |
|-----------------------------------------------|---------------------|---------|------|--------------|
|-----------------------------------------------|---------------------|---------|------|--------------|

| Menu       | Commands<br>(NFPA72 systems)                                                                   | Commands<br>(ULC-527 systems)                                                                  |
|------------|------------------------------------------------------------------------------------------------|------------------------------------------------------------------------------------------------|
| 8) Program | 1) Time/Date<br>1) Enter Time<br>2) Enter Date<br>2) Edit Password<br>1) Level 1<br>2) Level 2 | 1) Time/Date<br>1) Enter Time<br>2) Enter Date<br>2) Edit Password<br>1) Level 1<br>2) Level 2 |
| 9) Login   |                                                                                                |                                                                                                |

## Level 4 command menus

The level 4 command menus (see Table 2-12) include the commands that an operator can use by entering the level 4 password.

| Menu       | Commands<br>(NFPA72 systems)                                                                                                    | Commands<br>(ULC-527 systems)                                                                                                    |
|------------|----------------------------------------------------------------------------------------------------|----------------------------------------------------------------------------------------------------|
| 1) Status  | <ol> <li>All Active</li> <li>Alarm</li> <li>Supervisory</li> <li>Trouble</li> <li>Monitor</li> <li>Test</li> <li>Disabled Pts</li> <li>Outputs</li> <li>Internal</li> </ol>                             | <ol> <li>All Active</li> <li>Alarm</li> <li>Supervisory</li> <li>Trouble</li> <li>Monitor</li> <li>Test</li> <li>Disabled Pts</li> <li>Outputs</li> <li>Internal</li> </ol>                             |
| 2) Reports | <ol> <li>Maintenance         <ol> <li>Dirty&gt;80%</li> <li>Dirty&gt;20%</li> <li>Single Device</li> <li>Card Devices</li> </ol> </li> <li>History</li> <li>Revisions</li> <li>Alarm History</li> </ol> | <ol> <li>Maintenance         <ol> <li>Dirty&gt;80%</li> <li>Dirty&gt;20%</li> <li>Single Device</li> <li>Card Devices</li> </ol> </li> <li>History</li> <li>Revisions</li> <li>Alarm History</li> </ol> |
| 3) Test    | 1) Start Test<br>2) Cancel Test<br>3) Lamp Test                                                                                                    | 1) Start Test<br>2) Cancel Test<br>3) Lamp Test                                                                                                    |

| Table 2-12: Level 4 command m | nenu organization |
|-------------------------------|-------------------|
|-------------------------------|-------------------|

| 1) Zone                                                                                                    | 1) Zone                                                                                                    |
|----------------------------------------------------------------------------------------------------|----------------------------------------------------------------------------------------------------|
| 2) Device<br>3) Card<br>4) Group<br>1) AND<br>2) Matrix<br>3) Time Control<br>5) Switch<br>6) Loop Mapping                                                                                                    | <ol> <li>2) Device</li> <li>3) Card</li> <li>4) Group         <ol> <li>1) AND</li> <li>2) Matrix</li> <li>3) Time Control</li> <li>5) Switch</li> <li>6) Loop Mapping</li> </ol> </li> </ol>                                                                                                    |
| 1) Zone<br>2) Device<br>3) Card<br>4) Group<br>1) AND<br>2) Matrix<br>3) Time Control<br>5) Switch<br>6) Loop Mapping                                                                                                    | <ol> <li>1) Zone</li> <li>2) Device</li> <li>3) Card</li> <li>4) Group         <ol> <li>1) AND</li> <li>2) Matrix</li> <li>3) Time Control</li> <li>5) Switch</li> <li>6) Loop Mapping</li> </ol> </li> </ol>                                                                                                    |
| 1) Output<br>2) Alt Sens<br>3) Alt Msg Route<br>4) LED                                                                                                    | 1) Output<br>2) Alt Sens<br>3) Alt Msg Route<br>4) LED                                                                                                    |
| 1) Output<br>2) Prm Sens<br>3) Prm Msg Route<br>4) LED                                                                                                    | 1) Output<br>2) Prm Sens<br>3) Prm Msg Route<br>4) LED                                                                                                    |
| <ol> <li>Time/Date         <ol> <li>Enter Time</li> <li>Enter Date</li> </ol> </li> <li>Edit Password         <ol> <li>Level 1</li> <li>Level 2</li> <li>Level 3</li> <li>Level 4</li> </ol> </li> <li>Restart         <ol> <li>Clear History</li> <li>Configure                <ol> <li>AutoLearn</li> <li>System</li> <li>Cards</li> <li>Zones</li> <li>Outputs</li> <li>Exit</li> </ol> </li> </ol></li></ol> | <ol> <li>1) Time/Date         <ol> <li>1) Enter Time</li> <li>2) Enter Date</li> <li>2) Edit Password</li> <li>1) Level 1</li> <li>2) Level 2</li> <li>3) Level 3</li> <li>4) Level 4</li> <li>3) Restart</li> <li>4) Clear History</li> <li>5) Configure                <ol> <li>1) AutoLearn</li> <li>2) System</li> <li>3) Cards</li> <li>4) Zones</li> <li>5) Outputs</li> <li>6) Exit</li> </ol> </li> </ol></li> </ol>                                                                                                    |
|                                                                                                    | <ul> <li>4) Group <ol> <li>AND <ol> <li>Matrix <ol> <li>Time Control</li> </ol> </li> <li>5) Switch </li> <li>6) Loop Mapping</li> </ol> </li> <li>1) Zone <ol> <li>Device</li> <li>Card</li> <li>Group <ol> <li>AND <ol> <li>Matrix</li> <li>Time Control</li> </ol> </li> <li>5) Switch <ol> <li>Loop Mapping</li> </ol> </li> <li>1) AND <ol> <li>Matrix</li> <li>Time Control</li> </ol> </li> <li>5) Switch <ol> <li>Loop Mapping</li> </ol> </li> <li>1) Output <ol> <li>Alt Sens</li> <li>Alt Msg Route</li> <li>LED</li> </ol> </li> <li>1) Output <ol> <li>Prm Sens</li> <li>Prm Msg Route</li> <li>LED</li> </ol> </li> <li>1) Time/Date <ol> <li>Enter Time</li> <li>Enter Time</li> <li>Enter Tate</li> </ol> </li> <li>1) Level 1 <ol> <li>Level 2</li> <li>Level 3</li> <li>Level 3</li> <li>Level 4</li> </ol> </li> <li>Restart <ol> <li>Clear History</li> <li>Configure <ol> <li>AutoLearn</li> <li>System</li> <li>Cards</li> <li>Zones</li> <li>Outputs</li> <li>Exit</li> </ol> </li> </ol></li></ol></li></ol></li></ol></li></ul> |

# **Command descriptions**

| MAIN MENU  |
|------------|
| ▶1)Status  |
| 2)Reports  |
| 3)Test     |
| 4)Enable   |
| 5)Disable  |
| 6)Activate |
| 7)Restore  |
| 8)Program  |
| 9)Login    |

| STATUS MENU    |
|----------------|
| ▶1)All Active  |
| 2)Alarm        |
| 3)Supervisory  |
| 4)Trouble      |
| 5)Monitor      |
| 6)Test         |
| 7)Disabled Pts |
| 8)Outputs      |
| 9)Internal     |

REPORTS MENU
►1)Maintenance
2)History
3)Revisions
4)Alarm History

This topic describes the commands that you can use to operate the control panel from the CPU/Display Unit. System commands are organized into menus. The password you use to log on to the fire alarm system determines which command menus are presented on the CPU/Display Unit. For more information, see the topic "Command menu organization" in this chapter.

## Main menu

Pressing the Menu switch displays the main menu. Each command on the main menu displays a subordinate command menu described below.

## Status menu

Use the commands on the Status menu to check the status of the fire alarm system. The report that each command creates includes both physical points and pseudo points.

**All Active:** Display or print a list of all addressable points that are in an active (abnormal) state.

**Alarm:** Display or print a list of all alarm input device types that are active (in alarm).

**Supervisory:** Display or print a list of all active supervisory input device types.

Trouble: Display or print a list of all points in trouble.

**Monitor:** Display or print a list of all active monitor input device types.

**Test:** Display or print a list of points in an active service group that are in the active or trouble state.

**Disabled Pts:** Display or print a list of all addressable points that are disabled.

**Outputs:** Display or print a list of all active output device types and LED/switch card LEDs.

**Internal:** Display or print the status of the power supply voltages.

# Reports menu

Use the commands on the Reports menu to retrieve maintenance and service related information from the control panel. There are five kinds of report: maintenance, history, revisions, and alarm history.

#### Maintenance

The Maintenance command lets you select one of the reports described below.

**Dirty > 80%:** Creates a report that lists all intelligent addressable smoke detectors that are more than 80% dirty. A smoke detector that is more than 80% dirty should be cleaned or replaced as soon as possible.

**Dirty > 20%:** Creates a report that lists all intelligent addressable smoke detectors that are more than 20% dirty. A smoke detector that is more than 20% dirty should be noted for possible cleaning or replacing in the future.

**Single Device:** Creates a report that lists the attributes of a specific intelligent addressable smoke detector. The attributes listed include type, location description (if programmed), percent dirty, and primary and alternate alarm sensitivity values. Requires the panel-card-device address (PPCCDDD) of the detector.

**Card Devices:** Creates a report that lists the attributes of every intelligent addressable smoke detector connected to a specific loop controller. The attributes listed include type, location description (if programmed), percent dirty, and primary and alternate alarm sensitivity values. Requires the panel-card address (PPCC) of the loop controller.

#### History

The History command creates a report that lists the last 1,000 events or operator instructions processed by the control panel. The items in the list are presented in the order in which they occurred and contain the following information:

- The event or system command name
- The time and date of occurrence
- The source that initiated the event or command

### Revisions

The Revisions command creates a report that lists the revision level of all the hardware and software components installed in the cabinet.

For the project database, the report includes:

- The market place
- The configuration utility version number and project number if the database loaded into the panel was created using the configuration utility
- The CPU firmware revision number
- The database serial number and the date it was compiled

For the CPU/Display Unit, the report includes:

- The CPU type and firmware version number
- The quantity and type of LED/switch cards installed

For each option card, the report includes:

- The card number
- The card type
- The firmware revision number and date

### **Alarm History**

The Alarm History command creates a report that lists the number of times the control panel has entered the alarm state.

### Test menu

Use the commands on the Test menu to perform periodic inspection tests on the fire alarm system. There are three test commands.

**Start Test:** Lets you verify the operation of devices in the selected service group without causing the control panel to enter the fire alarm or trouble state.

**Cancel Test:** Returns the devices in the selected service group to normal operation. Upon canceling a test, any devices left in an active state causes the control panel to report a trouble.

**Lamp Test:** Temporarily turns on the panel buzzer, all LED indicators, and every pixel on the alphanumeric display. When operated from the control panel CPU/Display Unit, the lamp test command tests only the control panel. When operated from a remote annunciator CPU/Display Unit, the lamp test command tests the indicators on all remote annunciators at the same time.

## Enable menu

Use the commands on the Enable menu to place parts of the fire alarm system that have been disabled back into service.

Zone: Enables the zone selected from a zone list.

**Device:** Enables a device or circuit. Requires a panel-card-device address (PPCCDDD).

**Card:** Enables an option card. Requires a panel-card address (PPCC).

**Group:** Displays the Enable Group menu from which you can enable an AND group, matrix group, or time control.

**Switch:** Enables a switch on an LED/switch card. Requires a group-switch address (GGSS).

| TEST MENU     |  |
|---------------|--|
| ▶1)Start Test |  |
| 2)Cancel Test |  |
| 3)Lamp Test   |  |

| ENA | BLE  | MENU |  |
|-----|------|------|--|
| ▶1) | Zone | Э    |  |
| 2)  | Devi | Lce  |  |
| 3)  | Card | ł    |  |
| 4)  | Grou | ıр   |  |
| 5)  | Swit | cch  |  |
|     |      |      |  |

| DISABLE | MENU   |
|---------|--------|
| ▶1)Zone |        |
| 2)Devic | ce     |
| 3)Card  |        |
| 4)Group | $\sim$ |
| 5)Switc | ch     |

| ACTIVATE MENU   |
|-----------------|
| ▶1)Output       |
| 2)Alt Sens      |
| 3)Alt Msg Route |
| 4)LED           |

| RESTORE | E MEI | UN    |
|---------|-------|-------|
| ▶1)Outp | but   |       |
| 2)Prm   | Sens  | 5     |
| 3)Prm   | Msg   | Route |
| 4)LED   |       |       |

# **Disable menu**

Use the commands on the Disable menu to take individual zones, input and output points, option cards, and other parts of the fire alarm system out of service.

**Zone:** Disables the zone selected from a zone list.

**Device:** Disables a device or circuit. Requires a panel-card-device address (PPCCDDD).

**Card:** Disables an option card. Requires a panel-card address (PPCC).

**Group:** Displays the Disable Group menu from which you can disable an AND group, matrix group, or time control.

**Switch:** Disables a switch on an LED/switch card. Requires a group-switch address (GGSS).

## Activate menu

Use the commands on the Activate menu to switch outputs and LED indicators on, and switch sensor sensitivity and event message routing to their alternate settings.

**Output:** Changes the state of an output point from off to an active state or from one active state to another active state.

**Alt Sens:** Switches fire detector sensitivity settings from primary alarm sensitivity to alternate alarm sensitivity.

Alt Msg Route: Switches event message routing from primary message routing to alternate message routing.

**LED:** Changes the state of an LED from off to an active state or from one active state to another active state.

## **Restore menu**

Use the commands on the Restore menu to switch outputs and LED indicators off, and switch sensor sensitivity and event message routing to their primary settings.

Output: Changes the state of an output point to off.

**Prm Sens:** Switches sensor sensitivity settings from alternate alarm sensitivity to primary alarm sensitivity.

**Prm Msg Route:** Switches event message routing from alternate message routing to primary message routing.

LED: Changes the state of an LED to off.

| 4)LED | мзу | Nouce |
|-------|-----|-------|
|       |     |       |
|       |     |       |
|       |     |       |

# **Event messages**

Event messages are used to help locate the source of an abnormal state. The control panel dynamically maintains the 500 most recent, highest priority event messages. There are four kinds of event message: fire alarm, supervisory, trouble, and monitor.

An event message consists of three lines of text. The first line displays the event name and number. The next two lines display a location description. If a location description was not programmed, the display shows the address of the point that signaled the event and the text "No message."

## Event message queues

Event messages are stored in four event message queues located at the bottom of the event message display screen. They are arranged from left to right in order of importance as follows:

- ALM = fire alarm event messages (highest priority)
- SUP = supervisory event messages
- TRBL = trouble event messages
- MON = monitor event messages (lowest priority)

## Fire alarm event messages

Fire alarm event messages identify fire alarm inputs that have been activated and are stored in the ALM event message queue. Activated fire alarm inputs signal a fire alarm or life-threatening emergency that requires immediate attention. The table below describes the different fire alarm event messages that can appear in the ALM event message queue.

| Event name   | Description                   |
|--------------|-------------------------------|
| ALARM ACTIVE | Smoke detector is active      |
| AND GROUP    | AND group is active           |
| HEAT ALARM   | Heat detector is active       |
| PULL STATION | Manual pull station is active |
| MATRIX GROUP | Matrix group is active        |
| WATERFLOW    | Waterflow switch is active    |
| ZONE ALARM   | Fire alarm zone is active     |

►002ZONE ALARM 1ST FLOOR EAST WING 001PULL STATION P:01 C:01 D:001 No message

08:31:00

A002 D000

ALM SUP TRBL MON 002 000 000 000

| 08:31:00         |
|------------------|
| A001 D000        |
|                  |
| ▶001TAMPER       |
| P:01 C:01 D:001  |
| No message       |
|                  |
|                  |
|                  |
|                  |
|                  |
|                  |
| ALM SUP TRBL MON |
|                  |
| 000 000 000 001  |

Supervisory event messages

Supervisory event messages are stored in the SUP event message queue and identify active supervisory inputs. Active supervisory inputs indicate a component of the fire suppression system is an abnormal state. The table below lists the different supervisory event messages that can appear in the SUP event message queue.

| Event name   | Description                                                                   |
|--------------|-------------------------------------------------------------------------------|
| LATCH SUPV   | A device used to monitor a component of the fire suppression system is active |
| LATCH TAMPER | Sprinkler tamper switch circuit is active                                     |
| SUPERVISORY  | A device used to monitor a component of the fire suppression system is active |
| TAMPER       | Sprinkler tamper switch circuit is active                                     |
| ZONE SUPER   | Supervisory zone in the active state                                          |

## **Trouble event messages**

| 08:3 | 31:00 | )      |      |
|------|-------|--------|------|
| A001 | L D00 | ) ()   |      |
| ▶001 | LLCL  | FAUL:  | r    |
| Batt | tery  | Wirin  | ng   |
| Or B | Batte | ery Fa | ault |
|      |       |        |      |
| ALM  | SUP   | TRBL   | MON  |
| 000  | 000   | 001    | 000  |

Trouble event messages identify system inputs and system outputs that are in a fault state and are stored in the TRBL event message queue. The table below describes the different trouble event messages that can appear in the TRBL event message queue.

| Event name    | Description                                                         |
|---------------|---------------------------------------------------------------------|
| DISABLED      | System component is disabled                                        |
| GROUND FAULT  | Earth ground fault                                                  |
| INTERNAL TBL  | Internal system trouble                                             |
| LCL TROUBLE   | Trouble reported by an option card                                  |
| SERVICE GROUP | Service group is active                                             |
| TEST          | Service group test is active                                        |
| TROUBLE       | Generic trouble event message for the following Signature troubles: |
|               | <ul> <li>BAD PERSONATY: Personality<br/>mismatch</li> </ul>         |
|               | BAD TYPE: Device type mismatch                                      |
|               | COMM FAULT: Communication failure                                   |
|               | DEV COMPATIB: Incompatible device                                   |

 DIRTY HEAD: Detector is 100% dirty and needs to be cleaned or replaced

| Event name    | Description                                              |
|---------------|----------------------------------------------------------|
| TROUBLE OPEN  | Open detected on a supervised output's field wiring      |
| TROUBLE SHORT | Short detected on a supervised output's field wiring     |
| UNEXPECT DEV  | Device installed but not defined in the project database |

## Monitor event messages

Monitor event messages are stored in the MON event message queue and identify active monitor inputs. Active monitor inputs indicate the operation of ancillary system functions. The table below describes the different monitor event messages that can appear in the MON event message queue.

| Event name   | Description                          |
|--------------|--------------------------------------|
| ALARM VERIFY | Alarm verification in progress       |
| LCL MONITOR  | Common monitor                       |
| MAINT ALERT  | Smoke detector is at least 80% dirty |
| MONITOR      | Active nonlatching input circuit     |
| OBJECT RUN   | Service group is active              |
| PREALARM     | Possible fire condition exists       |
| SWITCH       | Switch pressed on LED/switch card    |
| TIME CONTROL | Time control is active               |
| ZONE MONITOR | Monitor zone in the active state     |

A001 D000 ►001MONITOR P:01 C:01 D:001 No message

ALM SUP TRBL MON 000 000 000 001

08:31:00

# **Control panel operation**

The control panel can operate simultaneously in the following states:

- Normal
- Alarm
- Supervisory
- Trouble
- Monitor
- Disable
- Test

Each state is described in detail below.

**Note:** For the control panel to indicate an abnormal operating state, the event message for the activated point must be routed to the control panel. Event message routing does not affect the outputs of the abnormal state.

### Normal state

The control panel operates in the normal state in the absence of any active inputs. In the normal state, only the power LED is on and the alphanumeric display shows the System Normal display screen.

## Alarm state

The control panel enters the alarm state when an alarm input is activated (goes into alarm).

#### Output of the alarm state

Upon entering the alarm state, the control panel:

- Changes the contact positions on the common alarm relay (Relay 1 on the PS6 card)
- Activates all common alarm outputs
- Executes the active response programmed for the First Alarm pseudo point
- Executes the active response programmed for the alarm input

#### Indication of the alarm state

The control panel indicates it is in the alarm state as follows:

- The panel buzzer sounds a repeating pattern of four beeps
- The Alarm LED flashes at a rate of 300 times per minute

- The alphanumeric display shows the content of the ALM message queue starting with the most recent alarm event message
- If the input was an alarm zone, the zone's active LED on the LED/switch card flashes at a rate of 300 times per minute

## Supervisory state

The control panel enters the supervisory state when a supervisory input is activated.

### Output of the supervisory state

Upon entering the supervisory state, the control panel:

- Closes the normally open contacts on the common supervisory relay (Relay 2 on the PS6 card)
- Executes the active response programmed for the First Supervisory pseudo point
- Executes the active response programmed for the supervisory input

### Indication of the supervisory state

The control panel indicates it is in the supervisory state as follows:

- The panel buzzer sounds a repeating pattern of two beeps
- The Supervisory LED flashes at a rate of 30 times per minute
- If the input was a supervisory zone, the zone's active LED on the LED/switch card flashes at a rate of 300 times per minute
- The alphanumeric display shows the content of the SUP message queue starting with the most recent event message

**Note:** Most supervisory indications are restored automatically when the supervisory input is restored. Latching supervisory inputs and latching tamper inputs require a system reset in order for the indications to restore.

# **Trouble state**

The control panel enters the trouble state when there is a system, device, or wiring fault.

### Output of the trouble state

Upon entering the trouble state, the control panel:

- Opens the normally closed contacts on the common trouble relay (Relay 3 on the PS6 card)
- Executes the trouble response programmed for the First Trouble pseudo point
- Executes the trouble response programmed for the point that signaled the trouble condition

#### Indication of the trouble state

The control panel indicates it is in the trouble state as follows:

- The panel buzzer beeps at a rate of 30 times per minute
- The Trouble LED flashes 30 times per minute
- The alphanumeric display shows the content of the TRBL message queue starting with the most recent trouble event message
- If the trouble is a zone trouble, the trouble LED on the LED/switch card for the zone flashes at a rate of 300 times per minute
- If the trouble is a CPU fault, the CPU Fault LED turns on
- If the trouble is a ground fault, the Ground Fault LED turns on

**Note:** Trouble indications are restored automatically when the trouble condition is cleared. If the panel buzzer has been silenced, a new trouble re-sounds the buzzer.

### Monitor state

The control panel enters the monitor state when a monitor input is activated.

#### Output of the monitor state

Upon entering the monitor state, the control panel:

- Executes the active response programmed for the First Monitor pseudo point
- Executes the active response programmed for the monitor input

#### Indication of the monitor state

The control panel indicates it is in the monitor state as follows:

- The panel buzzer sounds a repeating pattern of four beeps
- The Monitor LED flashes 30 times per minute
- If the input was a monitor zone, the zone's active LED on the LED/switch card flashes 300 times per minute

• The alphanumeric display shows the content of the monitor event message queue (MON) starting with the most recent event message

**Note:** Monitor indications are restored automatically when the monitor input is restored.

# **Disable state**

The control panel enters the disable state when a zone, device, card, logic group or switch is disabled. Logic groups that can be disabled include AND groups, matrix groups, and time controls.

**Note:** For anything other than a zone, use the Disabled Pts. command on the Status menu to identify a disabled point. For more information, see the topic "Checking system status" in Chapter 5.

## Output of the disable state

Upon entering the disable state, the control panel:

- Opens the normally closed contacts on the common trouble relay (Relay 3 on the PS6 card)
- Executes the trouble response programmed for the First Trouble pseudo point
- Executes the trouble response programmed for the First Disable pseudo point
- Executes the disablement response programmed for the point that was disabled

### Indication of the disable state

The control panel indicates it is in the disable state as follows:

- The panel buzzer beeps at a rate of 30 times per minute
- The Disable/Test LED turns on
- The Trouble LED flashes at a rate of 30 times per minute
- The TRBL message queue displays a LCL TROUBLE event message for the First Disable pseudo point
- The TRBL message queue displays a DISABLED event message for the disabled point

When a point is disabled, the control panel does not process any of the point's status changes and the point remains in its current state. For example, if an Audible device type in the normal state were disabled and subsequently activated, the Audible device type would not turn on until it was enabled. Conversely, if an active Audible device type were disabled and subsequently restored, the Audible device type would not turn off until it was enabled. If a point in trouble is disabled and the cause of the trouble changes while the point is disabled, the point's original trouble event message may not update when the point is enabled. For example, a shorted NAC output circuit whose wiring is opened after it has been disabled still displays the TROUBLE SHRT event message after it is enabled.

### Test state

The control panel enters the test state when a service group is activated.

#### Output of the test state

Upon entering the test state, the control panel:

- Executes the active response programmed for the First Monitor pseudo point
- Executes the trouble response programmed for the First Trouble pseudo point
- Executes the trouble response programmed for the First Test pseudo point
- Executes the running response programmed for the service group

While in the test state:

- When a member of an active service group is activated, the control panel executes the service group's active test response
- When a member of an active service group is placed in a trouble condition, the control panel executes the service group's trouble test response

**Note:** If a trouble test response has not been programmed, the control panel executes the active test response instead.

#### Indication of the test state

The control panel indicates it is in the test state as follows:

- The panel buzzer beeps at a rate of 30 times per minute
- The Disable/Test LED turns on
- The Monitor LED flashes at a rate of 30 times per minute
- The Trouble LED flashes at a rate of 30 times per minute
- The TRBL message queue displays a LCL TROUBLE event message for the First Test pseudo point
- The MON message queue displays an OBJECT RUN event message for the service group

Product description

## Summary

This chapter provides technical descriptions of the components that can be installed in the control panel.

#### Content

| PS6 Power Supply Card • 3.3                     |
|-------------------------------------------------|
| Description • 3.3                               |
| Specifications • 3.3                            |
| Relay outputs • 3.4                             |
| Smoke/accessory power output • 3.5              |
| RS-485 communication port • 3.6                 |
| RS-232 communication port • 3.7                 |
| Auxiliary power outputs • 3.7                   |
| Standby battery input • 3.8                     |
| Address switch settings • 3.9                   |
| lumper settings • 3.9                           |
| SLIC Signature Loop Interface Controller • 3 11 |
| Description • 3 11                              |
| Specifications • 3 11                           |
| NAC output circuits • 3.12                      |
| Intelligent addressable loop interface • 3 14   |
| Addross switch softings • 3.14                  |
| Audress Switch Settings • 5.14                  |
| Two wire smoke detector application • 3 16      |
| Conosis horn/strobe application • 3.18          |
| 7P16 4 Close P Conventional Zone Cord • 2 20    |
| ZD 10-4 Class D Conventional Zone Calu • 3.20   |
| Specifications 2 20                             |
| DC input circuite a 2 21                        |
| IDC Input circuits • 3.21                       |
| Address switch settings - 2.24                  |
| Address switch settings • 3.24                  |
| ZA8-2 Class A Conventional Zone Card • 3.25     |
| Description • 3.25                              |
| Specifications • 3.25                           |
| IDC Input circuits • 3.26                       |
| NAC output circuits • 3.27                      |
| Address switch settings • 3.29                  |
| ZR8 Relay Card • 3.30                           |
| Description • 3.30                              |
| Specifications • 3.30                           |
| Relay outputs • 3.30                            |
| Address switch settings • 3.31                  |
| Jumper settings • 3.32                          |
| DLD Dual Line Dialer Card • 3.33                |
| Description • 3.33                              |

Specifications • 3.33 Address switch settings • 3.33 AutoCID feature • 3.34 Wiring • 3.35 NT-A (RS-485 card with QS-232 module) • 3.37 Description • 3.37 Specifications • 3.37 Address switch settings • 3.37 Jumper settings • 3.38 RS-485 data cable connections • 3.38 LED/switch cards • 3.40 SL30 card • 3.40 SL30-1 card • 3.41 SL30L card • 3.41 SL20L5S • 3.42

# **PS6 Power Supply Card**

## Description

The PS6 card (see Figure 3-1) accepts stepped-down AC via the transformer and converts it into the DC voltages required to power the system. The PS6 card provides three 24 Vfwr auxiliary outputs for powering notification appliances and controls for ancillary equipment, and one 24 Vdc regulated output for powering four-wire smoke detectors or ancillary equipment.

The PS6 card also accepts DC voltage from standby batteries to operate the control panel when mains power is interrupted. The battery charging circuit ensures the standby batteries are fully charged at all times.

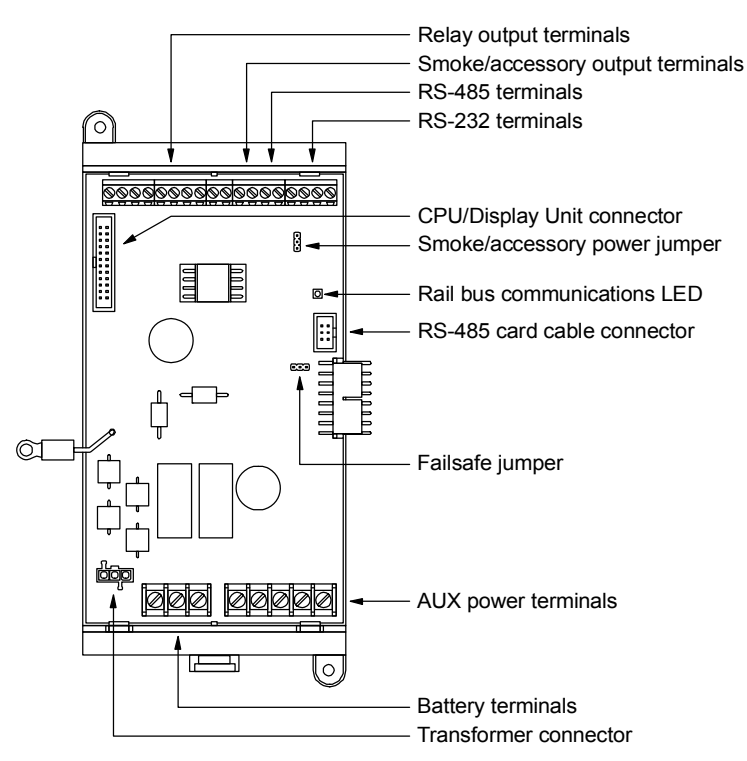

Figure 3-1: PS6 card front view

## **Specifications**

Footprint: double space Wire size: 18 to 12 AWG (0.75 to 2.5 sq mm) Input voltage AC input: 115/230 V, 50/60 Hz via transformer DC input: 24 Vdc via batteries

Battery charging circuit Charge voltage: 24 Vdc Deep discharge voltage: 19 Vdc Charge current: 2 A Charge capacity: 40 Ah (UL), 30 Ah (ULC) Maximum rail load: 1.32 A at 24 Vdc Smoke/accessory power output circuit Voltage: 24 Vdc, regulated Current: 250 mA Continuous or resettable via jumper selection Auxiliary power output circuits Quantity: 3 Voltage: 17.5 to 26.4 Vfwr (full-wave rectified) Current: 1.5 A each circuit, 4.5 A total RS-485 port Wire type: Twisted pair, 6 twists/ft (18 twists/m), minimum Circuit capacitance: 0.4 µF Circuit resistance:  $100 \Omega$ Circuit length: 3,000 ft (914.4 m), maximum Signal voltage: 0 to 5 Vdc RS-232 port Circuit length: 20 ft (6.1 m), maximum Signal voltage: -10 to 10 Vdc Relay 1 (common alarm relay) Type: Form C Contact rating: 1 A at 20.0 to 26.4 Vdc (0.6 PF) Relay 2 (common supervisory relay) Type: Normally open Contact rating: 1 A at 20.0 to 26.4 Vdc (0.6 PF) Relay 3 (common trouble relay) Type: Normally open, held closed Contact rating: 1 A at 20.0 to 26.4 Vdc (0.6 PF) Relay 4 (user programmable relay) Type: Normally open Contact rating: 1 A at 20.0 to 26.4 Vdc (0.6 PF)

## **Relay outputs**

The PS6 card includes four dry contact relays that can be used to operate controls for ancillary equipment. The four relays are described below.

**Relay 1:** Form C relay that switches contact positions when any fire alarm input is activated (common alarm).

**Relay 2:** Normally open relay that closes when any supervisory input is activated (common supervisory).

**Relay 3:** Normally open, held closed relay that opens when there is any trouble condition or when the panel is de-energized (common trouble).

**Relay 4:** Normally open relay that closes and opens according to system programming.

Figure 3-2 shows the terminal block connections for the relay outputs on a PS6 card.

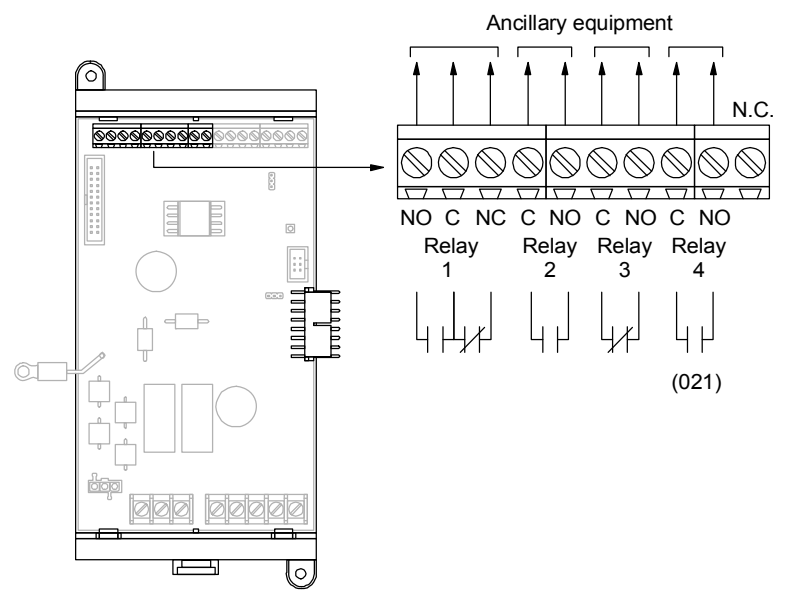

Figure 3-2: Relay output wiring

# Smoke/accessory power output

The PS6 card provides one 24 Vdc regulated output (see Figure 3-3) for powering four-wire smoke detectors or accessory equipment.

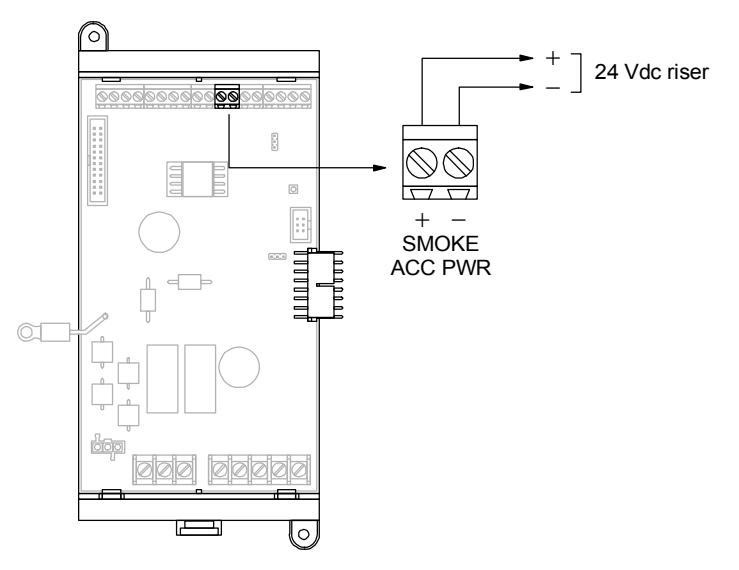

Figure 3-3: Smoke/accessory power output wiring

The smoke/accessory power output can be configured for continuous 24 Vdc or resettable 24 Vdc using jumper JP2. For more information, see "Jumper settings" later in this topic.

# **RS-485 communication port**

The PS6 card provides one Class B RS-485 communication port (see Figure 3-4) for connecting remote annunciators to the control panel.

**Note:** Do not extend the RS-485 data cables more than 3,000 ft from the control panel.

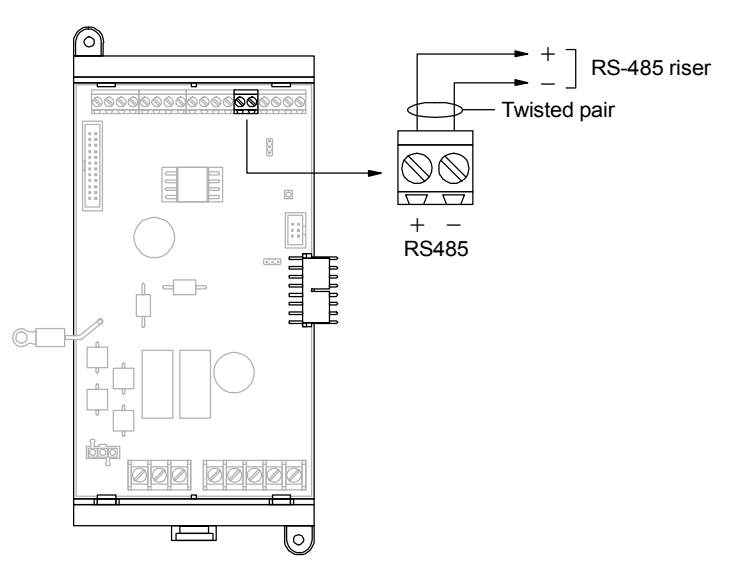

Figure 3-4: RS-485 port wiring

# **RS-232** communication port

The PS6 card provides one RS-232 communication port (see Figure 3-5) for connecting a laptop computer or accessory devices to the control panel.

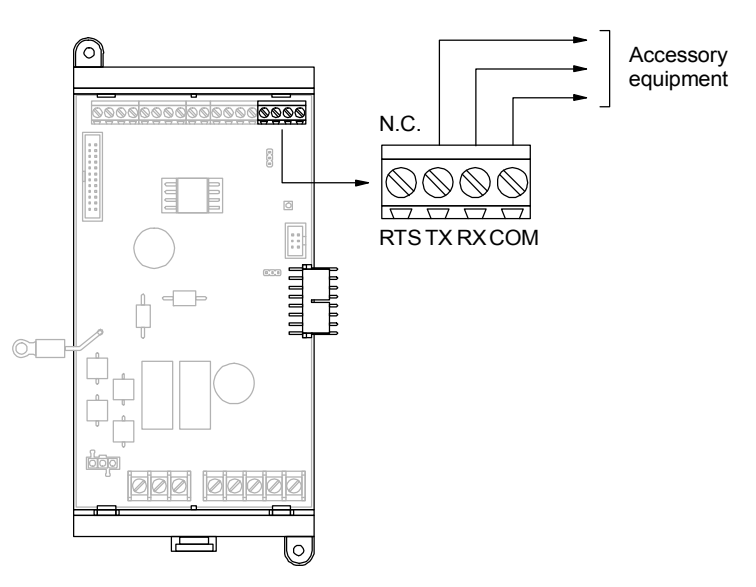

Figure 3-5: RS-232 port wiring

# Auxiliary power outputs

The PS6 card provides three 24 Vfwr (full-wave rectified) power outputs (see Figure 3-6) for powering audible and visible notification appliances, and controls for ancillary equipment.

**Note:** Do not use the auxiliary power outputs to power remote annunciators.

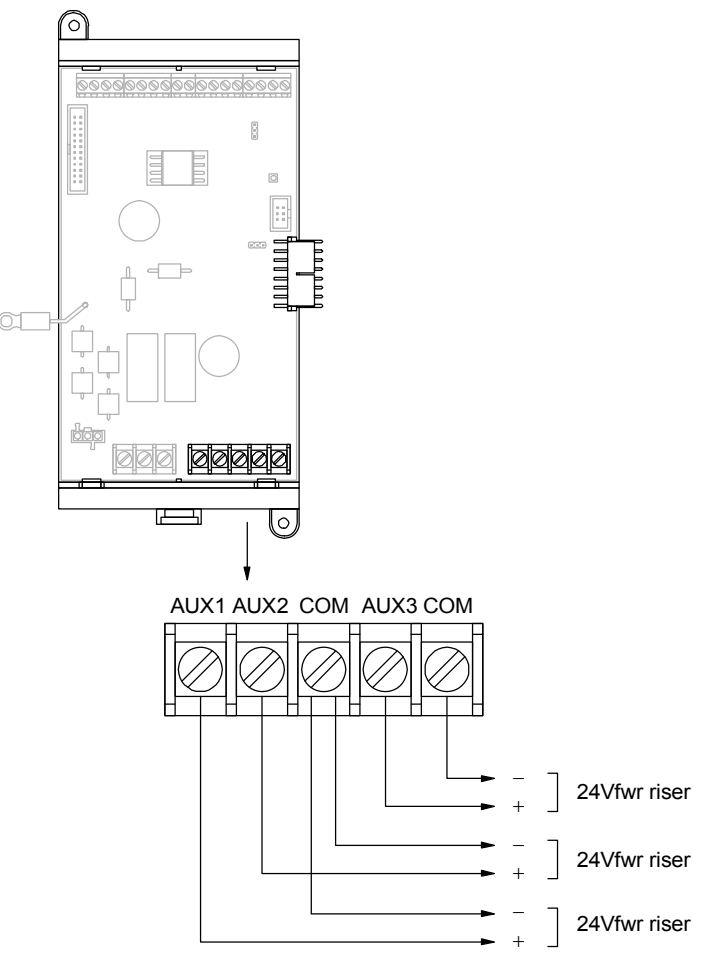

Figure 3-6: Auxiliary power output wiring

# Standby battery input

Figure 3-7 shows the terminal block connections used to wire standby batteries to the PS6 card. For more information, see the topic "Connecting standby batteries" in Chapter 6.

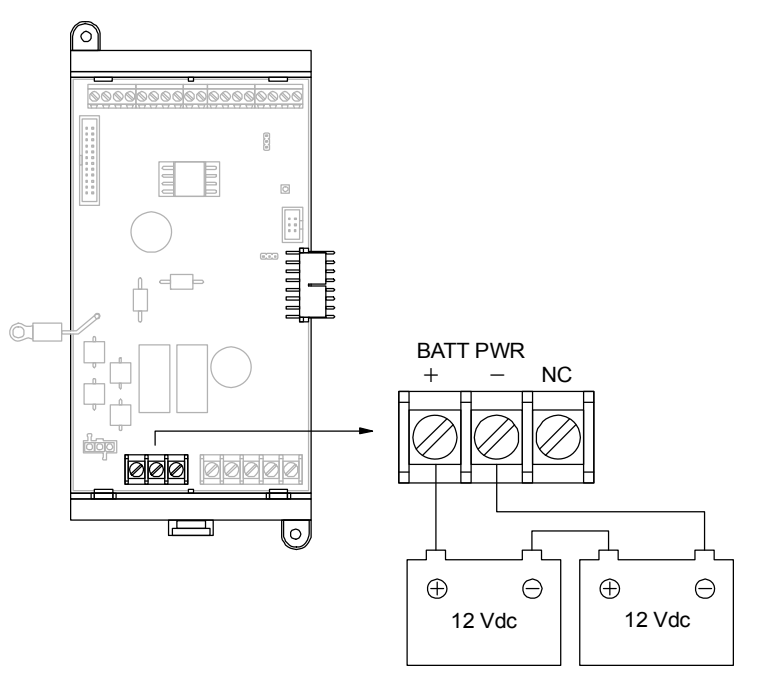

Figure 3-7: Standby battery wire connections

**Caution:** Observe battery polarity when connecting standby batteries to the PS6 card. Connecting batteries with their polarity reversed damages the PS6 card.

# Address switch settings

The PS6 card does not have an address switch for assigning card addresses. The PS6 card's card address is factory set at 15.

For a list of PS6 card point addresses, see the topic "PS6 card addresses" in Appendix D.

## **Jumper settings**

JP1 and JP2 (see Figure 3-8) are used to configure the PS6 card. JP1 enables or disables failsafe operation. JP2 configures the smoke/accessory power output for continuous or resettable 24 Vdc.

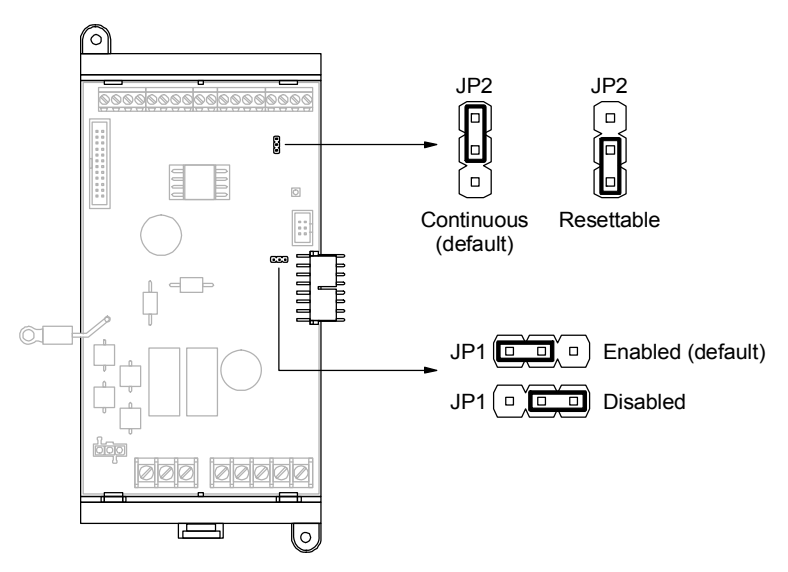

Figure 3-8: PS6 card jumpers

When JP1 is placed in the *enabled* position, the PS6 card automatically switches to failsafe operation if it loses communication with the CPU/Display Unit. Upon switching to failsafe operation, the common trouble relay contacts open and the PS6 card takes over responsibility for monitoring the fire alarm system. If a fire alarm input is activated while failsafe operation is in effect:

- The common alarm relay contacts switch positions (Relay 1 on the PS6 card)
- All conventional common alarm outputs are activated
- All intelligent addressable common alarm and audible outputs are activated

When JP2 is placed in the *resettable* position, a system reset temporarily removes 24 Vdc from the smoke/accessory output terminals. In the *continuous* position, system reset does not interrupt the output voltage.

# **SLIC Signature Loop Interface Controller**

## Description

The SLIC card (see Figure 3-9) provides one signaling line circuit interface (also called a loop) for connecting intelligent addressable components to the control panel. It also provides two conventional NAC output circuits for operating audible notification appliances (horns), visible notification appliances (strobes), and controls for ancillary equipment.

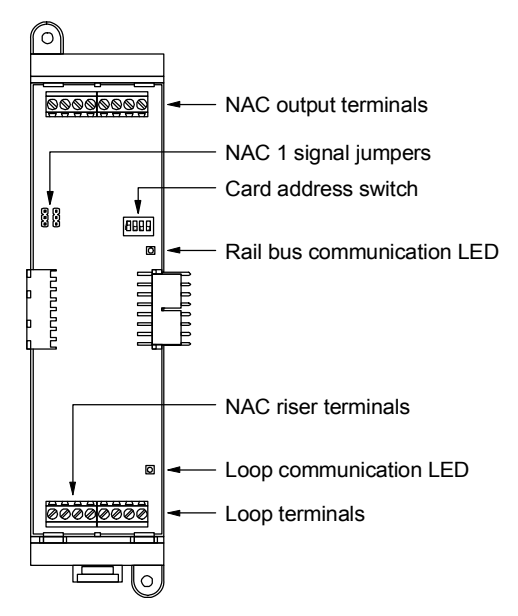

Figure 3-9: SLIC card front view

# **Specifications**

Footprint: single space Wire size: 18 to 12 AWG (0.75 to 2.5 sq mm) NAC output circuits Quantity: 2 (NAC 1 and NAC 2) Type: Reverse polarity Configuration: Class B or Class A NAC 1 output voltage: 24 V, nom. or 17.5 to 26.4 Vfwr (jumper configurable) NAC 1 output current: 2.0 A, max. NAC 2 output voltage: 24 V, nom. NAC 2 output voltage: 24 V, nom. NAC 2 output current: 1.0 A, max. End-of-line resistor: 10 k $\Omega$ , 1/2 W Signaling line circuit Quantity: 1 Configuration: Class B or Class A Capacity: 250 devices T-taps: 124 Circuit resistance:  $65 \Omega$ , max. Circuit capacitance:  $0.3 \mu$ F, max. Ground fault impedance:  $5.5 k\Omega$ Riser input voltage: 24 V, nom. Operating environment Temperature: 32 to 120 °F (0 to 49 °C) Humidity: 93% RH, noncondensing Current requirements Standby current: 33 mA Alarm current: 57 mA (does not include NAC 1 current when JP1 and JP2 are set for *internal*)

# **NAC output circuits**

NAC 1 and NAC 2 are dedicated NAC output circuits.

Both outputs can be independently wired to Class A or Class B notification appliance circuits (see Figure 3-10). In order to operate notification appliances connected to NAC 2, and optionally to NAC 1 via jumper selection, a 24-volt signal must be applied to the SLIC card's RISER IN terminals. The power supply must be UL/ULC listed for fire protective signaling systems.

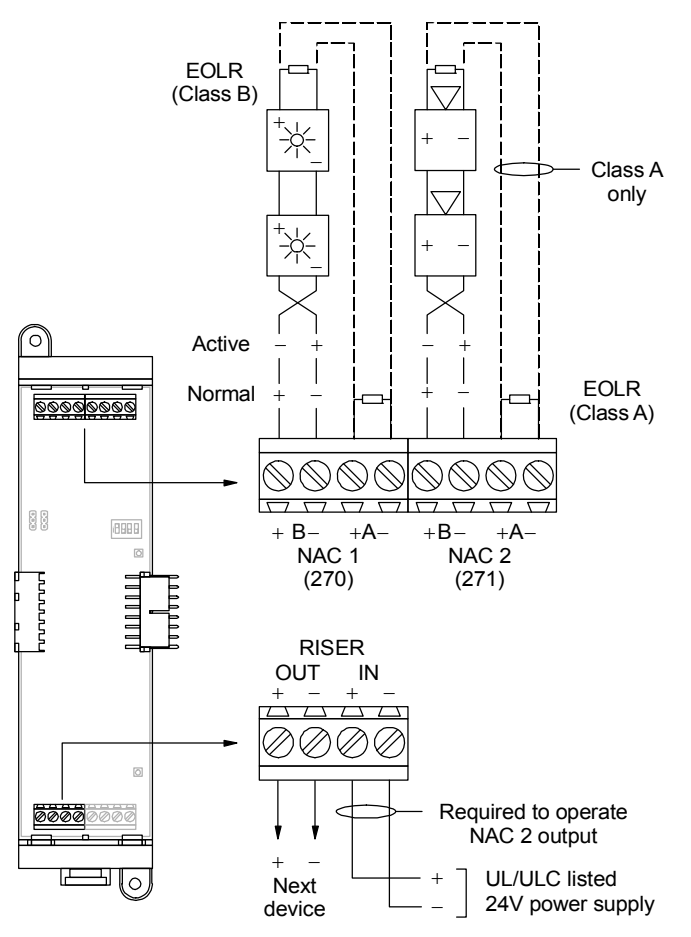

Figure 3-10: SLIC card NAC output wiring

In the normal state (i.e., the NAC output is turned off):

- A short or low impedance across the circuit wiring causes the NAC output to enter the trouble state and generate a TROUBLE SHRT event message
- An open circuit causes the NAC output to enter the trouble state and generate a TROUBLE OPEN event message

In the active state (i.e., the NAC output is turned on), circuit supervision is disabled. If a short is applied to the circuit wiring during this time, the short is passed through to the signal power source connected to the riser input terminals.

**Note:** NAC output circuits will not turn on (activate) if there is a short on the circuit wiring, but will turn on if there is an open circuit.

You can configure SLIC card NAC outputs as common alarm, audible, visible, or supervised outputs using the device types listed below.

| Circuit type        | Device type                       |  |
|---------------------|-----------------------------------|--|
| Common alarm output | Com Alarm Out (default for NAC 2) |  |
| Audible output      | Audible                           |  |
| Visible output      | Visible (default for NAC 1)       |  |
| Supervised output   | Output                            |  |

For more information about device types, see "Before you begin" in Chapter 7.

## Intelligent addressable loop interface

Figure 3-11 shows the terminal connections for wiring an intelligent addressable loop to the SLIC card. The SLIC card supports the following intelligent addressable loop wiring configurations:

- Class B with or without t-taps
- Class A with or without t-taps

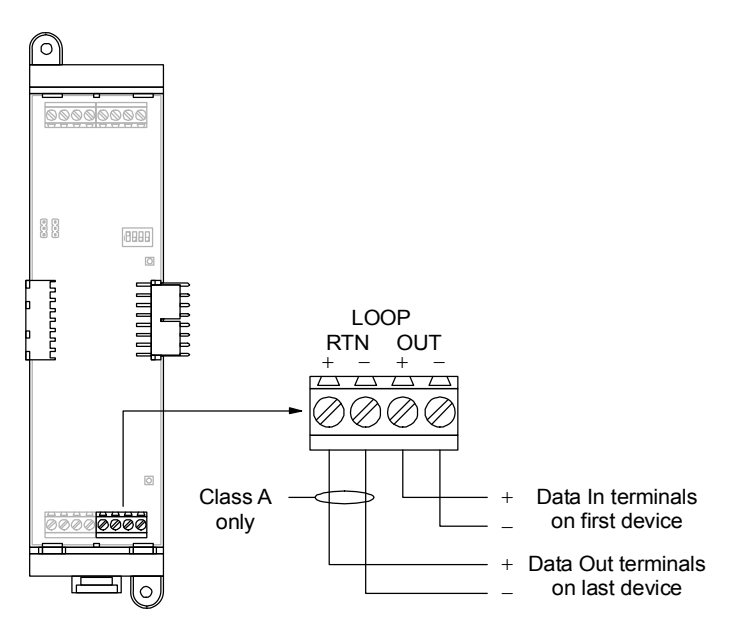

Figure 3-11: Intelligent addressable loop wiring

# Address switch settings

You can configure the SLIC card for any address between 01 and 07 as shown in Figure 3-12.

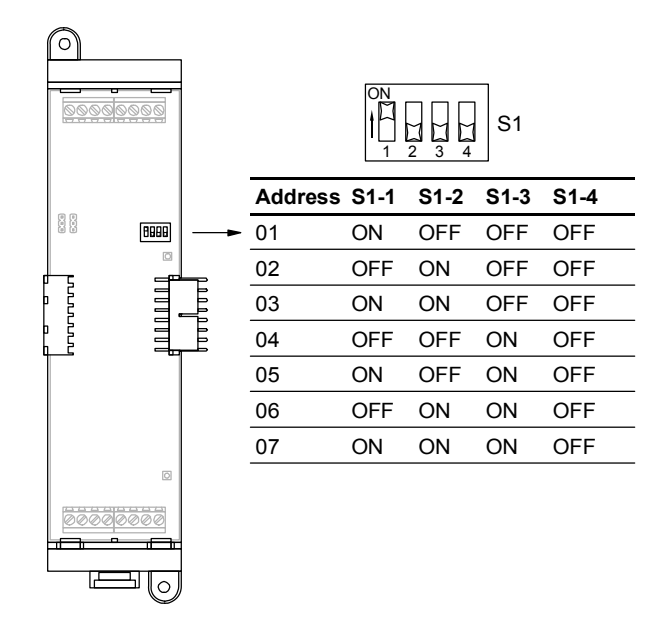

Figure 3-12: SLIC card address switch settings

For a list of SLIC card point addresses, see the topic "SLIC card addresses" in Appendix D.

# **Jumper settings**

JP1 and JP2 (see Figure 3-13) select the signal used to operate notification appliances connected to NAC 1. Placing the jumper across pins 1 and 2 (default setting) selects the external 24 volts connected to the SLIC card's RISER IN terminals. Placing the jumper across pins 2 and 3 selects the internal 24 volts from the rail bus.

If a signal is not connected to the RISER IN terminals and the jumpers are placed across pins 1 and 2, the devices connected to NAC 1 will not operate.

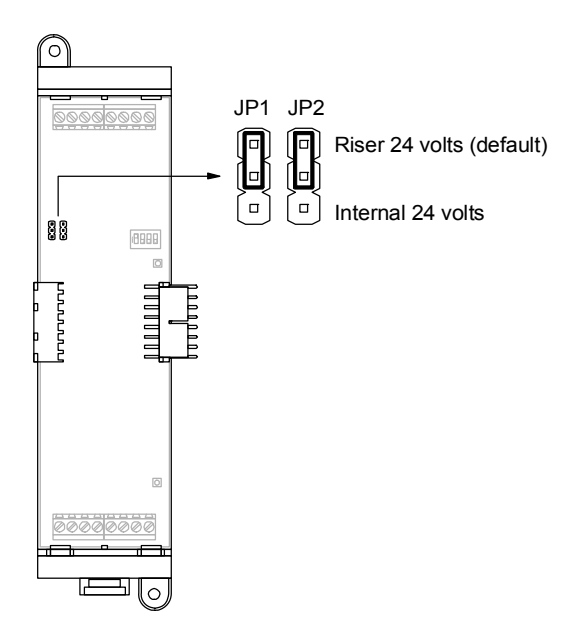

Figure 3-13: SLIC card jumpers

**Note:** The auxiliary power circuit on the PS6 card supplies the 24 volts derived from the rail. As such, when JP1 and JP2 are placed in the *internal* position, NAC 1 current loads must be accounted for to ensure that the auxiliary power circuit's current limit is not exceeded.

# Two-wire smoke detector application

Typically, retrofitting a fire alarm system requires incorporating the protected premises' existing two-wire smoke detector circuits. To connect two-wire smoke detectors to an intelligent addressable loop you need a 2-SMK and a GSA-UM.

**Note:** Do not install more than 15 GSA-UMs configured for two-wire smoke detectors on a loop, no more than 7 if isolator devices are also installed.

#### To install this application:

- 1. Wire the 2-SMK and GSA-UM as shown in Figure 3-14.
- 2. Configure the GSA-UM's first address as an Alarm Active device type with one of the personality codes listed below.

| Personality | Description                                                                                                    |
|-------------|----------------------------------------------------------------------------------------------------|
| 13          | Supports Class B circuits consisting of two-wire<br>smoke detectors and dry contact initiating<br>devices (e.g., pull stations, heat detectors) and<br><i>does not</i> provide alarm verification |

| Personality | Description                                                                                                    |
|-------------|----------------------------------------------------------------------------------------------------|
| 14          | Supports Class B circuits consisting of two-wire<br>smoke detectors only and provides alarm<br>verification                                                                                       |
| 20          | Supports Class A circuits consisting of two-wire<br>smoke detectors and dry contact initiating<br>devices (e.g., pull stations, heat detectors) and<br><i>does not</i> provide alarm verification |
| 21          | Supports Class A circuits consisting of two-wire smoke detectors only and provides alarm verification                                                                                             |

- 3. Configure the GSA-UM's second address as a Monitor device type with None as its personality.
- 4. Set JP1 on the GSA-UM shown in Figure 3-14.
- 5. Set JP2 on the PS6 card for *continuous* 24 volts.

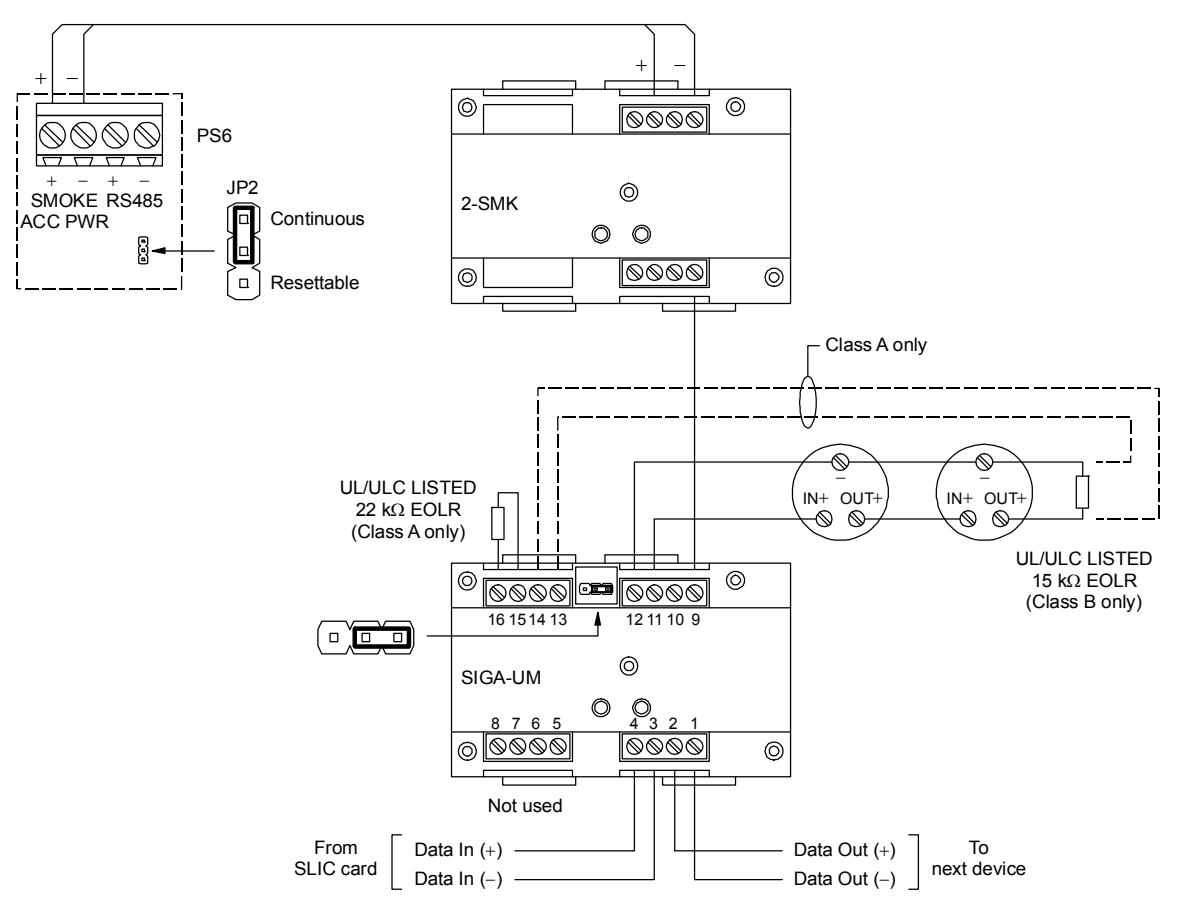

Figure 3-14: Two-wire smoke detector application wiring

# Genesis horn/strobe application

Some jurisdictions require that Alarm Silence turns off audible notification appliances (horns) but not visible notification appliances (strobes.) If your system uses Genesis horn/strobes, to meet this requirement you need to include a GSA-CR.

**Note:** This application requires that you use the software configuration utility. The GSA-RM1 is used only if supervision of the NAC power riser is required.

- 1. Wire the GSA-CR and Genesis horn/strobe as shown in Figure 3-15.
- 2. Configure the GSA-CC1 as a Visible device type.
- 3. Configure the GSA-CR as a Dry Contact device type.
- 4: Program an Alarm Silence response that activates the GSA-CR.

When the GSA-CR is activated its normally closed contacts open and removes power from the Genesis horn/strobe's horn input.
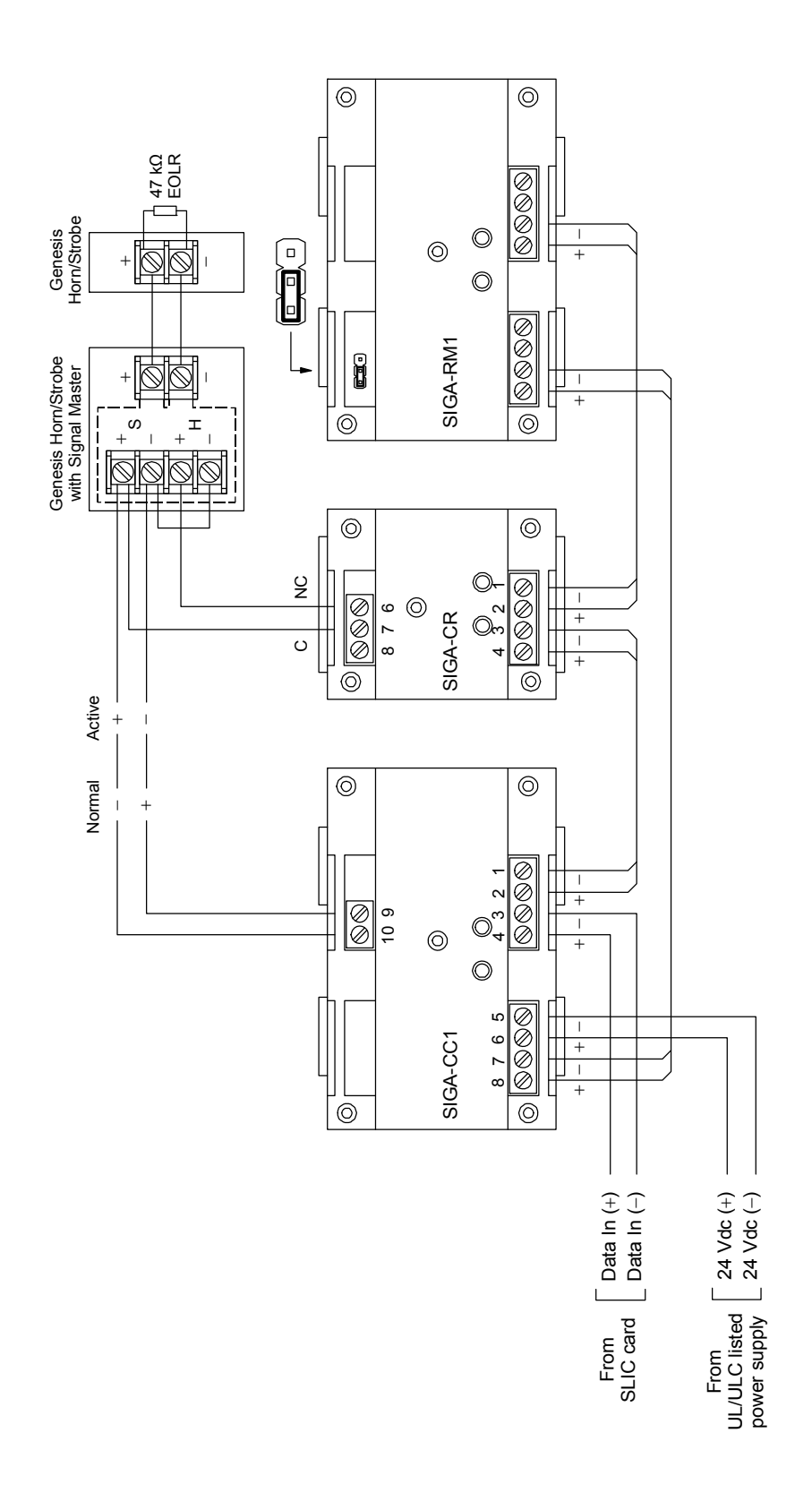

Figure 3-15: Genesis horn/strobe application wiring

# ZB16-4 Class B Conventional Zone Card

#### Description

The ZB16-4 card provides 16 Class B IDC input circuits for monitoring hard-wired zones consisting of two-wire smoke detectors and dry contact initiating devices. Four of the IDC input circuits can be configured as Class B NAC output circuits for operating polarized audible notification appliances (horns), visible notification appliances (strobes), and controls for ancillary equipment.

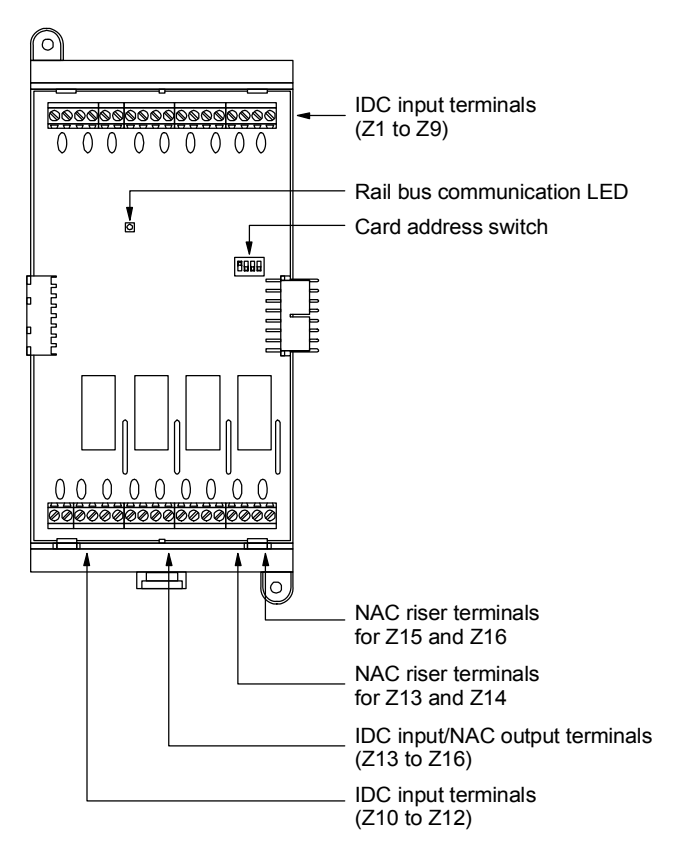

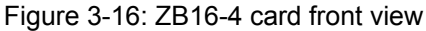

#### **Specifications**

Footprint: double space Wire size: 18 to 12 AWG (0.75 to 2.5 sq mm) IDC input circuits Quantity: 12 to 16 Wiring configuration: Class B Detector voltage: 20.33 to 24.76 Vdc, max. ripple 2,000 mV Short circuit current: 75.9 mA, max.

Resistance: 50  $\Omega$ , max. Capacitance: 100 µF, max. End-of-line resistor: 4.7 k $\Omega$ , 1/2 W Compatibility ID: 100 NAC output circuits Quantity: 1 to 4 Wiring configuration: Class B Output voltage: 24 V, nominal Output current: 2.0 A, max. End-of-line resistor: 10 k $\Omega$ , 1/2 W **Riser** inputs Quantity: 2 Voltage: 24 V, nominal Operating environment Temperature: 32 to 120 °F (0 to 49 °C) Humidity: 93% RH, noncondensing

#### **IDC** input circuits

Z1 through Z12 (see Figure 3-18) are dedicated initiating device circuit (IDC) inputs. Z13 through Z16 can be configured as IDC inputs or as notification appliance circuit (NAC) outputs. For more information, see the topic "NAC output circuits" below.

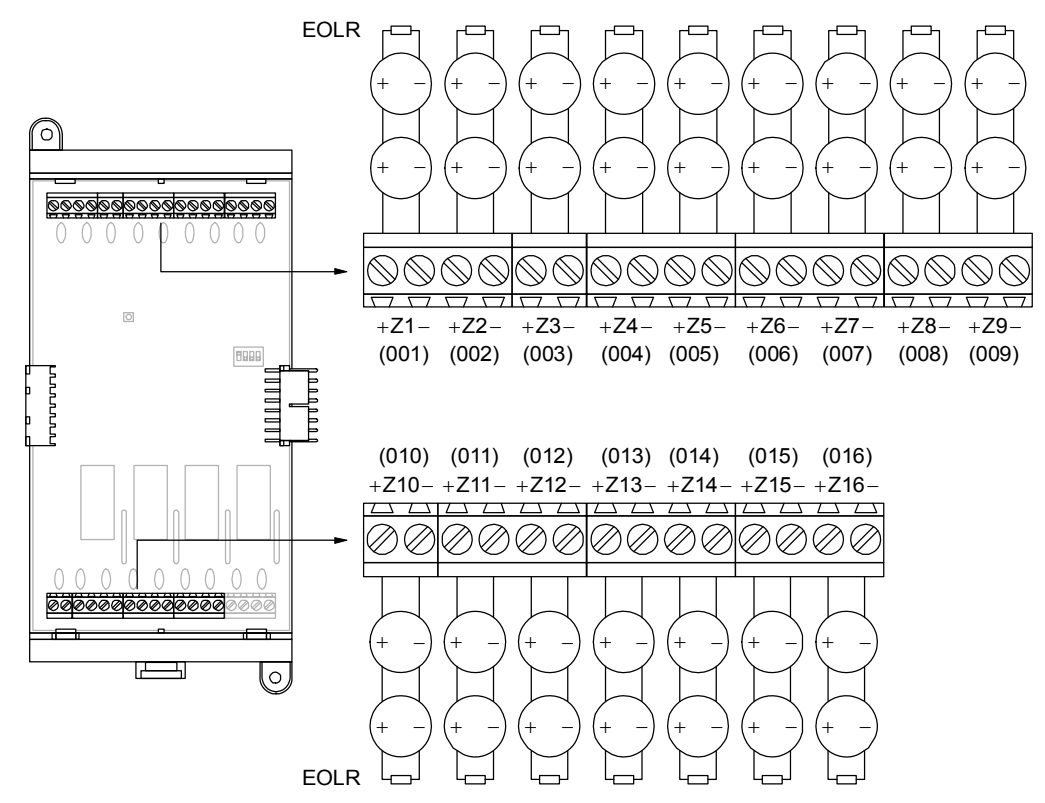

Figure 3-17: ZB16-4 card IDC input circuit wiring

ZB16-4 card IDC inputs operate as follows:

- A short or low impedance across the circuit wiring causes the circuit to enter the active state and generate an event message based on its device type
- An open circuit causes the IDC input to enter the trouble state and generate a TROUBLE OPEN event message

ZB16-4 card IDC inputs are configured as fire alarm, supervisory, or monitor inputs using the device types listed below.

| Circuit type      | Device type                                                                      |
|-------------------|----------------------------------------------------------------------------------|
| Fire alarm input  | Alarm Active (default), Pull Station, Heat<br>Alarm, Alarm Verify, and Waterflow |
| Supervisory input | Supervisory, Tamper, Latching<br>Supervisory, and Latching Tamper                |
| Monitor input     | Monitor                                                                          |
|                   |                                                                                  |

For more information about device types, see "Before you begin" in Chapter 7.

#### **NAC output circuits**

By default, Z13 through Z16 are configured as NAC output circuits. In order to operate notification appliances connected to Z13 and Z14, a 24-volt signal must be applied to the ZB16-4 card's R1 terminals. In order to operate appliances connected to output circuits Z15 and Z16, a 24-volt signal must be applied to the ZB16-4 card's R2 terminals. The power supply must be UL/ULC listed for fire protective signaling systems.

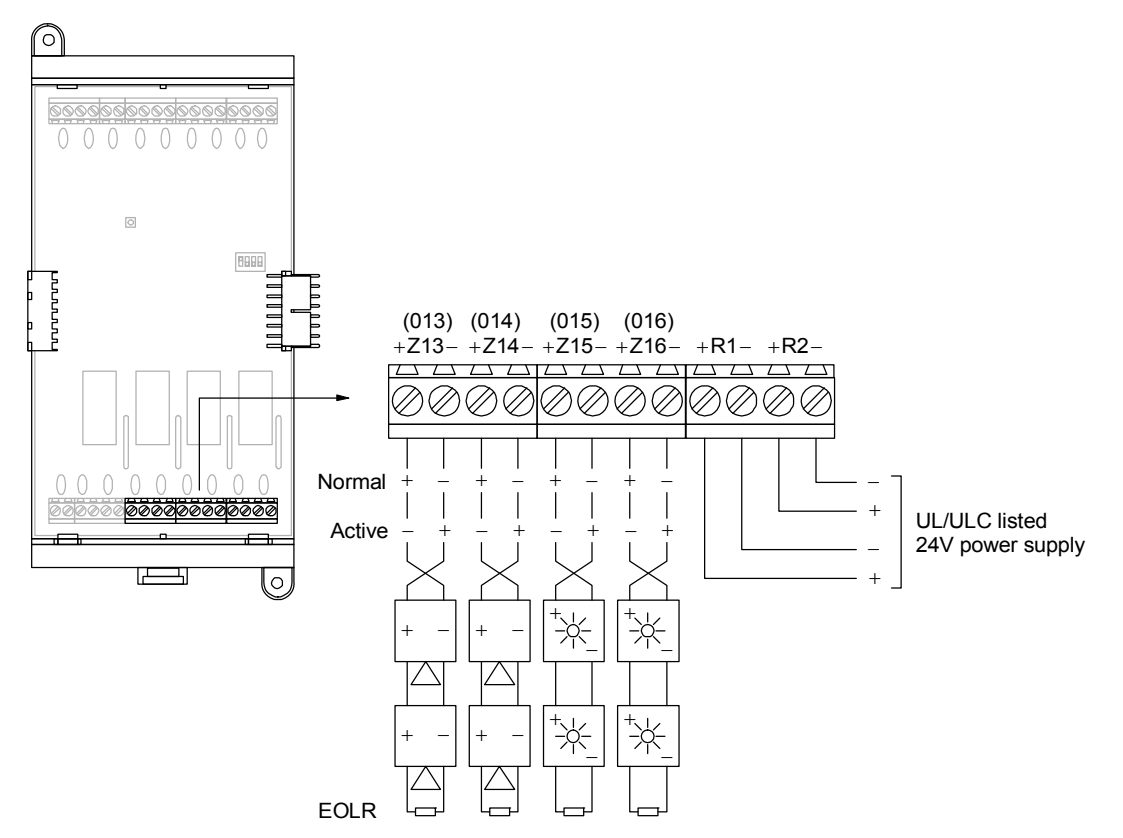

Figure 3-18: ZB16-4 card NAC output circuit wiring

In the normal state (i.e., the NAC output is turned off), ZB16-4 card NAC outputs operate as follows:

- A short or low impedance across the circuit wiring causes the NAC output to enter the trouble state and generate a TROUBLE SHRT event message
- An open circuit causes the NAC output to enter the trouble state and generate a TROUBLE OPEN event message

In the active state (i.e., the NAC output is turned on), circuit supervision is disabled. If a short is applied to the circuit wiring during this time, the short is passed through to the signal power source connected to the riser input terminals.

**Note:** NAC output circuits will not turn on (activate) if a short is present on the circuit wiring but will turn on if there is an open circuit.

ZB16-4 card NAC outputs are configured as common alarm, audible, visible, or supervised outputs using the device types listed below.

| Circuit type        | Device type                            |
|---------------------|----------------------------------------|
| Common alarm output | Comm Alm Out (default for Z13 and Z14) |
| Audible output      | Audible                                |
| Visible output      | Visual (default for Z15 and Z16)       |
| Supervised output   | Super Output                           |

For more information about device types, see "Before you begin" in Chapter 7.

## Address switch settings

You can configure the ZB16-4 card for any address between 01 and 13 as shown in Figure 3-19.

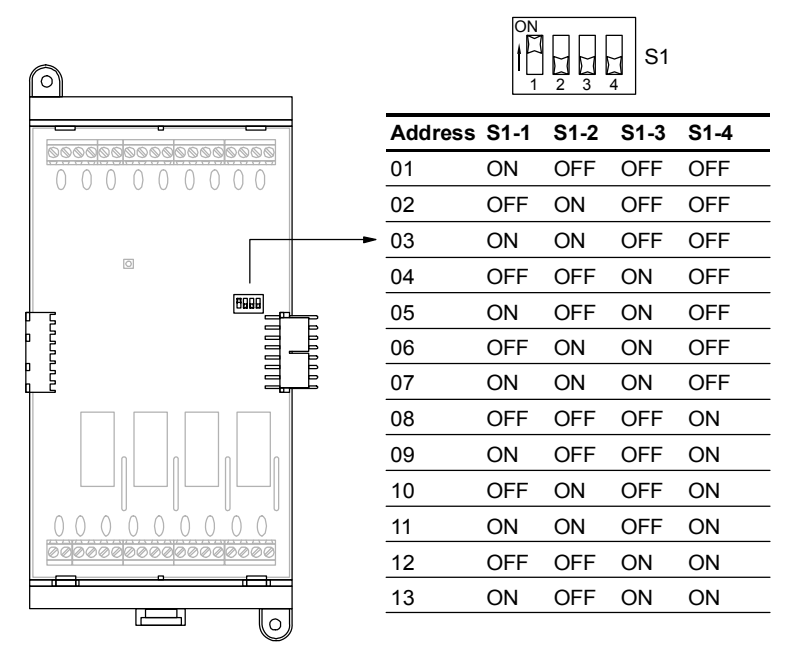

Figure 3-19: ZB16-4 card address switch

For a list of ZB16-4 card point addresses, see the topic "ZB16-4 card addresses" in Appendix D.

# ZA8-2 Class A Conventional Zone Card

#### Description

The ZA8-2 card (see Figure 3-20) provides eight Class A IDC input circuits for monitoring hard-wired zones consisting of twowire smoke detectors and dry contact initiating devices. Two of the IDC input circuits can be configured as Class A NAC output circuits for operating polarized audible notification appliances (horns), visible notification appliances (strobes), and controls for ancillary equipment.

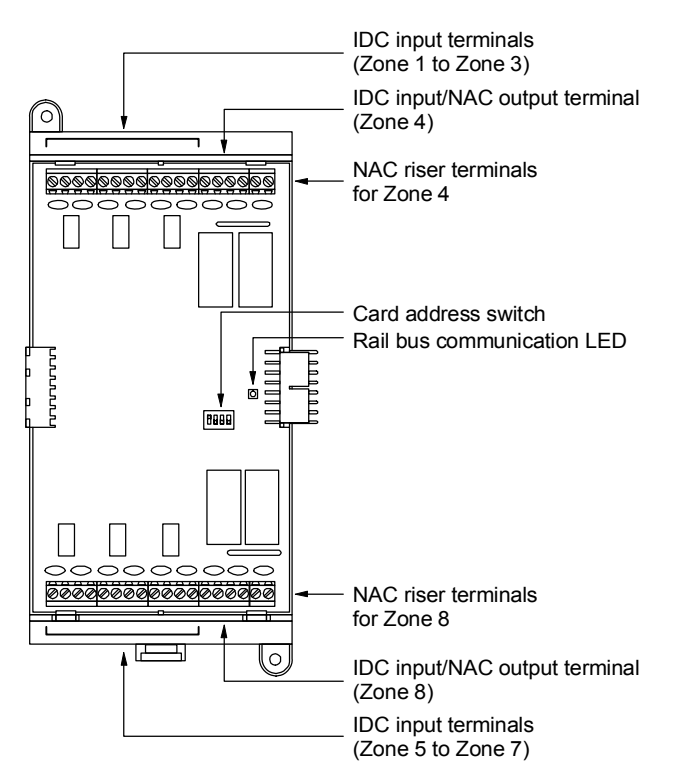

Figure 3-20: ZA8-2 card front view

## **Specifications**

Footprint: double space
Wire size: 0.75 to 2.5 sq mm (18 to 12 AWG)
Input circuits

Quantity: 6 to 8
Wiring configuration: Class A
Detector voltage: 20.33 to 24.76 Vdc, max. ripple 2,000 mV
Output current: 100 mA, max.
Maximum standby current: 120 μA
Resistance: 50 Ω, max.

Capacitance: 100  $\mu$ F, max End-of-line resistor: 4.7 k $\Omega$ , 1/2 W Output circuits Quantity: 1 to 2 Wiring configuration: Class A Output voltage: 24 V, nominal Output current: 2.0 A, max. End-of-line resistor: 10 k $\Omega$ , 1/2 W Riser inputs Quantity: 2 Voltage: 24 V, nominal Operating environment Temperature: 32 to 120 °F (0 to 49 °C) Humidity: 93% RH, noncondensing

## **IDC input circuits**

Zone 1 through Zone 3 and Zone 5 through Zone 7 (see Figure 3-21) are dedicated initiating device circuit (IDC) inputs. Zone 4 and Zone 8 can be configured as IDC inputs or as notification appliance circuit (NAC) outputs. For more information, see the topic "NAC output circuits" below.

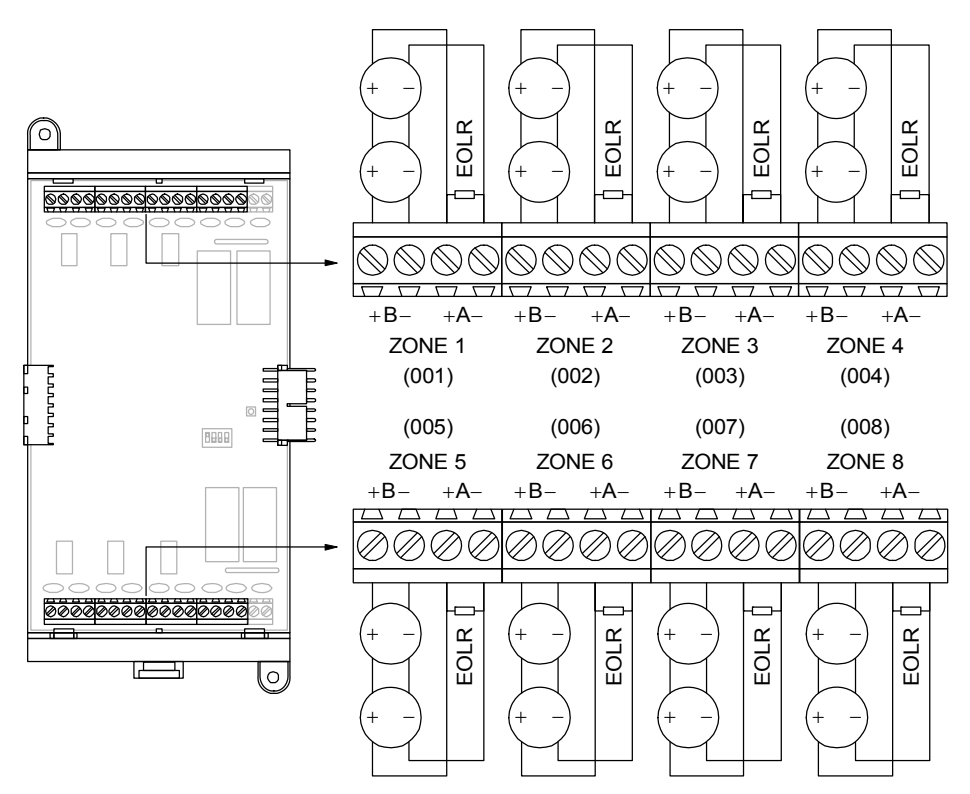

Figure 3-21: ZA8-2 card IDC input circuit wiring

ZA8-2 card IDC inputs operate as follows:

- A short or low impedance across the circuit wiring causes the circuit to enter the active state and generate an event message based on its device type
- An open circuit causes the IDC input to enter the trouble state and generate a TROUBLE OPEN event message

**Note:** Open circuit troubles are latched and won't clear until the wiring fault is corrected and the control panel is reset.

You can configure ZA8-2 card IDC inputs as fire alarm, supervisory, or monitor inputs using the device types listed below.

| Circuit type      | Device type                                                                      |
|-------------------|----------------------------------------------------------------------------------|
| Fire alarm input  | Alarm Active (default), Pull Station, Heat<br>Alarm, Alarm Verify, and Waterflow |
| Supervisory input | Supervisory, Tamper, Latching<br>Supervisory, and Latching Tamper                |
| Monitor input     | Monitor                                                                          |

For more information about device types, see "Before you begin" in Chapter 7.

#### NAC output circuits

By default, Zone 4 and Zone 8 (see Figure 3-22) are configured as NAC output circuits. In order to operate notification appliances connected to Zone 4, a 24-volt signal must be applied to the ZA8-2 card's top NAC PWR IN terminals. In order to operate notification appliances connected to Zone 8, a 24-volt signal must be applied to the ZA8-2 card's bottom NAC PWR IN terminals. The power supply must be UL/ULC listed for fire protective signaling systems

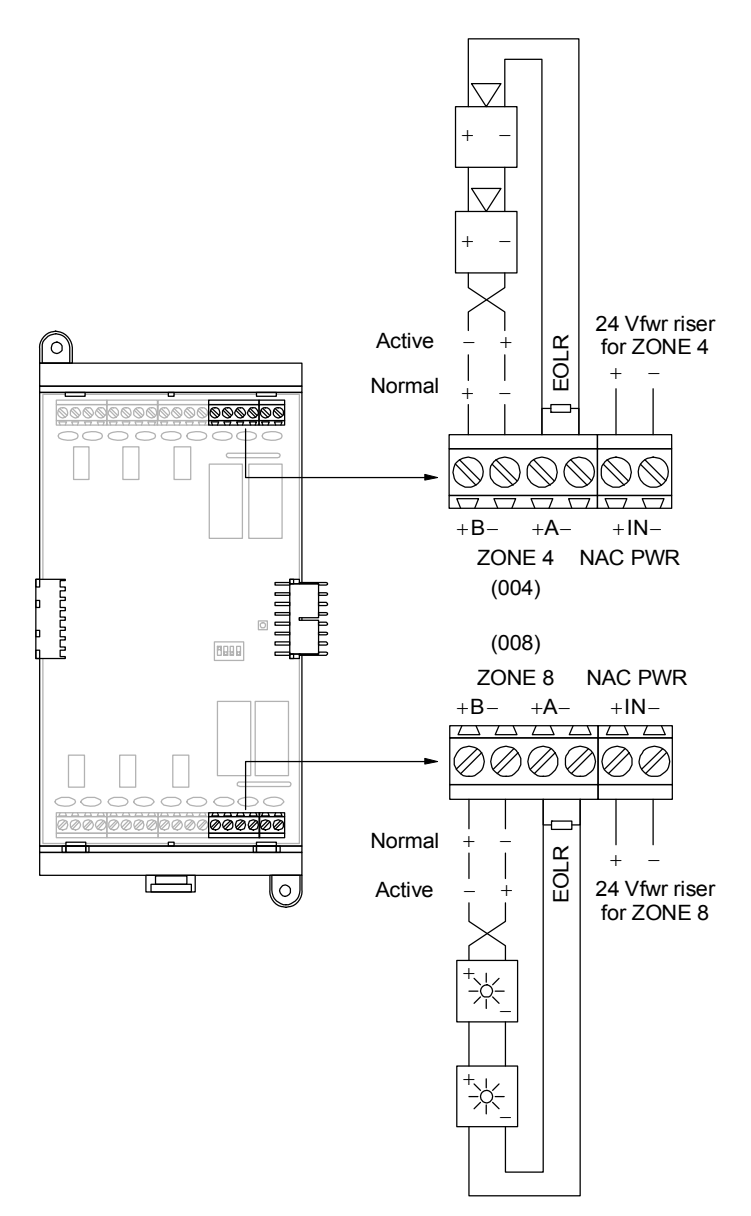

Figure 3-22: ZA8-2 card NAC output circuit wiring

In the normal state (i.e., the NAC output is turned off), ZA8-2 card NAC outputs operate as follows:

- A short or low impedance across the circuit wiring causes the NAC output to enter the trouble state and generate a TROUBLE SHRT event message
- An open circuit causes the NAC output to enter the trouble state and generate a TROUBLE OPEN event message

In the active state (i.e., the NAC output is turned on), circuit supervision is disabled. If a short is applied to the circuit wiring during this time, the short is passed through to the signal power source connected to the riser input terminals. **Note:** NAC output circuits will not turn on (activate) if a short is present on the circuit wiring but will turn on if there is an open circuit.

You can configure ZA8-2 card NAC outputs as common alarm, audible, visible, or supervised outputs using the device types listed below.

| Circuit type        | Device type                       |  |
|---------------------|-----------------------------------|--|
| Common alarm output | Comm Alm Out (default for Zone 4) |  |
| Audible output      | Audible                           |  |
| Visible output      | Visual (default for Zone 8)       |  |
| Supervised output   | Super Output                      |  |

For more information about device types, see "Before you begin" in Chapter 7.

#### Address switch settings

You can configure the ZA8-2 card for any address between 01 and 13 as shown in Figure 3-23.

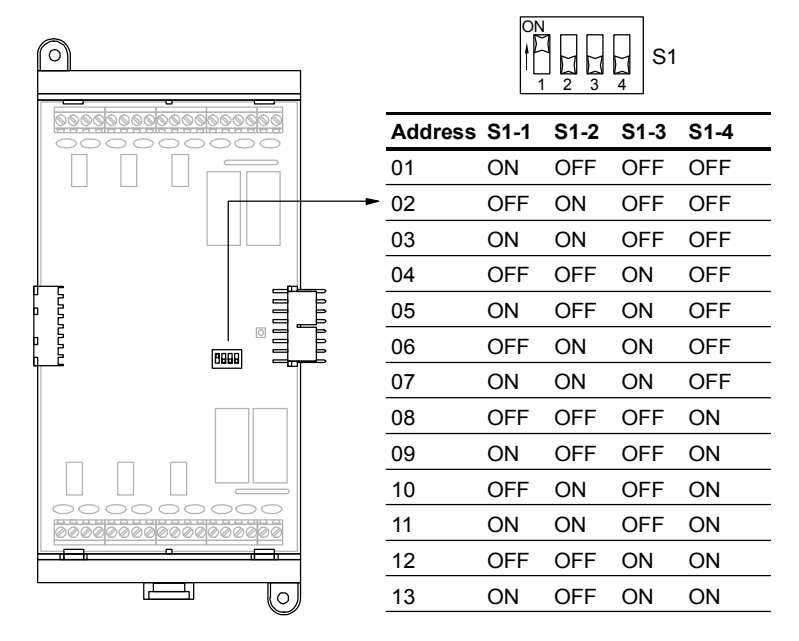

Figure 3-23: ZA8-2 card address switch settings

For a list of ZA8-2 card point addresses, see the topic "ZA8-2 card addresses" in Appendix D.

# ZR8 Relay Card

#### Description

The ZR8 card provides eight separate relays for operating ancillary equipment. Each relay is jumper configurable for normally open or normally closed operation.

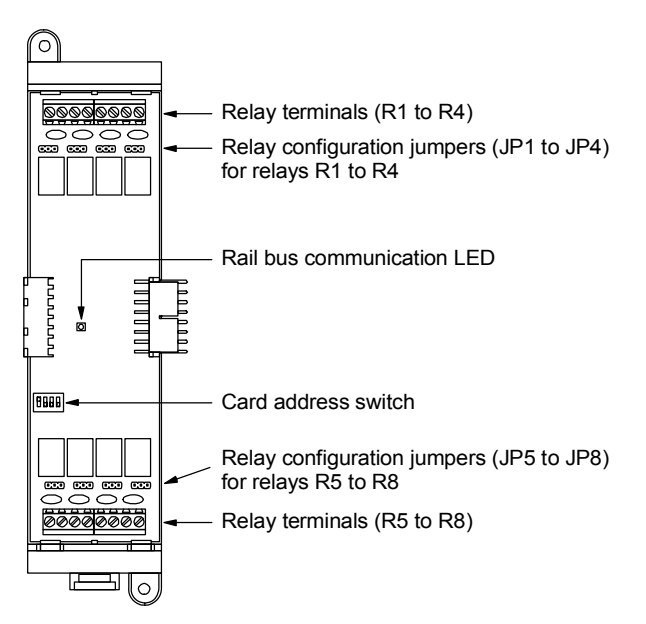

Figure 3-24: ZR8 card front view

#### **Specifications**

Footprint: single space
Wire size: 18 to 12 AWG (0.75 to 2.5 sq mm)
Relay outputs

Quantity: 8
Style: Normally open or normally closed via jumper selection
Contact rating: 1.0 A at 24 Vdc (0.6 PF)

Operating environment

Temperature: 32 to 120 °F (0 to 49 °C)
Humidity: 93% RH, noncondensing

#### **Relay outputs**

Figure 3-25 shows the terminal block connections for each relay output. Relay contacts are configured for normally open or normally closed operation via jumper selections.

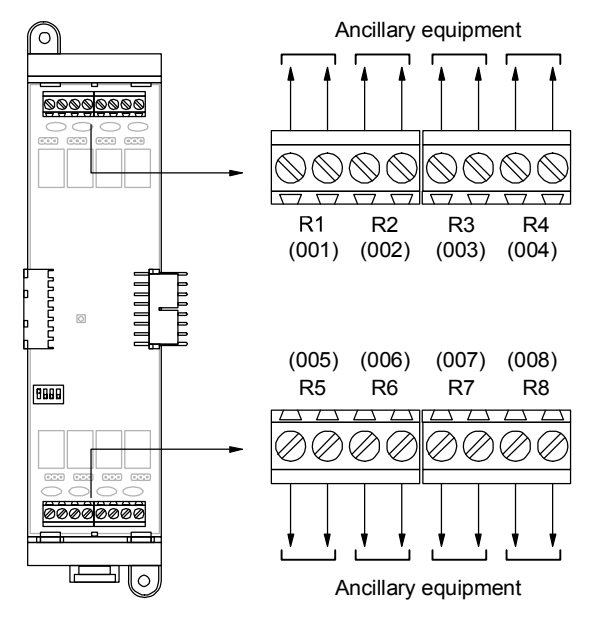

Figure 3-25: ZR8 card relay output wiring

#### Address switch settings

You can configure the ZR8 card for any address between 01 and 13 as shown in Figure 3-26

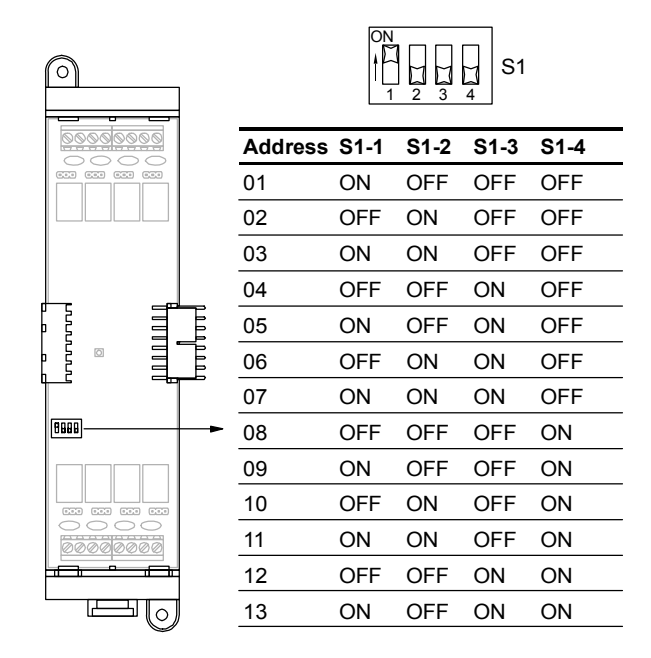

Figure 3-26: ZR8 card address switch settings

For a list of ZR8 card point addresses, see the topic "ZR8 card addresses" in Appendix D.

### Jumper settings

Jumpers JP1 through JP8 (see Figure 3-27) determine the position of the relay contacts when the relays are de-energized. JP1 through JP4 configure relays R1 through R4, respectively. JP5 through JP8 configure relays R5 through R8, respectively.

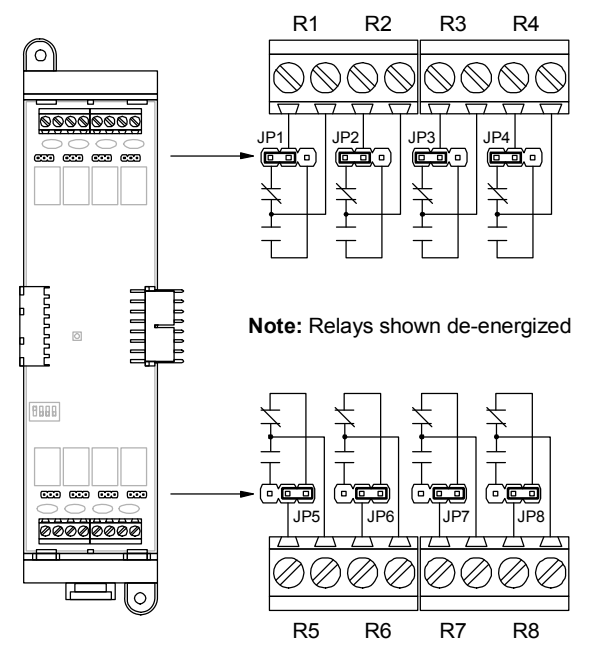

Figure 3-27: ZR8 card jumpers

**Note:** The intended operation of the relay must be taken into consideration when making jumper selections. For example, if you want the relay to close on any trouble condition, including loss of power, place the jumper in the normally closed position and program the relay so that it is energized at system start up.

# **DLD Dual Line Dialer Card**

#### Description

The DLD card provides two telephone line connections for transmitting system status changes over the public switched telephone network to one or two compatible digital alarm communicator receivers (DACR). The DLD card can transmit status changes in Contact ID and 4/2 formats to eight subscriber accounts.

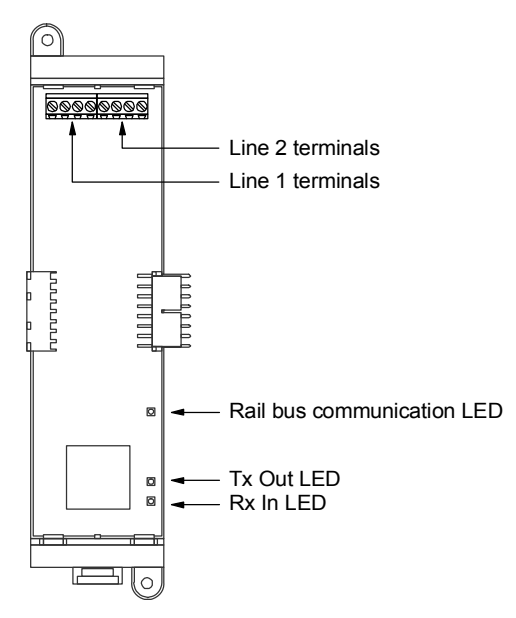

Figure 3-28: DLD card front view

#### **Specifications**

Footprint: single space Wire size: 18 to 12 AWG (0.75 to 2.5 sq mm) Current requirements Standby: 13 mA Dialing: 20 mA Operating environment Temperature: 32 to120 °F (0 to 49 °C) Humidity: 93 % RH, noncondensing

#### Address switch settings

The DLD card does not have an address switch for assigning card addresses. The DLD card's card address is factory set at 14.

## AutoCID feature

The DLD card incorporates an AutoCID (automatic Contact ID) feature that provides a predefined set of dialer strings for transmitting status changes to Contact ID subscriber accounts. The DLD card transmits the predefined set of dialer strings when a point changes to an active or trouble state, provided:

- The point that changed to the active or trouble state is not programmed to initiate a separate dialer response
- The project database does not include a default alarm, supervisory, or trouble dialer message

The transmission order is to transmit custom dialer responses first. If there isn't a custom dialer response programmed, transmit the default message. If a default message is not programmed then transmit the predefined dialer string.

The predefined Contact ID dialer strings are listed below.

#### Fire alarm inputs

| Device type      | Event code | Group No. | Point ID   |
|------------------|------------|-----------|------------|
| Alarm (see note) | 110        | Card no.  | Device no. |
| Alarm zone       | 110        | 00        | Zone no.   |
| AND group        | None       |           |            |
| Heat             | 114        | Card no.  | Device no. |
| Matrix group     | None       |           |            |
| Pull             | 115        | Card no.  | Device no. |
| Verified smoke   | 110        | Card no.  | Device no. |
| Waterflow        | 113        | Card no.  | Device no. |
|                  |            |           |            |

**Note:** Event code 111 is transmitted for intelligent addressable smoke detectors that are assigned the Alarm device type.

#### **Supervisory inputs**

| Device type          | Event code | Group No. | Point ID   |
|----------------------|------------|-----------|------------|
| Latching supervisory | 200        | Card no.  | Device no. |
| Latching tamper      | 203        | Card no.  | Device no. |
| Supervisory          | 200        | Card no.  | Device no. |
| Supervisory zone     | 200        | 00        | Zone no.   |
| Tamper               | 203        | Card no.  | Device no. |

| Description                     | Event code | Group No. | Point ID    |
|---------------------------------|------------|-----------|-------------|
| Detector trouble                | 380        | Card no.  | Device no.  |
| Device disable                  | 570        | Card no.  | Device no.  |
| Circuit trouble                 | 373        | Card no.  | Device no.  |
| Zone trouble                    | 300        | 00        | Zone no.    |
| Zone disable                    | 570        | 570 00    |             |
| Service group test              | 607        | 00        | Service no. |
| Peripheral communication fault  | 330        | 00        | 000         |
| Battery charger fault           | 302        | 00        | 000         |
| Battery fault                   | 302        | 00        | 000         |
| Auxiliary power output shorted  | 320        | 00        | 000         |
| Primary AC power failure        | 301        | 00        | 000         |
| Excessive battery current       | 302        | 00        | 000         |
| Ground fault (GSA devices only) | 310        | Card no.  | Device no.  |
| All other ground faults         | 310        | 00        | 000         |
| Loop wiring problem             | 331        | Card no.  | 000         |
| Loop ground fault               | 310        | Card no.  | 000         |
| TELCO Line 1 fault              | 351        | 00        | 000         |
| TELCO Line 2 fault              | 352        | 00        | 000         |
| CMS receiver fault              | 354        | 00        | 000         |
| Periodic test (system normal)   | 602        | 00        | 000         |
| Periodic test (system abnormal) | 608        | 00        | 000         |
| System test - Drill             | 604        | 00        | 000         |
| All other troubles              | 300        | 00        | 000         |
| All other disables              | 570        | Card no.  | Device no.  |

#### **Trouble conditions**

# Wiring

The DLD card typically connects to an RJ-31X block using an 8-position, 4-conductor modular cord as shown in Figure 3-29.

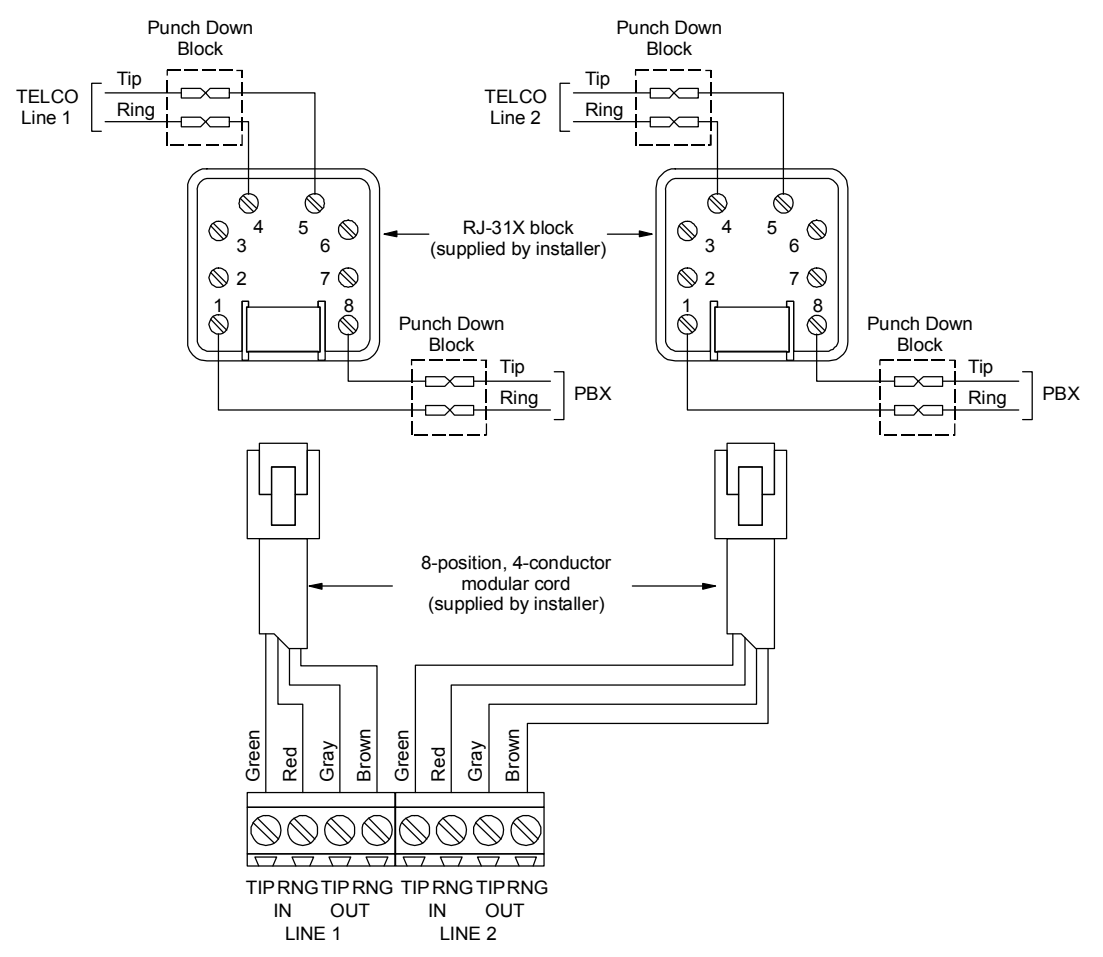

Figure 3-29: DLD installation wiring diagram

The modular cord's wire colors may not be the same as shown in Figure 3-29 so you should verify the wire continuity between the DLD card and the RJ-31X block's terminals as shown in Figure 3-30.

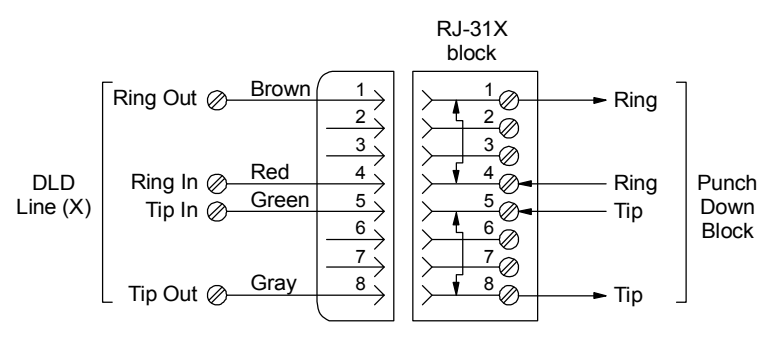

Figure 3-30: RJ-31X block schematic

# NT-A (RS-485 card with QS-232 module)

#### Description

The NT-A consists of the RS-485 card and the QS-232 UART module. Together, they provide an additional communication channel for wiring Class A remote annunciator panels. The control panel requires installation of both cards while remote annunciators only require installation of the QS-232 UART module and only then if you want to connect a printer or laptop computer to the remote annunciator.

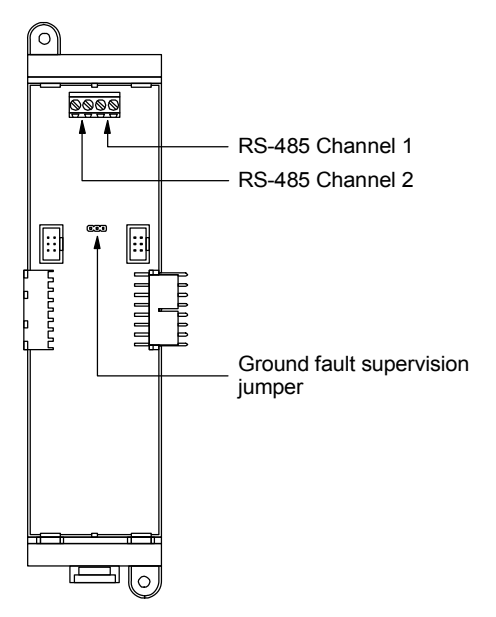

Figure 3-31: RS-485 card front view

#### **Specifications**

Footprint: single space (RS-485 card) Wire size: 18 to 12 AWG (0.75 to 2.5 sq mm) Wire type: Twisted pair, six twists per foot, minimum Circuit capacitance:  $0.4 \mu F$ Circuit resistance:  $100 \Omega$ Circuit length: 3,000 ft (914.4 m), maximum Signal voltage: 0 to 5 Vdc

#### Address switch settings

The NT-A does not require a card address and therefore does not have an address switch.

#### Jumper settings

JP1 (see Figure 3-32) enables ground fault supervision of the RS-485 data cables by the PS6 card. Ground fault supervision must be enabled when the PS6 card is used to supply power to a remote annunciator. Ground fault supervision must be disabled when the PS6 card is *not* used to power remote annunciators.

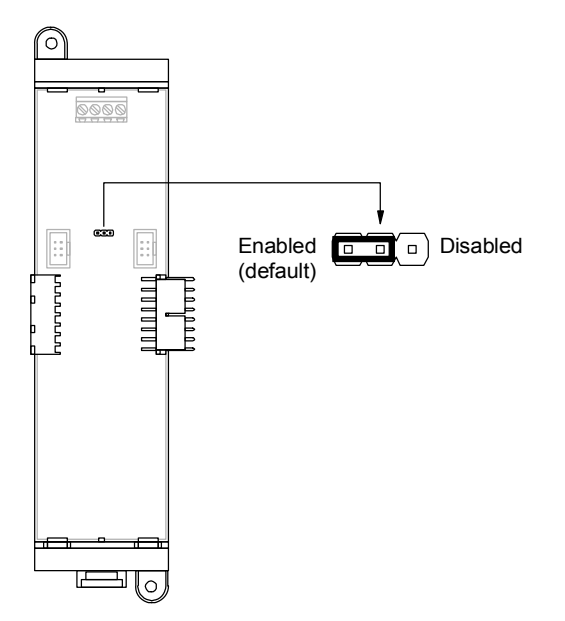

Figure 3-32: RS-485 card jumpers

#### **RS-485 data cable connections**

Figure 3-33 shows the terminal block connections for wiring data cables to the RS-485 card.

**Note:** Do not extend the RS-485 data cables more than 3,000 ft (914.4 m) from the control panel.

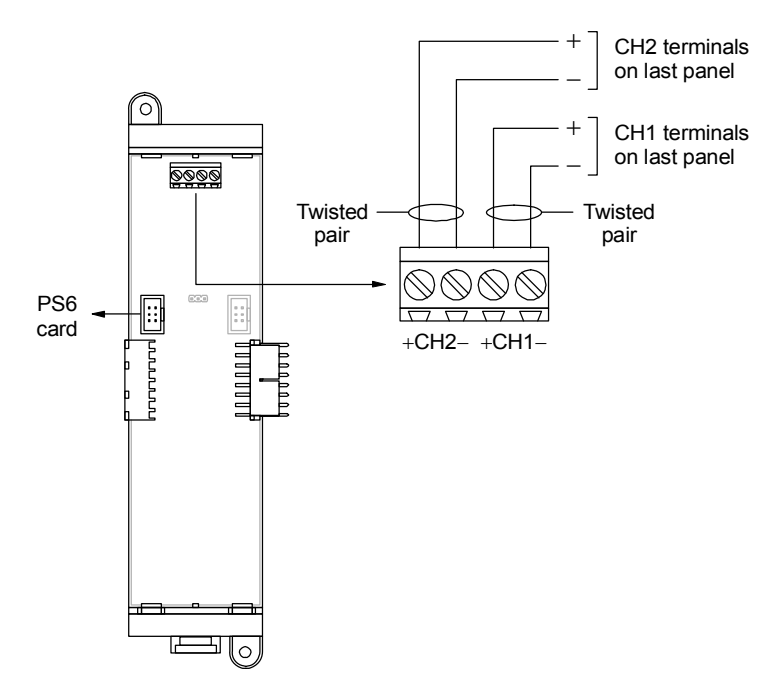

Figure 3-33: RS-485 card wiring

# LED/switch cards

LED/switch cards can be used for zone annunciation, point annunciation, or manual override controls. When an LED/switch card is used for zone annunciation:

- The red Alarm LED is used to indicate an active fire alarm zone
- The yellow Active LED is used to indicate an active supervisory or monitor zone
- The yellow trouble LED is used to indicate a zone trouble, a zone disablement, and a zone in test
- The switch, if available, brings up the zone's location description on the CPU/Display Unit

**Note:** In a zoned fire alarm system, the LED/switch card closest to the CPU/Display Unit is typically assigned to switch group 1, and the next is assigned to switch group 2.

When an LED/switch card is used for point annunciation, you can program the LEDs to indicate point status as required. You can also program the switch, if available, to provide manual override functions.

For a list of LED/switch card addresses, see the topic "LED/switch card addresses" in Appendix D.

## SL30 card

The SL30 card (see Figure 3-34) provides 30 groups of LEDs and switches and is typically used for zone annunciation. Each LED-switch group consists of a red and a yellow LED under the left lens, a yellow LED under the right lens, and a switch. The switches are numbered 1 to 30.

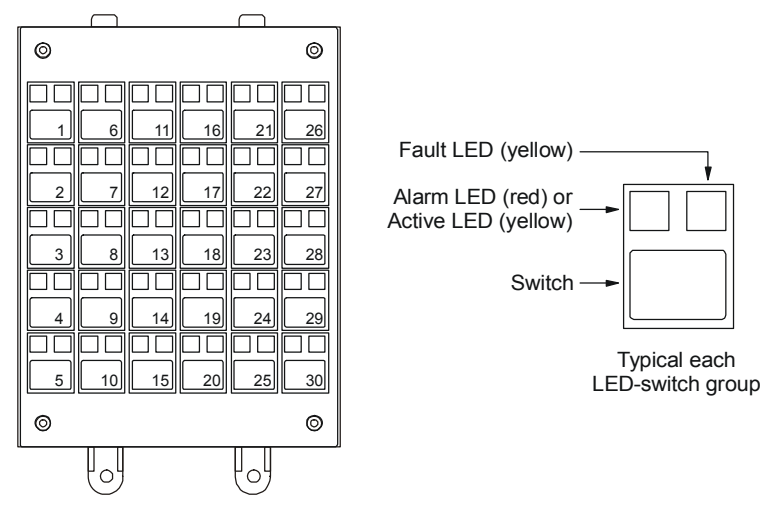

Figure 3-34: SL30 card front view

#### SL30-1 card

The SL30-1 card (see Figure 3-36) provides 30 groups of LEDs and switches and is typically used for zone annunciation. Each LED-switch group consists of a red and a yellow LED under the left lens, a yellow LED under the right lens, and a switch. The switches are numbered 31 to 60.

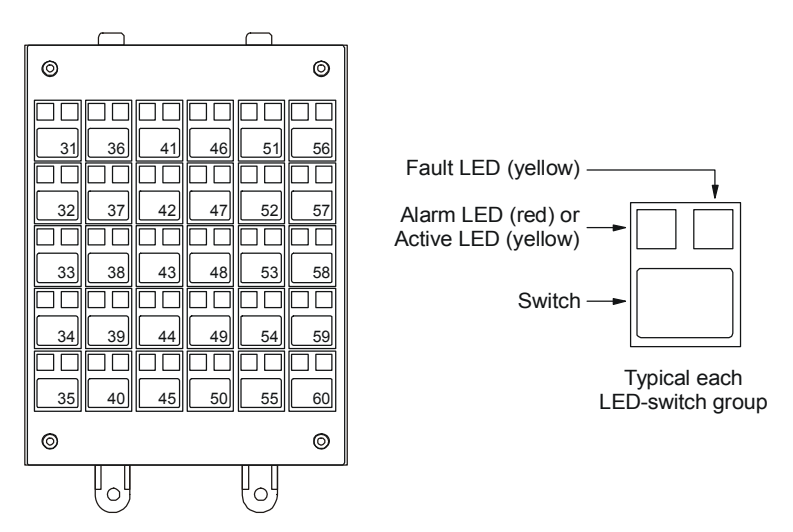

Figure 3-35: SL30-1 card front view

#### SL30L card

The SL30L card (see Figure 3-36) provides 30 groups of LEDs and is typically used for zone or point annunciation when custom labeling is desired. Each LED-switch group includes a red and a yellow LED under the left lens, a yellow LED under the right

lens, and a label window. Label inserts are provided with the SL30L card so you can label each LED-switch group.

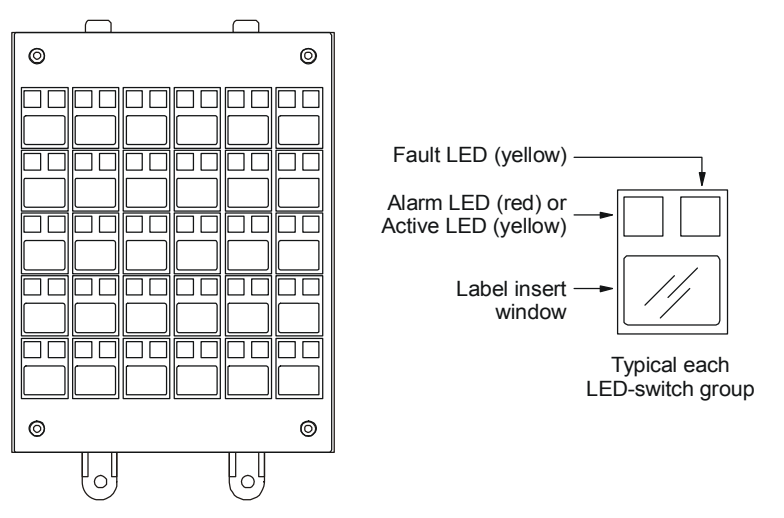

Figure 3-36: SL30L card front view

#### SL20L5S

The SL20L5S card (see Figure 3-37) provides 20 groups of LEDs without switches and 5 groups of LEDs with switches. It is typically used for point annunciation and manual override controls. Each LED-switch group includes a red and a yellow LED under the left lens and a yellow LED under the right lens. LED-switch groups 21 through 25 also include a switch. Card inserts are provided with the SL20L5S card so you can label each LED-switch group.

#### Panel components

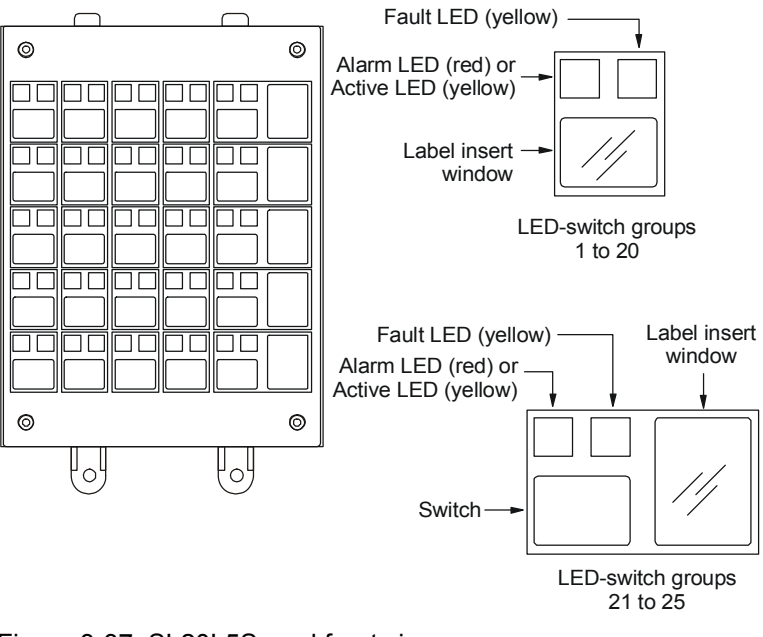

Figure 3-37: SL20L5S card front view

Panel components

#### Summary

This chapter provides technical descriptions of the accessories that can be connected to the control panel.

#### Content

| CDR-3 Bell Coder • 4.2                                       |
|--------------------------------------------------------------|
| Description • 4.2                                            |
| Specifications • 4.2                                         |
| Operation • 4.3                                              |
| Switch settings • 4.4                                        |
| Jumper settings • 4.5                                        |
| Coded alarm signaling application • 4.6                      |
| RPM Reverse Polarity Module • 4.8                            |
| Description • 4.8                                            |
| Specifications • 4.8                                         |
| Remote station protective signaling system application • 4.8 |
| 2-CTM City Tie Module • 4.10                                 |
| Description • 4.10                                           |
| Specifications • 4.10                                        |
| Auxiliary protective signaling system application • 4.10     |
| IOP3A RS-232 Isolator • 4.12                                 |
| Description • 4.12                                           |
| Specifications • 4.12                                        |
| Jumper settings • 4.12                                       |
| Switch settings • 4.13                                       |
| Connecting two devices to the RS-232 port • 4.14             |

# **CDR-3 Bell Coder**

#### Description

The CDR-3 provides coded signals and evacuation signals for use in zoned fire alarm system applications where a unique code is required to identify each fire alarm zone. The CDR-3 provides tone outputs for preamp amplifiers and dry contact outputs for audible notification appliance circuits (horns).

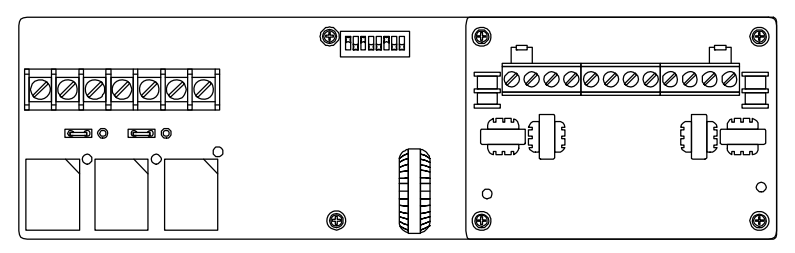

Figure 4-1: CDR-3 front view

**Note:** The CDR-3 must have a firmware version of 3.0 or greater. Tone outputs are not supported.

#### **Specifications**

Input voltage: 24 Vdc Current requirements Standby: 60 mA Alarm: 100 mA Supervised tone outputs (isolated) Output impedance:  $1.2 \text{ k}\Omega$ Output voltage: 3.5 Vrms EOL:  $10 k\Omega$ Tone outputs Types: Temporal (3-3-3), March time (20 or120 bpm), and Coded Signal: 1 kHz, 10 Vrms Dry contact (coded output) Output rating: 30 Vdc at 4 A, max. (PF 0.35), 25 Vrms at 100 W, max., 70 Vrms at 100 W, max. March time: 20 or 120 bpm Normal coding range: 4 or 6 rounds, 1-4 digits, 0-9 and A-Z each (representing codes between 0 and 35) Extended coding range: 4 or 6 rounds, 1-3 digits; 1 digit: 0 to 70; 2 digits: 0-9 and A-Z each PSNI queue: 50 most recent alarms RS-232 input baud rates: 1200, 2400, 4800, 9600 Mounting: Standard, half-module footprint Maximum wire size: 14 AWG (1.5 sq mm)

#### Operation

#### Normal state

The CDR-3 operates in the normal state when there are no alarm messages in its event buffer and in the absence of any trouble conditions. In the normal state, only the green Power LED is on.

#### Active state

The CDR-3 enters the active state after it receives an alarm message containing a bell code from the control panel. Upon entering the active state, the CDR-3:

- Switches the duration relay contact. The red LED next to the duration relay indicates when the relay is energized. The duration relay remains energized until the coded signal has been repeated four or six times according to S1-3.
- Outputs a coded signal via the coded tone output terminals according to the code format selected by S1-4 and S1-5.
- Toggles the bell code relay contacts according to the code format selected by S1-4 and S1-5. The red LED next to the bell code relay indicates when the relay is energized.
- Outputs an evacuation signal via the temporal tone output terminals according to the evacuation signal type selected by S1-1 and S1-2.
- Toggles the temporal relay contact according to the evacuation signal selected by S1-1 and S1-2. The red LED next to the temporal relay indicates when the relay is energized.

#### Trouble state

The CDR-3 enters the trouble state under the following conditions:

- An open circuit on the coded tone output
- An open circuit on the temporal tone output
- A CPU fault
- An RS-232 communication fault

Upon entering the trouble state, the CDR-3:

- Outputs the selected evacuation signal on the temporal tone output terminals
- Toggles the temporal relay contact
- Closes the trouble relay's normally open contacts.
- Turns the yellow Trouble LED on

#### **Coded signal formats**

The four formats you can select using S1-4 and S1-5 are described below.

**Format 1:** Coded signal is identical to the bell code. Example: A bell code of 5-5-5-5 generates a coded signal consisting of 5 pulses and a pause, then 5 pulses and a pause, then 5 pulses and a pause.

**Format 2:** Coded signal combines the first and second digits of the bell code. Example: A bell code of 5-5-5-5 generates a coded signal consisting of 10 pulses and a pause, then 5 pulses and a pause, and then 5 pulses and a pause.

**Format 3:** Coded signal combines the second and third digits of the bell code. Example: A bell code of 5-5-5-5 generates a coded signal consisting of 5 pulses and a pause, then 10 pulses and a pause, and then 5 pulses and a pause.

**Format 4:** Coded signal combines the third and fourth digits of the bell code. Example: A bell code of 5-5-5-5 generates a coded signal consisting of 5 pulses and a pause, then 5 pulses and a pause, and then 10 pulses and a pause.

#### Switch settings

Switch S1 is used to configure the evacuation signal, code sequence, and RS-232 communication as described below.

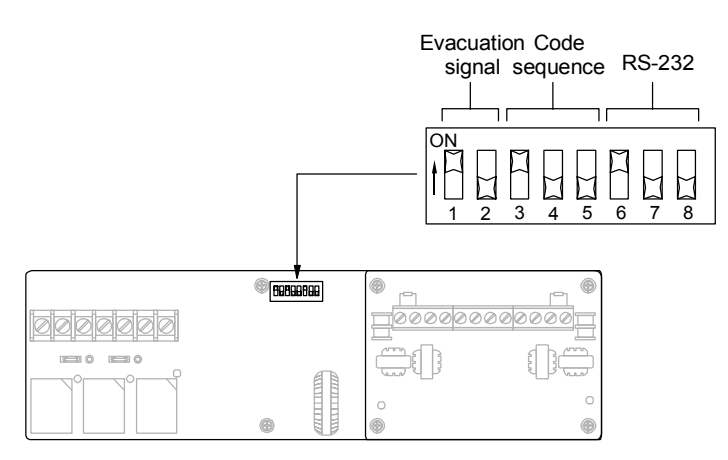

#### **Evacuation signal**

| S1-1 | S1-2 | Description               |  |
|------|------|---------------------------|--|
| OFF  | OFF  | Temporal tone (3-3-3)     |  |
| OFF  | ON   | Fast march tone (120 bpm) |  |
| ON   | ON   | Slow march tone (20 bpm)  |  |

| S1-3 | S1-4 | S1-5 | Description                   |
|------|------|------|-------------------------------|
| OFF  |      |      | 6 rounds                      |
| ON   |      |      | 4 rounds                      |
|      | OFF  | OFF  | Format 1 (0-9, 0-9, 0-9, 0-9) |
|      | ON   | OFF  | Format 2 (0-18, 0-9, 0-9)     |
|      | OFF  | ON   | Format 3 (0-9, 0-18, 0-9)     |
|      | ON   | ON   | Format 4 (0-9, 0-9, 0-18)     |

#### Codo coquenco

#### **RS-232** communication

| S1-6 | S1-7 | S1-8 | Description |
|------|------|------|-------------|
| OFF  |      |      | Even parity |
| ON   |      |      | No parity   |
|      | OFF  | OFF  | 1200 baud   |
|      | ON   | OFF  | 2400 baud   |
|      | OFF  | ON   | 4800 baud   |
|      | ON   | ON   | 9600 baud   |

## Jumper settings

JP1 and JP2 configure the bell code relay and temporal relay, respectively, for normally closed or normally open operation as shown in Figure 4-2.

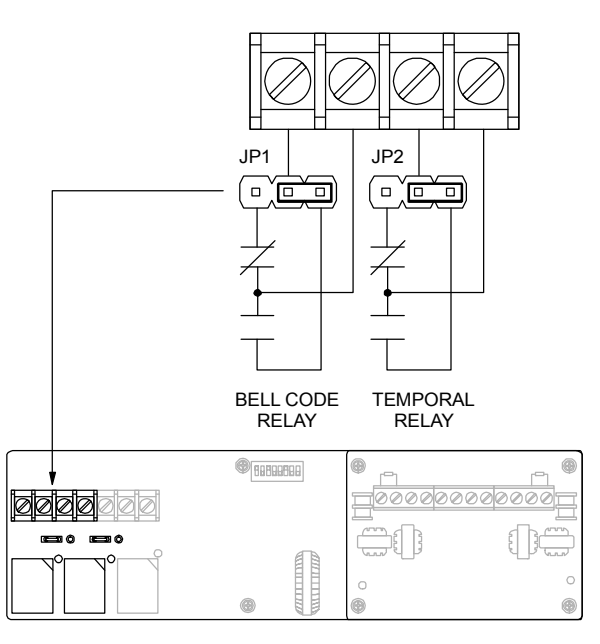

Figure 4-2: CDR-3 jumper settings

#### Coded alarm signaling application

In a coded alarm signaling system, when an alarm input is activated, the system's notification appliance circuits sound a coded signal representing the zone of origin followed by an evacuation signal.

- 1. Mount an MFC-A cabinet in the same room as the control panel. Connect the two using a section of conduit no greater than 20 ft in length. Run all wiring between the two cabinets through the conduit.
- 2. Mount the CDR-3 in the MFC-A cabinet.
- 3. Configure the CDR-3 as follows:

Parity bit: No parity Baud rate: 9600 baud Code format: As required Evacuation signal: As required Rounds: As required

- 4. Install a 10 k $\Omega$  EOLR across TB2-1 and TB2-2, and TB2-11 and TB2-12 on the CDR-3.
- 5. Set JP2 on the PS6 card for *continuous* 24 volts.
- 6. Wire the CDR-3 as shown in Figure 4-3.

**Note:** If a printer is also connected to the control panel, install an IOP3A isolator module between PS6 card's RS-232 port and the CDR-3.

7. Configure the NAC output circuit used to operate the booster power supply as a common alarm output device type

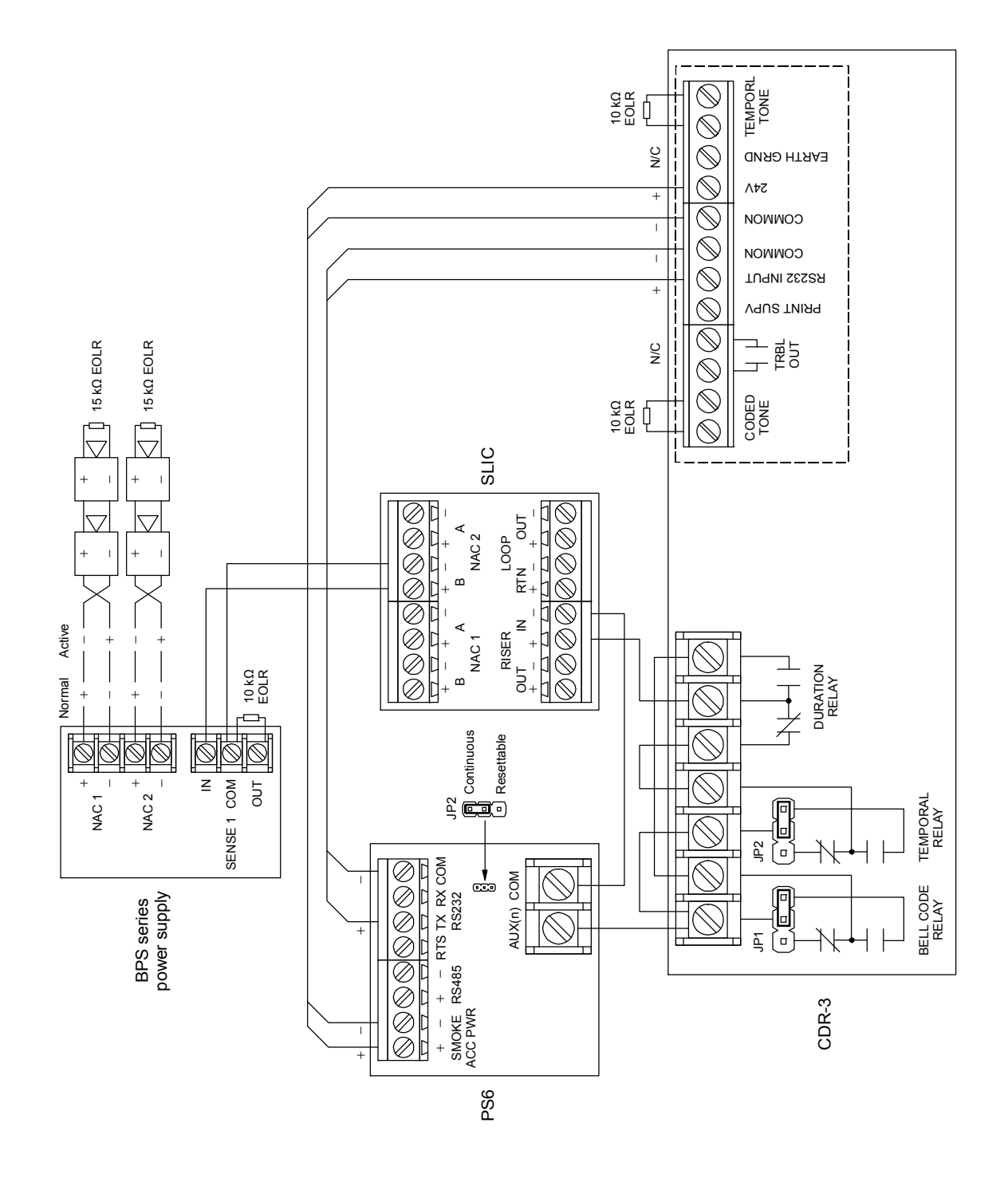

Figure 4-3: Typical CDR-3 application wiring diagram

# **RPM Reverse Polarity Module**

#### Description

The RPM provides reverse polarity alarm, supervisory, and trouble signals for use in remote station protective signaling system applications using dedicated wire pairs. Each output is independently activated when its corresponding input is pulled to common.

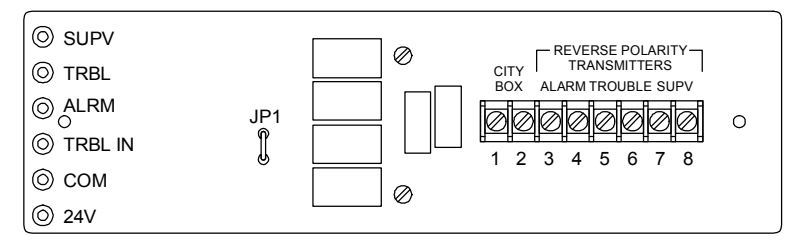

Figure 4-4: RPM front view

Note: You must use a separate relay to signal trouble conditions.

#### **Specifications**

Input voltage: 24 Vdc Current requirements Standby: 20 mA Active: 270 mA, max. Reverse polarity circuits Open circuit voltage: 24 Vdc Short circuit current: 7 mA, max. Local energy master box circuit Voltage: 24 Vdc

# Remote station protective signaling system application

In a remote station protective signaling system, when the control panel enters the alarm state, an alarm signal is automatically transmitted to the proper authorities (e.g., a public fire communication services center, a fire station, or similar governmental agency) located away from the protected premises. Supervisory and trouble signals may be transmitted to the same or to a different location.

#### Installation

1. Mount an MFC-A cabinet in the same room as the control panel. Connect the two using a section of conduit no greater

than 20 ft in length. Run all wiring between the two cabinets through the conduit.

- 2. Mount the RPM in the MFC-A cabinet.
- 3. Set JP2 on the PS6 card for *continuous* 24 volts.
- 4. Wire the RPM to the PS6 card as shown in Figure 4-5.

#### Operation

The PS6 card's common trouble relay is normally held in the closed position and opens when the control panel enters the trouble state. When wired as shown in Figure 4-5, smoke/accessory power is passed through the common trouble relay and energizes the PAM-1 relay, holding its normally closed contacts in the open position. When there is a system trouble or loss of power, the common trouble relay opens and de-energizes the PAM-1 relay. This in turn closes the relay contacts and pulls the RPM's TRBL input to common.

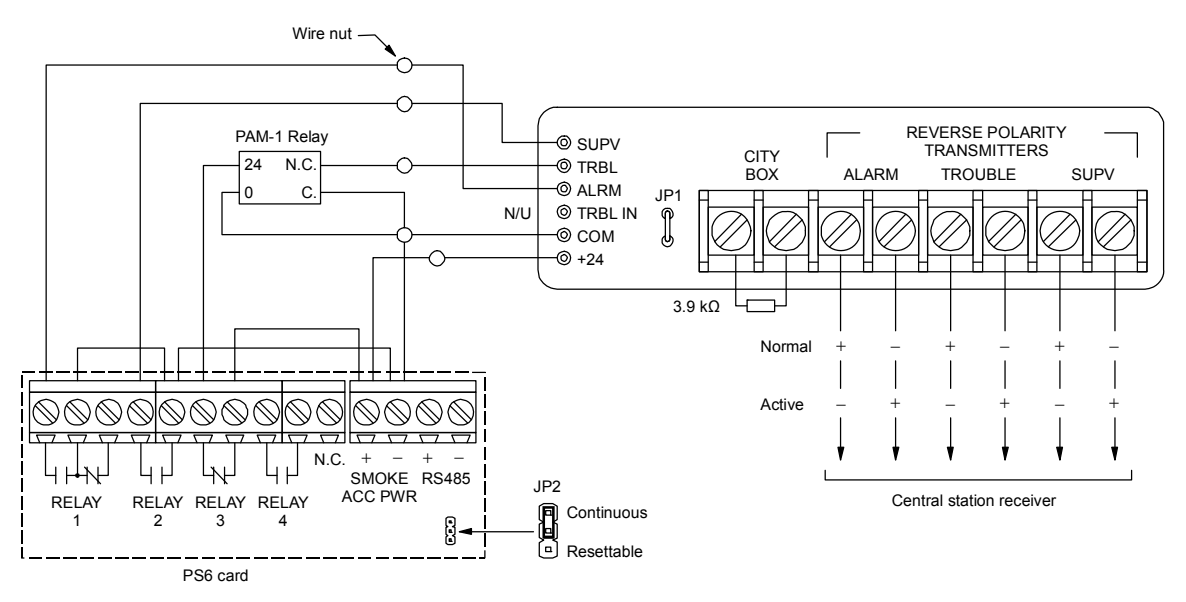

Figure 4-5: RPM wiring diagram

# 2-CTM City Tie Module

#### Description

The 2-CTM City Tie Module provides off-premises signal transmission for use in auxiliary protective signaling system applications. It is used in conjunction with a GSA-CC1 to activate a local energy master box.

#### **Specifications**

Mounting: Single gang box Input voltage: 24 Vdc, nominal Municipal box operation Voltage: 24 Vdc, nominal: Wire resistance:25 Ω Trip current: 200 mA into 14.5 Ω coil Current requirements Standby: 20 mA Active: 300 mA, max. Operating environment Temperature: 0 to 49 °C (32 to 120 °F) Relative humidity: 0 to 93%, noncondensing

#### Auxiliary protective signaling system application

In an auxiliary protective signaling system, when the control panel enters the alarm state, an alarm signal is automatically transmitted to the public fire communication services center via the municipal fire alarm system.

#### Installation

- 1. Install the 2-CTM in the same room as and within three feet of the GSA-CC1.
- 2. Configure the GSA-CC1 as a common alarm output device type.
- 3. Wire the 2-CTM as shown in Figure 4-6.
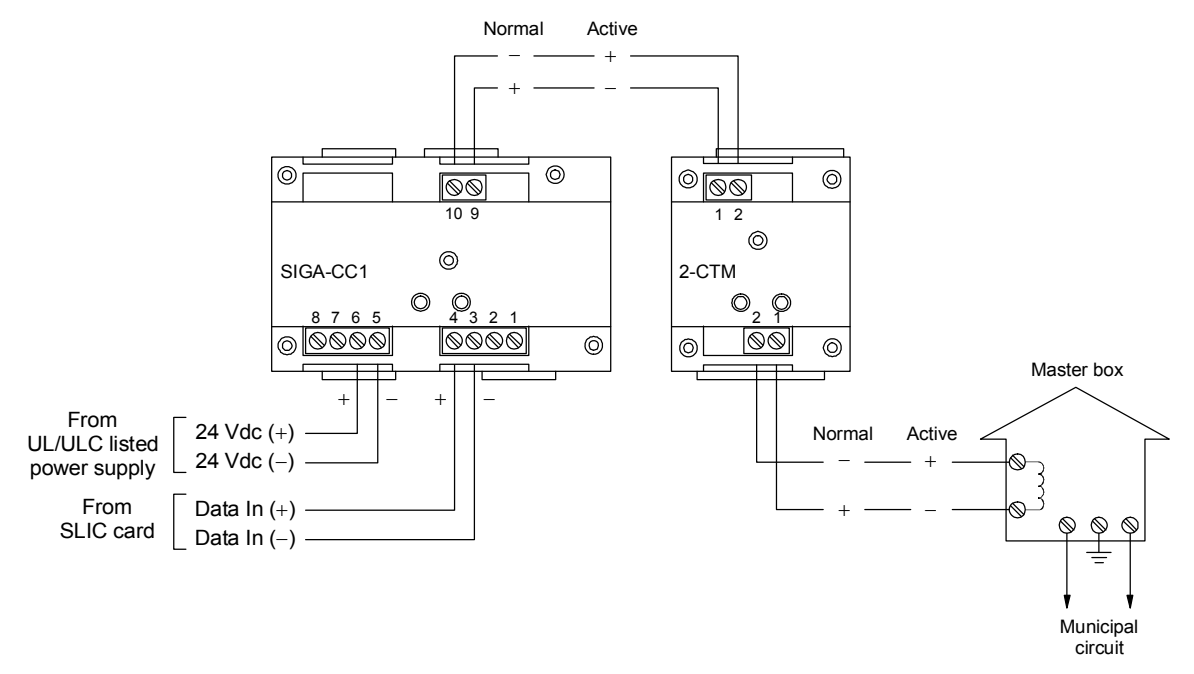

Figure 4-6: 2-CTM application wiring diagram

# **IOP3A RS-232 Isolator**

### Description

The IOP3A electrically isolates the fire alarm control panel's RS-232 port from grounds introduced when connecting peripheral devices. The IOP3A provides two isolated RS-232 connections, as well as a DB-9 and an RJ12 connector for downloading. The IOP3A should be used in all applications that require the fire alarm control panel be isolated from earth ground connections.

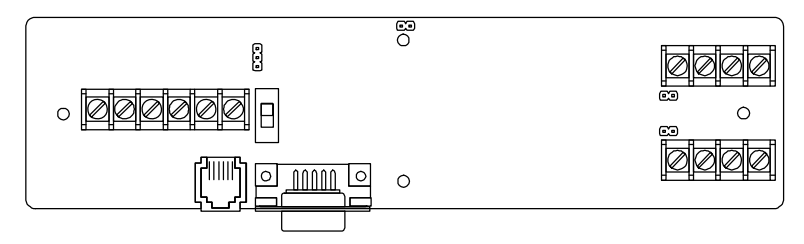

Figure 4-7: IOP3A front view

### **Specifications**

Input voltage: 24 Vdc Current requirements Standby: 60 mA Alarm: 60 mA Mounting: Standard, half-module footprint Maximum wire size: 14 AWG (1.5 sq mm)

### Jumper settings

Configure the IOP3A as shown in Figure 4-8 and described below.

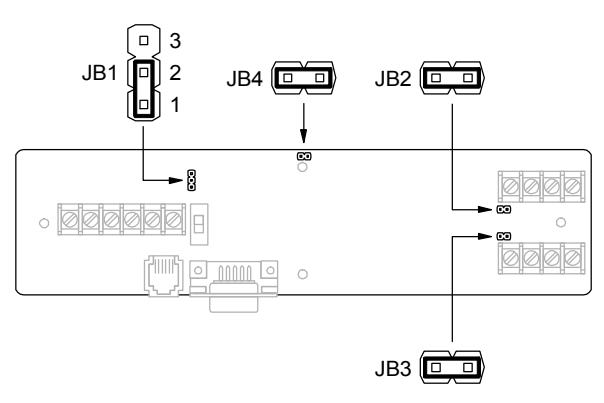

Figure 4-8: IOP3A jumper settings

| Jumper    | Setting      | Description                                    |
|-----------|--------------|------------------------------------------------|
| JB1       | 1 to 2       | Select mode                                    |
|           | 2 to 3       | Supervision mode                               |
| JB2       | IN           | Output 1 supervision disable. 12 Vdc on TB2-1. |
|           | OUT          | Output 1 supervision enable                    |
| JB3       | IN           | Output 2 supervision disable. 12 Vdc on TB3-1. |
|           | OUT          | Output 2 supervision enable                    |
| JB4       | IN           | Select mode                                    |
|           | OUT          | Supervision mode                               |
| Note: JB1 | and JB4 sett | ings must agree.                               |

# Switch settings

SW1 (see Figure 4-9) configures the IOP3A as described below.

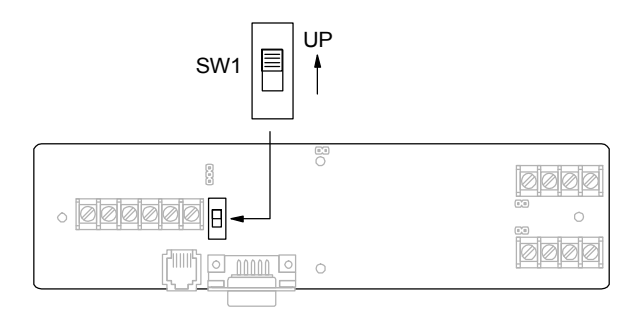

Figure 4-9: IOP3A switch settings

| Setting                     | Description                                                                                            |
|-----------------------------|----------------------------------------------------------------------------------------------------|
| UP                          | Outputs 1 and 2 are enabled. RJ-12 and DB-9 connectors are disabled.                                   |
| DOWN                        | Outputs 1 and 2 are disabled. RJ-12 and DB-9 connectors are enabled.                                   |
| Note: Alw jack on th panel. | ays leave SW1 in the UP position and use the barcode e CPU/Display Unit for downloading to the control |

### Connecting two devices to the RS-232 port

In installations that have two devices connected to the control panel's RS-232 port, such a printer and a CDR-3, you need to install an IOP3A to divide the RS-232 transmission path.

- 1. Mount an MFC-A cabinet in the same room as the control panel. Connect the two using a section of conduit no greater than 20 ft in length. Run all wiring between the two cabinets through the conduit.
- 2. Mount the IOP3A and the CDR-3 in the MFC-A cabinet.
- 3. Wire as shown in Figure 4-10.

**Note:** The external power supply must provide a *continuous* 24 Vdc and be UL/ULC listed for fire protective signaling systems.

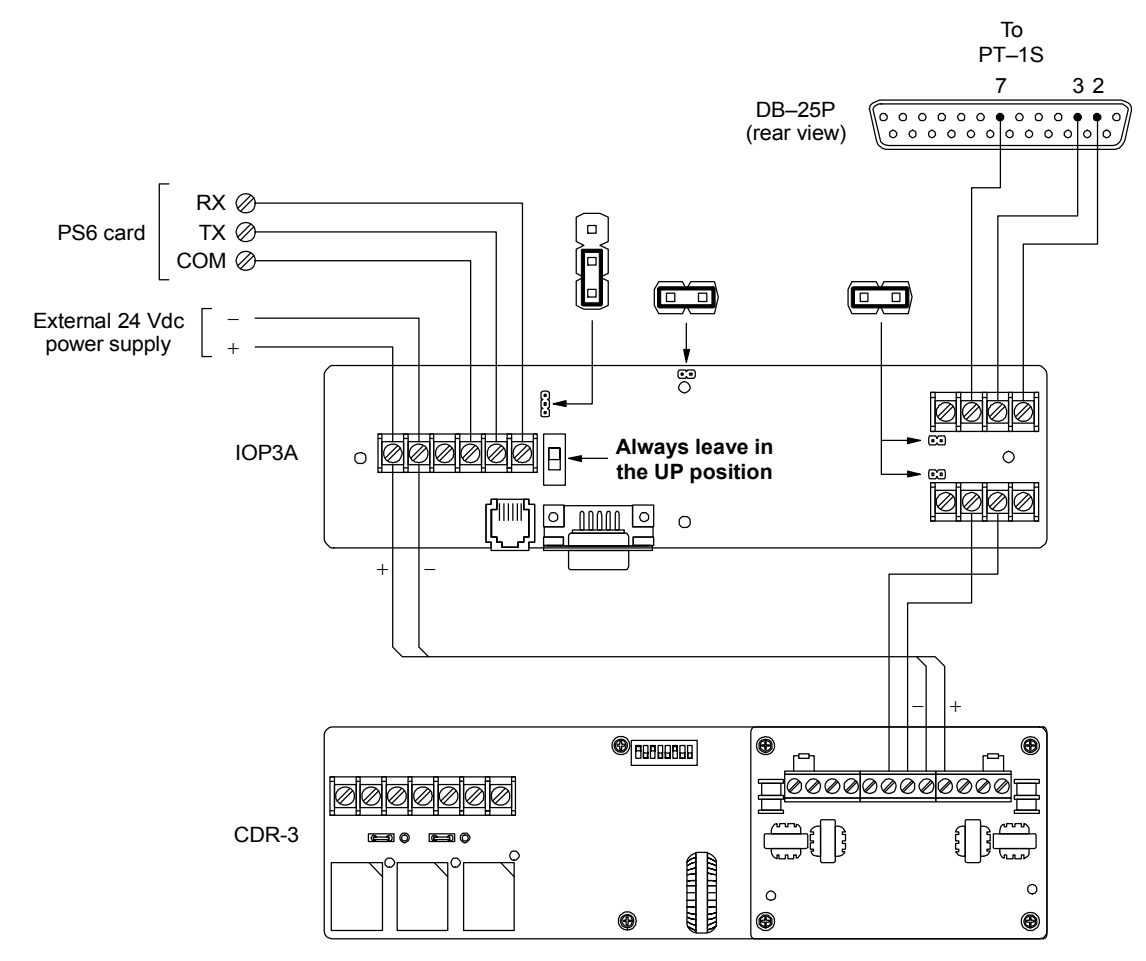

Figure 4-10: IOP3A application wiring diagram

### Summary

This chapter provides instructions for operating the fire alarm system from the control panel CPU/Display Unit. It is intended for those who might be expected to operate the control panel in a fire alarm emergency.

### Content

Logging on to the fire alarm system 5.2 Checking system status•5.3 Displaying or printing maintenance reports•5.7 Display or print a history report•5.9 Displaying the alarm history•5.10 Performing a lamp test-5.11 Silencing the panel buzzer•5.12 Resetting the fire alarm system•5.13 Silencing fire alarm signals • 5.14 Sounding an alarm•5.15 Disabling and enabling a zone•5.16 Disabling and enabling a device 5.17 Switching detector alarm sensitivity •5.18 Switching event message routes • 5.19 Changing the level 1 password•5.20 Restarting the fire alarm system •5.21

# Logging on to the fire alarm system

Before you can operate any of the system commands, you must first log on to the fire alarm system. The password you use to log on to the fire alarm system determines which command menus you are allowed to use. The password levels are described as follows:

- The level 2 password lets you use the level 2 command menus
- The level 3 password lets you use the level 3 command menus
- The level 4 password lets you use the level 4 command menus

Note: The level 1 command menus do not require a password.

The control panel lets you use the command menus for the password you entered until you log on with a different password or until the user time-out period expires (approximately three minutes). After the user time-out period expires, the control panel automatically returns to using the level 1 command menus.

For more information, see the topic "Command menu organization" in Chapter 2.

### To log on to the fire alarm system:

- 1. Press Menu.
- 2. Choose Login.
- 3. Enter the password for the desired command level.

# Checking system status

The Status menu commands let you check the status of the fire alarm system. Each command generates a list that you can view on the alphanumeric display or print for later use.

**Note:** To print a list you must have a printer connected to the panel you are operating.

### Displaying or printing a list of active points

Use the All Active command on the Status menu to display or print a list of all addressable points that are in an active (abnormal) state.

### To display or print a list of active points:

- 1. Press Status.
- 2. From the Status menu, choose All Active.
- 3. Press Enter to accept the default (all panels).
- 4. On the Report Output menu, choose one of the following:
  - Display to view the list on the alphanumeric display
  - Printer to print the list

### Displaying or printing a list of active alarm points

Use the Alarm command on the Status menu to display or print a list of alarm input device types that are in the alarm state. The list also includes any fire-related pseudo points.

### To display or print a list of active alarm points:

- 1. Press Status.
- 2. From the Status menu, choose Alarm.
- 3. Press Enter to accept the default (all panels).
- 4. On the Report Output menu, choose one of the following:
  - Display to view the list on the alphanumeric display
  - Printer to print the list

### Displaying or printing a list of active supervisory points

Use the Supervisory command on the Status menu to display or print a list of supervisory input device types that are active. The list also includes any supervisory-related pseudo points.

### To display or print a list of active supervisory points:

1. Press Status.

STATUS
>1)All Active
2)Alarm
3)Supervisory
4)Trouble
5)Monitor
6)Test
7)Disabled Pts.
8)Outputs
9)Internal

|    | El | ITER | PANEL  |
|----|----|------|--------|
|    |    | (    | 00     |
| 00 | =  | All  | Panels |
| ļ  |    |      |        |

| REPORT  | OUTPUT |
|---------|--------|
| ▶1)Disp | olay   |
| 2)Prir  | nt     |

- 2. From the Status menu, choose Supervisory.
- 3. Press Enter to accept the default (all panels).
- 4. On the Report Output menu, choose one of the following:
  - Display to view the list on the alphanumeric display
  - Printer to print the list

### Displaying or printing a list of points in the trouble state

Use the Trouble command on the Status menu to display or print a list of device types that are in the trouble state. The list also includes any trouble-related pseudo points.

#### To display or print a list of points in trouble:

- 1. Press Status.
- 2. From the Status menu, choose Trouble.
- 3. Press Enter to accept the default (all panels).
- 4. On the Report Output menu, choose one of the following:
  - Display to view the list on the alphanumeric display
  - Printer to print the list

#### Displaying or printing a list of active monitor points

Use the Monitor command on the Status menu to display or print a list of monitor input device types that are in the active state. The list also includes any monitor-related pseudo points.

### To display or print a list of active monitor points:

- 1. Press Status.
- 2. From the Status menu, choose Monitor.
- 3. Press Enter to accept the default (all panels).
- 4. On the Report Output menu, choose one of the following:
  - Display to view the list on the alphanumeric display
  - Printer to print the list

# Displaying or printing a list of points in an active service group

Use the Test command on the Status menu to display or print a list of points in an active service group that are in the active or trouble state. The list also includes the name of the active service group.

### To display or print a list of points in an active service group:

- 1. Press Status.
- 2. From the Status menu, choose Test.
- 3. Press Enter to accept the default (all panels).
- 4. On the Report Output menu, choose one of the following:
  - Display to view the list on the alphanumeric display
  - Printer to print the list

### Display or print a list of disabled points

Use the Disabled Pts command on the Status menu to display or print a list of all addressable points that are disabled. The list shows the device type, address, and the event message for each disabled point.

### To display or print a list of disabled points:

- 1. Press Status.
- 2. From the Status menu, choose Disabled Pts.
- 3. Press Enter to accept the default (all panels).
- 4. On the Report Output menu, choose one of the following:
  - Display to view the list on the alphanumeric display
  - Printer to print the list

#### Displaying or printing a list of active output points

Use the Outputs command on the Status menu to display or print a list of output device types that are in the active state. The list also includes LED/switch card LEDs.

#### To display or print a list of active output points:

- 1. Press Status.
- 2. From the Status menu, choose Outputs.
- 3. Press Enter to accept the default (all panels).
- 4. On the Report Output menu, choose one of the following:
  - Display to view the list on the alphanumeric display
  - Printer to print the list

### Displaying or printing power supply voltages

Use the Internal command on the Status menu to display or print the current power supply voltages.

### To display or print power supply voltages:

- 1. Press Status.
- 2. From the Status menu, choose Internal.
- 3. Press Enter to accept the default (all panels).
- 4. On the Report Output menu, choose one of the following:
  - Display to view the list on the alphanumeric display
  - Printer to print the list

# Displaying or printing maintenance reports

There are four maintenance reports available to help you determine whether any fire alarm sensors require servicing. You can view each report on the alphanumeric display or print it for later use.

**Note:** To print a report you must have a printer connected to the panel you are operating.

### Display or print a Dirty>80% report

Use the Dirty>80% command on the Maintenance menu to display or print a Dirty>80% report. A Dirty>80% report lists all fire alarm sensors whose compensation levels exceed 80%. The compensation level value is an indication of a fire alarm sensor's inability to compensate for environmental conditions.

**Note:** Fire alarm sensors on this list require servicing as soon as possible.

### To display or print a Dirty>80% report:

- 1. Press Menu.
- 2. From the main menu, choose Reports, then Maintenance, and then Dirty>80%.
- 3 Press Enter to accept the default (panel 01).
- 4. On the Report Output menu, choose one of the following:
  - Display to view the list on the alphanumeric display
  - Printer to print the list

### Display or print a Dirty>20% report

Use the Dirty>20% on the Maintenance menu to display or print a Dirty>20% report. A Dirty>20% report lists all fire alarm sensors whose compensation levels exceed 20%. The compensation level value is an indication of a fire alarm sensor's inability to compensate for environmental conditions.

**Note:** Fire alarm sensors on this list may require servicing and should be watched carefully.

### To display or print a Dirty>20% report:

- 1. Press Menu.
- 2. From the main menu, choose Reports, then Maintenance, and then Dirty>20%.
- 3 Press Enter to accept the default (panel 01).
- 4. On the Report Output menu, choose one of the following:

| MAINTENANCE     |
|-----------------|
| ▶1)Dirty>80%    |
| 2)Dirty>20%     |
| 3)Single Device |
| 4)Card Devices  |
|                 |

| ENTER | PANEL |
|-------|-------|
| (     | )1    |

| MAINTENANCE     |
|-----------------|
| 1)Dirty>80%     |
| ▶2)Dirty>20%    |
| 3)Single Device |
| 4)Card Devices  |

| ENTER | PANEL |
|-------|-------|
|       | 01    |

MAINTENANCE

1) Dirty>80%

2) Dirty>20%

►3)Single Device 4)Card Devices

ENTER DEVICE

01CCDDD

| • | Display to | view the | list on the | he alphanum | eric display |
|---|------------|----------|-------------|-------------|--------------|
|---|------------|----------|-------------|-------------|--------------|

• Printer to print the list

### Display or print a Single Device report

Use the Single Device command on the Maintenance menu to display or print a Single Device report. A Single Device report lists the configuration settings for an individual fire alarm sensor. The report includes the following information:

- The device address
- The detector type
- The location description (if programmed)
- The compensation level (percent dirty)
- The primary alarm sensitivity setting
- The alternate alarm sensitivity setting

### To display or print a Single Device report:

- 1. Press Menu.
- 2. From the main menu, choose Reports, then Maintenance, and then Single Device.
- 3. Enter the panel-card-device address (PPCCDDD) of the fire alarm sensor.
- 4. On the Report Output menu, choose one of the following:
  - Display to view the list on the alphanumeric display
  - Printer to print the list

### **Display or print a Card Devices report**

Use the Card Devices command on the Maintenance menu to display or print a Card Devices report. A Card Devices report lists the operating parameters for all fire alarm sensors on a specific loop controller.

### To display or print a Card Devices report:

- 1. Press Menu.
- 2. From the main menu, choose Reports, then Maintenance, and then Card Devices.
- 3 Enter the panel-card address (PPCC) of the loop controller.
- 4. On the Report Output menu, choose one of the following:
  - Display to view the list on the alphanumeric display
  - Printer to print the list

| MAINTENANCE     |
|-----------------|
| 1)Dirty>80%     |
| 2)Dirty>20%     |
| 3)Single Device |
| ▶4)Card Devices |

| ENTER | CARD |
|-------|------|
| 010   | CC   |

# Display or print a history report

| REPORTS         |
|-----------------|
| 1)Maintenance   |
| ▶2)History      |
| 3)Alarm History |
|                 |
| ENTER PANEL     |
| 01              |
|                 |
| REPORT OUTPUT   |
| ▶1)Display      |
| 2)Printer       |

Use the History command on the Reports menu to display or print a history report. A history report lists all of the events that have been introduced to the panel, and the time and date of each occurrence.

### To display or print a history report:

- 1. Log on using the level 2 password or turn the Enable Controls switch to the On position.
- 2. From the main menu, choose Reports, then History.
- 3. Enter the panel number.
- 4. On the Report Output menu, choose one of the following:
  - Display to view the list on the alphanumeric display
  - Printer to print the list

# Displaying the alarm history

| REPORTS          |
|------------------|
| 1)Maintenance    |
| 2)History        |
| ▶3)Alarm History |

Use the Alarm History command on the Reports menu to display the alarm history while the control panel is in an abnormal state. The alarm history display shows how many times the control panel has entered the fire alarm state.

### To display the alarm history:

- 1. Press Menu.
- 2. From the main menu, choose Reports then Alarm History.

# Performing a lamp test

TEST ▶1)Lamp Test Use the Lamp Test command on the Test menu to verify the operation of the alphanumeric display and the LED indicators. The lamp test command temporarily turns on the panel buzzer, all LED indicators, and every pixel on the alphanumeric display.

**Note:** When operated from the control panel's CPU/Display Unit, the lamp test command only tests the control panel. When operated from a remote annunciator's CPU/Display Unit, the lamp test command tests all remote annunciators at the same time.

### To perform a lamp test:

- 1. Press Menu.
- 2. From the main menu, choose Test, and then Lamp Test.

# Silencing the panel buzzer

The panel buzzer sounds whenever an event message is received at the control panel. Pressing the Panel Silence switch silences the panel buzzer and acknowledges all current event messages.

Unless programmed otherwise, the panel buzzer automatically re-sounds 24 hours after being silenced if no new event messages are received at the control panel.

**Note:** The panel buzzer can be configured to sound periodically as a reminder that there is a fault in the system and the panel has been silenced.

### To silence the panel buzzer:

1. Press Panel Silence.

# Resetting the fire alarm system

Pressing the Reset switch restores the fire alarm system to its normal state provided there are no inputs still in a latched (active) condition. If any inputs are still in a latched condition at the end of the reset cycle, audible notification appliances, if silenced, will re-sound and the panel buzzer, if silenced, will resound.

**Caution:** Do not reset the fire alarm system until the proper authorities have determined that the threat of fire is no longer present.

### To reset the fire alarm system:

- 1. Press Reset.
- 2. Enter the level 2 password.

# Silencing fire alarm signals

Pressing the Alarm Silence switch silences all audible and common alarm device types, and if configured, visible device types.

Pressing Alarm Silence *does not* silence the device types described above under the following conditions:

- When a waterflow device type is active and the system is not configured to allow silencing when a waterflow device type is active
- When the system is configured to delay the silencing of fire alarm signals, in which case the Alarm Silence switch may not be operational for up to five minutes after the initial fire alarm event

Silenced outputs automatically re-sound when:

- The Alarm Silence switch is pressed a second time
- Another alarm input device type is activated
- A subsequent device in an active zone is activated and the system is configured to allow zone re-sounding.

### To silence fire alarm signals:

- 1. Press Alarm Silence.
- 2. Enter the level 2 password.

# Sounding an alarm

Pressing the Drill switch activates all audible, visible, and common alarm output device types. Pressing the Drill switch a second time returns these outputs to their normal condition.

### To sound an alarm:

- 1. Press Drill.
- 2. Press Enter to confirm that you want to sound all alarms.
- 3. Enter the level 2 password.

DISABLE

▶1)Zone

2) Device

# Disabling and enabling a zone

The fire alarm system can include one or more zones. Each zone represents a defined area in the protected premises. You can disable and enable zones from the control panel using the Zone command on the Disable menu and Enable menu, respectively.

### **Disabling a zone**

Use the Zone command on the Disable menu to temporarily take a zone out of service and prevent it from initiating a set of responses.

#### To disable a zone:

- 1. Log on using the level 2 password or turn the Enable Controls switch to the On position.
- 2. From the main menu, choose Disable, then Zone.
- 3. Select the zone from the pick list, then press Enter.

— or —

Press the corresponding zone switch on the LED/switch card.

### **Enabling a zone**

Use the Zone command on the Enable menu to return a disabled zone to service and allow it to initiate a set of responses.

**Note:** If the zone is disabled because all of the points in the zone were individually disabled, you must re-enable at least one point in the zone before the zone can be re-enabled.

### To enable a zone:

- 1. Log on using the level 2 password.
- 2. From the main menu, choose Enable, then Zone.
- 3. Select the zone from the pick list, then press Enter.

— or —

Press the corresponding zone switch on the LED/switch card.

| ENABLE   |  |
|----------|--|
| ▶1)Zone  |  |
| 2)Device |  |

# Disabling and enabling a device

You can disable and enable devices from the control panel using the Disable Device and Enable Device commands. To disable or enable a device you must know the device's address. To determine a device's address, see Appendix D, "System addresses."

### **Disabling a device**

Use the Device command on the Disable menu to disable a device and prevent it from activating a response.

### Notes

- Disabling all of the points in a zone also disables the zone
- Common alarm output device types cannot be disabled

### To disable a device:

- 1. Log on using the level 2 password.
- 2. From the main menu, choose Disable, then Device.
- 3. Enter the address of the device, where: PP = 01, CC = the card number, and DDD = the device number.

### Enabling a device

Use the Enable Device command to return a disabled device to service. When you enable the device, all indicators and outputs activated by the device will reactivate.

### To enable a device:

- 1. Log on using the level 2 password.
- 2. From the main menu, choose Enable, then Device.
- 3. Enter the address of the device, where: PP = 01, CC = the card number, and DDD = the device number.

| ENABLE |  |
|--------|--|

DISABLE

1) Zone

►2) Device

ENTER DEVICE

01CCDDD

| ►2)Device |  |  |
|-----------|--|--|
|           |  |  |
|           |  |  |

1) Zone

ENTER DEVICE 01CCDDD

# Switching detector alarm sensitivity

Intelligent addressable detectors are configured with a primary and alternate alarm sensitivity setting. Typically, the primary alarm sensitivity setting is used for daytime operation. The alternate alarm sensitivity setting is used for nighttime and weekend operation.

In most applications, a time control is used to automatically switch detectors to their alternate sensitivity setting. When the time control is restored, detector alarm sensitivity is automatically switched back to the primary sensitivity setting. You can override the active alarm sensitivity settings using the Alternate Sensitivity command on the Activate menu and Primary Sensitivity command on the Restore menu.

**Note:** The default setting for both primary and alternate alarm sensitivity is "Low." When both alarm sensitivity settings are the same, switching alarm sensitivity does not have any effect.

### Switching from primary to alternate alarm sensitivity

Use the Alt Sens (alternate sensitivity) command on the Activate menu to cause intelligent addressable detectors to use their alternate alarm sensitivity setting instead of their primary alarm sensitivity setting.

### To switch from primary to alternate sensitivity:

- 1. Log on using the level 2 password.
- 2. From the main menu, choose Activate, then Alt Sens.

### Switching from alternate to primary alarm sensitivity

Use the Prm Sens (primary sensitivity) command on the Restore menu to cause intelligent addressable detectors to use their primary alarm sensitivity setting instead of their alternate alarm sensitivity setting.

### To switch from alternate to primary sensitivity:

- 1. Log on using the level 2 password.
- 2. From the main menu, choose Restore, then Prm Sens.

| ACTIVATE MENU   |
|-----------------|
| 1)Output        |
| ▶2)Alt Sens     |
| 3)Alt Msg Route |
| 4)LED           |

| RESTORE MENU    |  |
|-----------------|--|
| 1)Output        |  |
| ▶2)Prm Sens     |  |
| 3)Prm Msg Route |  |
| 4)LED           |  |

### Switching event message routes

Event messages are programmed with a primary and an alternate message route. Typically, a fire alarm system uses the primary message route during daytime operation and the alternate message route during nighttime operation.

In most applications, a time control is used to automatically switch event messages over to their alternate route setting. When the time control is restored, event messages are automatically switched back to their primary route settings. You can override the event message route in effect using the Alternate Message Route command on the Activate menu and the Primary Message Route command on the Restore menu.

**Note:** The default setting for both primary and alternate message routes is "All Cabinets." When both event message route settings are the same, switching message routes does not have any effect.

### Switching from primary to alternate message routing

Use the Alt Msg Route (alternate message route) command on the Activate menu to switch event message routing from primary message routing to alternate message routing.

### To switch from primary to alternate message routing:

- 1. Log on using the level 2 password.
- 2. From the main menu, choose Activate, then Alt Msg Route.

### Switching from alternate to primary message routing

Use the Prm Msg Route (primary message route) command on the Restore menu to switch event messages routing from alternate message routing to primary message routing.

### To switch from alternate to primary message routing:

- 1. Log on using the level 2 password.
- 2. From the main menu, choose Restore, then Prm Msg Route.

| ACTIVATE MENU    |
|------------------|
| 1)Output         |
| 2)Alt Sens       |
| ▶3)Alt Msg Route |
| 4)LED            |

| RESTORE MEN | 1U    |
|-------------|-------|
| 1)Output    |       |
| 2)Prm Sens  | 5     |
| ▶3)Prm Msg  | Route |
| 4)LED       |       |

# Changing the level 1 password

| PROGRAM | MENU     |
|---------|----------|
| ▶1)Edit | Password |
|         |          |
|         |          |

ENTER PASSWORD XXXX

1)Level 1

Use the Edit Password command on the Program menu to change the password setting for using level 1 command menus. To change the level 1 password you must log on using the level 2, level 3, or level 4 password.

The default level 1 password is 1111.

### To change the level 1 password:

- 1. Log on using the level 2, 3, or 4 password.
- 2. From the main menu, choose Program, then Edit Password.
- 3. On the Password menu, choose Level 1.
- 4. Enter the new password.

# Restarting the fire alarm system

| PROGRAM    | MENU |  |
|------------|------|--|
| 1)Time     | Date |  |
| ▶2)Restart |      |  |
|            |      |  |

ENTER PANEL 00

00 = All Panels

Use the Restart command on the Program menu to reinitialize the fire alarm system without removing power.

### To restart the fire alarm system:

- 1. Log on using the level 4 password.
- 2. From the main menu, choose Program, then Restart.
- 3. Enter a panel number or press Enter to accept the default (all panels).

Operating instructions

### Summary

This chapter provides instructions for installing the fire alarm system. It is intended for trained installers who are familiar with all applicable codes and regulations.

### Content

Installation overview • 6.2 Mounting the control panel backbox • 6.4 Pulling cables into the backbox • 6.7 Installing panel components • 6.8 Installing the PS6 card • 6.10 Installing the front panel • 6.12 Connecting mains AC • 6.15 Installing standby batteries • 6.16 Installing a QSA series remote annunciator • 6.17 Mounting the backbox • 6.17 Pulling cables into the backbox • 6.21 Installing the RAI card • 6.21 Installing the front panel • 6.21 RAI card wiring • 6.23 Commissioning the system • 6.26 Using the control panel • 6.26 Using the software configuration utility • 6.31 Connecting peripheral devices • 6.33 Connecting a laptop computer • 6.33 Connecting a serial printer • 6.33

### Installation overview

This topic provides a descriptive overview of how to install the fire alarm system. Please read this topic in its entirety before proceeding.

The fire alarm system must be installed in accordance with the manufacturer's instructions, the local authority having jurisdiction (AHJ), and all local, regional, and national electrical and building codes.

**Step 1 - Unpack the equipment:** Before you begin, you should unpack the equipment to make sure you have everything you need and that it is has not been damaged.

**Step 2 - Mount the control panel backbox:** Mount the control panel backbox first. When mounting the control panel backbox, please keep in mind the following:

- Make sure the installation location is free from construction dust and debris, and immune to extreme temperature ranges and humidity
- Allow for enough floor and wall space so the panel can be installed and serviced without any obstructions
- Use fasteners that can support the full weight of the cabinet, including the standby batteries
- Tighten fasteners firmly to prevent the cabinet from vibrating

For more information, see the topic "Mounting the control panel backbox" later in this chapter.

**Step 3 - Pull the cables into the backbox:** Pull all of the cables into the backbox and tag them for easy identification. Do not worry about dressing the cables until after the panel components are installed. For more information, see the topic "Pulling cables into the backbox" later in this chapter.

**Step 4 - Install the panel components:** Install the panel components only after the threat of construction damage and vandalism has passed. All panel components are sensitive to ESD (electrostatic discharge). To prevent ESD damage:

- Keep panel components in their protective antistatic packaging at all times. Remove only for inspection or installation.
- Ground yourself with an approved static-protective wrist strap when handling panel components
- Do not touch any component leads or connector pins when installing panel components

For more information, see the topic "Installing panel components" later in this chapter. Additional installation information is provided in Chapter 3, "Panel components," and in the installation sheets that are shipped with each piece of equipment.

**Step 5 - Connect mains AC:** Connect mains AC power after all the panel components have been installed and wired. Do not energize the panel until you are ready to commission the system. For more information, see the topic "Connecting mains AC" later in this chapter.

**Step 6 - Install the standby batteries:** Typically, standby batteries are placed in the cabinet but not connected until after the system has been tested in order to preserve battery life. Do not connect the battery until the panel is energized. For more information, see the topic "Installing standby batteries" later in this chapter.

**Step 7 - Install remote annunciators:** If the system includes remote annunciators, install them before commissioning the system. For more information, see the topic "Installing QSA series remote annunciators" later in this chapter.

**Step 8 - Commission the system:** Commissioning the system involves energizing the system, programming the system, and then testing the system. You should commission the system only after a complete visual inspection of the control panel and other equipment. Check for any damage that may have occurred during the installation. For more information, see the topic "Commissioning the system" later in this chapter.

# Mounting the control panel backbox

Mount the control panel backbox as shown in Figure 6-1. See Figure 6-2 and Figure 6-3 for backbox dimensions and fixing point locations.

For semiflush installations, attach a trim ring to the backbox to give it a more finished appearance and to prevent it from being installed incorrectly.

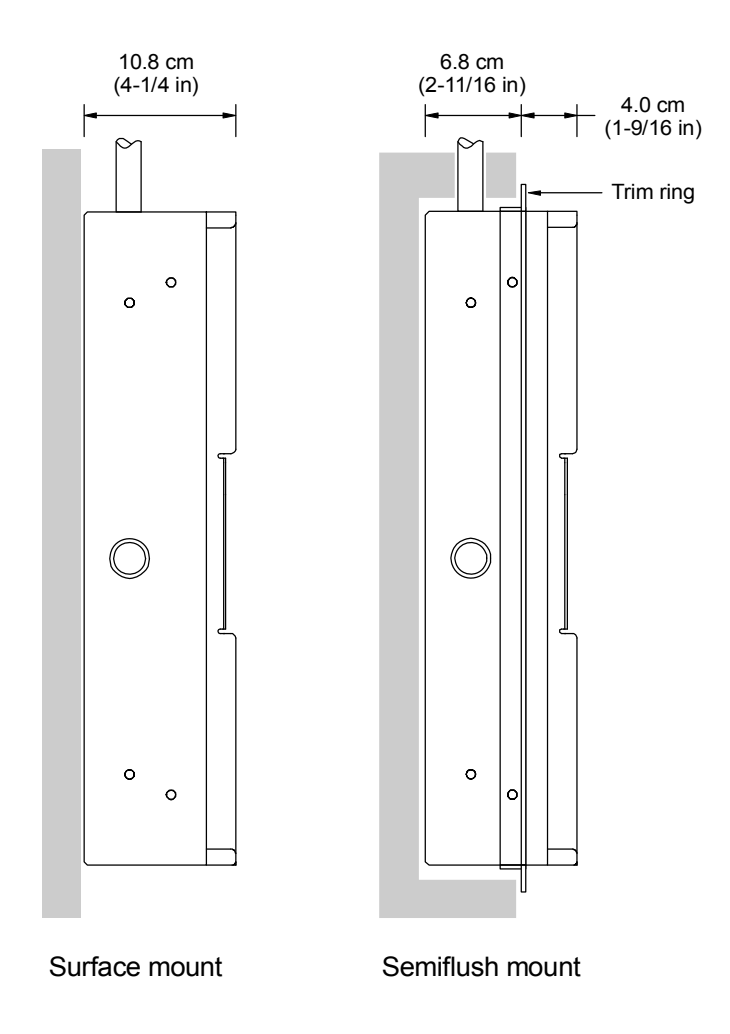

Figure 6-1: Control panel backbox mounting diagram

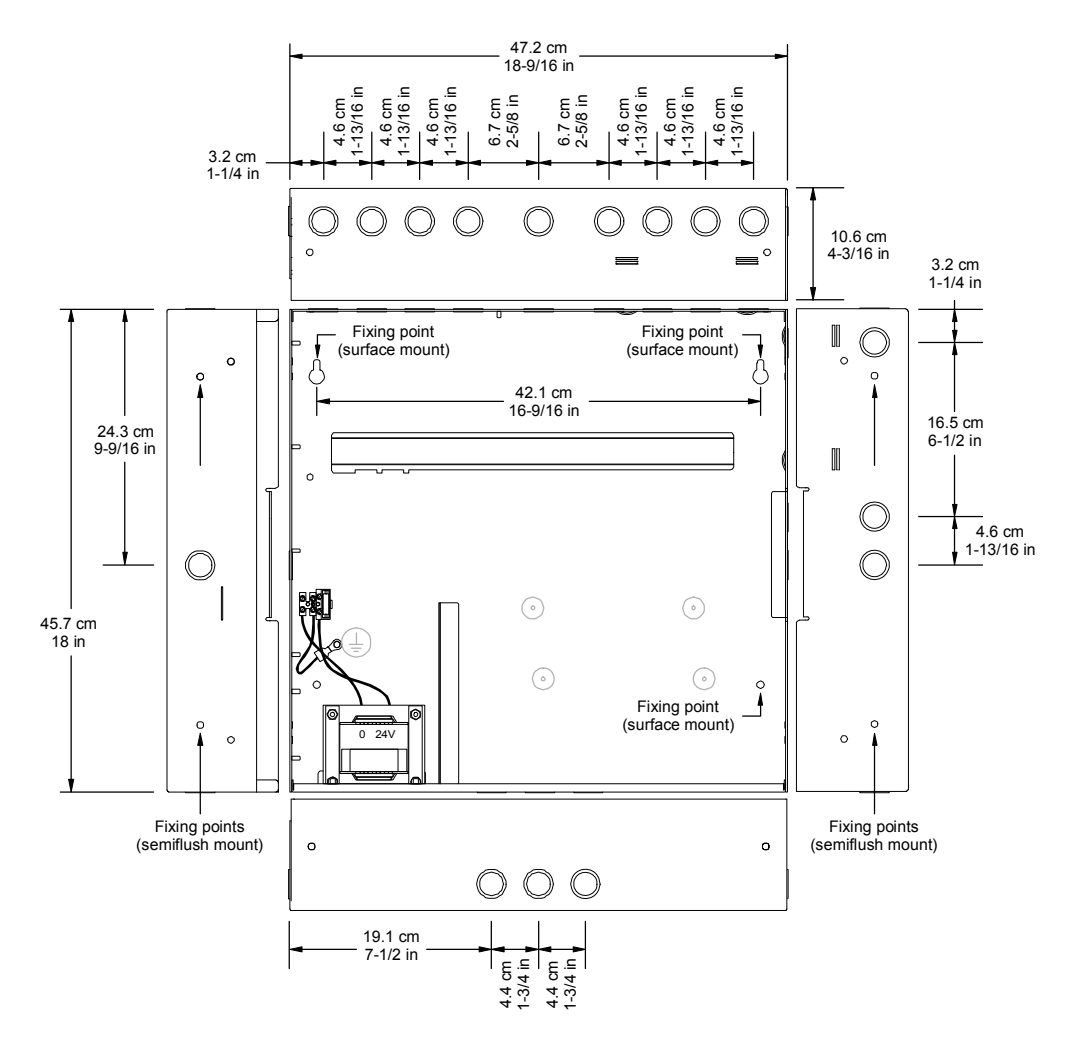

Figure 6-2: Backbox dimensions for a MIR-QS4-5-(G/R)-(1/2)

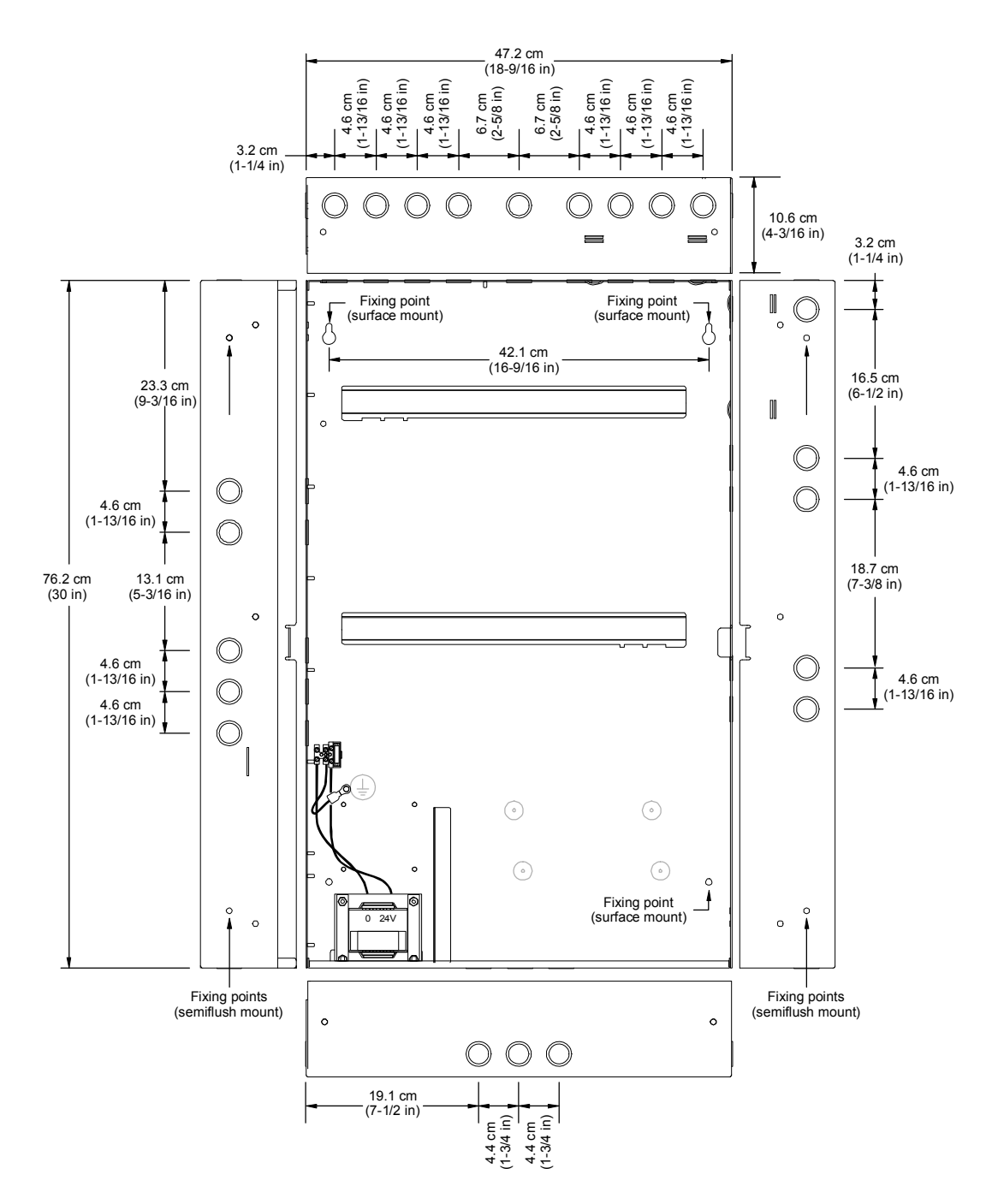

Figure 6-3: Backbox dimensions for a MIR-QS4-12-5-(G/R)-(1/2)

# Pulling cables into the backbox

Pull high voltage mains power cables into the backbox through the knockout closest to the terminal block as shown Figure 6-4. Pull all low voltage data cables into the backbox through the remaining knockouts. When pulling cables into the backbox, keep in mind the following:

- Keep low voltage cables within the shaded area. Keep high voltage cables within the unshaded area.
- Do not run cables through the knockouts at the bottom of the backbox if batteries are to be installed in the cabinet
- Make sure to remove any debris and any metal filings after pulling the cables into the backbox

**Note:** There are a sufficient number of knockouts to pull cables into the backbox in a neat and orderly manner without having to punch additional holes.

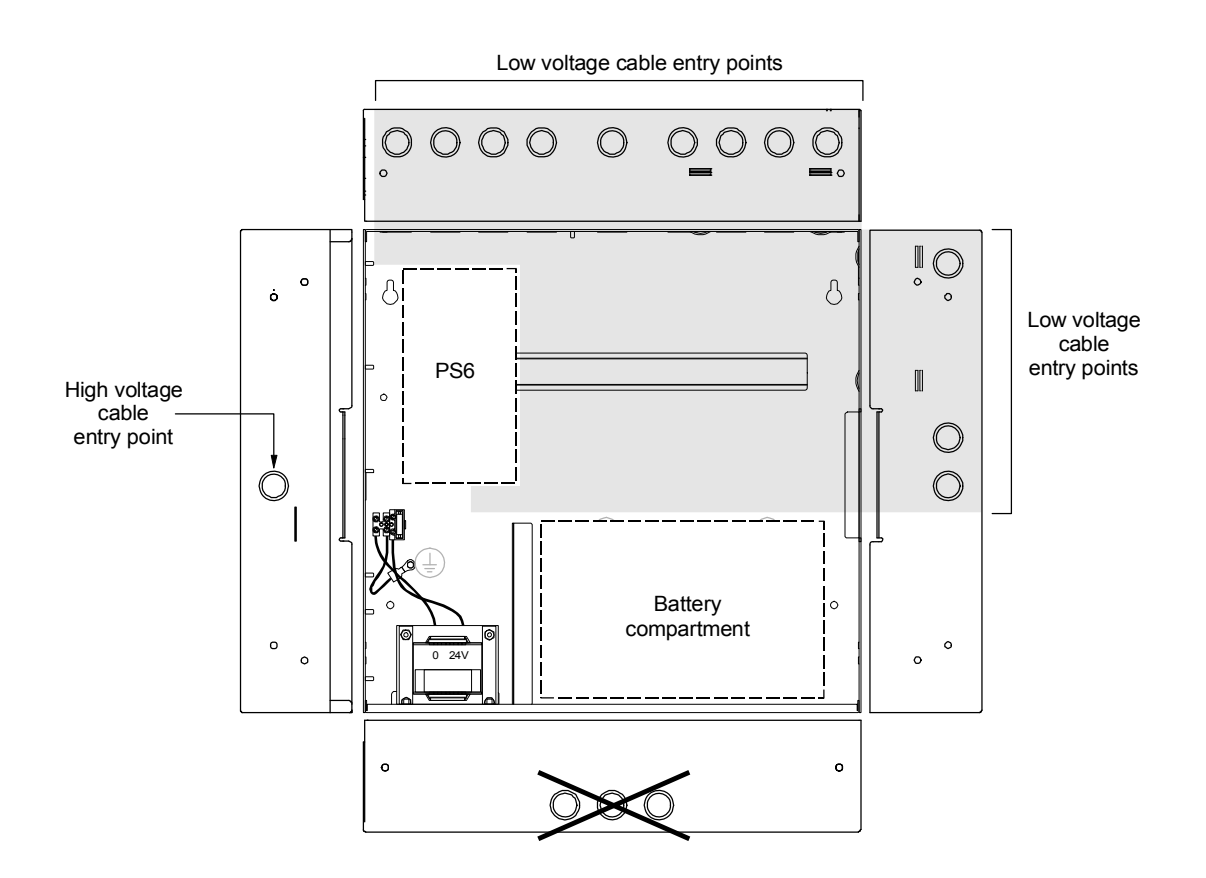

Figure 6-4: Typical cable entry locations

# Installing panel components

Figure 6-5 shows the recommended cabinet layouts for fiveoption and twelve-option cabinets. In a twelve-option cabinet, the panel components installed on the top DIN rail are connected to those installed on the bottom DIN rail via the QS-Cable12 rail-to-rail cable assembly. Install panel components in the following order:

- 1. Install the PS6 card. For more information, see the topic "Installing the PS6 card" later in this chapter.
- 2. Install the front panel. For more information, see the topic "Installing the front panel" later in this chapter.
- 3. Install the RS-485 card, if used, next to the PS6 card.
- 4. Install all remaining option cards and set their card addresses.

**Caution:** Do not install any panel components while the control panel is energized.

**Tip:** Wait until the possibility of construction damage or vandalism has passed before installing the panel components.

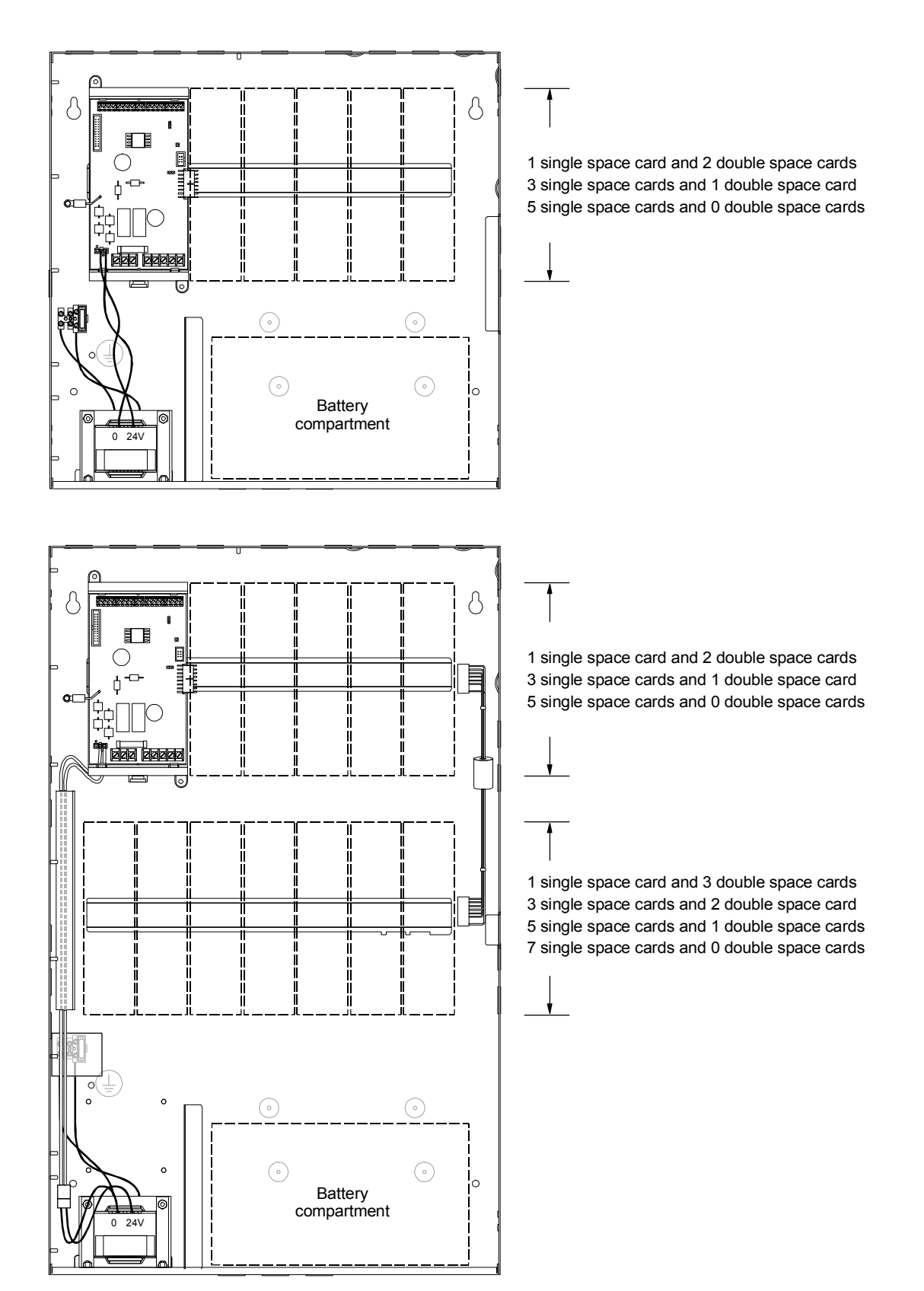

Figure 6-5: Cabinet layout diagram

# Installing the PS6 card

This topic describes how to install the PS6 card. When installing a PS6 card into a twelve-option cabinet enclosure you must use the transformer extension cable (P/N 7140016) to connect the transformer.

**Caution:** Never plug or unplug the transformer with mains AC applied. Doing so may damage the PS6 card.

### To install the PS6 card:

- 1. Set the PS6 card on the left end of the DIN rail as shown in Figure 6-6 then engage the locking mechanism to prevent the PS6 card from moving.
- 2. Attach the power supply ground wire to the cabinet backbox.
- 3. Plug the transformer into the PS6 card.

**Tip:** Slip the extension cable into the cable retainer before making connections.
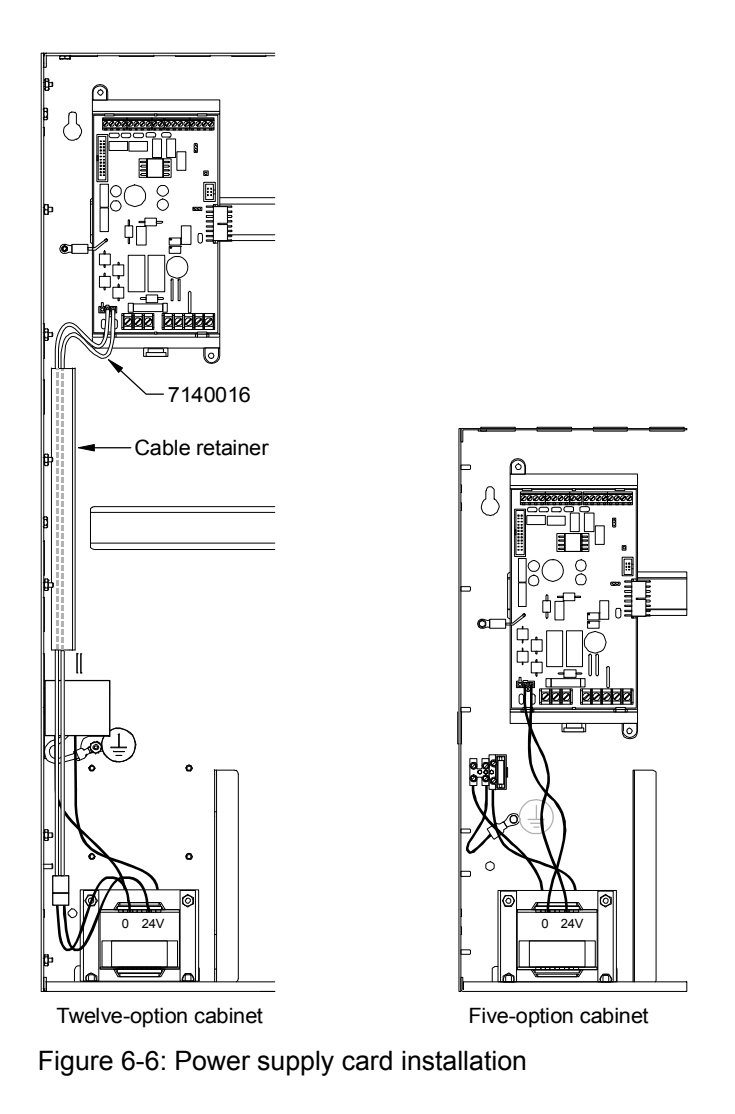

# Installing the front panel

This topic describes how to install the front panel. The front panel consists of the cabinet door, the CPU/Display Unit, and LED/switch cards.

### Step 1: Attach the cabinet door to the backbox

Attach the cabinet door to the backbox then connect the ground strap between the backbox and the cabinet door. See Figure 6-7.

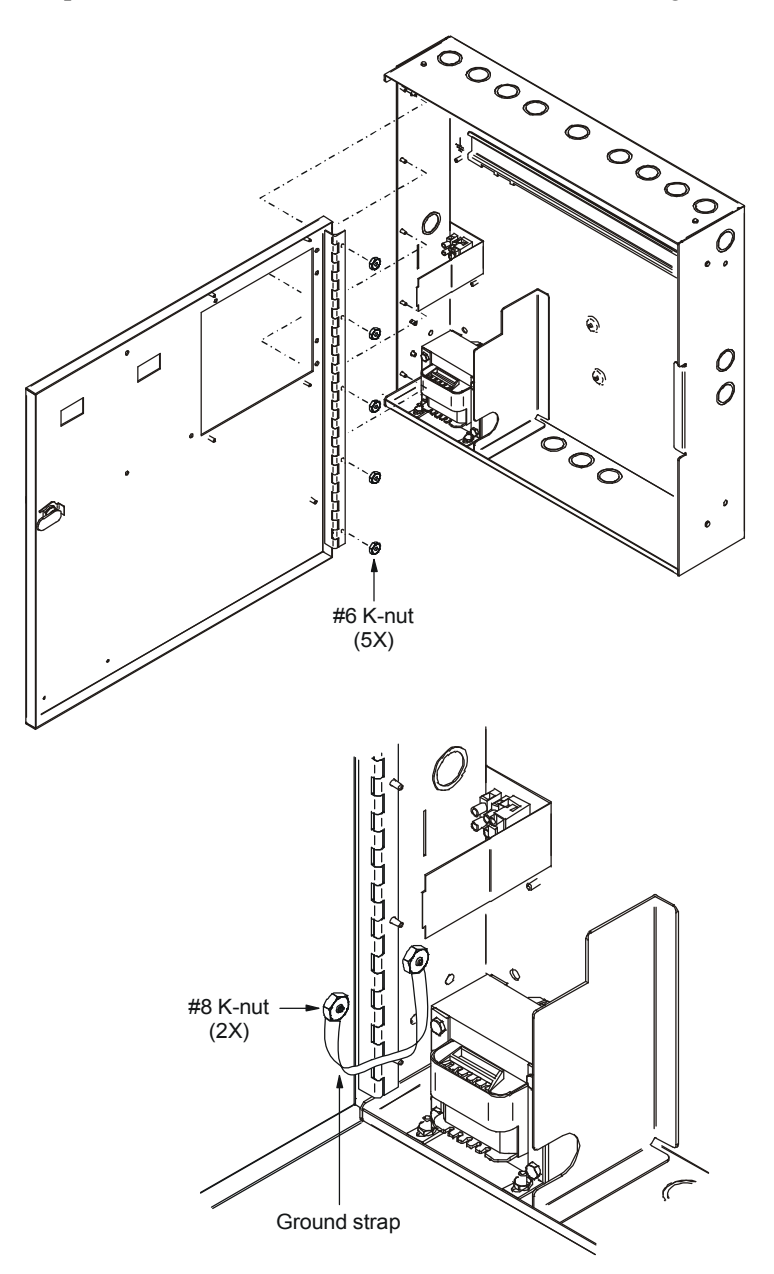

Figure 6-7: Cabinet door assembly

# Step 2: Attach the CPU/Display Unit and LED/switch cards to the cabinet door

Set the LED/switch cards inside the CPU/Display Unit then attach the CPU/Display Unit to the cabinet door as shown in Figure 6-8.

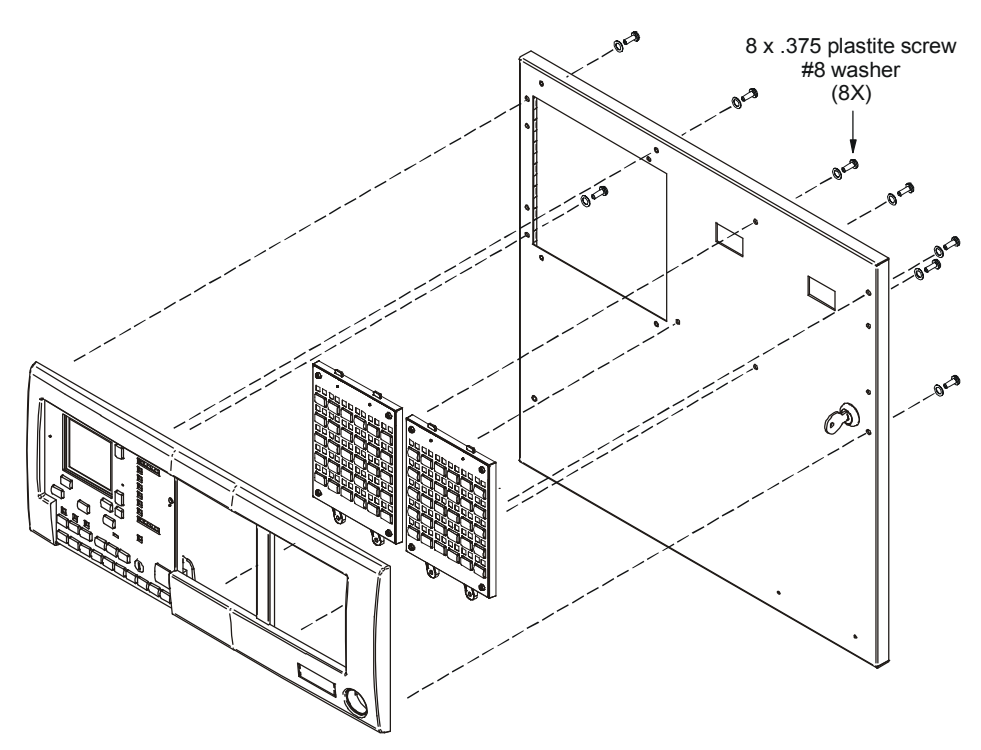

Figure 6-8: Front panel assembly

There are four models of LED/switch card that you can install on the front panel.

Table 6-1 lists the suggested LED/switch card arrangements.

Table 6-1: Suggested LED/switch card arrangements

|              |            | n Position<br>2   |  |
|--------------|------------|-------------------|--|
| No. of zones | Position 1 | Position 2        |  |
| 1 to 20      | SL30L      | BLNK or SL20L5S   |  |
| 1 10 30      | SL30       | BLNK or SL20L5S   |  |
| 1 to 60      | SL30L      | SL30L or SL20L5S  |  |
| 110 00       | SL30       | SL30-1 or SL20L5S |  |

## Step 3: Connect the ribbon cables

Connect the ribbon cables as shown in Figure 6-9. After connecting the ribbon cables, attach the CPU cover.

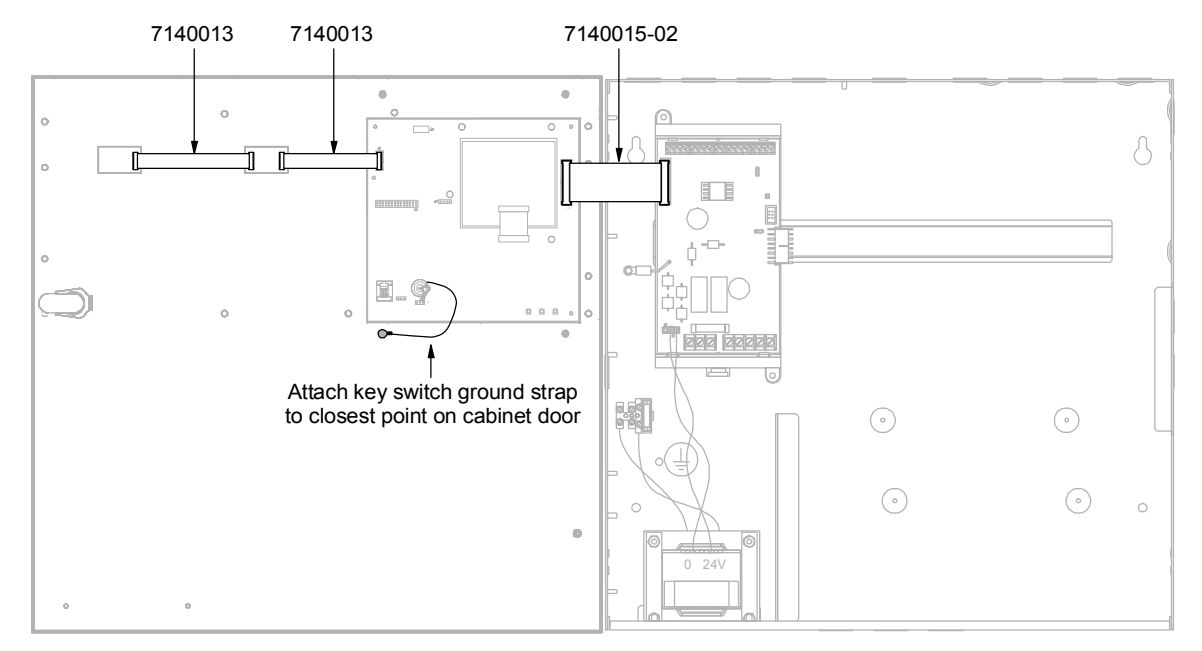

Figure 6-9: Front panel ribbon cable connections

# **Connecting mains AC**

Figure 6-10 shows how to wire mains AC to the terminal block. After you have wired mains AC to the terminal block return the tabbed end of the terminal block cover to its slot in the side of the cabinet.

**Note:** The control panel must be connected to a dedicated branch circuit from the mains distribution panel with its own double-pole, double-throw disconnect device. In addition, all mains wiring must be double insulated.

**Caution:** The middle connection on the mains terminal block makes a mechanical connection to chassis (earth) ground. Do not allow the mains live and neutral conductors to make contact with the middle connector on the mains terminal block.

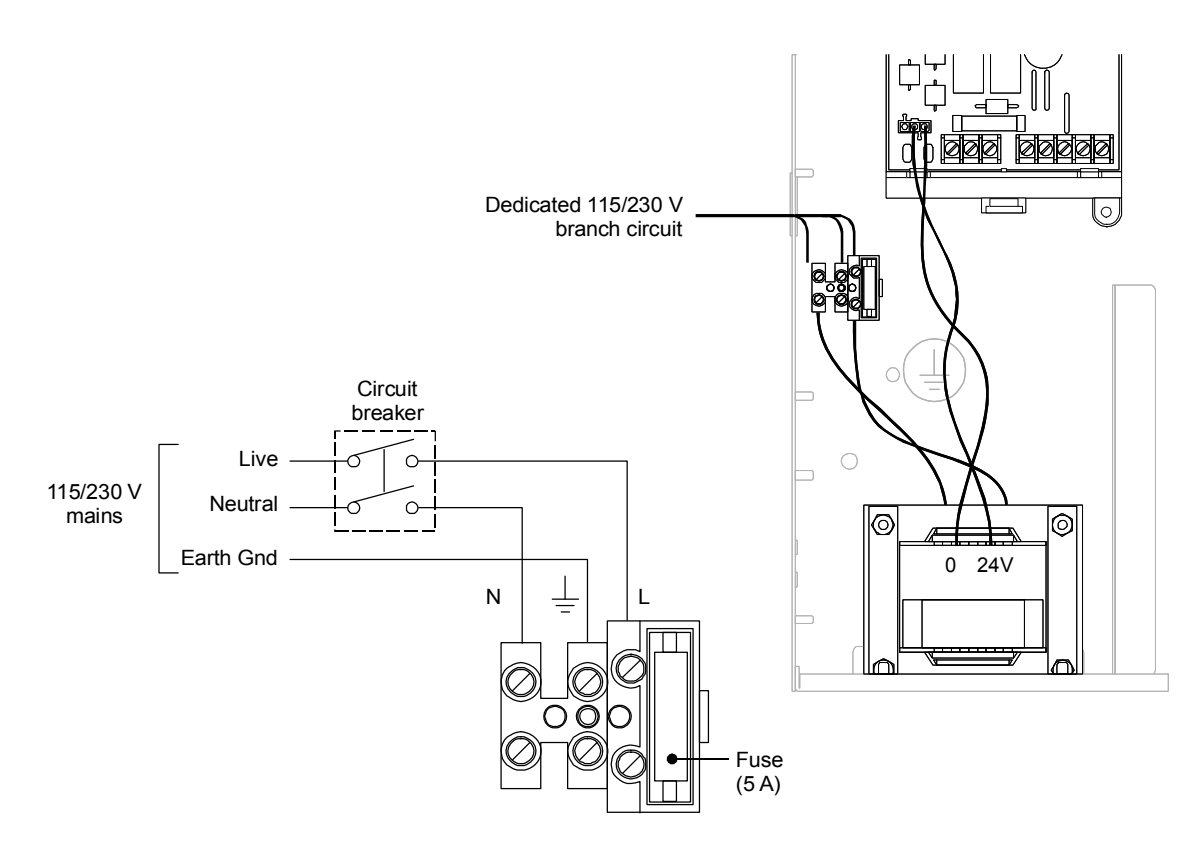

Figure 6-10: Mains AC wiring diagram

# Installing standby batteries

Figure 6-11 shows how to install standby batteries. First place the batteries in the backbox battery compartment area then secure the batteries using the appropriate battery bracket, ordered separately.

The table below lists the batteries that can be installed in the backbox. To determine which battery your system requires, use the battery calculation worksheet in Appendix A.

| Model  | Manufacturer     | Rating                     |
|--------|------------------|----------------------------|
| 12V4A  | GS Battery, Inc. | 12 volts, 4 ampere-hours   |
| 12V6A5 | GS Battery, Inc. | 12 volts, 6.5 ampere-hours |
| 12V10A | GS Battery, Inc. | 12 volts, 10 ampere-hours  |

**Caution:** Connect and disconnect standby batteries only with mains AC power applied.

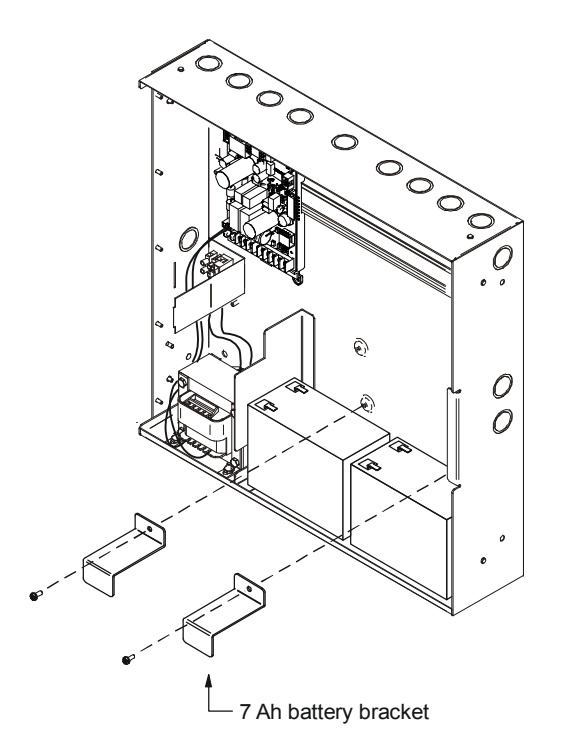

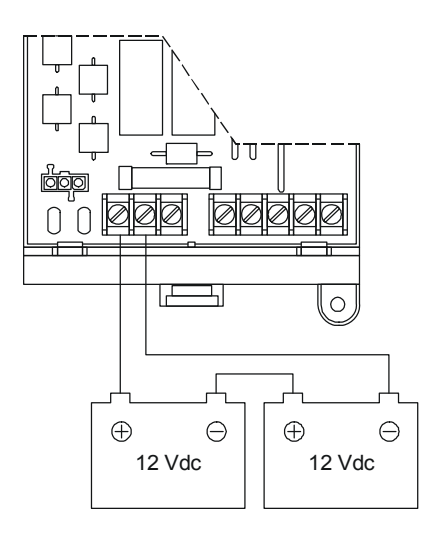

Figure 6-11: Standby battery installation

## Installing a QSA series remote annunciator

Remote annunciators are used to provide system controls and indicators at remote locations within the protected premises and are typically configured the same as the control panel. Installing a remote annunciator requires that you perform the following sequence of steps. Each step is discussed in greater detail later in this topic.

### To install a remote annunciator:

- 1. Mount the backbox.
- 2. Pull cables into the backbox.
- 3. Install the RAI card.
- 4. Install the front panel.
- 5. Connect the power and data cables to the RAI card.

**Tip:** To prevent the equipment from being damaged or vandalized, stop after you have pulled the cables into the cabinet. Complete the installation only after it is safe to do so.

## Mounting the backbox

Mount the backbox as shown in Figure 6-12. When mounting the backbox, always remember the following:

- Use fasteners that can support the full weight of the cabinet
- Tighten fasteners firmly to prevent the cabinet from vibrating

See Figure 6-13 and Figure 6-14 for backbox dimensions and fixing point locations.

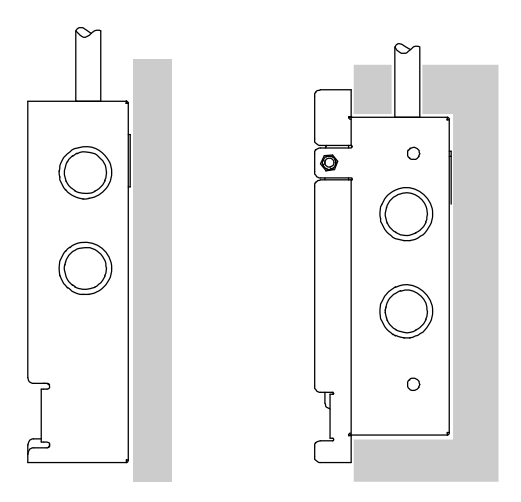

Surface mountSemiflush mountFigure 6-12: Remote annunciator backbox mounting diagram

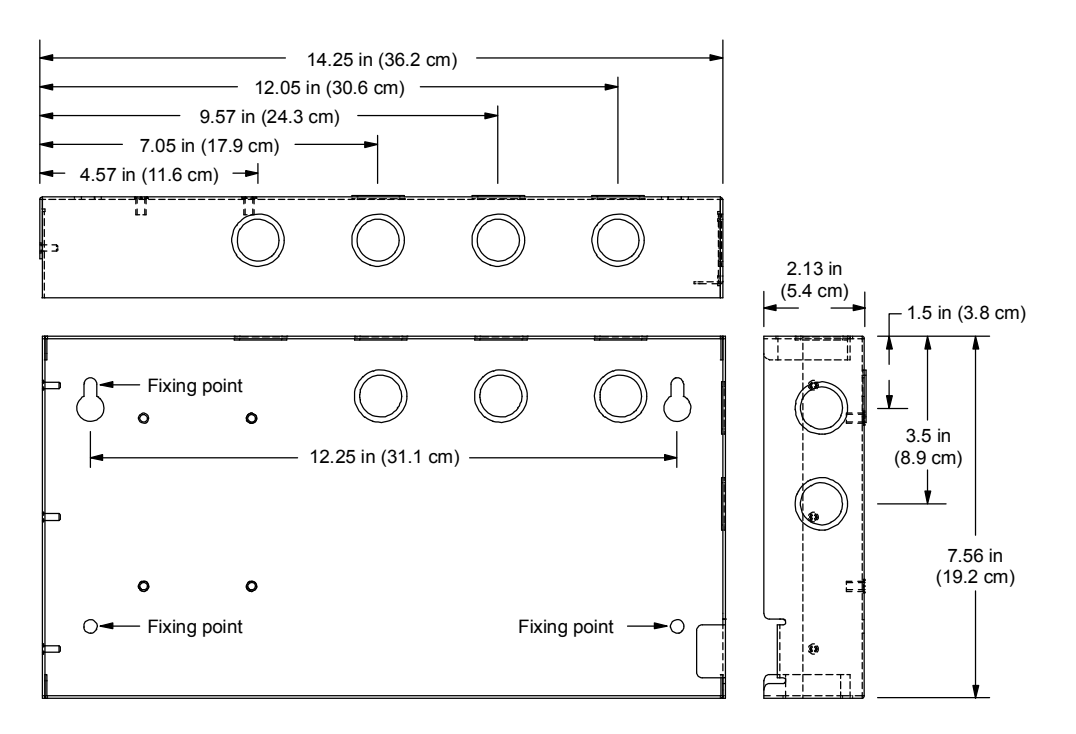

QSA-1-S

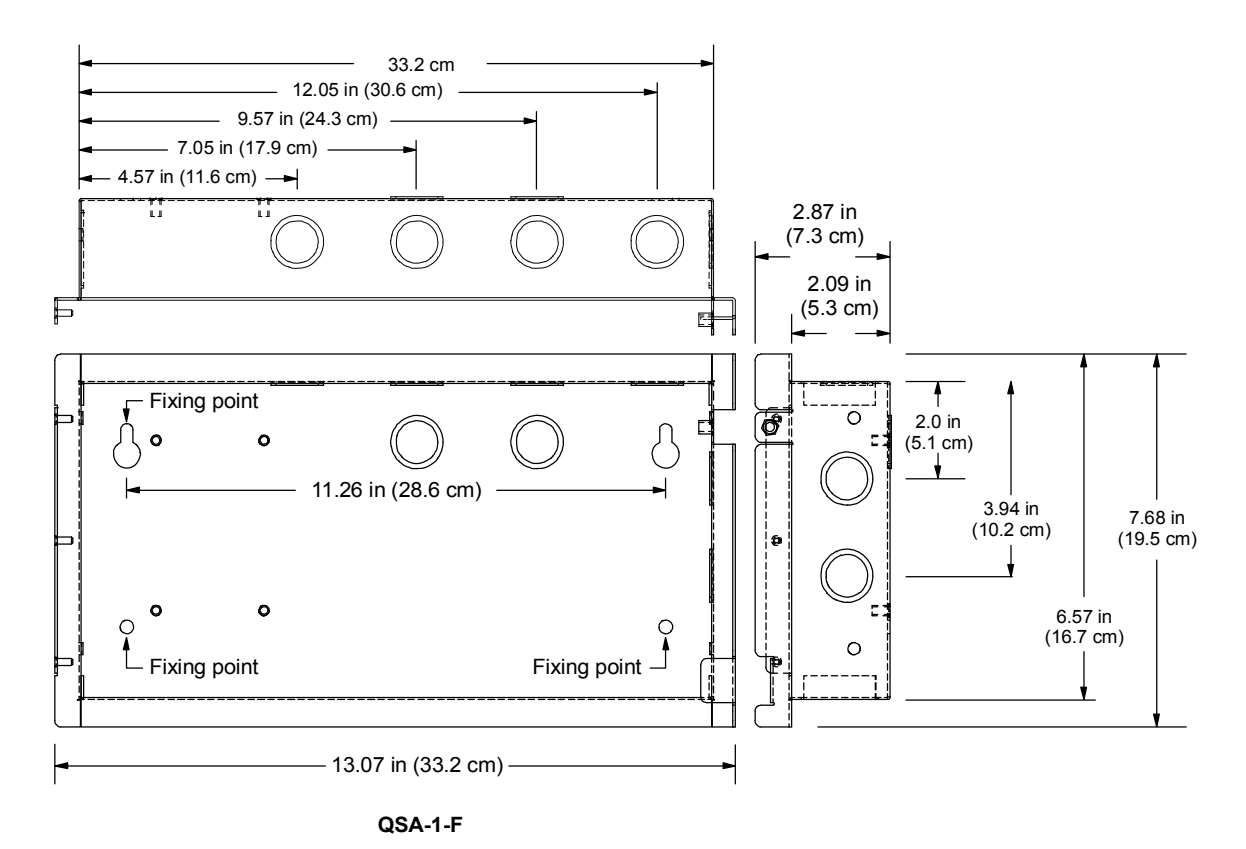

Figure 6-13: QSA-1-S and QSA-1-F backbox dimensions

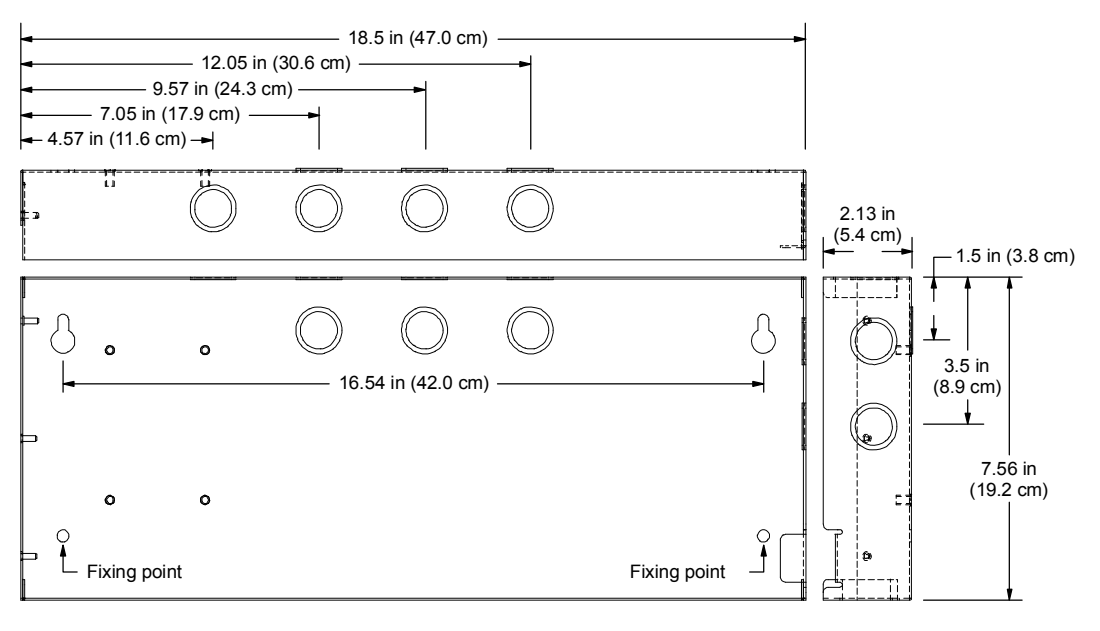

QSA-2-S

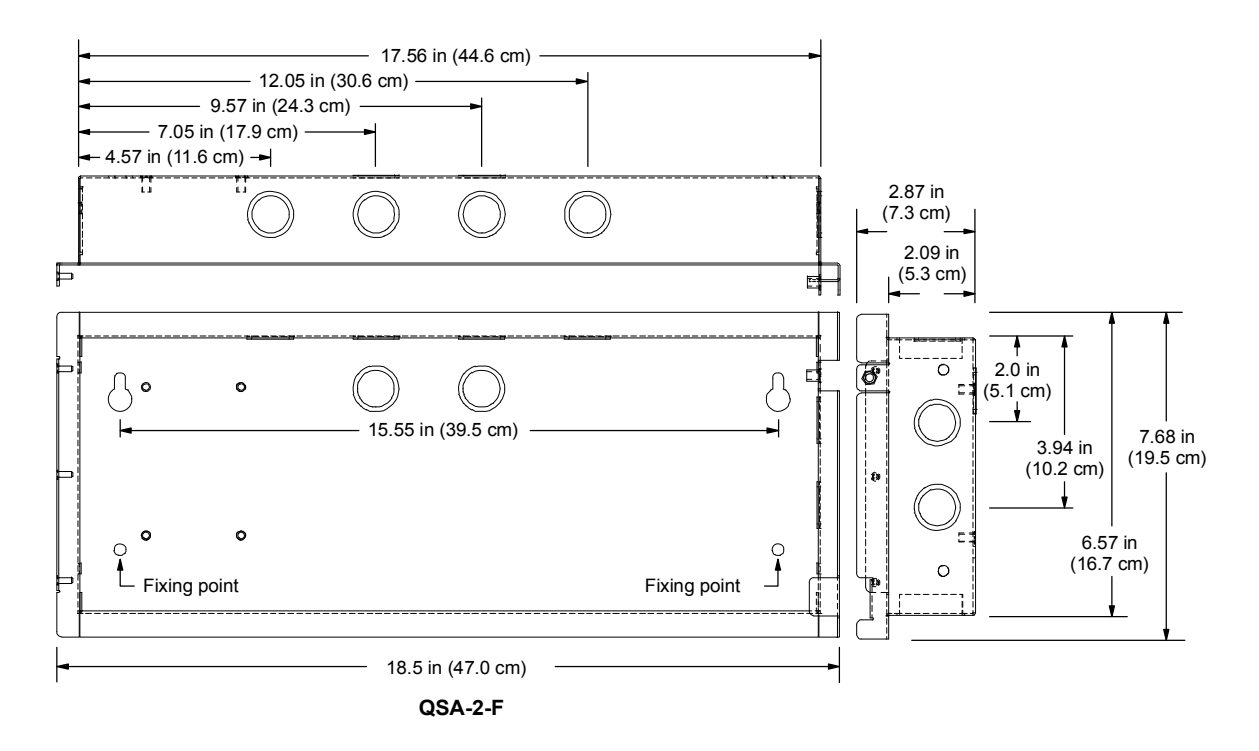

Figure 6-14: QSA-2-S and QSA-2-F backbox dimensions

## Pulling cables into the backbox

Pull power and data cables into the backbox through any of the cable entry points. All cables entering the backbox are low voltage cables so there is no requirement to keep them separated. After pulling the cables into the backbox, make sure to remove any debris and any metal filings.

**Note:** There are a sufficient number of knockouts to pull cables into the backbox in a neat and orderly manner without having to punch additional holes.

## Installing the RAI card

Attach the RAI card to the backbox as shown in Figure 6-15.

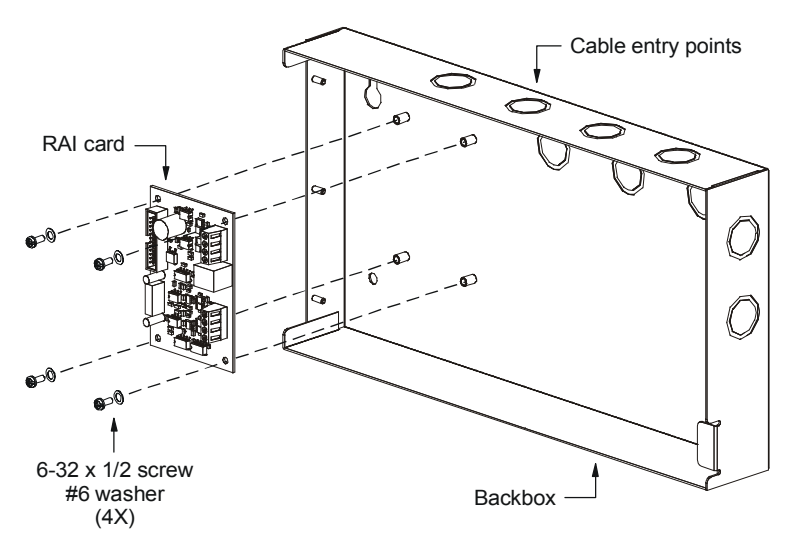

Figure 6-15: RAI card installation

## Installing the front panel

The front panel consists of the cabinet door, the CPU/Display Unit, and LED/switch cards. The steps required to install the front panel are described below.

### Step 1: Attach the cabinet door to the backbox

Attach the cabinet door to the backbox as shown in Figure 6-16.

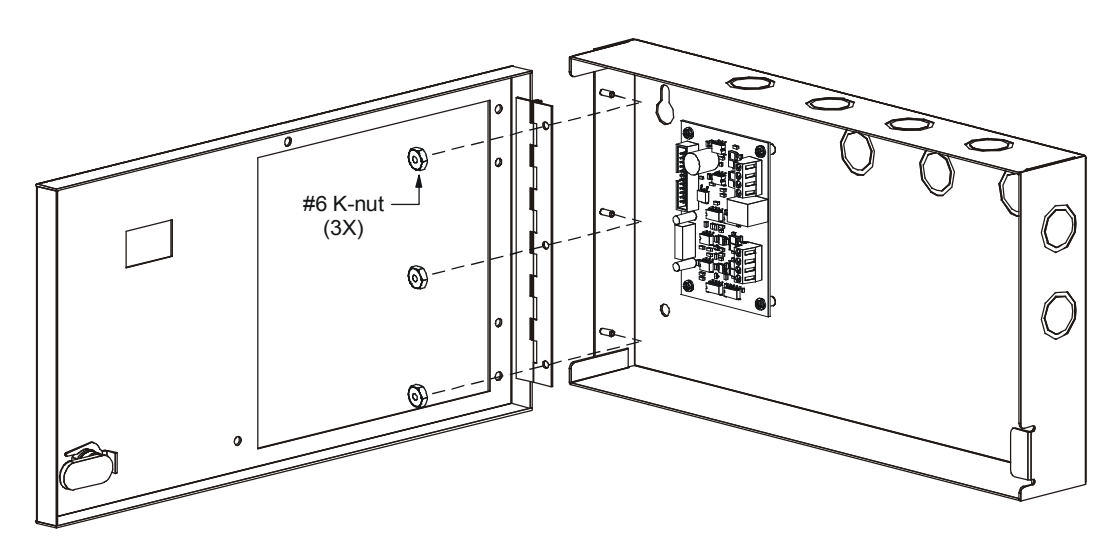

Figure 6-16: Remote annunciator door installation

# Step 2: Attach the CPU/Display Unit and LED/switch cards to the cabinet door

Place the LED/switch cards into position on the CPU/Display Unit then attach the CPU/Display Unit to the cabinet door as shown in Figure 6-17.

**Note:** Remote annunciator CPU/Display Units must be the same CPU type as the CPU/Display Unit installed on the control panel.

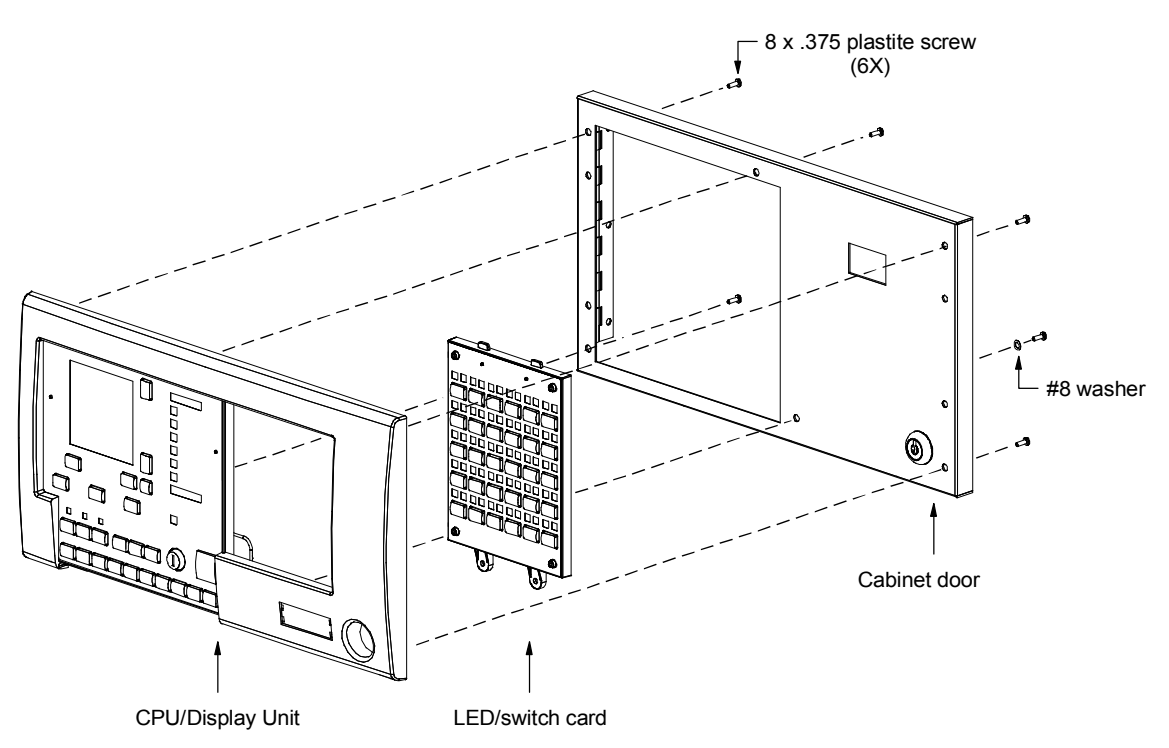

Figure 6-17: Remote annunciator CPU/Display Unit and LED/switch card installation

Attach the key switch ground strap to the cabinet door as shown in Figure 6-18.

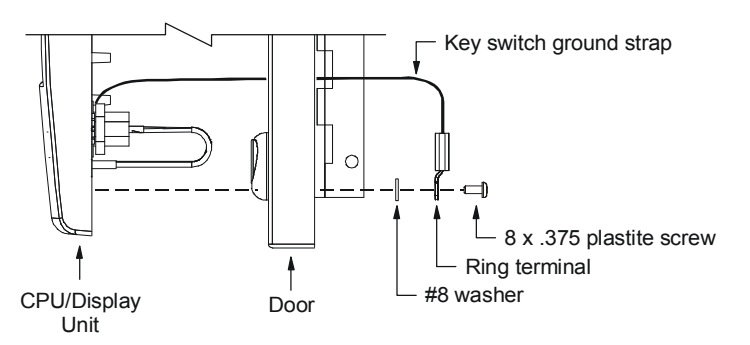

Figure 6-18: Key switch ground strap connection

### Step 3: Connect the ribbon cables

Connect the ribbon cables as shown in Figure 6-19.

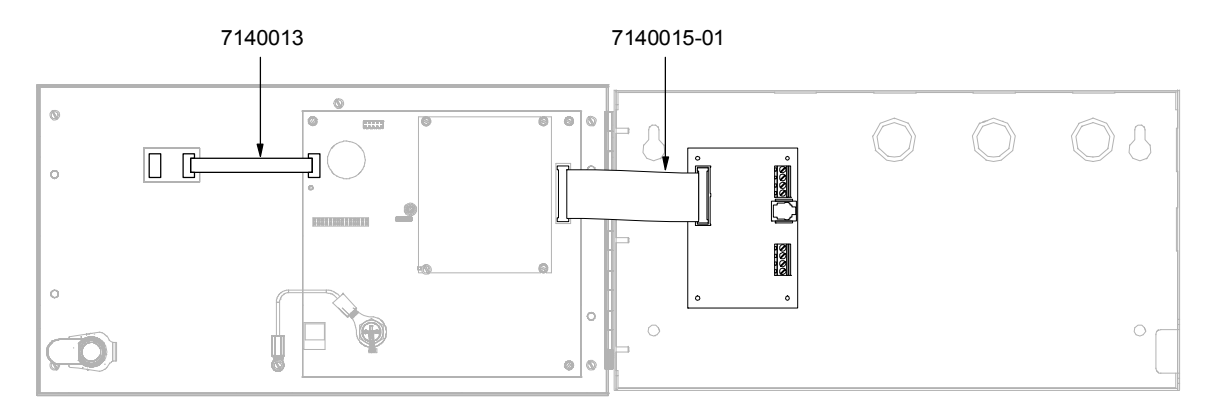

Figure 6-19: Remote annunciator ribbon cable connections

## **RAI card wiring**

The remote annunciator requires a continuous 24 Vdc supply voltage and communicates with the control panel over the RS-485 transmission path. The cable connections are made on the RAI card.

## Connecting the power cables

Connect the power cables to the RAI card as shown in Figure 6-20.

For single remote annunciator installations you can use the PS6 card to supply operating power to the remote annunciator. For multiple remote annunciator installations you must use a 24 Vdc supply that is UL/ULC listed for fire protective signaling systems.

**WARNING:** Make sure the 24-volt supply is de-energized before connecting power cables to the RAI card.

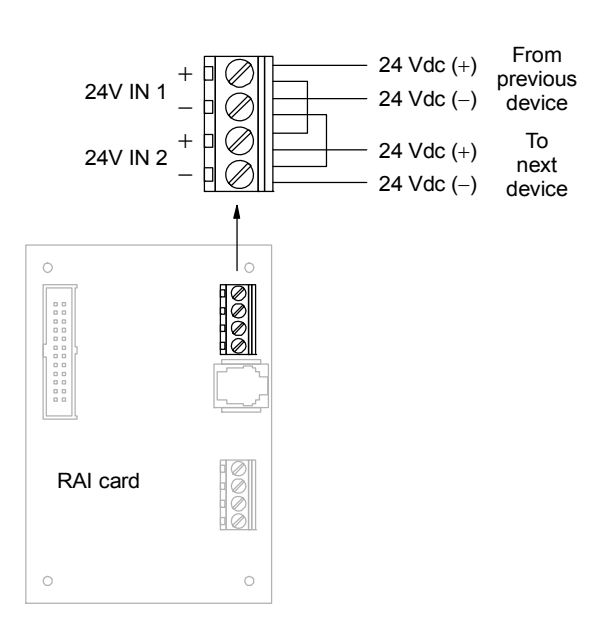

Figure 6-20: Remote annunciator power wiring

### Connecting the RS-485 data cables

Connect the RS-485 data cables to the RAI card as shown in Figure 6-21. Do not extend the RS-485 data cables more than 3,000 ft (914.4 m) from the control panel.

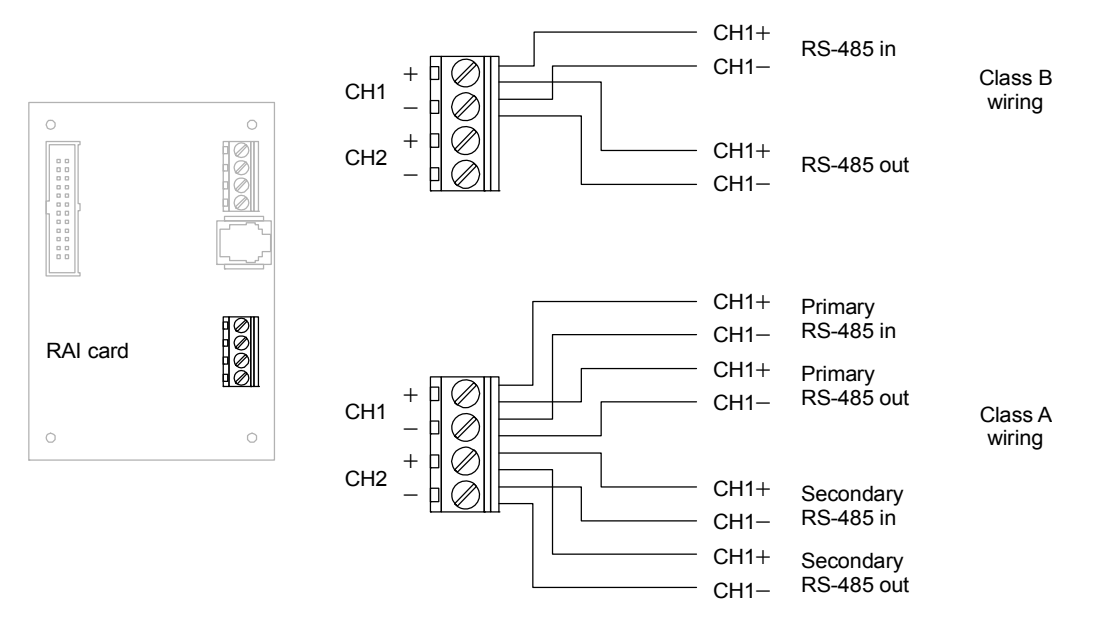

Figure 6-21: Remote annunciator data cable connections

## Commissioning the system

After the control panel and remote annunciators have been completely installed and wired, you can begin commissioning the system. There are two ways to commission the system. You can commission the system using the control panel or by using the software configuration utility.

During system testing and programming you may be required to temporarily connect a laptop computer or a serial printer. For more information, see the topic "Connecting peripheral devices" later in this chapter.

## Using the control panel

To commission the system using the control panel, follow the steps described below.

### Step 1: Energize the system

Apply power to the control panel and all of the remote annunciators. Before applying power, you should verify that each option card installed in the control panel has a unique card address.

Wait until the control panel completes all diagnostic checks before proceeding.

### Step 2: Configure the remote annunciators

The next step is to configure the remote annunciators using the AutoLearn command. Configuring a remote annunciator consists of assigning it a panel number, telling it how many panels are connected together, and specifying how it is wired.

**Caution:** If you set the Network Class option for Class A operation when the remote annunciators are actually wired for Class B operation, the control panel won't be able to communicate with a serial printer or a laptop computer unless you install a QS-232 UART module or "autolearn" the control panel a second time with Class B selected.

### To configure a remote annunciator:

- 1. Log on to the remote annunciator using the level 4 password.
- From the Main menu, choose Program, and then Configure.
   Wait until the panel is initialized before proceeding.
- 3. On the Configure menu, choose AutoLearn.
- 4. Press Del twice, and then enter an unused panel ID from 02 to 09 (01 is reserved for the control panel).

| Please Wait      |
|------------------|
| System is        |
| initializing     |
| GSA devices      |
| need extra time. |
| Press 🖌 to Cont. |
| Failure to wait  |
| could disable    |
| other operations |
| Press Help (?)   |
| to get more data |
| on the           |
| Siga Cards.      |

Initialization progress screen

Mark the number on the panel for future reference.

- 5. Press Del twice then enter the total number of panels in the system (the control panel plus all remote annunciators).
- 6. On the Network Class menu, select how the remote annunciators are wired (Class A or Class B) then press Enter.

#### Step 3: Configure the control panel

The next step is to configure the control panel using the AutoLearn command. Configuring the control panel consists of assigning it a panel number, telling it how many panels are connected together, and specifying how it is wired.

If a DLD card is installed, you must enter the receiver telephone numbers, the identification number, and in some cases the default dialer strings for the default subscriber account (Account 1). Other accounts can be added later.

**Note:** Before proceeding, view a revision report to make sure that all optional panel components are listed and addressed correctly. For more information, see the topic "Display or print a revision report" in Chapter 8.

#### To configure a control panel:

- 1. Log on to the control panel using the level 4 password.
- 2. From the Main menu, choose Program, and then Configure.

Wait until the panel is initialized before proceeding.

- 3. On the Configure menu, choose AutoLearn.
- 4. Press Del twice, and then enter a panel ID of 01.
- 5. Press Del twice then enter the total number of panels in the system (the control panel plus all remote annunciators).
- 6. On the Network Class menu, select the wiring configuration (Class A or Class B) of the RS-485 transmission path, and then press Enter.

Wait until the database is updated before proceeding.

The following steps are only required when a DLD card is installed.

#### To configure the dialer:

1. Enter the first telephone number used to connect to the receiver. The telephone number can consist of up to 23 numeric characters.

Example: For 1-555-867-5309, enter 15558675309.

| <pre>▶1)AutoLearn 2)System 3)Cards 4)Zones 5)Output 6)Exit</pre> |
|------------------------------------------------------------------|
| ENTER PANEL ID                                                   |
| XX                                                               |
| ENTER MAX PANEL<br>XX                                            |
| NETWORK CLASS                                                    |
| I)CLASS 'A'<br>▶2)CLASS 'B'                                      |
|                                                                  |

CONFIGURE

PRIMARY RCVR # ENTER PHONE #

#### Installation

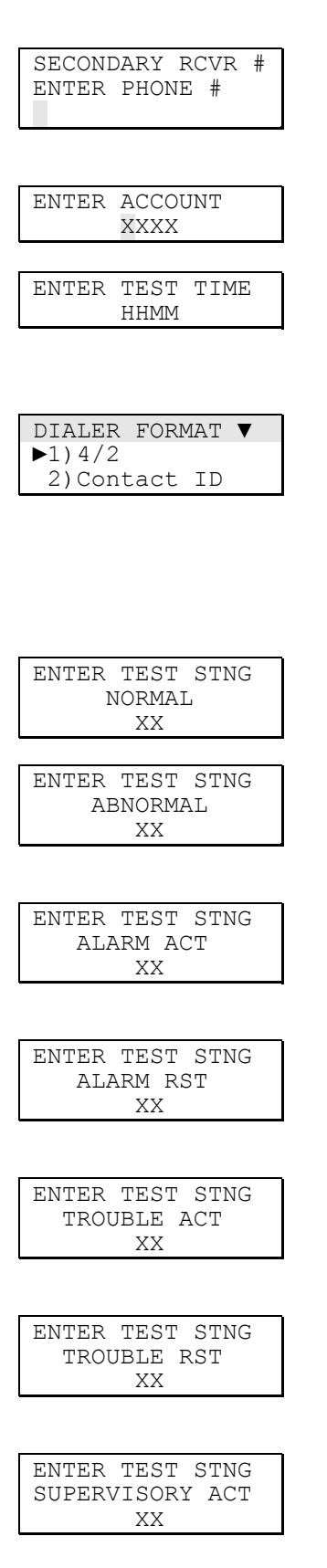

2. Enter the second telephone number used to connect to the receiver. The telephone number can consist of up to 23 numeric characters.

Example: For 1-555-752-1792, enter 15557521792.

- 3. Enter the 4-digit subscriber account number.
- 4. Enter the time when you want the dialer to perform its 24-hour periodic test. Enter the time in 24-hour format, where HH is the hour and MM is the minutes.

Example: For 12:45 in the morning, enter 0045. For 12:45 in the afternoon, enter 1245.

- 5. On the Dialer Format menu, choose one of the following:
  - 4/2 to transmit status changes in 4/2 format
  - Contact ID to transmit status changes using the predefined set of Contact ID dialer strings.

If you chose Contact ID, skip to step 14. If you chose 4/2, complete the steps below.

- 6. Enter the number that you want the dialer to send when it performs its 24-hour periodic test and the control panel is in the normal state.
- 7. Enter the number that you want the dialer to send when it performs its 24-hour periodic test and the control panel is *not* in the normal state. This number must be distinctively different from the number entered in the previous step.
- 8. Enter the number that you want the dialer to send when an alarm input is activated (goes into alarm) and the alarm input is not programmed to initiate a custom dialer response This is the default alarm activation string.
- 9. Enter the number that you want the dialer to send when an active alarm input is restored and the alarm input is not programmed to initiate a custom dialer response This is the default alarm restoration string.
- 10. Enter the number that you want the dialer to send when a point signals a trouble condition and the point is not programmed to initiate a custom dialer response. This is the default trouble activation string.
- 11. Enter the number that you want the dialer to send when a point that signaled a trouble condition is restored and the point is not programmed to initiate a custom dialer response. This is the default trouble restoration string.
- 12. Enter the number that you want the dialer to send when a supervisory input is activated and the supervisory input is

| ENTER  | TEST   | STNG |
|--------|--------|------|
| SUPERV | /ISORY | RST  |
|        | XX     |      |

| <b>D</b> 3 7 <b>T D</b> |       |
|-------------------------|-------|
| EXIT                    |       |
| ▶1) Save                | Edits |

| UPDATE  | DATABASES |
|---------|-----------|
| ▶1)Save | 9         |

| SLIC       |        |
|------------|--------|
| 1)Config   | Card   |
| 2)Config   | Detect |
| 3)Config   | Module |
| ▶4)Auto Lo | op     |
| 5)Accept   | Мар    |
| 6)Exit     |        |
|            |        |

| #  | Detectors   | :032 |
|----|-------------|------|
| #  | Modules     | :007 |
| Er | nter: Accep | pt   |
| De | elete: Cano | cel  |

not programmed to initiate a custom dialer response This is the default supervisory activation string.

- 13. Enter the number that you want the dialer to send when an active supervisory input is restored and the supervisory input is not programmed to initiate a custom dialer response This is the default supervisory restoration string.
- 14. On the Exit menu, choose Save Edits. Wait while the database is updated.
- 15. On the Update Databases menu, choose Save. Wait while the database is updated.

## Step 4: Add loop devices to the project database

At this point, the control panel has a partial default project database that includes each option card installed in the panel. What the project database doesn't include are the devices installed on the Signature loops. For each Signature loop, the control panel displays the following trouble message:

LCL TROUBLE: Unconfig. Device

The next step is to add the loop devices to the project database. The easiest way to do this is to use the Auto Loop command.

### To add the loop devices to the project database

- 1. Log on to the control panel using the level 4 password.
- 2. From the Main menu, choose Program, and then Configure.

Wait while the panel initializes before proceeding.

- 3. For each SLIC card installed in the control panel, on the Configure menu, choose Cards.
- 4. On the Edit Card menu, choose Edit then enter the SLIC card's address.
- 5. On the SLIC menu, choose Auto Loop.

The system displays a screen that shows how many detectors and modules were detected on the loop.

6. If the number of devices found is correct, press Enter then wait while the database is updated. If not, press Del to cancel.

If the correct device count is not displayed, it is probably due to a wiring error or loose terminal connection and should be corrected before continuing.

7. Choose Exit, then Exit, and then Save.

#### Step 5: Clear trouble messages

The next step is to clear the trouble messages displayed on the control panel CPU/Display Unit. To help with troubleshooting, see the topic "Clearing trouble messages" in Chapter 8.

For each remote annunciator installed, you should have the following trouble messages:

LCL FAULT: CH1 Communications LCL FAULT: CH2 Communications LCL FAULT: Database Incompatible

These trouble messages are expected and will be cleared once the project databases are synchronized in the final step. If only the communication trouble messages are displayed and not an incompatible database message, there is a problem with the remote annunciator wiring. The wiring fault must be corrected before the project databases can be synchronized.

**Note:** The CH2 Communications trouble message is not displayed on systems where Network Class is programmed for Class B.

#### Step 6: Make changes to the project database

The default project database creates a general fire alarm system. In a general fire alarm system, all notification appliance circuits turn on when any fire alarm input is activated. If your system requirements exceed that of a general fire alarm system (such as zone reporting and location descriptions), you can make changes to the project database from the control panel CPU/Display Unit at this time.

If you need to make any changes, do so in the following sequence:

- 1. System
- 2. Cards
- 3. Devices
- 4. Output groups
- 5. Zones

Save your changes after each step. Do not update the remote annunciators until after all output group testing and zone testing has been completed. For more information, see Chapter 7 "Front panel programming."

#### Step 7: Synchronize the project databases

After the system has been completely tested and all the trouble messages have been cleared (except for the three described earlier) you can use the Save & Sync command to synchronize the project databases. Synchronizing the project databases is necessary so all of the panels are operating with the same database. The Save & Sync command saves the project database in the control panel and then automatically updates all of the remote annunciators.

**Note:** Only use the Save & Sync command when the system is completely programmed from the front panel. Do not use the software configuration utility to download a project database to the control panel then use the Save & Sync command to update the remote annunciators.

## Using the software configuration utility

To commission the system using the software configuration utility, follow the steps described below.

#### Step 1: Energize the system

Apply power to the control panel and all of the remote annunciators. Wait until the control panel completes all diagnostic checks before proceeding.

#### Step 2: Download the project database into each panel

After you have energized the system, download the project database into the control panel and each remote annunciator, starting with the control panel. Figure 6-22 shows the dialog box that you use to download the project database.

| С | ommuni    | ication   | s Selectio | on Form    |                    |                    |
|---|-----------|-----------|------------|------------|--------------------|--------------------|
| 1 | Communica | ations Po | rt B       | aud Rate   |                    |                    |
| Į | COM2      |           | - 13       | 8400 👱     |                    |                    |
| Γ | Panel     | Card      | Version    | Status     | Selected           | ×                  |
| D | 1         | 0         | 01.00.00   | Pending    | <u>र</u>           |                    |
|   | 2         | 0         | 01.00.00   | Pending    |                    |                    |
|   | 3         | 0         | 01.00.00   | Pending    |                    |                    |
|   | 4         | 0         | 01.00.00   | Pending    |                    |                    |
|   | 5         | 0         | 01.00.00   | Pending    |                    |                    |
|   | 6         | 0         | 01.00.00   | Pending    |                    |                    |
|   | 7         | 0         | 01.00.00   | Pending    |                    |                    |
|   | 8         | 0         | 01.00.00   | Pending    |                    |                    |
|   | 9         | 0         | 01.00.00   | Pending    |                    |                    |
|   |           |           |            |            |                    |                    |
|   |           |           |            |            |                    |                    |
|   |           |           |            |            |                    |                    |
|   |           |           |            |            |                    | •                  |
| ľ |           |           | 1          |            |                    | <b>•</b> • • • • 1 |
| ŀ | <u>ת</u>  | lose      |            | Transmit ( | Database To System | <u>7 H</u> elp     |

Figure 6-22: Communications Selection Form dialog box

Each CPU/Display Unit is shipped from the factory with a panel ID of 1. When you download the project database to a remote annunciator, you must confirm that you want to overwrite the existing panel ID number with the one selected in the Communications Selection Form dialog box.

Figure 6-23 shows the message that is displayed when the CPU/Display Unit panel ID number does not match the panel ID number selected in the Communications Selection Form dialog box. Clicking OK at this point overwrites the existing panel ID number with the one selected.

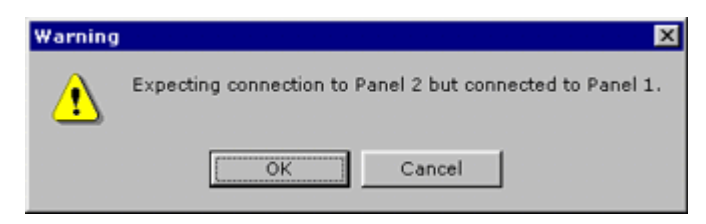

Figure 6-23: Panel ID mismatch message box

#### To download the project database:

- 1. Start the software configuration utility then open the project.
- 2. Connect the laptop computer to the panel.
- 3. On the Tools menu, choose Send Database To Panel.
- 4. In the Communications Selection Form dialog box, click the Communications Port arrow, and then select the COM port used to connect the laptop computer to the panel.
- 5. If you are downloading to the control panel, check only the Selected check box for Panel 1.

If you are downloading to a remote annunciator, check the Selected check box for the panel ID number that you want assigned to the remote annunciator.

- 6. Click Transmit Database To System.
- 7. After the transfer is complete click OK, and then close the Communications Selection Form dialog.

#### Step 3: Clear trouble messages

After you have downloaded the project database to all of the panels, clear all of the trouble messages displayed on the control panel CPU/Display Unit. For more information, see the topic "Clearing trouble messages" in Chapter 8.

#### Step 4: Make changes to the project database

If you have to make any changes to the project database, make the changes in the software configuration utility then download the corrected project database to all of the panels as described above.

**Note:** Do not use the Save & Sync command to update the project database in the remote annunciators if you have programmed the system using the software configuration utility.

## **Connecting peripheral devices**

Connect peripheral devices to the control panel as described below. The laptop computer is used for programming purposes only and should be disconnected when not in use.

## Connecting a laptop computer

There are two ways to connect a laptop computer to the control panel. You can use the RS-232 terminals on the PS6 card or you can use the RJ-12 modular jack on the CPU/Display Unit.

Figure 6-24 shows how to connect a laptop computer to the RS-232 terminals on a PS6 card. Connecting a laptop computer in this manner requires that you use programming cable P/N 260097, ordered separately.

**Note:** Connecting a laptop computer to the RS-232 terminals may cause a ground fault. The ground fault event message goes away when you remove the connection.

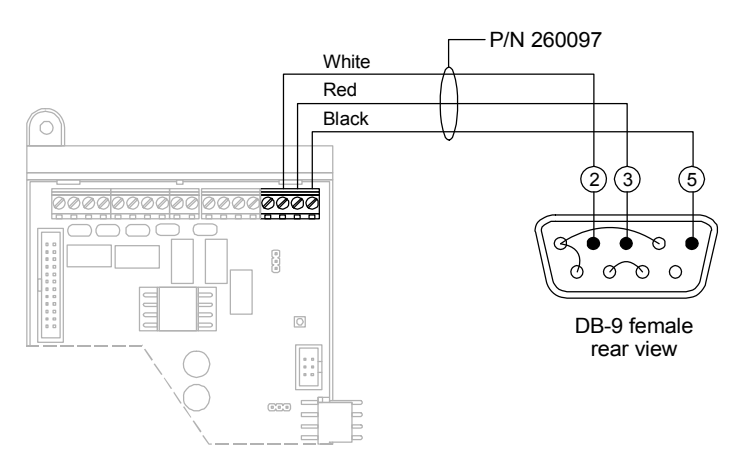

Figure 6-24: Laptop computer connection via the RS-232 terminals

You can also connect a laptop computer to the RJ-12 modular jack on the CPU/Display Unit. Connecting a laptop computer in this manner requires that you use programming cable Model no. PROGCABLE-1, ordered separately.

## **Connecting a serial printer**

Figure 6-25 shows how to connect a serial printer to the RS-232 terminals on a PS6 card. Locate the printer within 20 ft of the control panel and set the printer configuration switches for 9600 baud, 8 bits, 1 stop bit, no parity, and no flow control.

**Note:** Connecting a serial printer to the RS-232 terminals may cause a ground fault. The ground fault event message goes away

when you disconnect the printer. To prevent ground faults use an IOP3A RS-232 Isolator.

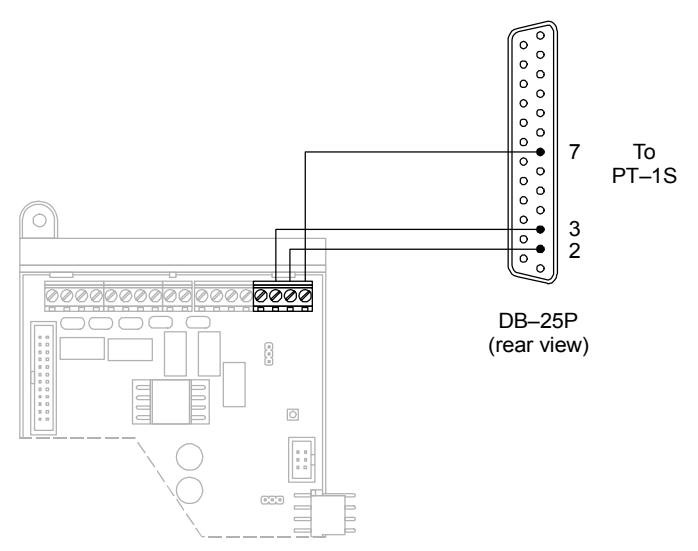

Figure 6-25: Serial printer connection diagram

#### Summary

This chapter provides instructions for programming the fire alarm system from the control panel CPU/Display Unit. It is intended for those trained and authorized to program the fire alarm system.

#### Content

Before you begin • 7.3 What is a zone? • 7.3 What is an output group? • 7.3 What is a service group? • 7.5 Device type descriptions • 7.6 Programming limits • 7.10 Automatically configuring the system • 7.11 Using the AutoLearn command • 7.11 Using the Auto Loop command • 7.11 Changing level 3 and level 4 passwords • 7.12 Configuring the system automatically • 7.13 Editing system configuration settings • 7.14 Adding user labels • 7.15 Setting the alarm silence/reset inhibit timer • 7.17 Setting the AC power delay timer • 7.17 Saving system configuration changes • 7.17 Adding and deleting option cards • 7.18 Adding an option card • 7.18 Deleting an option card • 7.19 Editing ZB16-4 card configuration settings • 7.20 Adding a location description to the event message • 7.20 Changing the device type setting • 7.21 Saving ZB16-4 card configuration changes • 7.21 Editing ZA8-2 card configuration settings • 7.22 Adding a location description to the event message • 7.22 Changing the device type setting • 7.23 Saving ZA8-2 card configuration changes • 7.23 Editing SLIC card configuration settings • 7.24 Changing the device type setting of NAC 1 and NAC 2 • 7.24 Changing the wiring class setting • 7.25 Saving SLIC card configuration changes • 7.25 Adding intelligent addressable devices automatically • 7.26 Adding and deleting intelligent addressable detectors • 7.28 Adding an intelligent addressable detector • 7.28 Deleting an intelligent addressable detector • 7.28 Editing intelligent addressable detector settings • 7.30 Adding a location description to the event message • 7.30 Viewing the model type setting • 7.31

Changing the alarm sensitivity setting • 7.32 Changing the alarm verification setting: • 7.32 Changing the prealarm setting • 7.33 Changing the base type setting • 7.33 Saving detector configuration changes • 7.34 Adding and deleting intelligent addressable modules • 7.35 Adding an intelligent addressable module • 7.35 Deleting an intelligent addressable module • 7.35 Editing intelligent addressable module settings • 7.37 Viewing the module's model number • 7.37 Adding a location description to an event message • 7.38 Changing the device type setting • 7.38 Changing the personality setting • 7.39 Saving module configuration changes • 7.39 Editing DLD card configuration settings • 7.40 Changing the number of receivers • 7.40 Entering receiver telephone numbers • 7.40 Changing the number of retry attempts • 7.41 Changing default dialer messages • 7.41 Saving DLD card configuration changes • 7.42 Adding and deleting subscriber accounts • 7.43 Adding subscriber accounts • 7.43 Deleting subscriber accounts • 7.43 Editing subscriber account configuration settings • 7.44 Entering an account number • 7.44 Selecting the transmission format • 7.44 Changing the normal test dialer string • 7.44 Changing the abnormal test dialer string • 7.45 Changing the periodic test time • 7.45 Selecting a receiver • 7.45 Saving subscriber account configuration changes • 7.46 Adding and deleting output groups • 7.47 Adding an output group • 7.47 Deleting an output group • 7.47 Editing an output group • 7.49 Adding a relay response • 7.49 Adding a delay response • 7.50 Adding a dialer response • 7.51 Removing a response from an output group • 7.52 Reviewing responses in an output group • 7.53 Adding and deleting zones • 7.55 Adding a zone • 7.55 Deleting a zone • 7.55 Editing zone configuration settings • 7.57 Adding a location description to the event message • 7.57 Adding, deleting, and reviewing zone members • 7.57 Adding, removing, and reviewing zone output group assignments • 7.59 Entering a zone code • 7.61 Changing the zone type • 7.61 Saving zone configuration changes • 7.62 Clearing the history log • 7.63 Saving the project database • 7.64

## Before you begin

This topic describes several programming features that you should understand before you begin programming the fire alarm system.

## What is a zone?

A zone is a collection of points that are grouped together in the project database in the same manner that the system designer divided the protected premises. Zones provide a single zonal response and are used to limit the number of event messages processed by the system. Firewall designations, planned evacuation criteria, architectural design, and other factors determine how points are grouped into zones.

## What is an output group?

An output group is a collection of responses organized into sets according to specific response types. The response types for which you can create and edit responses from the control panel CPU/Display Unit are described below.

**Active:** The set of responses that is executed when a point assigned to the output group changes to the active state.

**Trouble:** The set of responses that is executed when a point assigned to the output group signals a trouble condition.

In addition to active and trouble responses, there are a number of response types for which you can create and edit responses using the software configuration utility. These response types are described below.

**Active Test:** The set of responses that is executed when a point in a service group assigned to the output group changes to the active state and the service group is active.

**Disablement:** The set of responses that is executed when a point assigned to the output group changes to the disabled state.

**Trouble Test:** The set of responses that is executed when a point in a service group assigned to the output group signals a trouble condition and the service group is active.

**Pre Alarm:** The set of responses that is executed when a fire alarm detector assigned to the output group signals that its prealarm threshold has been crossed.

**Running:** The set of responses that is executed when a service group assigned to the output group is activated.

**Verify:** The set of responses that is executed when a fire alarm detector assigned to the output group is in the process of verifying a possible fire alarm condition.

The size of a project database is limited. Effective use of output groups keeps the size of the project database manageable and makes programming easier and quicker. The following examples show how to use output groups effectively.

# Example 1: Combining common responses in the same output group

Instead of programming separate output groups for each input when the output groups include the same responses, program a single output group that includes the common responses as shown in Figure 7-1.

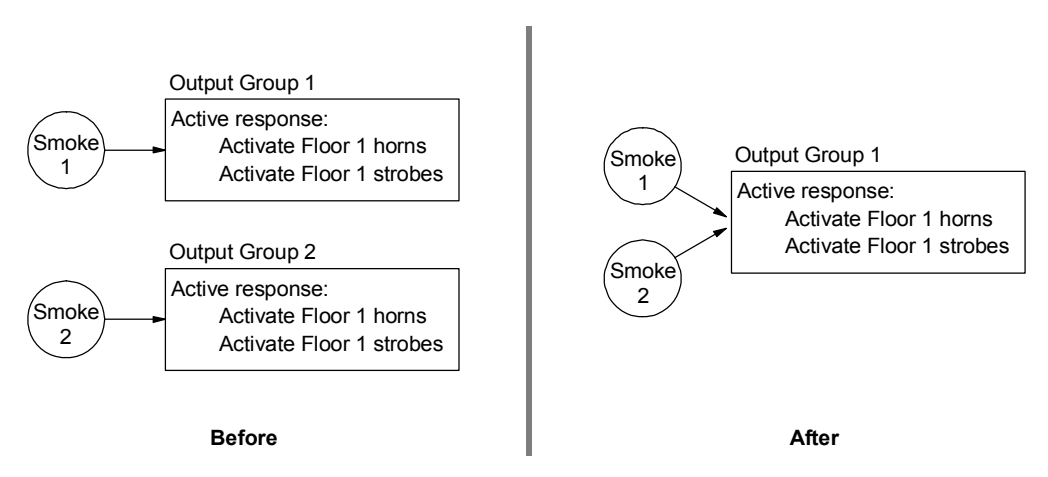

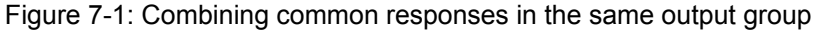

# Example 2: Combining sets of responses in the same output group

Instead of programming separate output groups for individual response types that share common inputs, program a single output group that includes each response type as shown in Figure 7-2.

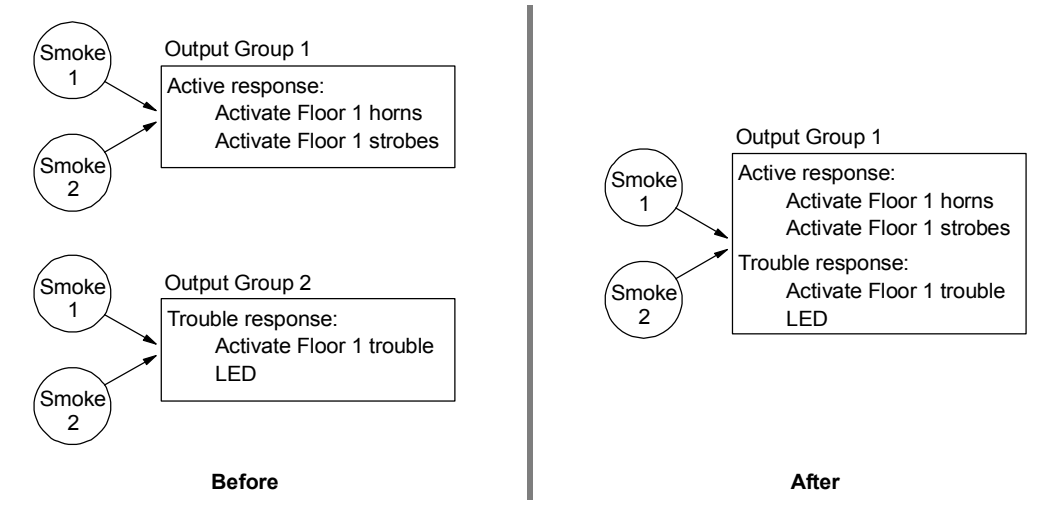

Figure 7-2: Combining response types in the same output group

# Example 3: Combining mutually exclusive responses in the same output group

Instead of programming separate output groups that include mutually exclusive responses when the responses are activated by different inputs, program a single output group as shown in Figure 7-3.

A good example is combining zone responses and service group responses. Zones can activate active and fault responses but not active test responses. Service groups on the other hand can activate active test responses but not active and fault responses.

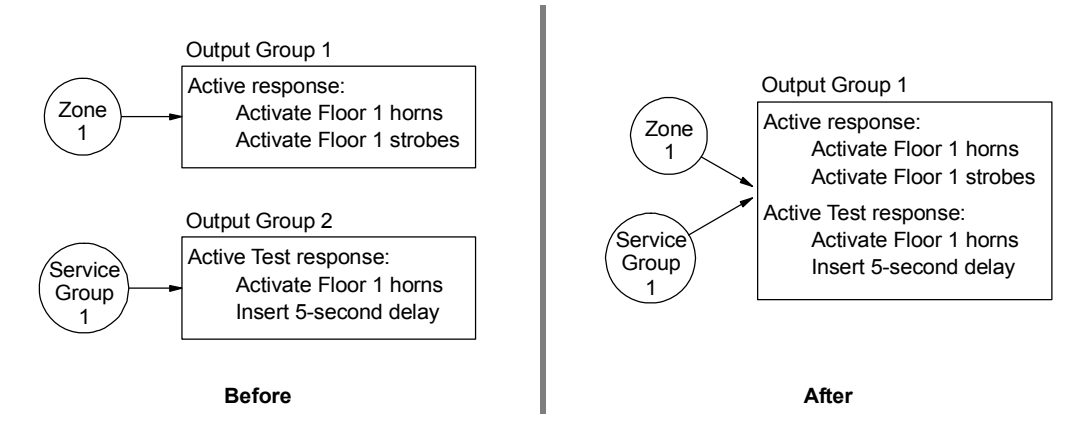

Figure 7-3: Combining mutually exclusive responses in the same output group

## What is a service group?

A service group is a collection of points in the project database that are grouped together to facilitate periodic system testing. Service groups can comprise all of the devices in the protected premises or you can divide the protected premises into multiple service groups to lessen the impact periodic testing has on the building occupants.

By default, the system provides one service group (service group129) that allows a service technician to perform an active test and a fault test on every device in the system. To program multiple service groups you must use the software configuration utility.

## **Device type descriptions**

Device types determine the operation of the points to which they are assigned. The device types that can be used to program the system are described below.

**Alarm verify:** Device type assigned to system inputs that test for smoke particles in the air a second time before signaling an alarm condition. System inputs with this device type are commonly called *verified smoke inputs*. When activated, verified smoke inputs generate an Alarm Verify event when the presence of smoke is first detected then a Fire Active event if the presence of smoke is confirmed.

Alarm verification helps prevent false alarms in areas where transient smoke is anticipated by resetting the smoke detector after it first latches then waiting to see if it latches again within the designated confirmation period. The figure below shows the alarm verification timing.

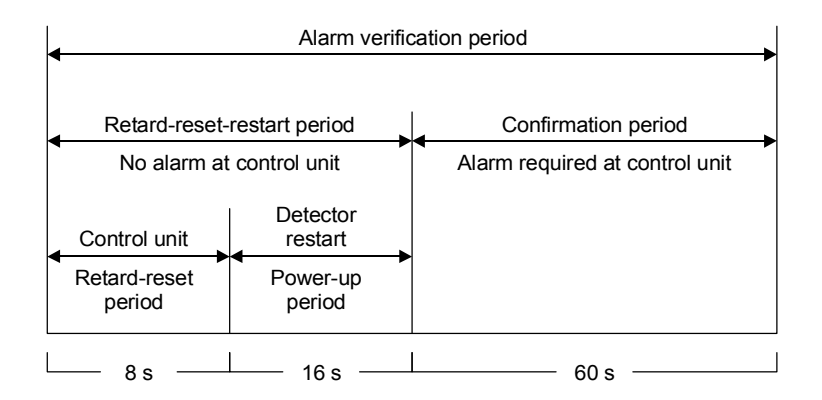

**Pull station:** Device type assigned to system inputs that are used to signal the manual initiation of a fire alarm. System inputs with this device type are commonly called *pull station inputs*. When activated, pull station inputs generate Pull Station events and cause the system to enter the alarm state.

**Dry contact:** Device type assigned to relay control circuits that are used to operate normally open or normally closed controls

for ancillary equipment. System outputs with this device type are commonly called *dry contact outputs*. Dry contact outputs operate as follows:

- They can be programmed to activate on any automatic or manual event
- They are *not* automatically turned off (silenced) when the Alarm Silence switch is pressed
- They are *not* automatically turned on when the Drill switch is pressed

**Alarm active:** Device type assigned to system inputs that are used signal the presence of smoke particles in the air. System inputs with this device type are commonly called *smoke inputs*. When activated, smoke inputs generate Fire Active events and cause the system to enter the alarm state.

**Alarm output:** Device type assigned to system outputs that are used to automatically operate audible notification appliances (e.g., horns), visible notification appliances (e.g., strobes), or controls for ancillary equipment. System outputs with this device type are commonly called *common alarm outputs*. Common alarm outputs operate as follows:

- They are automatically activated when the control panel enters the alarm state.
- They are automatically turned off (silenced) when the Alarm Silence switch is pressed
- They are automatically turned on when the Drill switch is pressed

In contrast to other output device types, common alarm outputs cannot be disabled and do not require programming.

**Heat alarm:** Device type assigned to system inputs that are used to signal an abnormal increase in temperature. System inputs with this device type are commonly called *heat inputs*. When activated, heat inputs generate Heat Alarm events and cause the system to enter the alarm state.

Latching supervisory: Device type assigned to system inputs that are used to signal an abnormal condition with a component of the fire suppression system (e.g., low water pressure). System inputs with this device type are commonly called *latching supervisory inputs*. When activated, latching supervisory inputs generate Latch Supv events and cause the system to enter the supervisory state. The Latch Supv event is not automatically restored when the supervisory input is restored. Restoring the Latch Supv event requires a panel reset.

**Latching tamper:** Device type assigned to system inputs that are used to signal an abnormal condition that could prevent the

required operation of the fire suppression system (e.g., a shut water control valve). System inputs with this device type are commonly called *latching tamper inputs*. When activated, latching tamper inputs generate Latch Tamper events and cause the system to enter the supervisory state. The Latch Tamper event is not automatically restored when the tamper input is restored. Restoring the Latch Tamper event requires a panel reset.

**Monitor:** Device type assigned to system inputs that signal the operation of ancillary system functions (e.g., a switch closure). System inputs with this device type are commonly called *monitor inputs*. When activated, monitor inputs generate Monitor events and cause the system to enter the monitor state.

**Output:** Device type assigned to system outputs that are used to operate polarized controls for ancillary equipment. System outputs with this device type are commonly called *supervised outputs*. Supervised outputs operate as follows:

- They can be programmed to activate on any automatic or manual event
- They are *not* automatically turned off (silenced) when the Alarm Silence switch is pressed
- They are *not* automatically turned on when the Drill switch is pressed

**Audible:** Device type assigned to system outputs that are used to operate polarized notification appliances (e.g., horns). System outputs with this device type are commonly called *audible outputs*. Audible outputs operate as follows:

- They can be programmed to activate on any automatic or manual event
- They are automatically turned off (silenced) when the Alarm Silence switch is pressed
- They are automatically turned on when the Drill switch is pressed

**Supervisory:** Device type assigned to system inputs that are used to signal an abnormal condition with a component of the fire suppression system (e.g., low water pressure). System inputs with this device type are commonly called *supervisory inputs*. When activated, supervisory inputs generate Supervisory events and cause the system to enter the supervisory state. The Supervisory event is automatically restored when the supervisory input is restored.

**Tamper:** Device type assigned to system inputs that are used to signal an abnormal condition that could prevent the required operation of the fire suppression system (e.g., a shut water

control valve). System inputs with this device type are commonly called *tamper inputs*. When activated, tamper inputs generate Tamper events and cause the system to enter the supervisory state. The Tamper event is automatically restored when the tamper input is restored.

**Visual:** Device type assigned to system outputs that are used to operate polarized visible indicators (e.g., strobes). System outputs with this device type are commonly called *visible outputs*. Visible outputs operate as follows:

- They can be programmed to activate on any automatic or manual event
- They are automatically turned off (silenced) when the Alarm Silence switch is pressed
- They are automatically turned on when the Drill switch is pressed

**Water Flow:** Device type assigned to system inputs that are used to signal when water is flowing through the sprinkler system. System inputs with this device type are commonly called *waterflow inputs*. When activated, waterflow inputs generate a Waterflow event and cause the system to enter the alarm state.

# **Programming limits**

Table 7-1 lists the maximum limits for front panel programming and the software configuration utility.

| Feature        | Front panel                                                              | Software configuration utility                                             |
|----------------|--------------------------------------------------------------------------|----------------------------------------------------------------------------|
| Zones          | Quantity: 480<br>Members: 32<br>Output groups per zone: 6                | Quantity: 480<br>Members: 32<br>Output groups per zone: 16                 |
| Output groups  | Quantity: 250<br>Devices activating an output group:<br>limited to zones | Quantity: 250<br>Devices activating an output group:<br>unlimited          |
| Service groups | None [1]                                                                 | Quantity: 128<br>Members: unlimited<br>Output groups per service group: 16 |
| AND groups     | None                                                                     | Quantity: 64<br>Members: 16<br>Output groups per AND group: 16             |
| Matrix groups  | None                                                                     | Quantity: 64<br>Members: 64<br>Output groups per matrix group: 16          |
| Time controls  | None                                                                     | Quantity: 32<br>Output groups per time control: 16                         |
| Switch groups  | None [2]                                                                 | 16                                                                         |

Table 7-1: Front panel and software configuration utility programming limits

#### Notes

[1] A single service group (service group 129) is automatically created that allows the periodic testing of the entire system and cannot be changed through front panel programming

- [2] Switch groups 1 and 2 are automatically assigned and cannot be changed through front panel programming
- 3. A device can't be a member of more than one zone, one service group, five AND groups, and five matrix groups at the same time
- 4. The project database can't have more than 4,186 objects

## Automatically configuring the system

The two commands that you can use to automatically configure the system are described below.

## Using the AutoLearn command

Use the AutoLearn command to automatically configure the control panel and remote annunciators from their respective CPU/Display Units. The AutoLearn command lets you:

- Assign panel numbers
- Designate how the control panel and remote annunciators are wired together
- Detect which option cards are installed in the control panel

The AutoLearn command replaces the existing project database with a default project database based on the hardware configuration it detects. The default project database configures the system as a general fire alarm system that activates all notification appliance circuits when any fire alarm input is activated. The default project database also includes one service group (129) and two output groups (249 and 250).

Service Group 129 consists of all fire alarm, supervisory, and monitor device types that are not members of another service group.

Output Group 249 provides an active test response that briefly turns on all Alarm Output device types and the Visible device types detected when the default project database was created. The active test response *does not* turn on any Audible, Visible, or Output device types added after the default database was created. The active test response is activated when a member of Service Group 129 changes to the active or trouble state and Service Group 129 is active.

Output Group 250 provides an active response that turns on the Visible device types detected when the default project database was created. The active response *does not* turn on any Audible, Visible, or Output device types added after the default project database was created. The active response is activated when the control panel enters the alarm state.

## Using the Auto Loop command

Use Auto Loop command to automatically add the intelligent addressable devices to the SLIC card. The Auto Loop command replaces the data in the SLIC card's *actual* data table with the devices it finds installed on the loop. For more information, see the topic "Adding intelligent addressable devices automatically."

# Changing level 3 and level 4 passwords

| PROGRAM MENU     |
|------------------|
| 1)Time Date      |
| ▶2)Edit Password |
| 3)Restart        |
| 4)Clear History  |
| 5)Configure      |
|                  |

| PASSWORD | MENU |
|----------|------|
| 1)Level  | 1    |
| 2)Level  | 2    |
| ►3)Level | 3    |
| 4)Level  | 4    |
|          |      |

| ENTER | PASSWORD |
|-------|----------|
| XXXX  |          |

Use the Edit Password command on the Program menu to change the password setting for using level 3 command menus. To change the level 3 password you must log on using the level 4 password.

The default level 3 password is 3333.

The default level 4 password is 4444.

## To change the level 3 password:

- 1. Log on using the level 4 password.
- 2. From the main menu, choose Program, then Edit Password.
- 3. On the Password menu, choose Level 3.
- 4. Enter the new password then wait while the database is updated.

## To change the level 4 password:

- 1. On the Password menu, choose Level 4.
- 2. Enter the new password then wait while the database is updated.
# Configuring the system automatically

| CONFIGURE    |
|--------------|
| ▶1)AutoLearn |
| 2)System     |
| 3)Cards      |
| 4)Zones      |
| 5)Output     |
| 6)Exit       |

Use the AutoLearn command on the Configure menu to configure the control panel and remote annunciators from their respective CPU/Display Units. For more information about the AutoLearn command, see the topic "Automatically configuring the system" earlier in this chapter.

**Caution:** Do not use the AutoLearn command if you have made any changes to the project database from the front panel or have downloaded a project database from the software configuration utility. The AutoLearn command replaces the existing project configuration settings with default values that may be contrary to those you have programmed.

**Note:** Before proceeding, if configuring a control panel, view a revision report to make sure that all optional panel components are accounted for and are addressed correctly. For more information, see the topic "Display or print a revision report" in Chapter 8.

#### To configure the system automatically:

- 1. Log on to the panel using the level 4 password.
- 2. From the Main menu, choose Program, then Configure, and then AutoLearn.
- 3. If configuring a control panel, enter a panel ID number of 01.

If configuring a remote annunciator, enter a panel ID from 02 to 09.

- 4. Enter the total number of panels in the system (the control panel plus all remote annunciators).
- 5. On the Network Class menu, select the wiring configuration (Class A or Class B) of the RS-485 transmission path, and then press Enter.

# Editing system configuration settings

This topic describes how to edit system configuration settings. To see a diagram of the process, refer to "System configuration menus" in Appendix C. Table 7.2 lists the default system settings.

| Table | 7.2: | Default | system | settings |
|-------|------|---------|--------|----------|
|-------|------|---------|--------|----------|

| Option                                    | NFPA 72 defaults                                    | ULC-527                                             |
|-------------------------------------------|-----------------------------------------------------|-----------------------------------------------------|
| Marketplace                               | NFPA72                                              | ULC-527                                             |
| Language                                  | English (US)                                        | English (US)                                        |
| Date Format                               | MM/DD/YYYY                                          | MM/DD/YYYY                                          |
| Annunciator Baud Rate                     | 9600                                                | 9600                                                |
| Annunciator Communication<br>Class        | Class B                                             | Class B                                             |
| Alarm Silence                             | Audible and Com Alarm Out device types              | Audible and Com Alarm Out device types              |
| Drill                                     | Audible, Visible, and Com<br>Alarm Out device types | Audible, Visible, and Com<br>Alarm Out device types |
| Drill Activation Type                     | Steady                                              | Steady                                              |
| Waterflow Silence                         | Disabled                                            | Disabled                                            |
| Zone Resound Inhibit                      | Disabled                                            | Disabled                                            |
| 2-Stage Operation                         | Disabled                                            | Enabled (5-minute delay)                            |
| Trouble Reminder                          | Disabled                                            | Disabled                                            |
| Automatic Alarm Signal Silence            | Disabled                                            | Disabled                                            |
| Alarm Signal Silence/Reset<br>Inhibit [1] | Disabled                                            | Disabled                                            |
| Panel Silence Resound                     | Disabled                                            | 24 hours                                            |
| AC Power Trouble Delay [1]                | Disabled                                            | 6 hours                                             |
| User labels [1]                           | No text                                             | No text                                             |

[1] Can be changed through front panel programming. All others require the software configuration utility.

#### To edit the system's configuration settings:

- 1. Log on using the level 4 password.
- 2. From the main menu, choose Program, then Configure, and then System.
- 3. Follow the instructions provided below.

| CONFIG SYSTEM   |
|-----------------|
| ▶1)User Labels  |
| 2)ALM/RST Inhib |
| 3)AC Power Dly  |
| 4)Exit          |

| USER LABEL       |
|------------------|
| ▶1)Facility Name |
| 2)Inst Company   |
| 3)Phone Number   |
| 4)Programmer     |
| 5)Exit           |
|                  |

| USER LABEL      |
|-----------------|
| 1)Facility Name |
| ▶2)Inst Company |
| 3)Phone Number  |
| 4)Programmer    |
| 5)Exit          |
|                 |

InstallerComp

# Adding user labels

Use the User Labels command on the Config System menu to add user-defined labels to the project database as described below.

**Note:** Entering text from the front panel requires that you use a compatible bar code scanning device.

## To add user labels:

1. On the Config System menu, choose User Labels then follow the instructions provided below.

# Entering the facility's name

Use the Facility Name command on the User Label menu to enter the name of the building in which the fire alarm system is installed. This information is displayed when the control panel is in the normal condition.

## To enter the name of the facility:

- 1. On the User Labels menu, choose Facility Name.
- 2. Using the bar code scanning device, scan in the required text.
- 3. Press Enter to accept the text and return to the User Labels menu.

# Entering the installing company's name

Use the Inst Company command on the User Label menu to enter the name of the company that installed the fire alarm system (i.e., your company's name.)

# To enter the name of the installing company:

- 1. On the User Labels menu, choose Inst Company.
- 2. Using the bar code scanning device, scan in the required text.
- 3. Press Enter to accept the text and return to the User Labels menu.

| USER LABEL      |
|-----------------|
| 1)Facility Name |
| 2)Inst Company  |
| ▶3)Phone Number |
| 4)Programmer    |
| 5)Exit          |

Phone Number

| USER LABELS     |
|-----------------|
| 1)Facility Name |
| 2)Inst Company  |
| 3)Phone Number  |
| ▶4)Programmer   |
| 5)Evit          |

Programmer Name

| EXIT    |       |
|---------|-------|
| ▶1)Save | Edits |
| 2)NO Sa | ave   |

#### Entering the installing company's telephone number

Use the Phone Number command on the User Label menu to enter the telephone number of the company that installed the fire alarm system (i.e., your company's telephone number) or the person to contact for technical assistance.

**Note:** If the telephone number contains numbers and letters, you must use a compatible bar code scanning device to enter the text portion from the front panel.

#### To enter the telephone number of the installing company:

- 1. On the User Labels menu, choose Phone Number.
- 2. Using the bar code scanning device, scan in the telephone number.
- 3. Press Enter to accept the text and return to the User Labels menu.

## Entering the programmer's name

Use the Programmer command on the User Labels menu to enter the name of the person that programmed the fire alarm system.

#### To enter the name of the system programmer:

- 1. On the User Labels menu, choose Programmer.
- 2. Using the bar code scanning device, scan in the required text.
- 3. Press Enter to accept the text and return to the User Labels menu.

# Saving user labels

Use the Exit command on the User Labels menu to save your changes and return to the Configure menu. You also have the option to not save any of your changes.

#### To save user labels:

- 1. On the User Labels menu, choose Exit.
- 2. On the Exit menu, choose one of the following:
  - Save Edits to save your changes and return to the Configure menu
  - NO Save to return to the Configure menu without saving your changes

| CONFIG SYSTEM                                                 |
|---------------------------------------------------------------|
| 1)User Labels<br>▶2)ALM/RST Inhib<br>3)AC Power Dly<br>4)Exit |
|                                                               |
| ALARM/RESET INHI                                              |

| ALARM/ KES |  |
|------------|--|
| ▶1)None    |  |
| 2)1 min    |  |
| 3)3 min    |  |
| 4)5 min    |  |

| CONFIG SYSTEM   |
|-----------------|
| 1)User Labels   |
| 2)ALM/RST Inhib |
| ▶3)AC Power Dly |
| 4)Exit          |
|                 |

| AC  | POWER  | DELAY |
|-----|--------|-------|
| ▶1) | None   |       |
| 2)  | 6 Houi | rs    |
| 3)  | 12 Hou | ırs   |

| CONFIG SYSTEM   |
|-----------------|
| 1)User Labels   |
| 2)ALM/RST Inhib |
| 3)AC Power Dly  |
| ►4)Exit         |
|                 |

| EXIT    |       |
|---------|-------|
| ▶1)Save | Edits |
| 2)NO Sa | ave   |

# Setting the alarm silence/reset inhibit timer

Use the ALM/RST Inhib command on the Config System menu to set the duration of the alarm silence/reset inhibit timer. The alarm silence/reset inhibit timer determines how long notification appliances must remain active before an operator can silence them or reset the fire alarm system.

# To set the alarm silence/reset inhibit timer:

- 1. On the Config System menu, choose ALM/RST Inhib.
- 2. On the Alarm/Reset Inhibit menu, choose the duration.

# Setting the AC power delay timer

Use the AC Power Dly command on the Config System menu to set the duration of the AC power delay timer. The AC power delay timer determines how long the control panel waits before reporting a primary AC power failure off-premises provided there are no other trouble conditions present.

# To set the AC power delay timer:

- 1. On the Config System menu, choose AC Power Dly.
- 2. On the AC Power Delay menu, choose the duration.

# Saving system configuration changes

Use the Exit command on the Config System menu to save the system configuration changes and return to the Configure menu. You also have the option to return to the Configure menu without saving your changes.

# To save system configuration changes:

- 1. On the Config System menu, choose Exit.
- 2. On the Exit menu, choose one of the following:
  - Save Edits to save your changes and return to the Configure menu
  - NO Save to return to the Configure menu without saving your changes

# Adding and deleting option cards

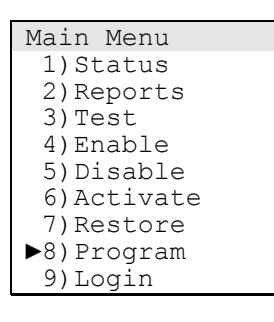

| CONFIGURE       |
|-----------------|
| 1)Time/Date     |
| 2)Edit Password |
| 3)Restart       |
| 4)Clear History |
| ▶5)Configure    |

| CONFIGURE   |
|-------------|
| 1)AutoLearn |
| 2)System    |
| ▶3)Cards    |
| 4)Zones     |
| 5)Output    |
| 6)Exit      |
|             |

| EDIT CARD |  |
|-----------|--|
| ▶1)Add    |  |
| 2)Edit    |  |
| 3)Delete  |  |
|           |  |

| ENTER | CARD |
|-------|------|
| (     | CC   |

# Adding an option card

Use the Add command on the Edit Card menu to add an option card to the project database. Before the option card can be added to the project database, it must be installed in the control panel. After you have added the option card, you can edit its configuration or accept the default settings.

**Caution:** Do not use the AutoLearn command to add an option card after you have made any programming changes from the front panel or have downloaded a project database from the software configuration utility. The AutoLearn command replaces the existing project database with a default database and removes any custom programming.

#### To add an option card:

— or —

- 1. Log on using the level 4 password.
- 2. From the main menu, choose Program, then Configure, and then Cards.
- 3. On the Edit Card menu, choose Add, and then enter the card's address.

The system automatically displays the configuration menu for the selected card.

4. Choose Exit to accept the card's default settings and return to the Configure menu

Continue and edit the card's configuration settings.

For ZB16-4 cards, see "Editing ZB16-4 card configuration settings."

For ZA8-2 cards, see "Editing ZA8-2 card configuration settings."

For SLIC cards, see "Editing SLIC card configuration settings."

For DLD cards, see "Editing DLD card configuration settings."

| Main Menu<br>1) Status<br>2) Reports<br>3) Test<br>4) Enable<br>5) Disable<br>6) Activate<br>7) Restore<br>8) Program |
|----------------------------------------------------------------------------------------------------|
| 9) Login                                                                                                    |
| CONFIGURE<br>1)Time/Date<br>2)Edit Password<br>3)Restart<br>4)Clear History<br>▶5)Configure                           |
| CONFIGURE<br>1)AutoLearn<br>2)System<br>►3)Cards<br>4)Zones<br>5)Output<br>6)Exit                                     |
| EDIT CARD<br>1)Add<br>2)Edit<br>▶3)Delete                                                                             |
| ENTER CARD<br>CC                                                                                                    |
| + OVOREM MADNING+                                                                                                    |
| Delete Grad                                                                                                    |
| Delete Card                                                                                                    |
| Card: CC                                                                                                    |
| DELETE to Cancel<br>ENTER to proceed                                                                                  |

# Deleting an option card

Use the Delete command on the Edit Card menu to remove an option card from the project database. The system provides a warning screen to confirm you selected the correct card before it deletes it from the project database.

# To delete an option card:

- 1. Log on using the level 4 password.
- 2. From the main menu, choose Program, then Configure, and then Cards.
- 3. On the Edit Card menu, choose Delete, and then enter the address of the card you want deleted.
- 4. On the warning screen, verify the card number then do one of the following:
  - Press Del to return to the Configure menu without deleting the selected card
  - Press Enter to delete the card and return to the Configure menu

# Editing ZB16-4 card configuration settings

This topic describes how to edit a ZB16-4 card's configuration settings. To see a diagram of the process, refer to "ZB16-4 card configuration menus" in Appendix C. Table 7-3 lists the ZB16-4 card's default settings.

Table 7-3: ZB16-4 card default settings

| Circuit    | Device No. | Default setting                                      |
|------------|------------|------------------------------------------------------|
| Z1 to Z12  | 001 to 012 | Text message = No text<br>Device type = Alarm Active |
| Z13 to Z14 | 013 to 014 | Text message = No text<br>Device type = Comm Alm Out |
| Z15 to Z16 | 015 to 016 | Text message = No text<br>Device type = Visual       |

#### To edit a ZB16-4 card's configuration settings:

- 1. Log on using the level 4 password.
- 2. From the main menu, choose Program, then Configure, and then Cards.
- 3. On the Edit Card menu, choose Edit then enter the ZB16-4 card's address.
- 4. For each circuit on the ZB16-4 card, do the following:

On the Trad Zone menu, choose Circuit Num then enter the device address of the circuit whose settings you want to edit.

Follow the instruction provided below.

# Adding a location description to the event message

Use the Text Message command on the Circuit Edit menu to add a location description to a circuit's event message. The location description is displayed when the circuit is in an abnormal condition. If you do not add a location description, only the circuit's panel-card-device address is displayed.

**Note:** Entering text from the front panel requires that you use a compatible bar code scanning device.

#### To add a location description:

- 1. On the Circuit Edit menu, choose Text Message.
- 2. Using the bar code scanning device, scan in the location description text.

| TRAD ZONE            |     |
|----------------------|-----|
| ▶1)Circuit<br>2)Exit | Num |
| / -                  |     |

ENTER DEVICE DDD

| CIRCUIT EDIT    |  |
|-----------------|--|
| ▶1)Text Message |  |
| 2)Device Type   |  |
| 3)Exit          |  |

ENTER TEXT

- 3. Press Enter to accept the text and return to the Circuit Edit menu.
- 4. Continue making changes to the selected circuit or choose Exit on the Circuit Edit menu to return to the Trad Zone menu. From there you can save your changes.

# Changing the device type setting

Use the Device Type command on the Circuit Edit menu to change a circuit's device type. The device type setting determines the circuit's operation. For device type descriptions, see the topic "Before you begin" earlier in this chapter.

**WARNING:** In some cases, changing an IDC input circuit's device type removes it from all zones, AND groups, and matrix groups. Likewise, changing an NAC output circuit's device type removes it from all output groups. When this happens all correlations are removed and the panel does not provide any indication.

# To change the device type setting:

- 1. On the Circuit Edit menu, choose Device Type.
- 2. Select a device type from the list then press Enter to accept the change and return to the Circuit Edit menu.
- 3. Continue making changes to the selected circuit or choose Exit on the Circuit Edit menu to return to the Trad Zone menu. From there you can save your changes.

# Saving ZB16-4 card configuration changes

Use the Exit command on the Trad Zone menu to return to the Configure menu. Upon exiting the Trad Zone menu, you can save your changes or return to the Configure menu without saving your changes.

# To save ZB16-4 card configuration changes:

- 1. On the Trad Zone menu, choose Exit.
- 2. On the Exit menu, choose one of the following:
  - Save Edits to save your changes and return to the Configure menu
  - NO Save to return to the Configure menu without saving your changes

| CIRCUIT EDIT   |
|----------------|
| 1)Text Message |
| ►2)Device Type |
| 3)Exit         |
|                |
| DEVICE EDIT 🔻  |
| ►ALARM ACTIVE  |
| PULL STATION   |
| HEAT ALARM     |
| WATERFLOW      |
| SUPERVISORY    |
| TAMPER         |
| MONITOR        |
| LATCH SUPV     |
| LATCH TAMPER   |
| ALARM VERIFY   |
| COMM ALM OUT   |
| AUDIBLE        |
| VISUAL         |
| SUPER OUTPUT   |
|                |

| TRAD ZONE |     |
|-----------|-----|
| 1)Circuit | num |
| ►2)Exit   |     |
|           |     |

| EXIT          |  |
|---------------|--|
| ▶1)Save Edits |  |
| 2)NO Save     |  |

# **Editing ZA8-2 card configuration settings**

This topic describes how to edit a ZA8-2 card's configuration settings. To see a diagram of the process, refer to "ZA8-2 card configuration menus" in Appendix C. Table 7-4 lists the ZA8-2 card's default settings.

| Circuit             | Device No. | Default setting                                      |
|---------------------|------------|------------------------------------------------------|
| Zone 1 to<br>Zone 3 | 001 to 003 | Text message = No text<br>Device type = Alarm Active |
| Zone 4              | 004        | Text message = No text<br>Device type = Comm Alm Out |
| Zone 5 to<br>Zone 7 | 005 to 007 | Text message = No text<br>Device type = Alarm Active |
| Zone 8              | 008        | Text message = No text<br>Device type = Visual       |

Table 7-4: ZA8-2 card default settings

#### To edit a ZA8-2 card's configuration settings:

- 1. Log on using the level 4 password.
- 2. From the main menu, choose Program, then Configure, and then Cards.
- 3. On the Edit Card menu, choose Edit then enter the ZA8-2 card's address.
- 4. For each circuit on the ZA8-2 card, do the following:

On the Trad Zone menu, choose Circuit Num then enter the device address of the circuit whose settings you want to edit.

Follow the instruction provided below.

# Adding a location description to the event message

Use the Text Message command on the Circuit Edit menu to add a location description to a circuit's event message. The location description is displayed when the circuit is in an abnormal condition. If you do not add a location description, only the circuit's panel-card-device address is displayed.

**Note:** Entering text from the front panel requires that you use a compatible bar code scanning device.

#### To add a location description:

1. On the Circuit Edit menu, choose Text Message.

| TRAD ZONE  |     |
|------------|-----|
| ▶1)Circuit | Num |
| 2)Exit     |     |

ENTER DEVICE DDD

| CIRCUIT EDIT    |  |
|-----------------|--|
| ▶1)Text Message |  |
| 2) Device Type  |  |
| 3)Exit          |  |
|                 |  |

ENTER TEXT

- 2. Using the bar code scanning device, scan in the location description text.
- 3. Press Enter to accept the text and return to the Circuit Edit menu.
- 4. Continue making changes to the selected circuit or choose Exit on the Circuit Edit menu to return to the Trad Zone menu. From there you can save your changes.

# Changing the device type setting

Use the Device Type command on the Circuit Edit menu to change a circuit's device type. The device type setting determines the circuit's operation. For device type descriptions, see the topic "Before you begin" earlier in this chapter.

**WARNING:** In some cases, changing an IDC input circuit's device type removes it from all zones, AND groups, and matrix groups. Likewise, changing an NAC output circuit's device type removes it from all output groups. When this happens all correlations are removed and the panel does not provide any indication.

## To change the device type setting:

- 1. On the Circuit Edit menu, choose Device Type.
- 2. Select a device type from the list then press Enter to accept the change and return to the Circuit Edit menu.
- 3. Continue making changes to the selected circuit or choose Exit on the Circuit Edit menu to return to the Trad Zone menu. From there you can save your changes.

# Saving ZA8-2 card configuration changes

Use the Exit command on the Trad Zone menu to return to the Configure menu. Upon exiting the Trad Zone menu, you can save your changes or return to the Configure menu without saving your changes.

# To save ZA8-2 card configuration changes:

- 1. On the Trad Zone menu, choose Exit.
- 2. On the Exit menu, choose one of the following:
  - Save Edits to save your changes and return to the Configure menu
  - NO Save to return to the Configure menu without saving your changes

| CIRCUIT EDIT<br>1)Text Message<br>▶2)Device Type<br>3)Exit                                                                                                    |
|----------------------------------------------------------------------------------------------------|
| DEVICE EDIT<br>→ALARM ACTIVE<br>PULL STATION<br>HEAT ALARM<br>WATERFLOW<br>SUPERVISORY<br>TAMPER<br>MONITOR<br>LATCH SUPV<br>LATCH TAMPER<br>ALARM VERIFY<br>COMM ALM OUT<br>AUDIBLE<br>VISUAL<br>SUPER OUTPUT |

| TRAD ZONE |       |
|-----------|-------|
| 1)Circui  | t num |
| ►2)Exit   |       |
|           |       |
| EXIT      |       |
| 5 1 X G = |       |

| $\triangleright 1$ | ) Sat | 7e | Edıts |  |
|--------------------|-------|----|-------|--|
| 2                  | ) NO  | Sá | ave   |  |

# **Editing SLIC card configuration settings**

This topic describes how to edit a SLIC card's configuration settings. To see a diagram of the process, refer to "SLIC card configuration menus" in Appendix C. Table 7-5 lists the SLIC card's default settings.

| Table | 7-5: | SLIC | card | default | settinas |
|-------|------|------|------|---------|----------|
|       |      |      |      | ~~~~~   | 00000090 |

| Option                                                       | Default setting           |  |
|--------------------------------------------------------------|---------------------------|--|
| NAC 1                                                        | Visible device type       |  |
| NAC 2                                                        | Com Alarm Out device type |  |
| Wiring class Class A or Class B (defined by activity wiring) |                           |  |

#### To edit a SLIC card's configuration settings:

- 1. Log on using the level 4 password.
- 2. From the main menu, choose Program, then Configure, and then Cards.
- 3. On the Edit Card menu, choose Edit then enter the SLIC card's address.
- 4. On the SLIC menu, choose Config Card then follow the instructions provided below.

# Changing the device type setting of NAC 1 and NAC 2

Use the NAC 1 and NAC 2 commands on the Config Card menu to change the device type of the SLIC card's NAC output circuits. The device type setting determines the circuit's operation. For device type descriptions, see the topic "Before you begin" earlier in this chapter.

#### To change the device type setting of NAC 1 or NAC 2:

- 1. On the Config Card menu, choose one of the following:
  - NAC 1 to change the device type of the NAC output circuit labeled NAC 1
  - NAC 2 to change the device type of the NAC output circuit labeled NAC 2
- 2. Select a device type from the list.

| SLIC      |        |
|-----------|--------|
| ▶1)Config | Card   |
| 2)Config  | Detect |
| 3)Config  | Module |
| 4)Auto Lo | pop    |
| 5)Accept  | Мар    |
| 6)Exit    |        |

| CONFIG CARD    |
|----------------|
| ▶1)NAC 1       |
| 2)NAC 2        |
| 3)Wiring Class |
| 4)Exit         |
|                |

| NAC 1       |     |
|-------------|-----|
| 1)Audible   |     |
| ▶2)Visible  |     |
| 3)Com Alarm | Out |
| 4)Output    |     |

| CONFIG CARD     |
|-----------------|
| 1)NAC 1         |
| 2)NAC 2         |
| ▶3)Wiring Class |
| 4)Exit          |
|                 |

| WIRING CLASS |
|--------------|
| 1)Class 'A'  |
| ►2)Class `B' |

# Changing the wiring class setting

Use the Wiring Class command on the Config Card menu to change the wiring class designation of the intelligent addressable loop.

**Note:** The wiring class designation must match the actual wiring configuration of the intelligent addressable loop.

## To change the wiring class setting:

- 1. On the Config Card menu, choose Wiring Class.
- 2. On the Wiring Class menu, choose one of the following:
  - Class A for Class A operation
  - Class B for Class B operation

# Saving SLIC card configuration changes

Use the Exit command on the Config Card menu to save your changes and return to the SLIC menu. You can also return to the SLIC menu without saving your changes.

# To save SLIC card configuration changes:

- 1. On the Config Card menu, choose Exit.
- 2. On the Exit menu, choose one of the following:
  - Save Edits to save your changes and return to the SLIC menu
  - NO Save to return to the SLIC menu without saving your changes

| CONFIG CARD    |
|----------------|
| 1)NAC 1        |
| 2)NAC 2        |
| 3)Wiring Class |
| ►4)Exit        |
|                |

| EXIT          |  |
|---------------|--|
| ▶1)Save Edits |  |
| 2)NO Save     |  |

# Adding intelligent addressable devices automatically

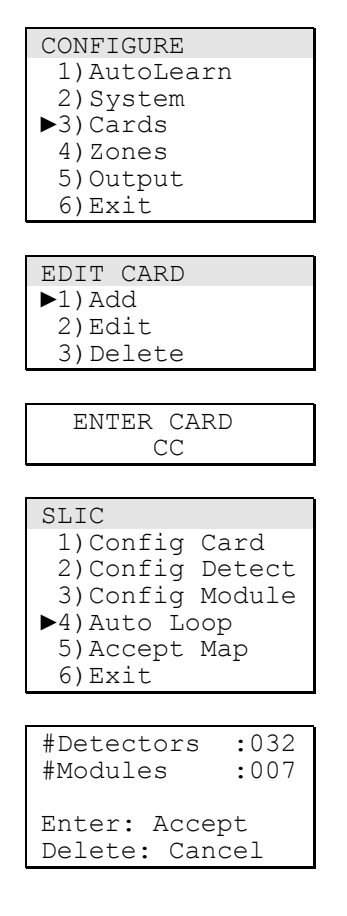

Use the Auto Loop command on the SLIC menu to automatically add intelligent addressable devices (detectors and modules) to a SLIC card's loop. The AutoLoop command detects which devices are installed on the loop and adds them to the project database using the current settings stored in each device.

**Caution:** Do not use the AutoLoop command to add devices after you have made any programming changes from the front panel or have downloaded a project database from the software configuration utility. The AutoLoop command replaces existing project configuration settings with default values that may be contrary to those you have programmed.

# To automatically add devices to the loop:

- 1. Log on using the level 4 password.
- 2. From the main menu, choose Program, then Configure, and then Cards.
- 3. On the Edit Card menu, choose Edit then enter the SLIC card's address.
- 4. On the SLIC menu, choose Auto Loop.

The system displays a screen that shows how many detectors and modules were detected on the loop.

5. If the number of devices found is correct, press Enter to update the database. If not, press Del to cancel.

| Model                      | Personality | Device Type             | Description                                                                                       |
|----------------------------|-------------|-------------------------|---------------------------------------------------------------------------------------------------|
| IPHS, PHS, PS, IS          | none        | Alarm                   | Smoke detector settings as follows:<br>Sensitivity: Least<br>Verification: None<br>Prealarm: None |
| HFS, HRS, IM               | none        | Heat                    | Heat detector settings not<br>programmable                                                        |
| Single-stage pull stations | 01          | Pull                    | Class B Alarm Latching                                                                            |
| Dual-stage pull stations   | 01          | Monitor                 | Class B Alarm Latching                                                                            |
|                            | 01          | Pull                    | Class B Alarm Latching                                                                            |
| APS                        | 03          | Monitor                 | Class B Active Nonlatching                                                                        |
|                            | 03          | Monitor                 | Class B Active Nonlatching                                                                        |
| CC1(S), MCC1(S)            | 05          | Common Alarm<br>Output  | Riser selector                                                                                    |
| CC2, MCC2                  | 07          | Common Alarm<br>Output  | Dual riser selector                                                                               |
| CR(R), MCR(R)              | 08          | Nonsupervised<br>Output | Dry contact                                                                                       |
| CT1, MCT1                  | 01          | Alarm                   | Class B Alarm Latching                                                                            |
| CT2, MCT2                  | 01          | Alarm                   | Class B Alarm Latching                                                                            |
|                            | 01          | Alarm                   | Class B Alarm Latching                                                                            |
| DTS                        | 01          | Alarm                   | Class B Alarm Latching                                                                            |
| Ю                          | 31          | Monitor                 | Monitor Input/Output N.O.                                                                         |
| MAB                        | 04          | Monitor                 | Class A Signal Output                                                                             |
|                            | 04          |                         | not used                                                                                          |
| UM                         | 04          | Monitor                 | Class A Signal Output                                                                             |
|                            | 04          |                         | not used                                                                                          |
| MM1                        | 03          | Monitor                 | Class B Active Nonlatching                                                                        |
| WTM                        | 02          | Alarm                   | Class B Active Latching - Delayed                                                                 |
|                            | 04          | Supervisory             | Class B Active Latching                                                                           |
| RM1, MRM1                  | 23          | Monitor                 | Riser monitor - 24 Vdc                                                                            |

 Table 7-6: Factory default settings for intelligent addressable devices

# Adding and deleting intelligent addressable detectors

| SLIC      |        |
|-----------|--------|
| 1)Config  | Card   |
| ▶2)Config | Detect |
| 3)Config  | Module |
| 4)Auto Lo | pop    |
| 5)Accept  | Мар    |
| 6)Exit    |        |
|           |        |

| CONFIG DETECTOR  |
|------------------|
| ▶1)Device Addres |
| 2)Enter Serial#  |

| SLIC             | Ī |
|------------------|---|
| 1)Config Card    |   |
| ▶2)Config Detect |   |
| 3)Config Module  |   |
| 4)Auto Loop      |   |
| 5)Accept Map     |   |
| 6)Exit           |   |
|                  |   |

| CONFIG  | DETECTOR |
|---------|----------|
| 1)Add   |          |
| 2)Edit  |          |
| ►3)Dele | te       |
|         |          |

| CONFIG DETECTOR  |
|------------------|
| ▶1)Device Addres |
| 2)Enter Serial#  |
|                  |

ENTER DEVICE DDD

# Adding an intelligent addressable detector

Use the Add command on the Config Detector menu to add an intelligent addressable detector to the project database. After you have added the detector, you can edit its configuration settings. For more information, see the topic "Editing intelligent addressable detector settings" later in this chapter.

## To add an intelligent addressable detector:

- 1. Log on using the level 4 password.
- 2. From the main menu, choose Program, then Configure, and then Cards.
- 3. On the Edit Card menu, choose Edit then enter the SLIC card's address.
- 4. On the SLIC menu, choose Config Detect.
- 5. On the Config Detector menu, choose Add then do one of the following:
  - Choose Device Addres to add a detector by assigning a device address then entering the detector's serial number
  - Choose Enter Serial# to add a detector by entering its serial number and letting the system assign the device address
- 6. Edit the detector's configuration settings or Exit and accept the detector's default settings.

# Deleting an intelligent addressable detector

Use the Delete command on the Config Detector menu to delete an intelligent addressable detector from the project database.

#### To delete an intelligent addressable detector:

- 1. Log on using the level 4 password.
- 2. From the main menu, choose Program, then Configure, and then Cards.
- 3. On the Edit Card menu, choose Edit then enter the SLIC card's address.
- 4. On the SLIC menu, choose Config Detect.
- 5. On the Config Detector menu, choose Delete then do one of the following:

- Choose Device Addres to delete a detector using its device address
- Choose Enter Serial# to delete a detector using its serial number
- 6. On the Config Detector menu, choose Exit.
- 7. On the Exit menu, choose one of the following:
  - Save to delete the detector and return to the Config Detector menu
  - NO Save to return to the Config Detector menu without deleting the detector

# Editing intelligent addressable detector settings

This topic describes how to edit an intelligent addressable detector's configuration settings. To see a diagram of the process, refer to "SLIC card configuration menus" in Appendix C

#### To edit a detector's configuration settings:

- 1. Log on using the level 4 password.
- 2. From the main menu, choose Program, then Configure, and then Cards.
- 3. On the Edit Card menu, choose Edit then enter the SLIC card's address.
- 4. On the SLIC menu, choose Config Detect.
- 5. On the Config Detect menu, choose Edit then do one of the following:
  - Choose Device Addres then enter the detector's device address
  - Choose Enter Serial# then enter the detector's serial number
- 6. Follow the instructions provided below.

# Adding a location description to the event message

Use the Message command on the Config Detector menu to add a location description to a detector's event message. The location description is displayed when the detector is in an abnormal condition. If you do not add a location description, only the detector's panel-card-device address is displayed.

**Note:** Entering text from the front panel requires that you use a compatible bar code scanning device.

#### To add a location description:

- 1. On the Config Detector menu, choose Message.
- 2. Using the bar code scanning device, scan in the location description text.
- 3. Press Enter to accept the text and return to the Config Detector menu.

| CONFIG DETECTOR |
|-----------------|
| ▶1)Message      |
| 2)Model         |
| 3)Sensitivity   |
| 4) Verification |
| 5)Pre-Alarm     |
| 6)Base Type     |
| 7)Exit          |
|                 |
| P:nn C:nn D:nnn |
| S#:XXXXXXXXXX   |

ENTER TEXT

| CONFIG DETECTOR |
|-----------------|
| 1)Message       |
| ►2)Model        |
| 3)Sensitivity   |
| 4) Verification |
| 5)Pre-Alarm     |
| 6)Base Type     |
| 7)Exit          |
| Dinn Cinn Dinnn |
|                 |
| 5#:****         |
|                 |
| MODILE MODEL    |

| MODULE | MODEL     |
|--------|-----------|
| ►PS    |           |
| SD     |           |
| *END:  | COMPLETE* |

# Viewing the model type setting

Use the Model command on the Config Detector menu to view the selected detector's model type. Do not use the Model command to change a detector's model type.

**Note:** Changing a detector's model type resets its current sensitivity, verification, and prealarm settings to the selected model type's default values.

## To view the detector's model type:

1. On the Config Detector menu, choose Model.

The arrow on the Module Model pick list indicates the selected detector's model type.

2. Press Del to return to the Config Detector menu.

| CONFIG DETECTOR |
|-----------------|
| 1)Message       |
| 2)Model         |
| ▶3)Sensitivity  |
| 4)Verification  |
| 5)Pre-Alarm     |
| 6)Base Type     |
| 7)Exit          |
|                 |
| P:nn C:nn D:nnn |
| S#:XXXXXXXXXX   |
|                 |
| CENCTETVIEW     |

| SENSITIVITY |  |
|-------------|--|
| 1)Most      |  |
| 2)More      |  |
| 3)Normal    |  |
| 4)Less      |  |
| ▶5)Least    |  |

# Changing the alarm sensitivity setting

Use the Sensitivity command on the Config Detector menu to change a detector's primary and alternate alarm sensitivity settings. Each setting corresponds to a %obscuration level as listed in the table below.

|         | Alarm %obscuration levels |     |  |
|---------|---------------------------|-----|--|
| Setting | IPHS, PHS, and PS         | IS  |  |
| Most    | 1.0                       | 0.7 |  |
| More    | 2.0                       | 1.0 |  |
| Normal  | 2.5                       | 1.2 |  |
| Less    | 3.0                       | 1.4 |  |
| Least   | 3.5                       | 1.6 |  |
|         |                           |     |  |

**Note:** To configure a detector's primary and alternate alarm sensitivity for different values (daytime/nighttime operation) you must use the software configuration utility.

## To change the alarm sensitivity setting:

- 1. On the Config Detector menu, choose Sensitivity.
- 2. On the Sensitivity menu, choose a sensitivity setting according to the table above.

# Changing the alarm verification setting:

Use the Verification command on the Config Detector menu to change a detector's alarm verification setting. Alarm verification provides a brief period for the detector to confirm the presence of smoke before signaling an alarm condition.

# To change the alarm verification setting:

- 1. On the Config Detector menu, choose Verification.
- 2. On the verification menu, choose one of the following:
  - None
  - 12 seconds
  - 24 seconds
  - 36 seconds
  - 48 seconds

| CONFIG DETECTOR |
|-----------------|
| 1)Message       |
| 2)Model         |
| 3)Sensitivity   |
| ▶4)Verification |
| 5)Pre-Alarm     |
| 6)Base Type     |
| 7)Exit          |
|                 |
| P:nn C:nn D:nnn |
| S#:XXXXXXXXXX   |
|                 |

| VERIFI | ICATION |
|--------|---------|
| ▶1)Nor | ne      |
| 2)12   | seconds |
| 3)24   | seconds |
| 4)36   | seconds |
| 5)48   | seconds |

| CONFIG DETECTOR |
|-----------------|
| 1)Message       |
| 2)Model         |
| 3)Sensitivity   |
| 4)Verification  |
| ▶5)Pre-Alarm    |
| 6)Base Type     |
| 7)Exit          |
|                 |
| P:nn C:nn D:nnn |
| S#:XXXXXXXXXX   |
|                 |
| NULT TIM        |

| PRE-ALARM |
|-----------|
| ▶1)None   |
| 2)20%     |
| 3)40%     |
| 4)60%     |
| 5)80%     |

| CONFIG DETECTOR |
|-----------------|
| 1)Message       |
| 2)Model         |
| 3)Sensitivity   |
| 4)Verification  |
| 5)Pre-Alarm     |
| ▶6)Base Type    |
| 7)Exit          |
|                 |
| P:nn C:nn D:nnn |
| S#:XXXXXXXXXX   |
|                 |

| BASE  | TYPE   |
|-------|--------|
| ▶1)St | andard |
| 2)Re  | lay    |
| 3)Is  | olator |
|       |        |

# Changing the prealarm setting

Use the Pre-Alarm command on the Config Detector menu to change a detector's prealarm setting. The prealarm setting provides an early notification of a possible fire alarm condition and is a percentage of the detector's alarm sensitivity setting.

**WARNING:** Prealarm obscuration levels below 80% should not be used without full knowledge of the possible consequences.

# To change the prealarm setting:

- 1. On the Config Detector menu, choose Pre-Alarm.
- 2. On the Pre-Alarm menu, choose one of the following:
  - None
  - 20%
  - 40%
  - **60%**
  - 80%

# Changing the base type setting

Use the Base Type command to change the type of base to which the selected detector is mounted.

#### To change the base type setting:

- 1. On the Config Detector menu, choose Base Type.
- 2. On the Base Type menu, choose one of the following:
  - Standard
  - Relay
  - Isolator

| CONFIG DETECTOR |
|-----------------|
| 1)Message       |
| 2)Model         |
| 3)Sensitivity   |
| 5) Pre-Alarm    |
| 6)Base Type     |
| ▶7)Exit         |
|                 |
| P:nn C:nn D:nnn |
| S#:XXXXXXXXXX   |
|                 |

EXIT ▶1)Save Edits 2)NO Save

# Saving detector configuration changes

Use the Exit command on the Config Detector menu to save the detector configuration changes and return to the Configure Loop menu. You also have the option to return to the Configure Loop menu without saving your changes.

#### To save detector configuration changes:

- 1. On the Config Detector menu, choose Exit.
- 2. On the Exit menu, choose one of the following:
  - Save Edits to save your changes and return to the Configure Loop menu
  - NO Save to return to the Configure Loop menu without saving your changes

# Adding and deleting intelligent addressable modules

| SLIC        |        |
|-------------|--------|
| 1)Config    | Card   |
| 2)Config    | Detect |
| ►3)Config 1 | Module |
| 4)Auto Lo   | op     |
| 5)Accept    | Мар    |
| 6)Exit      |        |
|             |        |
| CONFIG MOD  | ULE    |
| ▶1)Add      |        |
| 2)Edit      |        |
| 3)Delete    |        |

| CONFIG MODULE  |    |
|----------------|----|
| ▶1)Device Addr | es |
| 2)Enter Seria  | 1# |

| Use the Add command on the Config Module menu to add an           |
|-------------------------------------------------------------------|
| intelligent addressable module to the project database. After you |
| have added the module, you can edit its configuration settings.   |
| For more information, see the topic "Editing intelligent          |

Adding an intelligent addressable module

## To add an intelligent addressable module:

addressable module settings" later in this chapter.

- 1. Log on using the level 4 password.
- 2. From the main menu, choose Program, then Configure, and then Cards.
- 3. On the Edit Card menu, choose Edit then enter the SLIC card's address.
- 4. On the SLIC menu, choose Config Module.
- 5. On the Config Module menu, choose Add then do one of the following:
  - Choose Device Addres to add a module by assigning a device address then entering the module's serial number
  - Choose Enter Serial# to add a module by entering its serial number and letting the system assign the device address
- 6. Edit the module's configuration settings or Exit and accept the module's default settings.

# Deleting an intelligent addressable module

Use the Delete command on the Config Detector menu to delete an intelligent addressable detector from the project database.

#### To delete an intelligent addressable module:

- 1. Log on using the level 4 password.
- 2. From the main menu, choose Program, then Configure, and then Cards.
- 3. On the Edit Card menu, choose Edit then enter the SLIC card's address.
- 4. On the SLIC menu, choose Config Module.
- 5. On the Config Module menu, choose Delete then do one of the following:

| <pre>1)Config Card<br/>2)Config Detect<br/>&gt;3)Config Module<br/>4)Auto Loop<br/>5)Accept Map<br/>6)Exit</pre> |
|----------------------------------------------------------------------------------------------------|
| CONFIG DETECTOR<br>1)Add<br>2)Edit<br>>3)Delete                                                                  |

SLIC

| CONFIG DETECTOR  |
|------------------|
| ▶1)Device Addres |
| 2)Enter Serial#  |
|                  |
| ENTER DEVICE     |
| מממ              |

- Choose Device Addres to delete a module using its device address
- Choose Enter Serial# to delete a module using its serial number
- 6. On the Config Module menu, choose Exit.
- 7. On the Exit menu, choose one of the following:
  - Save to delete the module and return to the Config Module menu
  - NO Save to return to the Config Module menu without deleting the module

# Editing intelligent addressable module settings

This topic describes how to edit an intelligent addressable module's configuration settings. To see a diagram of the process, refer to "SLIC card configuration menus" in Appendix C.

#### To edit a module's configuration settings:

- 1. Log on using the level 4 password.
- 2. From the main menu, choose Program, then Configure, and then Cards.
- 3. On the Edit Card menu, choose Edit then enter the SLIC card's address.
- 4. On the SLIC menu, choose Config Module.
- 5. On the Config Module menu, choose Edit then do one of the following:
  - Choose Device Addres then enter the module's device address
  - Choose Enter Serial# then enter the module's serial number
- 6. Follow the instructions provided below.

# Viewing the module's model number

Use the Model command on the Config Module menu to view the selected module's model type.

**WARNING:** Changing the model type may remove an important life safety feature from the fire alarm system. Never use the Model command to change a module's module type.

#### To view the module's model type:

1. On the Config Module menu, choose Model.

The arrow on the Module Model pick list indicates the selected module's model type.

2. Press Del to return to the Config Module menu.

| CONFIG MODULE                                                       |
|---------------------------------------------------------------------|
| <pre>▶1)Model 2)Device 1 3)Device 2 4)Exit</pre>                    |
| P:01 C:02 D:126<br>S#:5098770798<br>P:XX C:XX D:XXX<br>S#:XXXXXXXXX |
|                                                                     |
| MODULE MODEL ▼<br>▶MCC1                                             |
| CC1                                                                 |
| MCC1S                                                               |

\*END: COMPLETE\*

| CONFIG MODULE                                                       |  |
|---------------------------------------------------------------------|--|
| 1)Model<br>▶2)Device 1<br>3)Device 2<br>4)Exit                      |  |
| P:01 C:02 D:126<br>S#:5098770798<br>P:XX C:XX D:XXX<br>S#:XXXXXXXXX |  |
|                                                                     |  |

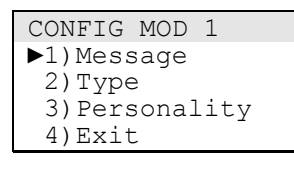

ENTER TEXT (32)

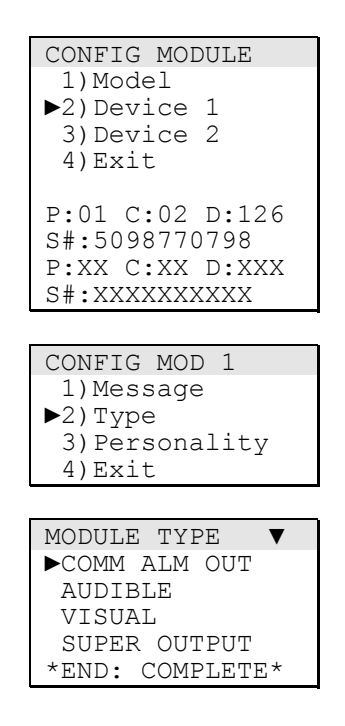

# Adding a location description to an event message

Use the Message command on the Config Mod menu to add a location description to a module's event message. The location description is displayed when the module is in an abnormal condition. If you do not add a location description, only the module's panel-card-device address is displayed.

**Note:** Entering text from the front panel requires that you use a compatible bar code scanning device.

## To add a location description to an event message:

- 1. On the Config Module menu, choose one of the following:
  - Device 1 to add a location description to a single-address module or to the first address of a dual-address module
  - Device 2 to add a location description to the second address of a dual-address module
- 2. On the Config Mod menu for the selected address, choose Message.
- 3. Using the bar code scanning device, scan in the location description text then press Enter.
- 4. Press Exit to return to the Config Module menu.

# Changing the device type setting

Use the Type command on the Config Mod menu to change the device type of an intelligent addressable module. The Module Type list only shows the device types that are valid for the selected module's model type.

For a description of device types, see the topic "Before you begin" earlier in this chapter.

#### To change the device type setting:

- 1. On the Config Module menu, choose one of the following:
  - Device 1 to change the device type of a single-address module or of the first address of a dual-address module
  - Device 2 to change the device type of the second address of a dual-address module
- 2. On the Config Mod menu for the selected address, choose Type.
- 3. On the Module Type pick list, select the device type then press Enter.
- 4. Press Exit to return to the Config Module menu.

| CONFIG MODULE   |
|-----------------|
| 1)Model         |
| ►2)Device 1     |
| 3)Device 2      |
| 4)Exit          |
|                 |
| P:01 C:02 D:126 |
| S#:5098770798   |
| P:XX C:XX D:XXX |
| S#:XXXXXXXXXX   |
|                 |

| CC | NFIG   | MOD   | 1    |
|----|--------|-------|------|
| 1  | )Mess  | sage  |      |
| 2  | ) Type | 9     |      |
| ▶3 | )Pers  | sonal | lity |
| 4  | )Exit  | 5     |      |

| MOD  | PERSONALTY▼ |
|------|-------------|
| ►5:R | iser Select |
| *END | : COMPLETE* |

| CONFIG MODULE   |
|-----------------|
| 1)Model         |
| 2)Device 1      |
| 3)Device 2      |
| ▶4)Exit         |
| D.01 0.00 D.10C |
| P:UI C:UZ D:IZ6 |
| S#:5098//0/98   |
| P:XX C:XX D:XXX |
| S#:XXXXXXXXXX   |
|                 |
| EXIT            |
| ▶1)Save Edits   |

2) NO Save

# Changing the personality setting

Use the Personality command on the Config Mod menu to change the personality of an intelligent addressable module.

## To change the personality setting:

- 1. On the Config Module menu, choose one of the following:
  - Device 1 to change the personality of a single-address module or of the first address of a dual-address module
  - Device 2 to change the personality of the second address of a dual-address module
- 2. On the Config Mod menu for the selected address, choose Personality.
- 3. On the Mod Personalty pick list, select the personality then press Enter.
- 4. Press Exit to return to the Config Module menu.

# Saving module configuration changes

Use the Exit command on the Config Module menu to save the module configuration changes and return to the Configure Loop menu. You also have the option to return to the Configure Loop menu without saving your changes.

#### To save module configuration changes:

- 1. On the Config Module menu, choose Exit.
- 2. On the Exit menu, choose one of the following:
  - Save Edits to save your changes and return to the Config Module menu
  - NO Save to return to the Config Module menu without saving your changes

# Editing DLD card configuration settings

This topic describes how to edit a DLD card's configuration settings. To see a diagram of the process, refer to "DLD card configuration menus" in Appendix C.

#### To edit a DLD card's configuration setting

- 1. Log on using the level 4 password.
- 2. From the main menu, choose Program, then Configure, and then Cards.
- 3. On the Edit Card menu, choose Edit then enter the DLD card's address (14).
- 4. Edit the DLD card's configuration as described below.

# Changing the number of receivers

Use the #'s of CMS command on the Dialer Setup menu to change the number of receivers to which the DLD card can connect. The default setting is 1

## To change the number of receivers:

- 1. On the Dialer Setup menu, choose #'s of CMS.
- 2. On the Number Receive menu, choose one of the following:
  - 1 to connect to one receiver
  - 2 to connect to two receivers

# Entering receiver telephone numbers

Use the CMS Phone # command to enter telephone numbers for each receiver to which the DLD card can connect. For each receiver, the DLD card can dial out using two telephone numbers. If for any reason the DLD card can't connect to a receiver using one telephone number, it will abort the attempt and try to make connection using the other telephone number.

#### To enter receiver telephone numbers:

- 1. On the Dialer Setup menu, choose CMS Phone #.
- 2. On the Phone Numbers menu, choose one of the following:
  - Rcvr 1 Prim # to enter the first telephone number for Receiver 1
  - Rcvr 1 Sec # to enter the second telephone number for Receiver 1

| DIALER SETUP   |
|----------------|
| ▶1)#'s of CMS  |
| 2)CMS Phone #  |
| 3)Retry Count  |
| 4) Accounts    |
| 5)Default Msgs |
| 6)Exit         |
|                |
| NUMPED DECETVE |

| NUMBER | RECEIVE |
|--------|---------|
| ▶1)1   |         |
| 2)2    |         |
|        |         |

| DIALER SETUP   |
|----------------|
| 1)#'s of CMS   |
| ►2)CMS Phone # |
| 3)Retry Count  |
| 4)Accounts     |
| 5)Default Msgs |
| 6)Exit         |

| PHONE N | IUMBERS    |
|---------|------------|
| ▶1)Rcvr | : 1 Prim # |
| 2)Rcvr  | : 1 Sec #  |
| 3)Rcvr  | 2 Prim #   |
| 4)Rcvr  | 2 Sec #    |

ENTER PHONE #

- Rcvr 2 Prim # to enter the first telephone number for Receiver 2
- Rcvr 2 Sec # to enter the second telephone number for Receiver 2
- 3. Enter the telephone number. The telephone number can consist of up to 23 numeric characters.

Example: For 1-555-867-5309, enter 15558675309.

4. Repeat steps 2 and 3 for each telephone number. After you have entered all of the telephone numbers, choose Exit to return to the Dialer Setup menu.

# Changing the number of retry attempts

Use the Retry Count command on the Dialer Setup menu to change the number of times the DLD card will attempt to make contact with a receiver before signaling a trouble condition.

#### To change the number of retry attempts:

- 1. On the Dialer Setup menu, choose Retry Count.
- 2. Enter the new retry count number. You can enter a number between 05 and 10. The default setting is 05.

# Changing default dialer messages

Use the Default Msgs command on the Dialer Setup menu to change the default activation and restoration dialer strings for alarm, supervisory, and trouble messages. The DLD card automatically sends the default dialer strings for points that are not programmed to initiate a custom dialer response.

**Note:** If you want the DLD card to use the predefined Contact ID strings when sending status changes to the default subscriber account, leave the default dialer activation and restoration messages as XXXXXXXXX.

#### To change the default dialer messages:

- 1. On the Dialer Setup menu, choose Default Msgs.
- 2. On the Default Msgs menu, choose one of the following:
  - Alarm to change the default alarm activation and restoration dialer string
  - Trouble to change the default trouble activation and restoration dialer string
  - Supervisory to change the default supervisory activation and restoration dialer string

| DIALER SETUP                  |
|-------------------------------|
| 1)#'s of CMS<br>2)CMS Phone # |
| ▶3)Retry Count                |
| 4)Accounts                    |
| 5)Default Msgs                |
| 6)Exit                        |
|                               |
| RETRY (05-10)                 |

05

| DIALER SETUP    |
|-----------------|
| 1)#'s of CMS    |
| 2)CMS Phone #   |
| 3)Retry Count   |
| 4) Accounts     |
| ▶5)Default Msgs |
| 6)Exit          |
|                 |
|                 |

| DEFAULT  | MSGS    |
|----------|---------|
| ▶1)Alarm | n       |
| 2)Trouk  | ole     |
| 3) Super | rvisory |
| 4)Exit   |         |

| MSG           |
|---------------|
| ▶1)Account    |
| 2)Active Msg  |
| 3)Restore Msg |
| 4)Exit        |

3. For each message type, on the MSG menu:

Choose Account, select the subscriber account from the pick list, and then press Enter.

Choose Active Msg then enter the required activation dialer string

Choose Restore Msg then enter the required restoration dialer string

Choose Exit to return to the Default Msgs menu.

4. After a default message has been entered for each message type, choose Exit on the Default Msgs menu to return to the Dialer Setup menu.

# Saving DLD card configuration changes

Use the Exit command on the Dialer Setup menu to return to the Configure menu. Upon exiting the Dialer Setup menu, you can save your changes or return to the Configure menu without saving your changes.

#### To save DLD card configuration changes:

- 1. On the Dialer Setup menu, choose Exit.
- 2. On the Exit menu, choose one of the following:
  - Save Edits to save your changes and return to the Configure menu
  - NO Save to return to the Configure menu without saving your changes

| DIALER SETUP          |
|-----------------------|
| 1)# <b>'</b> s of CMS |
| 2)CMS Phone #         |
| 3)Retry Count         |
| 4)Accounts            |
| 5)Default Msgs        |
| ▶6)Exit               |
|                       |

| EXIT    |       |
|---------|-------|
| ▶1)Save | Edits |
| 2)NO Sa | ave   |

# Adding and deleting subscriber accounts

Use the Accounts command on the Dialer Setup menu to add and delete subscriber account as described below.

## Adding subscriber accounts

Use the <NEW> command on the Accounts pick list to add a subscriber account to the project database. The DLD card can send status changes to up to eight subscriber accounts.

#### To add a subscriber account:

- 1. Log on using the level 4 password.
- 2. From the main menu, choose Program, then Configure, and then Cards.
- 3. On the Edit Card menu, choose Edit, and then enter 14.
- 4. On the Dialer Setup menu, choose Accounts.
- 5. On the Accounts pick list, choose <NEW>.
- 6. Edit the account's configuration settings or choose Exit on the Accounts menu to add the subscriber account and return to the Dialer Setup menu.

#### **Deleting subscriber accounts**

Use the Delete command on the Accounts menu to delete a subscriber account from the project database.

#### To delete a subscriber account:

- 1. Log on using the level 4 password.
- 2. From the main menu, choose Program, then Configure, and then Cards.
- 3. On the Edit Card menu, choose Edit, and then enter 14.
- 4. On the Dialer Setup menu, choose Accounts.
- 5. On the Accounts pick list, select the account number you want to delete then press enter.
- 6. On the Exit menu, choose one of the following:
  - Save Edits to delete the account and return to the Dialer Setup menu
  - NO Save to return to the Dialer Setup menu without deleting the account

# Editing subscriber account configuration settings

Use the commands on the Accounts menu to edit a subscriber account's configuration settings as described below. To display the Accounts menu, choose Accounts on the Dialer Setup menu then select an account from the Accounts pick list or choose <NEW> to create a new account.

# Entering an account number

Use the Account # command on the Accounts menu to enter the identification number for a new subscriber account or to change the account number of an existing account.

#### To enter an account number:

- 1. On the Accounts menu, choose Account #.
- 2. Type the subscriber account's 4-digit identification number then press Enter.

# Selecting the transmission format

Use the Formats command on the Accounts menu to select the format that the DLD card uses to send status changes to the selected account. The DLD card can send status changes in 4/2 (SIA Pulse Format P3) and Contact ID formats. The transmission format you select must match the format that the selected subscriber account is set up to receive.

#### To select the transmission format:

- 1. On the Accounts menu, choose Formats.
- 2. On the Dialer Format menu, choose one of the following:
  - 4/2 if the account is set up to receive 4/2 (SIA Pulse Format P3)
  - Contact ID if the account is set up to receive Contact ID

# Changing the normal test dialer string

Use the Test-Normal command on the Accounts menu to change the dialer string that the DLD card sends to the selected subscriber account when it performs its 24-hour periodic test and the control panel is in the normal state.

#### To change the normal test dialer string:

- 1. On the Accounts menu, choose Test-Normal.
- 2. Enter the 2- or 9-digit dialer string.

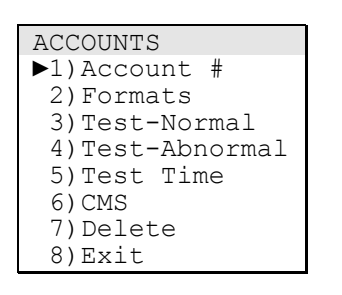

ENTER ACCOUNT 0000

| ACCOUNTS        |
|-----------------|
| 1)Account #     |
| ▶2)Formats      |
| 3)Test-Normal   |
| 4)Test-Abnormal |
| 5)Test Time     |
| 6)CMS           |
| 7)Delete        |
| 8)Exit          |
|                 |

| DIALER | FORMAT | ▼ |
|--------|--------|---|
| ▶1)4/2 |        |   |
| 2)Cont | act ID |   |

| ACCOUNTS        |
|-----------------|
| 1)Account #     |
| 2)Formats       |
| ▶3)Test-Normal  |
| 4)Test-Abnormal |
| 5)Test Time     |
| 6)CMS           |
| 7)Delete        |
| 8)Exit          |
|                 |

| ACCOUNTS         |
|------------------|
| 1)Account #      |
| 2)Formats        |
| 3)Test-Normal    |
| ▶4)Test-Abnormal |
| 5)Test Time      |
| 6)CMS            |
| 7)Delete         |
| 8)Exit           |
|                  |
| ENTER TST STNG   |

XX

| ACCOUNTS        |
|-----------------|
| 1)Account #     |
| 2)Formats       |
| 3)Test-Normal   |
| 4)Test-Abnormal |
| ▶5)Test Time    |
| 6)CMS           |
| 7)Delete        |
| 8)Exit          |
|                 |

| ENTER | TEST | TIME |
|-------|------|------|
|       | HHMM |      |

| ACCOUNTS        |
|-----------------|
| 1)Account #     |
| 2)Formats       |
| 3)Test-Normal   |
| 4)Test-Abnormal |
| 5)Test Time     |
| ►6)CMS          |
| 7)Delete        |
| 8)Exit          |
|                 |

| NUMBER | RECEIVE |
|--------|---------|
| ▶1)1   |         |
| 2)2    |         |

# Changing the abnormal test dialer string

Use the Test-Abnormal command on the Accounts menu to change the dialer string that the DLD card sends when it performs its 24-hour periodic test and the control panel is *not* in the normal state.

**Note:** The abnormal test dialer string must be distinctively different from the normal test dialer string.

## To change the abnormal test dialer string:

- 1. On the Accounts menu, choose Test-Abnormal.
- 2. Enter the 2- or 9-digit dialer string.

# Changing the periodic test time

Use the Test Time command on the Accounts menu to change when the DLD card sends its test signal to the selected account. The time is entered in 24-hour format, where HH is the hour and MM is the minutes.

# To change the periodic test time:

- 1. On the Accounts menu, choose Test Time.
- 2. Enter the time in 24-hour format.

Example: For midnight, enter 0000. For 1:00 p.m., enter 1300.

# Selecting a receiver

Use the CMS command on the Accounts menu to select which receiver holds the subscriber account.

#### To select a receiver:

- 1. On the Accounts menu, choose CMS.
- 2. On the Number Receive menu, choose one of the following:
  - 1 for Receiver 1
  - 2 for Receiver 2

| ACCOUNTS        |
|-----------------|
| 1)Account #     |
| 2)Formats       |
| 3)Test-Normal   |
| 4)Test-Abnormal |
| 5)Test Time     |
| 6)CMS           |
| 7)Delete        |
| ▶8)Exit         |

# Saving subscriber account configuration changes

Use the Exit command on the Accounts menu to return to the Dialer Setup menu. From the Dialer Setup menu you can exit and save the subscriber account configuration changes.

## To save subscriber account configuration changes:

- 1. On the Accounts menu, choose Exit.
- 2. On the Dialer Setup menu, choose Exit.
- 3. On the Exit menu, choose one of the following:
  - Save Edits to save your changes and return to the Configure menu
  - NO Save to return to the Configure menu without saving your changes

# Adding and deleting output groups

| CONFIGURE   |  |
|-------------|--|
| 1)AutoLearn |  |
| 2)System    |  |
| 3)Cards     |  |
| 4)Zones     |  |
| ▶5)Output   |  |
| 6)Exit      |  |

| EDIT  | OUTPUT |
|-------|--------|
| ▶1)Ad | d      |
| 2)Ed  | it     |
| 3)De  | lete   |
|       |        |

| OUTPUT GROUP |  |
|--------------|--|
| ▶1)Responses |  |
| 2)Review     |  |
| 3)Exit       |  |

| EDIT OUTPUT      |
|------------------|
| 1)Add            |
| 2)Edit           |
| ▶3)Delete        |
|                  |
| OUTPUT LIST      |
| ▶Output Group001 |

| OUTPUT LIST      |
|------------------|
| ▶Output Group001 |
| Output Group002  |
| Output Group249  |
| Output Group250  |
| *END• COMPLETE*  |

Use the Output command on the Configure menu to add and delete output groups as described below. For more information about output groups, see the topic "Before you begin" earlier in this chapter.

# Adding an output group

Use the Add command on the Edit Output menu to add an output group to the project database. After you have added the output group, you must add at least one response before the output group can be saved. For more information, see the topic "Editing an output group" later in this chapter.

# To add an output group:

- 1. Log on using the level 4 password.
- 2. From the main menu, choose Program, then Configure, and then Output.
- 3. On the Edit Output menu, choose Add.
- 4. On the Output Group menu, choose Responses to continue editing the output group.

# Deleting an output group

Use the Delete command on the Edit Output menu to delete an output group from the project database.

If you delete Output Group 249, you remove the active test response that Service Group 129 uses to briefly turn on notification appliances when performing a periodic system test. To reprogram the active test response you must use the software configuration utility.

If you delete Output Group 250, when the control panel enters the alarm state, the Visible device types detected when the default project database was created *will not* turn on. You will have to add these devices to another output group manually or use the software configuration utility.

# To delete an output group:

- 1. Log on using the level 4 password.
- 2. From the main menu, choose Program, then Configure, and then Output.
- 3. On the Edit Output menu, choose Delete.
- 4. Select the output group from the list, then press Enter.

- 5. On the Exit menu, choose one of the following:
  - Save Edits to permanently delete the output group
  - NO Save to return to the Configure menu without deleting the output group
# Editing an output group

| EDIT OUTPUT      |
|------------------|
| 1)Add            |
| ►2)Edit          |
| 3)Delete         |
|                  |
| OUTPUT LIST V    |
| ▶Output Group001 |
| Output Group002  |

Output Group249

Output Group250 \*END: COMPLETE\* Use the Edit command on the Edit Output menu to add responses to an output group, and to remove responses from an output group. You can only add 10 responses at a time before you must save your edits by exiting until you reach to the Configure menu.

Front panel programming only lets you add or remove active and trouble responses, for other response types you must use the configuration utility. For more information about response types, see "Before you begin" at the beginning of this chapter.

**Tip:** When using front panel programming to edit an output group, add all of the active responses first then all of the trouble responses. The order in which you add responses doesn't matter except when delay responses are included.

#### To edit an output group:

- 1. Log on using the level 4 password.
- 2. From the main menu, choose Program, then Configure, and then Output.
- 3. On the Edit Output menu, choose Edit then select the output group from the list and press Enter.
- 4. Follow the instructions provided below.

### Adding a relay response

Use the Relay command on the Response Type menu to add a relay response. A relay response is used to activate (turn on) relay outputs, NAC outputs, and outputs used to operate controls for ancillary equipment.

**Note:** Front panel programming does not let you add a response that restores (turns off) an output.

#### To add a relay response:

- 1. On the Output Group menu, choose Responses then on the Output Type menu choose one of the following:
  - Active to add a response from the list of active responses
  - Trouble to add a response from the list of trouble responses
- 2. On the Output Responses menu, choose Add.
- 3. On the Response Type menu, choose Relay then enter the address of the output you want activated, where CC is the card address and DDD is the device address.

| OUTPUT GROUP |  |
|--------------|--|
| ▶1)Responses |  |
| 2)Review     |  |
| 3)Exit       |  |

| OUTPUT TYPE |
|-------------|
| ▶1)Active   |
| 2)Trouble   |

| OUTPUT | RESPONSES |
|--------|-----------|
| ▶1)Add |           |
| 2)Remo | ove       |

| RESPONSE | TYPE |
|----------|------|
| ▶1)Relay |      |
| 2)Dialer | 2    |
| 3)Delay  |      |

| RESPONSE RELAY |  |
|----------------|--|
| ▶1)ON          |  |
| 2)20 BPM       |  |
| 3)120 BPM      |  |
| 4)Temporal     |  |
|                |  |

EXIT ▶1)Save Edits 2)NO Save

| OUTPUT GROUP |  |
|--------------|--|
| ▶1)Responses |  |
| 2)Review     |  |
| 3)Exit       |  |
|              |  |

| OUTPUT  | TYPE |
|---------|------|
| ▶1)Acti | ve   |
| 2)Trou  | ble  |
|         |      |

| OUTPUT | RESPONSES |
|--------|-----------|
| ▶1)Add |           |
| 2)Remo | ove       |
|        |           |

| RESPONSE TYPE |
|---------------|
| 1)Relay       |
| 2)Dialer      |
| ▶3)Delay      |
|               |

| RESPONSE | DELAY |
|----------|-------|
| ▶1)Delay | Туре  |
| 2)Delay  | Time  |
| 3)Exit   |       |
|          |       |

EXIT ▶1)Save Edits 2)NO Save 4. If the address you entered is for an intelligent addressable device, the command to activate it is automatically entered for you. Skip to the next step.

If the device address you entered is for a conventional output circuit, you must choose how you want it activated. On the Response Relay menu, choose one of the following commands:

- ON to activate the output
- 20 BPM to activate the output and have it turn on and off 20 times per minute
- 120 BPM to activate the output and have it turn on and off 120 times per minute
- Temporal to activate the output and have it turn on and off in a 3-3-3 pattern
- 5. On the Exit menu, choose one of the following:
  - Save Edits to save the response and return to the Output Group menu
  - NO Save to return to the Output Group menu without saving the response

### Adding a delay response

Use the Delay command on the Response Type menu to add a delay between one or more responses. A delay response consists of when to initiate the delay and for how long

#### To add a delay response:

- 1. On the Output Group menu, choose Responses then on the Output Type menu choose one of the following:
  - Active to add a response from the list of active responses
  - Trouble to add a response from the list of trouble responses
- 2. On the Output Responses menu, choose Add.
- 3. On the Response Type menu, choose Delay.
- 4. On the Response Delay menu, choose Delay Type then on the Delay Type menu choose one of the following:
  - Act & Restore to execute the delay when the input activating the output group is activated and restored
  - Activation to execute the delay only when the input activating the output group is activated

- Restoration to execute the delay only when the input activating the output group is restored
- 5. On the Response Delay menu, choose Delay Time then enter the amount of delay in seconds.
- 6. Choose Exit, then on the Exit menu, choose one of the following:
  - Save Edits to save the response and return to the Output Group menu
  - NO Save to return to the Output Group menu without saving the response

#### Adding a dialer response

Use the Dialer command on the Response Type menu to add a dialer response. A dialer response consists of when to send the dialer string, the response priority, and the dialer string.

Front panel programming only lets you program zonal response.

#### To add a dialer response:

- 1. On the Output Group menu, choose Responses then on the Output Type menu choose one of the following:
  - Active to add a response from the list of active responses
  - Trouble to add a response from the list of trouble responses
- 2. On the Output Responses menu, choose Add.
- 3. On the Response Type menu, choose Dialer.
- 4. Select a subscriber account from the Accounts list then press Enter. Pressing Del returns you to the Output Group menu.
- 5. On the Reponse Dialer menu, choose Send On then choose one of the following:
  - Activation if the dialer string is transmitted when a device is activated
  - Restoration if the dialer string is transmitted when a device is restored
- 6. On the Reponse Dialer menu, choose Priority then choose one of the following:
  - Life Safety (highest priority, transmitted first)
  - Property
  - System Integr (lowest priority, transmitted last)
- 7. On the Reponse Dialer menu, choose String then enter the dialer string.

| ,                                                               |
|-----------------------------------------------------------------|
| OUTPUT RESPONSES<br>▶1)Add<br>2)Remove                          |
| RESPONSE TYPE<br>1)Relay<br>▶2)Dialer<br>3)Delay                |
| ACCOUNTS ▼<br>▶1111<br>2222<br>3333<br>*END: COMPLETE*          |
| <pre>REPONSE DIALER ▶1)Send On 2)Priority 3)String 4)Exit</pre> |
| EXIT<br>▶1)Save Edits<br>2)NO Save                              |
|                                                                 |

OUTPUT GROUP

▶1) Responses

2) Review

OUTPUT TYPE ▶1)Active

2)Trouble

3) Exit

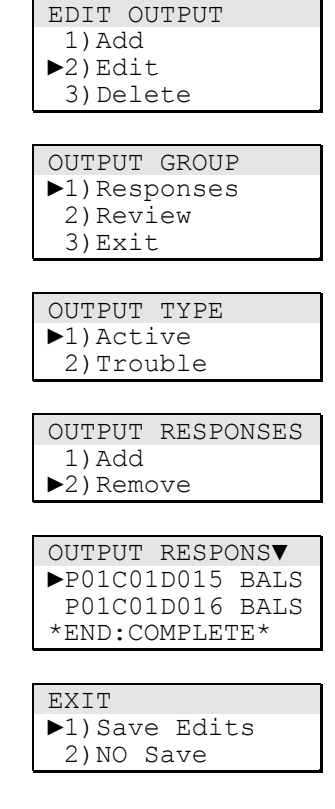

- 8. On the Reponse Dialer menu, choose Exit then on the Exit menu, choose one of the following:
  - Save Edits to save the response and return to the Output Group menu
  - NO Save to return to the Output Group menu without saving the response

### Removing a response from an output group

Use the Remove command on the Output Responses menu to remove a response from a set of active or fault responses.

#### To remove a response:

- 1. On the Output Group menu, choose Responses then on the Output Type menu choose one of the following:
  - Active to add a response from the list of active responses
  - Trouble to add a response from the list of trouble responses
- 2. On the Output Responses menu, choose Remove.
- 3. Select the response from the list then press Enter to delete the response and return to the Output Group menu.
- 4. When you are finished removing responses, choose Exit, then on the Exit menu, choose one of the following:
  - Save Edits to save your changes and return to the Output Group menu
  - NO Save to return to the Output Group menu without saving your changes

# Reviewing responses in an output group

| EDIT OUTPUT<br>1)Add<br>▶2)Edit<br>3)Delete |
|---------------------------------------------|
|                                             |
| OUTPUT GROUP                                |
| 1)Responses                                 |
| ▶2)Review                                   |
| 3)Exit                                      |
|                                             |
| OUTPUT TYPE                                 |
| ▶1)Active                                   |
| 2)Trouble                                   |
|                                             |
| OUTPUT RESPONS                              |
| ▶P01C01D015 BALS                            |
| P01C01D016 BALS                             |
| *END: COMPLETE*                             |

Use the Review command on the Output Group menu to review a set of active or fault responses in an output group. Refer to Table 7-7 for a description of the response codes.

#### To review a set of responses:

- 1. Log on using the level 4 password.
- 2. From the main menu, choose Program, then Configure, and then Output.
- 3. On the Edit Output menu, choose Edit, then select the output group from the list and press Enter.
- 4. On the Output Group menu, choose Review.
- 5. On the Output Type menu, choose one of the following:
  - Active to review the set of active responses
  - Trouble to review the set of fault responses
- 6. Press Enter to return to the Output Group menu.

#### Table 7-7: Response code descriptions

| Response code                | Description                                                                                                    |
|------------------------------|----------------------------------------------------------------------------------------------------|
| P[pp]C[cc]D[ddd][1][2][3][4] | Response code for an output circuit, where:                                                                                                    |
|                              | P[pp]C[cc]D[ddd] = the device address, where: $pp =$ the panel number (01), cc = the card number (01–13), and ddd = the device number (001–999) |
|                              | 1= the command direction, where: B = Both activation and restoration, A = Activation only, and R = Restoration only                             |
|                              | 2 = the response command, where: N = no operation, A =<br>Activate, E = Enable, R = Restore, I = Disable, and D =<br>Delay                      |
|                              | 3 = the response priority, where: S = Set, A = Latch, L = Low, M = Medium, and H = High                                                         |
|                              | 4 = the output state, where: S = Steady, R = Restore, W = 20 bpm, F = 120 bpm, and T = Temporal                                                 |

| Response code                 | Description                                                                                                    |  |
|-------------------------------|----------------------------------------------------------------------------------------------------|--|
| P[00]C16D[ddd][1][2][3][4]    | Response code for an LED, where:                                                                                                    |  |
|                               | P[00]C16D[ddd] = the device address, where: ddd = the device number of the LED (001–999)                                                               |  |
|                               | Note: A *** represents a device number greater than 999                                                                                                |  |
|                               | 1= the command direction, where: B = Both activation and restoration, A = Activation only, and R = Restoration only                                    |  |
|                               | 2 = the response command, where: N = no operation, A = Activate, E = Enable, R = Restore, I = Disable, and D = Delay                                   |  |
|                               | 3 = the response priority, where: S = Set, A = Latch, L = Low, M = Medium, and H = High                                                                |  |
|                               | 4 = the output state, where: S = Steady, R = Restore, W = Slow Blink, and F = Fast Blink                                                               |  |
| Delay: [ssss][1]              | Response code for a delay, where:                                                                                                    |  |
|                               | ssss = the amount of delay in seconds (0001 – 9999)                                                                                                    |  |
|                               | 1 = the command direction, where: B = Both activation and restoration, A = Activation only, and R = Restoration only                                   |  |
| [ACCT][1][2][Q][EEE][GG][PPP] | This is what the panel display looks like when you review a response for dialer string.                                                                |  |
| [ACCT][1][2][PP]              | ACCT is the 4-digit subscriber account number (0000 to 9999)                                                                                           |  |
|                               | 1 is the priority attribute (L = Life Safety, P = Property, S = System Integrity)                                                                      |  |
|                               | 2 is the command direction (B = Both activation and restoration, A = Activation only, R = Restoration only)                                            |  |
|                               | For Contact ID dialer strings:                                                                                                    |  |
|                               | Q is the event qualifier (1 = activation event, 3 = restoration event)                                                                                 |  |
|                               | EEE is the event code. See Appendix E for a list of Contact ID event codes.                                                                            |  |
|                               | GGPPP is the point being reported                                                                                                    |  |
|                               | For 4/2 dialer strings:                                                                                                    |  |
|                               | PP is the point being reported (00–99)                                                                                                    |  |
| UNKNOWN                       | Response code for a valid response that cannot be edited from the control panel CPU/Display Unit. Example: a response that disables an output circuit. |  |

| Table 7-7: | Response | code | descriptions |
|------------|----------|------|--------------|
|------------|----------|------|--------------|

# Adding and deleting zones

| CONFIGURE                             |  |
|---------------------------------------|--|
| 1)AutoLearn                           |  |
| 2)System                              |  |
| 3)Cards                               |  |
| ►4)Zones                              |  |
| 5)Output                              |  |
| 6)Exit                                |  |
| · · · · · · · · · · · · · · · · · · · |  |

| EDIT ZONE |  |
|-----------|--|
| ▶1)Add    |  |
| 2)Edit    |  |
| 3)Delete  |  |

Use the Zone command on the Configure menu to add and delete zones as described below. For more information about zones, see the topic "Before you begin" earlier in this chapter.

### Adding a zone

Use the Add command on the Edit Zone menu to add a zone to the project database. After you have added the zone, you can edit the zone's configuration settings. For more information, see the topic "Editing zone configuration settings" later in this chapter.

**Note:** Zones added from the front panel are automatically labeled "ZONE Groupnnn" where "nnn" is the next available zone number.

#### To add a zone:

- 1. Log on using the level 4 password.
- 2. From the main menu, choose Program, then Configure, and then Zones.
- 3. On the Edit Zone menu, choose Add.
- 4. On the Zone Type menu, choose one of the following:
  - Alarm Zone to add a zone consisting of fire alarm inputs
  - Supervisory Z to add a zone consisting of supervisory inputs
  - Monitor Zone to add a zone consisting of monitor inputs
- 5. Edit the zone configuration settings or choose Exit to save your changes and return to the Configure menu.

### **Deleting a zone**

Use the Delete command on the Edit Zone to delete a zone from the project database. Deleting a zone makes its members available to other zones.

#### To delete a zone:

- 1. Log on using the level 4 password.
- 2. From the main menu, choose Program, then Configure, and then Zones.
- 3. On the Edit Zone menu, choose Delete.
- 4. Select the zone from the list, then press Enter.
- 5. On the Exit menu, choose one of the following:

| CONFIGURE   |  |
|-------------|--|
| 1)AutoLearn |  |
| 2)System    |  |
| 3)Cards     |  |
| ►4)Zones    |  |
| 5)Output    |  |
| 6)Exit      |  |
|             |  |
| EDIT ZONE   |  |
| 1) Add      |  |

| EDIT ZONE |  |
|-----------|--|
| 1)Add     |  |
| 2)Edit    |  |
| ▶3)Delete |  |

- Save Edits to delete the zone from the project database and return to the Configure menu
- NO Save to return to the Configure menu without deleting the zone from the project database

# Editing zone configuration settings

This topic describes how to edit zone configuration settings. To see a diagram of the process, refer to "Zone configuration menus" in Appendix C.

**Note:** By default, zones are configured to allow zone troubles. To change this setting you must use the software configuration utility.

#### To edit zone configuration settings:

- 1. Log on using the level 4 password.
- 2. From the main menu, choose Program, then Configure, and then Zones.
- 3. On the Edit Zones menu, choose Edit then follow the instructions provided below.

# Adding a location description to the event message

Use the Message command on the Zone Edit menu to add a location description to the zone's event message. The location description is displayed when the zone is in an abnormal condition. If you do not add a location description, only the zone's panel-card-device address is displayed.

**Note:** Entering text from the front panel requires that you use a compatible bar code scanning device.

#### To add a location description:

- 1. On the Zone Edit menu, choose Message.
- 2. Using the bar code scanning device, scan in the location description text.
- 3. Press Enter to accept the text and return to the Zone Edit menu.

### Adding, deleting, and reviewing zone members

Use the Members command on the Zone Edit menu to add members to a zone, delete members from a zone, and review a list of zone members.

| ZONE EDIT      |
|----------------|
| ▶1)Message     |
| 2)Members      |
| 3)Output Group |
| 4)Coding       |
| 5)Type         |
| 6)Exit         |

ENTER TEXT

| ZONE EDIT      |  |  |
|----------------|--|--|
| 1)Message      |  |  |
| ▶2)Members     |  |  |
| 3)Output Group |  |  |
| 4)Coding       |  |  |
| 5)Type         |  |  |
| 6)Exit         |  |  |

| ZONE MEMBERS     |
|------------------|
| ▶1)Device Addres |
| 2)Delete         |
| 3)Review         |
|                  |

ENTER DEVICE CCDDD

ZONE MEMBERS 1)Device Addres >2)Delete

| ZONE 1 | LIST |       |
|--------|------|-------|
| ►P:01  | C:01 | D:001 |
| P:01   | C:01 | D:002 |
| P:01   | C:01 | D:003 |
| P:01   | C:01 | D:004 |

\*END: COMPLETE\*

3) Review

#### Adding members to a zone

Use the Device Addres command on the Zone Members menu to add members to the zone. Zone members are the inputs used to activate the zone response. A zone can have up to thirty-two members.

#### To add members to a zone:

- 1. Log on using the level 4 password.
- 2. From the main menu, choose Program, then Configure, and then Zones.
- 3. On the Edit Zone menu, choose Edit, then select a zone from the list and press Enter.
- 4. On the Zone Edit menu, choose Members.
- 5. On the Zone Members menu, choose Device Addres, then type the member's device address, where CC is the card number and DDD is the device number.
- 6. Press Enter to accept the address and return to the Zone Members menu.

If you type in an invalid address, nothing happens when you press Enter.

7. When you are finished adding members to the zone press Del to return to the Zone Edit menu.

#### Deleting members from a zone

Use the Delete command on the Zone Members menu to delete members from a zone.

#### To delete members from a zone:

- 1. Log on using the level 4 password.
- 2. From the main menu, choose Program, then Configure, and then Zones.
- 3. On the Edit Zone menu, choose Edit, then select a zone from the list and press Enter.
- 4. On the Zone Edit menu, choose Members.
- 5. On the Zone Members menu, choose Delete.
- 6. Select the address of the member you want deleted then press Enter to return to the Zone Members menu.
- 7. When you are finished deleting members from the zone press Del to return to the Zone Edit menu.

| ZONE MEMBERS     |
|------------------|
| 1) Device Addres |
| 2)Delete         |
| ►3)Review        |
|                  |

| ZONE I | LIST   |       |
|--------|--------|-------|
| P:01   | C:01   | D:001 |
| P:01   | C:01   | D:002 |
| P:01   | C:01   | D:003 |
| P:01   | C:01   | D:004 |
| *END   | :COMPI | LETE* |

| ZONE EDIT       |
|-----------------|
| 1)Message       |
| 2)Members       |
| ▶3)Output Group |
| 4)Coding        |
| 5)Type          |
| 6)Exit          |

| OUTPUT GROUP          |
|-----------------------|
| ▶1)Add                |
| 2)Remove              |
| 3)Review              |
|                       |
| OUTPUT LIST           |
| ▶Output 1             |
| $O_{11} + O_{11} + 2$ |

| Foucput | -        |
|---------|----------|
| Output  | 2        |
| Output  | 3        |
| *END: C | OMPLETE* |
|         |          |

#### Reviewing a list of zone members

Use the Review command on the Zone Members menu to see a list of zone members. The zone members list includes all of the points that have been added to a zone in order to activate the zone's output group responses

#### To review a list of zone members:

- 1. Log on using the level 4 password.
- 2. From the main menu, choose Program, then Configure, and then Zones.
- 3. On the Edit Zone menu, choose Edit, then select a zone from the list and press Enter.
- 4. On the Zone Edit menu, choose Members.
- 5. On the Zone Members menu, choose Review to display the zone list.
- 6. After reviewing the zone members list, press Del to return to the Zone Edit menu.

# Adding, removing, and reviewing zone output group assignments

Use the Output Group command on the Zone Edit menu to add output groups to a zone, remove output groups from a zone, and review a list of output groups that have been assigned to a zone.

#### Adding an output group to a zone

Use the Add command on the Output Group menu to assign an output group to a zone. Adding an output group to the zone establishes the correlation between the zone and the responses included in the output group. You can add up to six output groups to one zone.

#### To add an output group to a zone:

- 1. Log on using the level 4 password.
- 2. From the main menu, choose Program, then Configure, and then Zones.
- 3. On the Edit Zone menu, choose Edit, then select a zone from the list and press Enter.
- 4. On the Zone Edit menu, choose Output Group.
- 5. On the Output Group menu, choose Add.
- 6. Select an output group from the list and press Enter to return to the Output Group menu.

| OUTPUT GROUP |  |
|--------------|--|
| 1)Add        |  |
| ▶2)Remove    |  |
| 3)Review     |  |
|              |  |
|              |  |

| OUTPUT LIST     |
|-----------------|
| ▶Output 1       |
| Output 2        |
| *END: COMPLETE* |

| OUTPUT  | GROUP |
|---------|-------|
| 1)Add   |       |
| 2)Remo  | ve    |
| ►3)Revi | ew    |

| OUTPUT LIST    |
|----------------|
| Output 1       |
| Output 2       |
| *END:COMPLETE* |

7. When you are finished adding output groups to the zone press Del to return to the Zone Edit menu.

#### Removing an output group from a zone

Use the Remove command on the Output Group menu to remove an output group from a zone. Removing an output group from a zone eliminates the correlation between the zone and the responses included in the output group.

#### To remove an output group from a zone:

- 1. Log on using the level 4 password.
- 2. From the main menu, choose Program, then Configure, and then Zones.
- 3. On the Edit Zone menu, choose Edit then select a zone from the list and press Enter.
- 4. On the Zone Edit menu, choose Output Group.
- 5. On the Output Group menu, choose Remove.
- 6. Select an output group from the list and press Enter to return to the Output Group menu.
- 7. When you are finished removing output groups from the zone press Del to return to the Zone Edit menu.

#### Reviewing a list of output groups assigned to a zone

Use the Review command on the Output Group menu to see a list of output groups assigned to a zone.

#### To review a list of output groups assigned to a zone:

- 1. Log on using the level 4 password.
- 2. From the main menu, choose Program, then Configure, and then Zones.
- 3. On the Edit Zone menu, choose Edit, then select a zone from the list and press Enter.
- 4. On the Zone Edit menu, choose Output Group.
- 5. On the Output Group menu, choose Review.
- 6. After reviewing the output group list, press Del to return to the Zone Edit menu.

### Entering a zone code

Use the Coding command on Zone Edit menu to enter a zone code. The zone code uniquely identifies the zone for coded fire alarm systems.

#### To enter a zone code.

- 1. Log on using the level 4 password.
- 2. From the main menu, choose Program, then Configure, and then Zones.
- 3. On the Edit Zone menu, choose Edit then select a zone from the list and press Enter.
- 4. On the Zone Edit menu, choose Coding then enter the 4-digit code.

### Changing the zone type

Use the Type command on the Zone Edit menu to change the zone's type. The zone's type determines which devices you can add as zone members and which event is generated when the zone is activated.

**Caution:** If you have already added members to the zone, changing the zone's type automatically removes the members from the zone.

#### To change the zone type:

- 1. Log on using the level 4 password.
- 2. From the main menu, choose Program, then Configure, and then Zones.
- 3. On the Edit Zone menu, choose Edit, then select a zone from the list and press Enter.
- 4. On the Zone Edit menu, choose Type.
- 5. On the Zone Type menu, choose one of the following:
  - Alarm Zone to change the selected zone to a fire alarm zone
  - Supervisory Z to change the selected zone to a supervisory zone
  - Monitor Zone to change the selected zone to a monitor zone

| 1)Message      |
|----------------|
| 2)Members      |
| 3)Output Group |
| 4)Coding       |
| ►5)Type        |
| 6)Exit         |
|                |
| ZONE TYPE      |
| ►1\Alarm Zana  |

ZONE EDIT

| ▶1)Alarm | Zone    |   |
|----------|---------|---|
| 2)Superv | /isory  | Ζ |
| 3)Monita | or Zone | 2 |

| EXIT          |  |
|---------------|--|
| ▶1)Save Edits |  |
| 2)NO Save     |  |

### Saving zone configuration changes

Use the Exit command on the Zone Edit menu to save the zone configuration changes and return to the Configure menu. You also have the option to return to the Configure menu without saving your changes.

### To save module configuration changes:

- 1. On the Zone Edit menu, choose Exit.
- 2. On the Exit menu, choose one of the following:
  - Save Edits to save your changes and return to the Configure menu
  - NO Save to return to the Configure menu without saving your changes

# **Clearing the history log**

| PROGRAM MENU     |
|------------------|
| 1)Time/Date      |
| 2)Edit Password  |
| 3)Restart        |
| ▶4)Clear History |
| 5)Configure      |
|                  |
| ENTER PANEL      |
| 00               |
|                  |

00 = All panels

Use the Clear History command on the Program menu to clear the history log and reset the alarm history counter to zero (0000). The alarm history counter keeps track of how many times the control panel has entered the alarm condition.

#### To clear the history log:

- 1. Log on using the level 4 password.
- 2. From the main menu, choose Program, then Clear History.
- 3. Enter the panel number of the control panel whose history log you want cleared.

# Saving the project database

| CONFIGURE MENU |
|----------------|
| 1)AutoLearn    |
| 2)System       |
| 3)Cards        |
| 4)Zones        |
| 5)Output       |
| ▶6)Exit        |
|                |

| UPDATE  | DA  | FABASES |
|---------|-----|---------|
| ▶1)Save | è   |         |
| 2)Save  | & & | Sync    |

After you finish making all of your programming changes, exit the Configure menu to save your changes and update the project database. Use the Save command on the Update Databases menu to save the project database only in the control panel. Use the Save & Sync command to save the project database in the control panel and automatically update the project database in all of the remote annunciators.

You must also save the project database after adding eight responses to an output group.

**Tip:** Depending on the size of the system, updating the project database across remote annunciators may take several minutes. Use the Save & Sync command only after the system has been completely tested.

#### To save the project database:

- 1. On the Configure menu, choose Exit.
- 2. On the Update Database menu, choose one of the following:
  - Save to save the control panel database
  - Save & Sync to save the control panel database and update all of the remote annunciators

#### Summary

This chapter provides instructions for servicing and troubleshooting the fire alarm system. It is intended for those trained and authorized to maintain the fire alarm system.

#### Content

Display or print a revision report • 8.2 Starting and canceling a service group test • 8.3 Disabling and enabling an AND group • 8.4 Disabling and enabling a matrix group • 8.5 Disabling and enabling a time control • 8.6 Disabling and enabling a switch • 8.7 Disabling and enabling an option card • 8.8 Turning an output on and off • 8.9 Turning an LED on and off • 8.11 Setting the system time and date • 8.13 Changing the level 2 password • 8.14 Clearing trouble messages • 8.15 Replacing the control panel fuse • 8.20 Using HyperTerminal • 8.21

# Display or print a revision report

| REPORTS         |
|-----------------|
| 1)Maintenance   |
| 2)History       |
| ▶3)Revisions    |
| 4)Alarm History |
|                 |
|                 |

| ENTER | PANEL |
|-------|-------|
| (     | )1    |

| REPORT  | OUTPUT |
|---------|--------|
| ▶1)Disp | olay   |
| 2)Prin  | nter   |

Use the Revisions command on the Reports menu to display or print a revision report. The revision report lists the firmware revision levels of all the hardware and software components installed in the control panel.

Figure 8-1 shows an example of a printed revision report.

**Note:** To print a report you must have a printer connected to the panel you are operating.

### To display or print a revision report:

- 1. Log on using the level 3 password.
- 2. From the main menu, choose Reports, then Revisions.
- 3. Enter the panel number of the control panel.
- 4. On the Report Output menu, choose one of the following:
  - Display to view the list on the alphanumeric display
  - Printer to print the list

| REVISION REPORT                                                                                                    |          |          |
|----------------------------------------------------------------------------------------------------|----------|----------|
| PANEL: 01                                                                                                    | 13:27:38 | 08/24/04 |
|                                                                                                    |          |          |
| ALARM COUNT: 0000<br>MARKET : NFPA72<br>CPU : V01.60.00<br>QS-CU : V00.00.00<br>QS-CU PRJ: V00.00.00<br>DB S/N : 00105751<br>DB DATE : 08/24/04<br>CARD TYPE: CPU-4L |          |          |
| ANN TYPE :<br>(1)SL30                                                                                                    |          |          |
| CARD: 01                                                                                                    |          |          |
| CARD TYPE: SLIC                                                                                                    |          |          |
| FIRMWARE : V01.00.00<br>06/24/01                                                                                                    |          |          |
| CARD: 14                                                                                                    |          |          |
| CARD TYPE: DLD                                                                                                    |          |          |
| FIRMWARE: V01.20.00<br>04/11/02                                                                                                    |          |          |
| CARD: 15                                                                                                    |          |          |
| CARD TYPE: PS6                                                                                                    |          |          |
| FIRMWARE : V01.00.00<br>05/30/01                                                                                                    |          |          |
| *END: COMPLETE*                                                                                                    |          |          |

Figure 8-1: Example revision report

# Starting and canceling a service group test

You can start and cancel a service group test from the control panel using the Start Test and Cancel Test commands. A service group test must be performed at regular intervals to verify the system operation.

**WARNING:** If a fire starts in a zone that is being tested, the zone will not report the fire alarm condition. To ensure occupant safety, always post a fire watch while a zone is being tested.

When a device in a service group under test is activated, the system initiates the programmed active test response. When a device in a service group under test is placed in a trouble state (a detector is pulled from its base), the system initiates the programmed trouble test response. If a trouble test response is not programmed, the system defaults to the active test response.

**Note:** The proper testing sequence is to perform the trouble test first and then the activation test. If the activation test is performed first, the trouble test will not activate any outputs.

#### Starting a service group test

Use the Start Test command on the Test menu to start a service group test.

#### To start a service group test:

- 1. Log on using the level 3 password.
- 2. Choose Test, then Start Test.
- 3. Select the service group from the pick list for the zone you want tested then press Enter.

#### Canceling a service group test

Use the Cancel Test command to end a service group test. If a point is in the active condition (a pull station is left engaged) the control panel warns you of the condition before canceling the test.

**Note:** The system automatically resets after all service group tests are cancelled.

#### To cancel a service group test:

- 1. Log on using the level 3 password.
- 2. Choose Test, then Cancel Test.
- 3. Select a service group from the pick list then press Enter.

| TEST MENU     |
|---------------|
| ▶1)Start Test |
| 2)Cancel Test |
| 3)Lamp Test   |

| TEST MENU      |
|----------------|
| 1)Start Test   |
| ▶2)Cancel Test |
| 3)Lamp Test    |

# Disabling and enabling an AND group

You can disable and enable AND groups from the control panel using the AND command on the Disable Group menu and Enable Group menu, respectively. AND groups are an advanced programming feature and are typically used in applications that require a specific number of active fire alarm points before the system activates a response.

#### **Disabling an AND group**

Use the AND command on the Disable Group menu to disable an AND group and prevent it from activating a response.

#### To disable an AND group:

- 1. Log on using the level 3 password.
- 2. From the main menu, choose Disable, then Group, and then AND.
- 3. Select an AND group from the pick list, then press Enter.

#### Enabling an AND group

Use the Enable AND command on the Enable Group menu to return a disabled AND group to service. If you enable an AND group that was activated while it was disabled, any active responses programmed for the AND group are automatically activated.

#### To enable an AND group:

- 1. Log on using the level 3 password.
- 2. From the main menu, choose Enable, then Group, and then AND.
- 3. Select an AND group from the pick list, then press Enter.

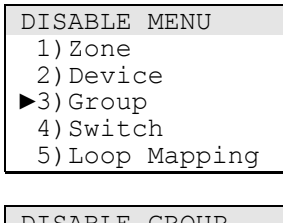

| DISADLE | GROUP   |
|---------|---------|
| ▶1) AND |         |
| 2)Matri | X       |
| 3)Time  | Control |
|         |         |

| ENABLE MENU    |
|----------------|
| 1)Zone         |
| 2)Device       |
| ▶3)Group       |
| 4)Switch       |
| 5)Loop Mapping |
|                |

| ENABLE G | ROUP    |
|----------|---------|
| ▶1)AND   |         |
| 2)Matri  | Х       |
| 3)Time   | Control |

# Disabling and enabling a matrix group

The fire alarm system can comprise one or more matrix groups. Matrix groups initiate a set of responses when a specific number of fire detectors are activated or when two fire detectors within a defined search radius are activated. You can disable and enable matrix groups from the control panel using the Matrix command on the Disable Group and Enable Group menus.

#### Disabling a matrix group

Use the Matrix command on the Disable Group menu to temporarily take a matrix group out of service and prevent it from initiating a set of responses.

#### To disable a matrix group:

- 1. Log on using the level 3 password.
- 2. Choose Disable, then Group, and then Matrix.
- 3. Select a matrix group from the pick list, then press Enter.

#### Enabling a matrix group

Use the Matrix command on the Enable Group menu to return a disabled matrix group to service and allow it to initiate a set of responses.

#### To enable a matrix group:

- 1. Log on using the level 3 password.
- 2. Choose Enable, then Group, and then Matrix.
- 3. Select a matrix group from the pick list, then press Enter.

| DIGADIE MENO  |
|---------------|
| 1)Zone        |
| 2)Device      |
| 3)Card        |
| ►4)Group      |
| 5)Switch      |
|               |
| DISABLE GROUP |

2) Time Control

DICADIE MENU

▶1)Matrix

| ENABLE MENU |  |
|-------------|--|
| 1)Zone      |  |
| 2)Device    |  |
| 3)Card      |  |
| ▶4)Group    |  |
| 5) Switch   |  |

| ENABLE GROUP   |
|----------------|
| ▶1)Matrix      |
| 2)Time Control |

## Disabling and enabling a time control

The fire alarm system can be programmed with one or more time controls. Time controls initiate a set of responses at a specific time and date as determined by the system clock. You can disable and enable time controls from the control panel using the Time Control command on the Disable Group and Enable Group menus.

#### **Disabling a time control**

Use the Time Control command on the Disable Group menu to temporarily take a time control out of service and prevent it from initiating a set of responses.

#### To disable a time control:

- 1. Log on using the level 3 password.
- 2. Choose Disable, then Group, and then Time Control.
- 3. Select a time control from the pick list, then press Enter.

#### Enabling a time control

Use the Time Control command on the Enable Group to return a disabled time control to service and allow it to initiate a set of responses.

#### To enable a time control:

- 1. Log on using the level 3 password.
- 2. Choose Enable, then Group, and then Time Control.
- 3. Select a time control from the pick list, then press Enter.

| DISABLE MENU |
|--------------|
| 1)Zone       |
| 2)Device     |
| 3)Card       |
| ▶4)Group     |
| 5)Switch     |
|              |

| DISABLE | GROUP   |
|---------|---------|
| 1)Matri | X       |
| ►2)Time | Control |
|         |         |

| DISABLE  | MENU |
|----------|------|
| 1)Zone   |      |
| 2)Devic  | ce   |
| 3)Card   |      |
| ▶4)Group | )    |
| 5)Swite  | ch   |
|          |      |

| DISABLE | GROUP   |
|---------|---------|
| 1)Matri | X       |
| ►2)Time | Control |

# Disabling and enabling a switch

DISABLE MENU 1) Zone 2) Device 3) Group ►4) Switch 5) Loop Mapping ENTER SWITCH GRP GGSS

| ENABLE MENU    |
|----------------|
| 1)Zone         |
| 2)Device       |
| 3)Group        |
| ▶4)Switch      |
| 5)Loop Mapping |
|                |

ENTER SWITCH GRP GGSS You can disable and enable a switch on an LED/switch card from the control panel using the Switch command on the Disable menu and the Enable menu, respectively. To disable or enable a switch you must know the switch's address. To determine a switch's address, see the topic "LED/switch card addresses" in Appendix D.

#### **Disabling a switch**

Use the Switch command on the Disable menu to disable a switch on an LED/switch card and prevent it from activating a response. When you press a switch that is disabled, the control panel recognizes that the switch was pressed, but does not activate any responses programmed for the switch.

#### To disable a switch:

- 1. Log on using the level 3 password.
- 2. From the main menu, choose Disable, then Switch.
- 3. Enter the switch address, where GG = the group number of the LED/switch card, and SS is the switch number.

#### **Enabling a switch**

Use the Switch command on the Enable menu to return a disabled switch on an LED/switch card to service. If you enable a switch that was pressed while it was disabled, the control panel activates any responses programmed for the switch.

#### To enable a switch:

- 1. Log on using the level 3 password.
- 2. From the main menu, choose Enable, then Switch.
- 3. Enter the switch address, where GG = the group number of the LED/switch card, and SS is the switch number.

### Disabling and enabling an option card

You can disable and enable option cards from the control panel using the Card command on the Disable menu and Enable menu, respectively. To disable or enable an option card you must know the card's address as determined by its card address switch.

#### Disabling an option card

Use the Card command on the Disable menu to disable an option card and prevent it from activating any responses.

#### To disable an option card:

- 1. Log on using the level 4 password.
- 2. From the main menu, choose Disable, then Card.
- 3. Enter the card number, where: PP = 01, and CC = the card number.

#### Enabling an option card

Use the Card command on the Enable menu to return a disabled option card to service.

#### To enable an option card:

- 1. Log on using the level 4 password.
- 2. From the main menu, choose Enable, then Card.
- 3. Enter the card number, where: PP = 01, and CC = the card number.

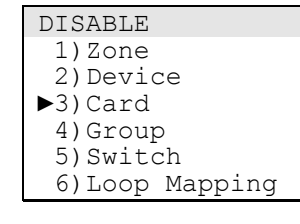

ENTER CARD 01CC

| ENABLE         |
|----------------|
| 1)Zone         |
| 2)Device       |
| ▶3)Card        |
| 4)Group        |
| 5)Switch       |
| 6)Loop Mapping |
|                |

| ENTER | CARD |
|-------|------|
| 010   | CC   |

### Turning an output on and off

You can turn an output on and off from the control panel using the Output command on the Activate and Restore menus, respectively.

Turning an output on or off from the control panel requires that you specify a priority. Typically, fire alarm systems use low priority commands to activate or restore outputs. In some cases, fire alarm systems may use low priority and medium priority commands. High priority commands are always reserved for manual override operations.

**WARNING:** Turning an output on or off from the control panel, if done incorrectly, may override a critical life safety feature of the fire alarm system. Correct operation requires that you activate the output then restore it, or restore the output then activate it. Never activate or restore an output two or more times in a row without performing the opposite operation the same number of times.

**Note:** You cannot change the state of an active common alarm output.

#### Turning an output on

Use the Output command on the Activate menu to turn an output on as described below.

Conventional audible outputs: Steady, 20 bpm, 120 bpm, and temporal

Conventional common alarm outputs: Steady, 20 bpm, 120 bpm, and temporal

Conventional visible outputs: On

Relay outputs: Steady, 20 bpm, 120 bpm, and temporal

Intelligent addressable outputs (all device types): Steady

**Note:** It is possible to turn an output on more than once using different priority levels and different output states.

#### To turn an output on:

- 1. Log on using the level 3 password.
- 2. From the main menu, choose Activate, then Output.
- 3. Enter the output's address, where PP = 01, CC = the card number, and DDD = the device number.
- 4. On the Output menu, choose the desired output state, and then choose High Priority.

| ACTIVATE MENU |     |
|---------------|-----|
| ▶1)Output     |     |
| 2)Alt Sens    |     |
| 3)Alt Msg Rom | ute |
| 4)LED         |     |

| RESTORE  | MENU      |
|----------|-----------|
| ▶1)Outpu | ıt        |
| 2)Alt S  | lens      |
| 3)Alt M  | Isg Route |
| 4) LED   |           |

#### Turning an output off

Use the Output command on the Restore menu to turn an output off.

**Note:** It is possible to turn an output off more than once using different priority levels.

#### To turn an output off:

- 1. Log on using the level 3 password.
- 2. From the main menu, choose Restore, then Output.
- 3. Enter the output's address, where PP = 01, CC = the card number, and DDD = the device number.
- 4. On the Output menu, choose Off, then choose High Priority.

### Turning an LED on and off

You can turn an LED on an LED/switch card on and off from the control panel using the LED command on the Activate menu and Restore menu, respectively. Turning an LED on or off requires that you know the LED's address. To determine the LED's address, see the topic "LED/switch card addresses" in Appendix D.

**WARNING:** Turning an LED on or off from the control panel, if done incorrectly, may override a critical life safety feature of the fire alarm system. Correct operation requires that you activate the LED then restore it, or restore the LED then activate it. Never activate or restore an LED two or more times in a row without performing the opposite operation the same number of times.

#### Turning an LED on

Use the Activate LED command to turn an LED on. LEDs can be turned on in one of three states: steady, fast blink, and slow blink. It is possible to turn an LED on more than once using different priority levels and different output states.

#### To turn an LED on:

- 1. Log on using the level 3 password.
- 2. From the main menu, choose Activate.
- 3. On the Activate menu, choose LED.
- 4. On the LED menu, choose the desired output state, then enter the LED's address, where GG = the group number, SS = the switch number, and L = is the LED number.

**Example:** Enter 01011 to activate the red LED in the first LED/switch group on the LED/switch card assigned to group number 1.

#### Turning an LED off

Use the LED command on the Restore menu to turn an LED off.

#### To turn an LED off:

- 1. Log on using the level 3 password.
- 2. From the main menu, choose Restore.
- 3. On the Restore menu, choose LED.

| ACTIVA | re m | ENU   |
|--------|------|-------|
| 1)Outp | put  |       |
| 2)Alt  | Sen  | S     |
| 3)Alt  | Msg  | Route |
| ►4)LED |      |       |

| RESTORE | MENU      |
|---------|-----------|
| 1)Outpu | ıt        |
| 2)Alt S | Sens      |
| 3)Alt N | Isg Route |
| ►4)LED  |           |

4. On the LED menu, choose Off, then enter the LED's address, where GG = the group number, SS = the switch number, and L = is the LED number.

**Example:** Enter 01011 to restore the red LED in the first LED/switch group on the LED/switch card assigned to group number 1.

### Setting the system time and date

The control panel includes a system clock that it uses to time stamp events and to activate time controls. The time is presented in 24-hour format. The date is presented in day-month-year format.

#### Setting the time

Use the Enter Time command on the Time/Date menu to set the system clock for the current time. The time is entered in 24-hour format, for example:

000000 = midnight 010000 = 1:00 a.m. 120000 = noon 130000 = 1:00 p.m. 235900 = 11:59 p.m.

#### To set the system clock for the current time:

- 1. Log on using the level 3 password (UL systems) or level 2 password (ULC systems).
- 2. From the main menu, choose Program, then Time/Date, and then Enter Time.
- 3. Press DEL until the display shows HHMMSS.
- 4. Enter the time in 24-hour format, where HH = hours, MM = minutes, and SS = seconds.

**Example:** To set the time for 7:27:00 p.m., enter 192700.

#### Setting the date

Use the Enter Date command on the Time/Date menu to set the system clock to the current date.

#### To set the system clock for the current date:

- 1. Log on using the level 3 password.
- 2. From the main menu, choose Program, then Time/Date, and then Enter Time.
- 3. Press DEL until the display shows DDMMYYYY.

Enter the date, where DD = the number of the day, MM = the number of the month, and YYYY = the year.

**Example:** To set the date for July 31, 2002, enter 07312002.

| TIME/DATE | MENU |
|-----------|------|
| 1)Enter   | Time |
| ▶2)Enter  | Date |

TIME/DATE MENU

▶1)Enter Time

13:00:00

2)Enter Date

ENTER TIME

HHMMSS

#### 05/09/2002

ENTER DATE DDMMYYYY

# Changing the level 2 password

| PROGRAM MENU     |
|------------------|
| 1)Time/Date      |
| ▶2)Edit Password |
|                  |
| PASSWORD MENU    |
| 1)Level 1        |
| ►2)Level 2       |

| ENTER | PASSWORD |  |
|-------|----------|--|
| XXXX  |          |  |

Use the Edit Password command on the Program menu to change the password setting for using level 2 command menus. To change the level 2 password you must log on using the level 3 or level 4 password.

The default level 2 password is 2222.

#### To change the level 2 password:

- 1. Log on using the level 3 password.
- 2. From the main menu, choose Program, then Edit Password.
- 3. On the Password menu, choose Level 2.
- 4. Enter the new password.

# **Clearing trouble messages**

Table 8-1 lists the trouble messages that can appear on the CPU/Display Unit and their possible causes. Locate the trouble message in the table then follow the instructions to correct the fault indicated by the message. The trouble messages are listed alphabetically.

| Table | 8-1: | Trouble | messages |
|-------|------|---------|----------|
|-------|------|---------|----------|

| Message                              | Description                                                                                                    |
|--------------------------------------|----------------------------------------------------------------------------------------------------|
| GROUND FAULT: Check<br>System Wiring | There is an earth ground fault in the system. Possible causes for this fault are:                                                                                                    |
|                                      | <ul> <li>A computer that is not electrically isolated is connected to<br/>the RS-232 port</li> </ul>                                                                                     |
|                                      | A wire shorted to earth ground                                                                                                    |
|                                      | Locate the source of the fault by disconnecting the field wires inside the panel one at a time until the fault message clears. Once located, verify the field wiring to clear the short. |
| TROUBLE                              | Intelligent addressable device trouble. Press Help to identify the specific trouble message.                                                                                             |
|                                      | COMMN FAULT – An intelligent addressable device is not<br>communicating with the panel. Possible causes for this fault<br>are:                                                           |
|                                      | The device is not installed                                                                                                    |
|                                      | The device is installed but is defective                                                                                                    |
|                                      | <ul> <li>The loop is wired incorrectly, or the loop wiring is open or<br/>shorted</li> </ul>                                                                                             |
|                                      | Identify the point that reported the fault by pressing Help. Make corrections as required.                                                                                               |
| TROUBLE OPEN                         | An open circuit was detected. Possible causes for this fault are:                                                                                                    |
|                                      | Missing or incorrect end of line resistor                                                                                                    |
|                                      | Loose terminal connection or missing device                                                                                                    |
|                                      | Missing or broken wire                                                                                                    |
|                                      | Identify the point that reported the fault by pressing Help.                                                                                                    |
|                                      | Verify the correct end of line resistor is installed on the last device on the circuit. Verify the field wiring is correct and the connections are secure.                               |
| TROUBLE SHRT                         | A short circuit was detected. Possible causes for this fault are:                                                                                                    |
|                                      | A wire-to-wire short                                                                                                    |
|                                      | Wires reversed between two devices                                                                                                    |
|                                      | Identify the point that reported the fault by pressing Help. Clear the short.                                                                                                    |

### Table 8-1: Trouble messages

| Message                                      | Description                                                                                                    |  |
|----------------------------------------------|----------------------------------------------------------------------------------------------------|--|
| LCL TROUBLE                                  | There is a fault with an intelligent addressable device. Press<br>Help to identify the device and the fault.                                                                                                    |  |
| LCL TROUBLE: Aux Power 1/2<br>Shorted        | The AUX 1 or AUX2 power output is shorted                                                                                                    |  |
| LCL TROUBLE: Aux Power 3<br>Shorted          | The AUX 3 power output is shorted                                                                                                    |  |
| LCL TROUBLE: Battery<br>Charger Fault        | The power supply card is having trouble charging the standby batteries. Possible causes for this fault are:                                                                                                    |  |
|                                              | The standby batteries are wired backwards                                                                                                    |  |
|                                              | The standby batteries are defective                                                                                                    |  |
|                                              | The power supply card is defective                                                                                                    |  |
|                                              | De-energize the panel then verify the standby batteries are not<br>wired backwards. If they are, you may have blown a fuse and<br>must also replace the power supply card. If the problem<br>persists, replace the standby batteries.                                                                              |  |
| LCL TROUBLE: Battery Wiring or Battery Fault | Battery voltage is below 20.4 Vdc. Verify the battery is properly installed. If the problem persists, replace the batteries.                                                                                                    |  |
| LCL TROUBLE: Call For<br>Service             | The panel detected an internal CPU processing fault.                                                                                                    |  |
|                                              | Get a History report before contacting technical support.                                                                                                    |  |
| LCL TROUBLE: Card XX                         | Card XX in the project database, where XX is the card's address, was not detected in the control panel. The possible causes for this fault are:                                                                                                    |  |
|                                              | Card XX is not installed                                                                                                    |  |
|                                              | Card XX is installed but its card address switch setting does not match its address in the project database                                                                                                    |  |
| LCL TROUBLE: Card XX<br>Communications       | Card XX, where XX is the card's address, is not communicating. Possible causes for this fault are:                                                                                                    |  |
|                                              | Card XX is defective                                                                                                    |  |
|                                              | Card XX was not installed prior to the initial download                                                                                                    |  |
| LCL TROUBLE: Card XX Setup<br>Mismatch       | <ul> <li>Card XX installed in the panel and the card at address XX in<br/>the project database are not the same. Verify all card address<br/>switch settings and make the necessary changes.</li> </ul>                                                                                                    |  |
| LCL TROUBLE: CH1<br>Communications           | There is a wiring fault with the primary RS-485 transmission<br>path (channnel 1). Check the wiring from the control panel to<br>each repeater panel. Verify the wire connections are secure<br>and that the wires are not missing or crossed (plus-to-minus<br>and minus-to-plus). Make corrections if necessary. |  |

| Message                                   | Description                                                                                                    |  |
|-------------------------------------------|----------------------------------------------------------------------------------------------------|--|
| LCL TROUBLE: CH2<br>Communications        | There is a wiring fault with the secondary RS-485 transmission<br>path (channnel 2). Check the wiring from the control panel to<br>each repeater panel. Verify the wire connections are secure<br>and that the wires are not missing or crossed (plus-to-minus<br>and minus-to-plus). Make corrections if necessary.                                                            |  |
| LCL TROUBLE: Code<br>Supervision          | Internal CPU memory failure                                                                                                    |  |
| LCL TROUBLE: Database<br>Incompatible     | Changes made to the system programming on the control panel were not updated in this unit. Update the project database on all the remote annunciator panels.                                                                                                    |  |
| LCL TROUBLE: Database<br>Supervision      | Internal CPU memory failure                                                                                                    |  |
| LCL TROUBLE: Excessive<br>Battery Current | The standby batteries are weak. Replace the batteries.                                                                                                    |  |
| LCL TROUBLE: LED/switch<br>Display        | There is a problem with an LED/switch card. The possible causes are:                                                                                                    |  |
|                                           | <ul> <li>A ribbon cable connection is loose or missing</li> </ul>                                                                                                    |  |
|                                           | <ul> <li>An LED/switch card is defined in the project database but is<br/>not installed on the panel</li> </ul>                                                                                                    |  |
|                                           | <ul> <li>An LED/switch card is not defined in the project database<br/>but is installed on the panel</li> </ul>                                                                                                    |  |
|                                           | Identify the panel that reported the fault by pressing Help.<br>Install the required LED/switch card if it is missing. If the ribbon<br>cable connection is loose or missing, de-energize the panel,<br>connect the ribbon cables, and then restart the system. If the<br>LED/switch card is properly installed, update the project<br>database to include the LED/switch card. |  |
|                                           | <b>Caution:</b> Connecting ribbon cables while the panel is energized may damage the LED/switch card. Always de-energize the panel before connecting ribbon cables to the LED/switch card.                                                                                                    |  |
| LCL TROUBLE: Line Failure                 | An error has been detected on an intelligent addressable loop<br>that prevented the line from initializing. Identify which SLIC card<br>reported the fault by pressing Help. Correct any wiring issues<br>and then reset the system.                                                                                                    |  |

### Table 8-1: Trouble messages

| Table 8- | 1: | Trouble | messages |
|----------|----|---------|----------|
|----------|----|---------|----------|

| Message                                     | Description                                                                                                    |
|---------------------------------------------|----------------------------------------------------------------------------------------------------|
| LCL TROUBLE: Unconfig.<br>Device            | A device is installed on an intelligent addressable loop but is<br>not defined in the project database. The possible causes for<br>this fault are:                                                                                                    |
|                                             | <ul> <li>The device is defined in the project database but is<br/>configured with the wrong device address</li> </ul>                                                                                                    |
|                                             | The device is not defined in the project database                                                                                                    |
|                                             | Identify the SLIC card that reported the fault by pressing Help.<br>Verify each device on the loop and their address switch<br>settings. If a device is found with an incorrect address, make<br>the necessary corrections, and then restart the system. If a<br>device is found that is not in the project database, update the<br>project database to include the missing device. |
| LCL TROUBLE: Panel<br>Switched Latched      | A switch is stuck in the pressed position. Identify the card that reported the fault. Locate the switch and clear the obstruction. If the problem persists, replace the card.                                                                                                    |
| LCL TROUBLE: Panel<br>Unexpected Card       | An option card is installed in the cabinet but is not defined in the project database. The possible causes for this fault are:                                                                                                    |
|                                             | <ul> <li>The option card is defined in the project database but is<br/>configured with the wrong card address</li> </ul>                                                                                                    |
|                                             | The option card is not defined in the project database                                                                                                    |
|                                             | Obtain a Cabinet report from the software configuration utility.<br>Verify the address switch setting of each option card installed in<br>the panel matches their address in the project database.                                                                                                    |
|                                             | If an address mismatch is found, change the address switch setting on the option card to match the address in the project database then restart the system.                                                                                                    |
|                                             | If a option card is found that is not in the project database,<br>remove the option card or update the project database to<br>include the missing card then download the new project<br>database.                                                                                                    |
| LCL TROUBLE: Power supply card EEPROM fault | There is a problem with the internal memory on the power supply card. Restart the panel. If the problem persists, replace power supply card.                                                                                                    |
| LCL TROUBLE: Power supply card RAM fault    | There is a problem with the internal memory on the power supply card. Restart the panel. If the problem persists, replace power supply card.                                                                                                    |
| LCL TROUBLE: Power supply card ROM fault    | There is a problem with the internal memory on the power supply card. Restart the panel. If the problem persists, replace power supply card.                                                                                                    |
| LCL TROUBLE: Power Supply Setup Mismatch    | The CPU encountered a problem configuring the power supply card                                                                                                    |

| Message                                  | Description                                                                                                    |
|------------------------------------------|----------------------------------------------------------------------------------------------------|
| LCL TROUBLE: Primary AC<br>Power Failure | The mains input voltage is below 85% of its nominal value. The possible causes for this fault are:                                                                                                    |
|                                          | <ul> <li>The disconnect device installed between the main<br/>distribution panel the control panel is switched off</li> </ul>                                                                                                    |
|                                          | The control panel fuse is blown or missing                                                                                                    |
|                                          | The control panel transformer is not connected                                                                                                    |
|                                          | Check the disconnect device. If it is ON, switch the disconnect<br>device OFF, then open the control panel and verify that the<br>transformer is plugged into the power supply card. Next, check<br>if the fuse is blown or missing. Replace the fuse if necessary. |
| LCL TROUBLE: Reboot Fault                | The system performed an unexpected reboot. View or print a History report to determine why the panel rebooted. Press Reset to clear.                                                                                                    |
| LCL TROUBLE: ROM<br>Supervision          | Internal CPU memory failure. Restart the panel. If the problem still persists, replace the card.                                                                                                    |
| LCL TROUBLE: Service Active<br>Trouble   | A service group test was canceled with a device still in the active state. Check the service group's status (Status > Test) to see which point is still active. Restore the point then reset the system.                                                            |
| LCL TROUBLE: Smoke Power<br>Shorted      | Smoke/Accessory power output is shorted                                                                                                    |
| LCL TROUBLE: Switch Latched              | A switch is stuck in the pressed position. Identify the card that reported the fault. Locate the switch and clear the obstruction. If the problem persists, replace the card.                                                                                       |
| LCL TROUBLE: Task Failure                | Internal processing fault                                                                                                    |

### Table 8-1: Trouble messages

# Replacing the control panel fuse

The control panel is protected with a 5 A fuse as shown in the figure below.

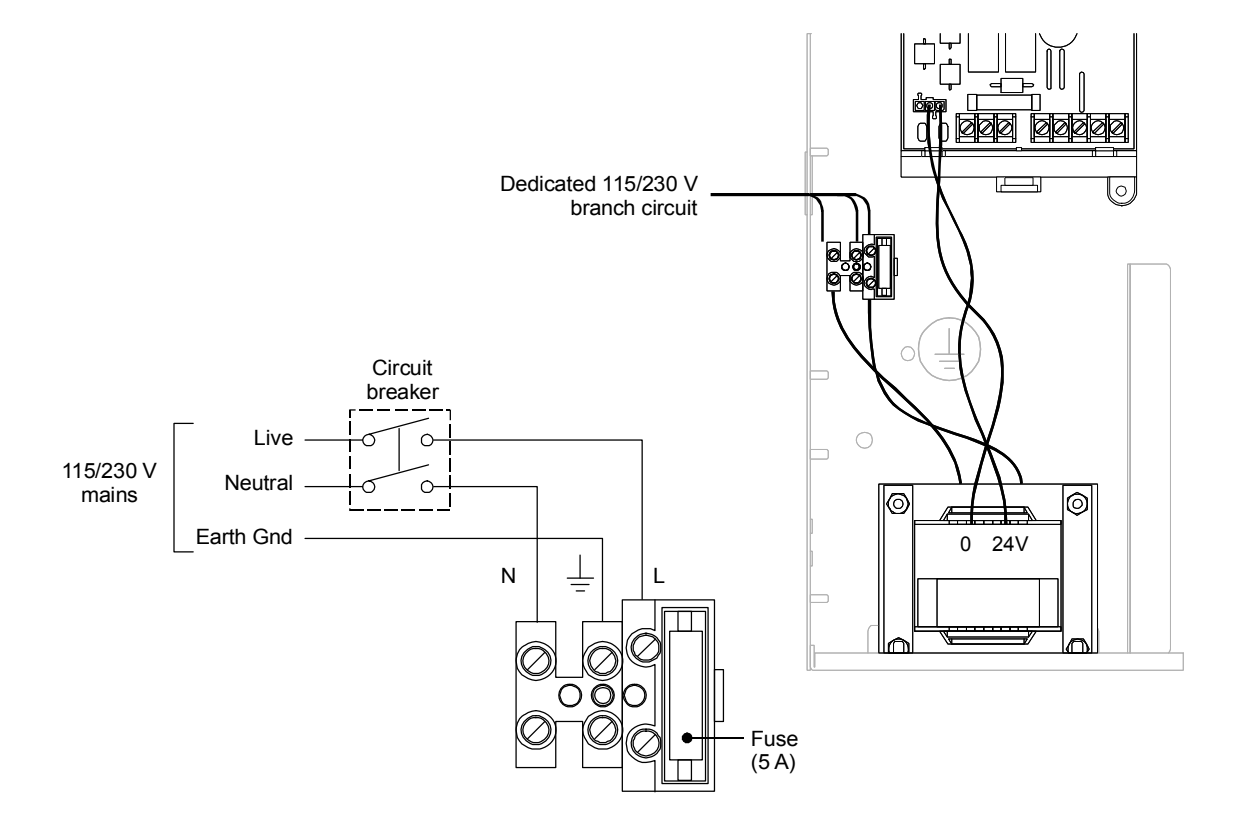

#### To replace the fuse:

- 1. Switch off the circuit breaker that supplies mains AC power to the control panel.
- 2. Open the cabinet door, then remove the terminal block cover from its slot to expose the AC terminal block.
- 3. Unplug the fuse holder and replace the existing fuse with a new fuse of the same type and size.
- 4. Plug the fuse holder into the AC terminal block and insert the terminal block cover into its slot.
- 5. Switch on the circuit breaker that supplies mains AC power to the control panel.
# Using HyperTerminal

HyperTerminal is a useful tool for gathering information from the control panel through an RS-232 port connection in order to troubleshoot system faults. The information gathered can be saved as a plain text file (TXT extension) and submitted electronically to technical support for evaluation.

HyperTerminal comes with your Windows operating system as an installable option. HyperTerminal, if installed, is typically found on the Accessories menu (Start > Programs > Accessories > Hyperterminal).

**Note:** HyperTerminal Professional Edition is available free of charge for personal use. You can download HyperTerminal Professional Edition from the Internet at http://www.hilgraeve.com.

### Setting up a HyperTerminal connection

Before you can gather information from the control panel you must set up a HyperTerminal connection.

### To set up a HyperTerminal connection:

- 1. Start HyperTerminal.
- 2. In the Connection Description dialog box, type a name for the connection in the Name box then click OK.
- 3. In the Connect To dialog box, select the COM port you are using to connect your laptop computer to the control panel then click OK.
- 4. In the COM port's Properties dialog box, set the port settings as described below then click OK.

Bits per second: 9600 Data bits: 8 Parity: None Stop bits: 1 Flow control: None

5. On the File menu, click Save to save your connection settings.

### Capturing a report

The history report and the revisions report provide useful information for troubleshooting system faults. You should always have this information available before calling technical support.

### To capture a report:

- 1. On the Transfer menu, click Capture Text.
- 2. In the File box in the Capture Text dialog box, type a name for the captured text file. Example: history report. The TXT file extension is added automatically.

If you want to save the file to somewhere other than the default location, click the Browse button, navigate to the desired location, then name the file.

- 3. Click Start.
- 4. From the Control/Display Unit, log on using the level 3 password.
- 5. From the main menu, choose Reports, then choose the report you want captured.
- 6. On the Print Output menu, choose Printer to send the report to HyperTerminal.
- 7. Wait until the report transfer is complete.
- 8. On the Transfer menu, click Capture Text, and then Stop.

### Summary

This appendix provides worksheets for sizing standby batteries, and for calculating the maximum wire lengths for notification appliance circuits and intelligent addressable loops.

### Content

Notification appliance circuit maximum wire length • A.2 Intelligent addressable loop maximum wire length • A.3 Battery calculations • A.9

# Notification appliance circuit maximum wire length

Use the worksheet below to determine the maximum wire length of a notification appliance circuit.

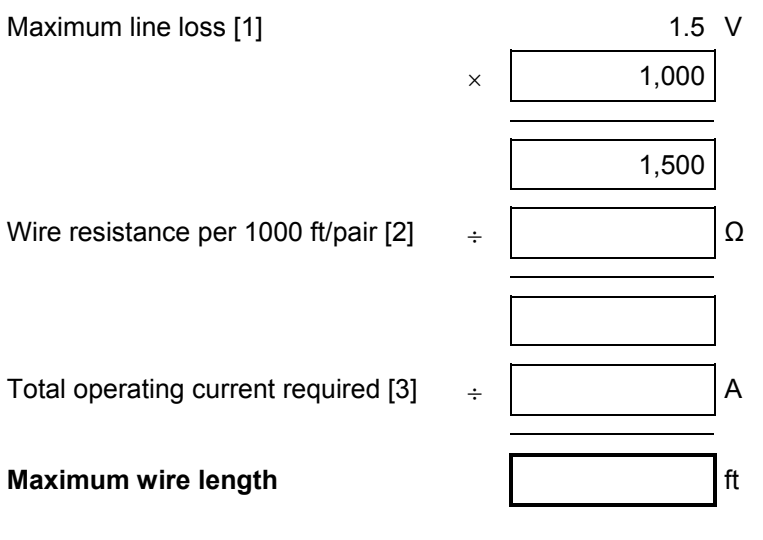

### Notes

- For worst case estimates, use a maximum line loss of 1.5 volts and assume all appliances are clustered at the end of the circuit
- [2] Use 3.5 for 12 AWG and 2.5 sq mm wire, 5.2 for 14 AWG and 1.5 sq mm wire, 8.0 for 16 AWG and 1.0 sq mm wire, and 13.0 for 18 AWG and 0.75 sq mm wire
- [3] Use the filtered 20 Vdc Average Operating Current ratings found on the installation or catalog sheet for each device

### Intelligent addressable loop maximum wire length

Use the instructions provided below to calculate the maximum wire length of an intelligent addressable loop. The maximum wire length is made up of two components: the total amount of wire and the longest circuit path.

### Step 1: Total wire

Use the worksheet below to calculate the total amount of wire that you can use to construct an intelligent addressable loop. The total amount of wire is based on the cable manufacturer's capacitance per foot rating. In no case shall the total amount of wire exceed the values listed in Table A-1.

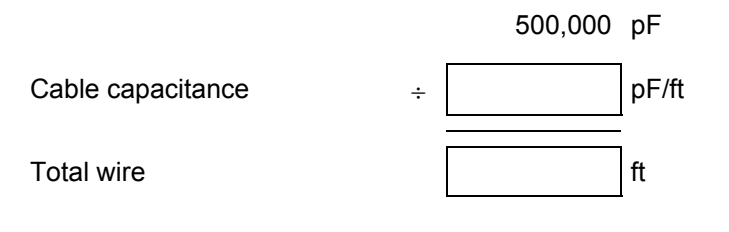

# Table A-1: Maximum amount of wire you can use toconstruct an intelligent addressable loop

| Wire type                                            | 18 AWG or             | 16 AWG or             | 14 AWG or             |
|------------------------------------------------------|-----------------------|-----------------------|-----------------------|
|                                                      | 0.75 mm <sup>2</sup>  | 1.0 mm <sup>2</sup>   | 1.5 mm <sup>2</sup>   |
| Twisted pair,<br>nonshielded<br>25 pF/36 pF/38 pF    | 20,000 ft<br>(6096 m) | 13,888 ft<br>(4233 m) | 13,157 ft<br>(4010 m) |
| Twisted pair, shielded                               | 8,621 ft              | 6,098 ft              | 5,952 ft              |
| 58 pF/82 pF/84 pF                                    | (2628 m)              | (1859 m)              | (1814 m)              |
| Nontwisted pair,<br>nonshielded<br>20 pF/20 pF/20 pF | 20,000 ft<br>(6096 m) | 20,000 ft<br>(6096 m) | 20,000 ft<br>(6096 m) |

### Step 2: Longest path

Use Table A-2 through Table A-5 to determine the intelligent addressable loop's longest circuit path. The longest circuit path is based on wire size and type, and the number of detectors, modules, GSA–UMs or GSA–MABs installed on the loop.

In the illustration below, the longest circuit path (shown in bold lines) is 1,240 ft (378 m). The total amount of wire comprising the loop is 1,640 ft (500 m)

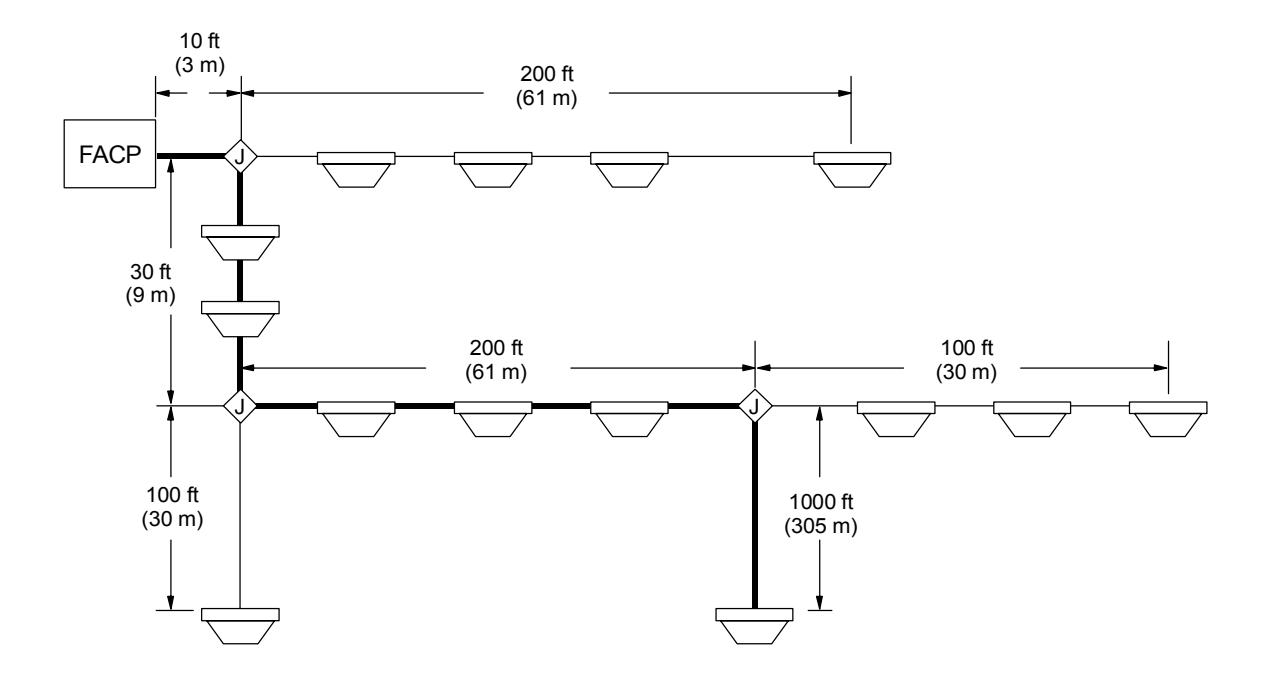

|            |            | Maximum allowable wire distance using nontwisted, nonshielded wire pairs |      |       |      |        |      |
|------------|------------|--------------------------------------------------------------------------|------|-------|------|--------|------|
| Detector   | Modulo     | 18 /                                                                     | AWG  | 16 /  | AWG  | 14 AWG |      |
| addresses  | addresses  | ft                                                                       | m    | ft    | m    | ft     | m    |
| 1 to 25    | 0          | 7437                                                                     | 2267 | 11815 | 3601 | 18792  | 5728 |
| 26 to 50   | 0          | 7038                                                                     | 2145 | 11180 | 3408 | 17782  | 5420 |
| 51 to 75   | 0          | 6638                                                                     | 2023 | 10545 | 3214 | 16772  | 5112 |
| 76 to 100  | 0          | 6238                                                                     | 1901 | 9910  | 3021 | 15762  | 4804 |
| 101 to 125 | 0          | 5839                                                                     | 1780 | 9275  | 2827 | 14752  | 4497 |
| 0          | 1 to 25    | 7267                                                                     | 2215 | 11544 | 3519 | 18361  | 5597 |
| 1 to 25    | 1 to 25    | 6867                                                                     | 2093 | 10909 | 3325 | 17351  | 5289 |
| 26 to 50   | 1 to 25    | 6467                                                                     | 1971 | 10275 | 3132 | 16342  | 4981 |
| 51 to 75   | 1 to 25    | 6068                                                                     | 1849 | 9640  | 2938 | 15332  | 4673 |
| 76 to 100  | 1 to 25    | 5668                                                                     | 1728 | 9005  | 2745 | 14322  | 4365 |
| 101 to 125 | 1 to 25    | 5268                                                                     | 1606 | 8370  | 2551 | 13312  | 4057 |
| 0          | 26 to 50   | 6697                                                                     | 2041 | 10639 | 3243 | 16921  | 5157 |
| 1 to 25    | 26 to 50   | 6297                                                                     | 1919 | 10004 | 3049 | 15911  | 4850 |
| 26 to 50   | 26 to 50   | 5897                                                                     | 1798 | 9369  | 2856 | 14901  | 4542 |
| 51 to 75   | 26 to 50   | 5498                                                                     | 1676 | 8734  | 2662 | 13891  | 4234 |
| 76 to 100  | 26 to 50   | 5098                                                                     | 1554 | 8099  | 2469 | 12881  | 3926 |
| 101 to 125 | 26 to 50   | 4698                                                                     | 1432 | 7464  | 2275 | 11871  | 3618 |
| 0          | 51 to 75   | 5906                                                                     | 1800 | 9383  | 2860 | 14923  | 4549 |
| 1 to 25    | 51 to 75   | 5250                                                                     | 1600 | 8340  | 2542 | 13265  | 4043 |
| 26 to 50   | 51 to 75   | 4633                                                                     | 1412 | 7360  | 2243 | 11707  | 3568 |
| 51 to 75   | 51 to 75   | 4051                                                                     | 1235 | 6435  | 1961 | 10235  | 3120 |
| 76 to 100  | 51 to 75   | 3498                                                                     | 1066 | 5558  | 1694 | 8839   | 2694 |
| 101 to 125 | 51 to 75   | 2973                                                                     | 906  | 4723  | 1440 | 7512   | 2290 |
| 0          | 76 to 100  | 3931                                                                     | 1198 | 6245  | 1903 | 9932   | 3027 |
| 1 to 25    | 76 to 100  | 3404                                                                     | 1037 | 5407  | 1648 | 8601   | 2621 |
| 26 to 50   | 76 to 100  | 2899                                                                     | 883  | 4605  | 1404 | 7324   | 2232 |
| 51 to 75   | 76 to 100  | 2413                                                                     | 735  | 3833  | 1168 | 6096   | 1858 |
| 76 to 100  | 76 to 100  | 1945                                                                     | 593  | 3089  | 942  | 4913   | 1498 |
| 101 to 125 | 76 to 100  | 1493                                                                     | 455  | 2371  | 723  | 3771   | 1149 |
| 0          | 101 to 125 | 2631                                                                     | 802  | 4180  | 1274 | 6649   | 2027 |
| 1 to 25    | 101 to 125 | 2165                                                                     | 660  | 3439  | 1048 | 5470   | 1667 |
| 26 to 50   | 101 to 125 | 1713                                                                     | 522  | 2721  | 829  | 4328   | 1319 |
| 51 to 75   | 101 to 125 | 1274                                                                     | 388  | 2023  | 617  | 3218   | 981  |
| 76 to 100  | 101 to 125 | 847                                                                      | 258  | 1345  | 410  | 2140   | 652  |
| 101 to 125 | 101 to 125 | 431                                                                      | 131  | 685   | 209  | 1089   | 332  |

Table A-2: Longest allowable circuit path with 0 GSA-UMs or GSA-MABs configured for 2-wire smoke detectors

|            |            | Maximum allowable wire distance using nontwisted, nonshielded wire pairs |      |       |      |        |      |  |
|------------|------------|--------------------------------------------------------------------------|------|-------|------|--------|------|--|
| Detector   | Module     | 18 /                                                                     | AWG  | 16 /  | AWG  | 14 AWG |      |  |
| addresses  | addresses  | ft                                                                       | m    | ft    | m    | ft     | m    |  |
| 1 to 25    | 0          | 6778                                                                     | 2066 | 10768 | 3282 | 17126  | 5220 |  |
| 26 to 50   | 0          | 6131                                                                     | 1869 | 9741  | 2969 | 15492  | 4722 |  |
| 51 to 75   | 0          | 5501                                                                     | 1677 | 8739  | 2664 | 13899  | 4236 |  |
| 76 to 100  | 0          | 4885                                                                     | 1489 | 7760  | 2365 | 12342  | 3762 |  |
| 101 to 125 | 0          | 4282                                                                     | 1305 | 6802  | 2073 | 10819  | 3298 |  |
| 0          | 1 to 25    | 5353                                                                     | 1632 | 8504  | 2592 | 13525  | 4122 |  |
| 1 to 25    | 1 to 25    | 4720                                                                     | 1439 | 7498  | 2286 | 11926  | 3635 |  |
| 26 to 50   | 1 to 25    | 4100                                                                     | 1250 | 6513  | 1985 | 10359  | 3157 |  |
| 51 to 75   | 1 to 25    | 3491                                                                     | 1064 | 5546  | 1691 | 8821   | 2689 |  |
| 76 to 100  | 1 to 25    | 2893                                                                     | 882  | 4597  | 1401 | 7311   | 2228 |  |
| 101 to 125 | 1 to 25    | 2306                                                                     | 703  | 3663  | 1116 | 5826   | 1776 |  |
| 0          | 26 to 50   | 3776                                                                     | 1151 | 5999  | 1829 | 9542   | 2908 |  |
| 1 to 25    | 26 to 50   | 3153                                                                     | 961  | 5009  | 1527 | 7966   | 2428 |  |
| 26 to 50   | 26 to 50   | 2539                                                                     | 774  | 4034  | 1230 | 6416   | 1956 |  |
| 51 to 75   | 26 to 50   | 1935                                                                     | 590  | 3075  | 937  | 4890   | 1491 |  |
| 76 to 100  | 26 to 50   | 1340                                                                     | 409  | 2130  | 649  | 3387   | 1032 |  |
| 101 to 125 | 26 to 50   | 754                                                                      | 230  | 1197  | 365  | 1905   | 581  |  |
| 0          | 51 to 75   | 2491                                                                     | 759  | 3957  | 1206 | 6293   | 1918 |  |
| 1 to 25    | 51 to 75   | 1868                                                                     | 569  | 2967  | 904  | 4720   | 1439 |  |
| 26 to 50   | 51 to 75   | 1254                                                                     | 382  | 1992  | 607  | 3168   | 966  |  |
| 51 to 75   | 51 to 75   | 648                                                                      | 198  | 1030  | 314  | 1638   | 499  |  |
| 76 to 100  | 51 to 75   | 50                                                                       | 15   | 80    | 24   | 126    | 39   |  |
| 101 to 125 | 51 to 75   |                                                                          |      |       |      |        |      |  |
| 0          | 76 to 100  | 1386                                                                     | 422  | 2201  | 671  | 3501   | 1067 |  |
| 1 to 25    | 76 to 100  | 760                                                                      | 232  | 1208  | 368  | 1921   | 586  |  |
| 26 to 50   | 76 to 100  | 143                                                                      | 44   | 227   | 69   | 361    | 110  |  |
| 51 to 75   | 76 to 100  |                                                                          |      |       |      |        |      |  |
| 76 to 100  | 76 to 100  | -                                                                        |      |       |      |        |      |  |
| 101 to 125 | 76 to 100  |                                                                          |      |       |      |        |      |  |
| 0          | 101 to 125 |                                                                          |      |       |      |        |      |  |
| 1 to 25    | 101 to 125 |                                                                          |      |       |      |        |      |  |
| 26 to 50   | 101 to 125 |                                                                          |      |       |      |        |      |  |
| 51 to 75   | 101 to 125 |                                                                          |      |       |      |        |      |  |
| 76 to 100  | 101 to 125 |                                                                          |      |       |      |        |      |  |
| 101 to 125 | 101 to 125 |                                                                          |      |       |      |        |      |  |

 Table A-3: Longest allowable circuit path with 1 to 5 GSA-UMs or GSA-MABs configured for 2-wire smoke detectors

|            |            | Maximum allowable wire distance using nontwisted, nonshielded wire pairs |      |      |      |        |      |  |
|------------|------------|--------------------------------------------------------------------------|------|------|------|--------|------|--|
| Detector   | Module     | 18 /                                                                     | AWG  | 16 / | AWG  | 14 AWG |      |  |
| addresses  | addresses  | ft                                                                       | m    | ft   | m    | ft     | m    |  |
| 1 to 25    | 0          | 5045                                                                     | 1538 | 8015 | 2443 | 12748  | 3886 |  |
| 26 to 50   | 0          | 4494                                                                     | 1370 | 7139 | 2176 | 11355  | 3461 |  |
| 51 to 75   | 0          | 3950                                                                     | 1204 | 6275 | 1913 | 9981   | 3042 |  |
| 76 to 100  | 0          | 3414                                                                     | 1040 | 5423 | 1653 | 8625   | 2629 |  |
| 101 to 125 | 0          | 2884                                                                     | 879  | 4581 | 1396 | 7286   | 2221 |  |
| 0          | 1 to 25    | 4106                                                                     | 1252 | 6523 | 1988 | 10375  | 3162 |  |
| 1 to 25    | 1 to 25    | 3542                                                                     | 1080 | 5627 | 1715 | 8950   | 2728 |  |
| 26 to 50   | 1 to 25    | 2985                                                                     | 910  | 4742 | 1445 | 7542   | 2299 |  |
| 51 to 75   | 1 to 25    | 2435                                                                     | 742  | 3868 | 1179 | 6152   | 1875 |  |
| 76 to 100  | 1 to 25    | 1891                                                                     | 576  | 3004 | 916  | 4778   | 1456 |  |
| 101 to 125 | 1 to 25    | 1353                                                                     | 412  | 2150 | 655  | 3419   | 1042 |  |
| 0          | 26 to 50   | 2869                                                                     | 874  | 4557 | 1389 | 7248   | 2209 |  |
| 1 to 25    | 26 to 50   | 2296                                                                     | 700  | 3648 | 1112 | 5802   | 1768 |  |
| 26 to 50   | 26 to 50   | 1730                                                                     | 527  | 2749 | 838  | 4372   | 1332 |  |
| 51 to 75   | 26 to 50   | 1170                                                                     | 357  | 1859 | 567  | 2957   | 901  |  |
| 76 to 100  | 26 to 50   | 617                                                                      | 188  | 979  | 299  | 1558   | 475  |  |
| 101 to 125 | 26 to 50   | 68                                                                       | 21   | 108  | 33   | 172    | 53   |  |
| 0          | 51 to 75   | 1796                                                                     | 547  | 2853 | 869  | 4537   | 1383 |  |
| 1 to 25    | 51 to 75   | 1214                                                                     | 370  | 1929 | 588  | 3067   | 935  |  |
| 26 to 50   | 51 to 75   | 638                                                                      | 195  | 1014 | 309  | 1613   | 492  |  |
| 51 to 75   | 51 to 75   | 69                                                                       | 21   | 109  | 33   | 173    | 53   |  |
| 76 to 100  | 51 to 75   |                                                                          |      |      |      |        |      |  |
| 101 to 125 | 51 to 75   |                                                                          |      |      |      |        |      |  |
| 0          | 76 to 100  | 833                                                                      | 254  | 1323 | 403  | 2105   | 642  |  |
| 1 to 25    | 76 to 100  | 242                                                                      | 74   | 385  | 117  | 613    | 187  |  |
| 26 to 50   | 76 to 100  |                                                                          |      |      |      |        |      |  |
| 51 to 75   | 76 to 100  |                                                                          |      |      |      |        |      |  |
| 76 to 100  | 76 to 100  |                                                                          |      |      |      |        |      |  |
| 101 to 125 | 76 to 100  |                                                                          |      |      |      |        |      |  |
| 0          | 101 to 125 |                                                                          |      |      |      |        |      |  |
| 1 to 25    | 101 to 125 |                                                                          |      |      |      |        |      |  |
| 26 to 50   | 101 to 125 |                                                                          |      |      |      |        |      |  |
| 51 to 75   | 101 to 125 |                                                                          |      |      |      |        |      |  |
| 76 to 100  | 101 to 125 |                                                                          |      |      |      |        |      |  |
| 101 to 125 | 101 to 125 |                                                                          |      |      |      |        |      |  |

Table A-4: Longest allowable circuit path with 6 to 10 GSA-UMs or GSA-MABs configured for 2-wire smoke detectors

|            |            | Maximum allowable wire distance using nontwisted, nonshielded wire pairs |      |      |      |        | wire pairs |  |
|------------|------------|--------------------------------------------------------------------------|------|------|------|--------|------------|--|
| Detector   | Module     | 18                                                                       | AWG  | 16 / | AWG  | 14 AWG |            |  |
| addresses  | addresses  | ft                                                                       | m    | ft   | m    | ft     | m          |  |
| 1 to 25    | 0          | 3931                                                                     | 1198 | 6245 | 1903 | 9932   | 3027       |  |
| 26 to 50   | 0          | 3427                                                                     | 1045 | 5444 | 1659 | 8659   | 2639       |  |
| 51 to 75   | 0          | 2928                                                                     | 892  | 4651 | 1418 | 7397   | 2255       |  |
| 76 to 100  | 0          | 2432                                                                     | 741  | 3864 | 1178 | 6145   | 1873       |  |
| 101 to 125 | 0          | 1941                                                                     | 592  | 3083 | 940  | 4903   | 1495       |  |
| 0          | 1 to 25    | 3247                                                                     | 990  | 5158 | 1572 | 8204   | 2501       |  |
| 1 to 25    | 1 to 25    | 2722                                                                     | 830  | 4324 | 1318 | 6878   | 2096       |  |
| 26 to 50   | 1 to 25    | 2202                                                                     | 671  | 3498 | 1066 | 5563   | 1696       |  |
| 51 to 75   | 1 to 25    | 1686                                                                     | 514  | 2678 | 816  | 4259   | 1298       |  |
| 76 to 100  | 1 to 25    | 1174                                                                     | 358  | 1865 | 568  | 2966   | 904        |  |
| 101 to 125 | 1 to 25    | 666                                                                      | 203  | 1058 | 323  | 1683   | 513        |  |
| 0          | 26 to 50   | 2204                                                                     | 672  | 3502 | 1067 | 5570   | 1698       |  |
| 1 to 25    | 26 to 50   | 1664                                                                     | 507  | 2644 | 806  | 4205   | 1282       |  |
| 26 to 50   | 26 to 50   | 1129                                                                     | 344  | 1793 | 547  | 2852   | 869        |  |
| 51 to 75   | 26 to 50   | 598                                                                      | 182  | 950  | 289  | 1511   | 460        |  |
| 76 to 100  | 26 to 50   | 71                                                                       | 22   | 113  | 34   | 179    | 55         |  |
| 101 to 125 | 26 to 50   |                                                                          |      |      |      |        |            |  |
| 0          | 51 to 75   | 1263                                                                     | 385  | 2007 | 612  | 3192   | 973        |  |
| 1 to 25    | 51 to 75   | 710                                                                      | 216  | 1128 | 344  | 1794   | 547        |  |
| 26 to 50   | 51 to 75   | 161                                                                      | 49   | 256  | 78   | 407    | 124        |  |
| 51 to 75   | 51 to 75   |                                                                          |      |      |      |        |            |  |
| 76 to 100  | 51 to 75   |                                                                          |      |      |      |        |            |  |
| 101 to 125 | 51 to 75   |                                                                          |      |      |      |        |            |  |
| 0          | 76 to 100  |                                                                          |      |      |      |        |            |  |
| 1 to 25    | 76 to 100  |                                                                          |      |      |      |        |            |  |
| 26 to 50   | 76 to 100  |                                                                          |      |      |      |        |            |  |
| 51 to 75   | 76 to 100  |                                                                          |      |      |      |        |            |  |
| 76 to 100  | 76 to 100  |                                                                          |      |      |      |        |            |  |
| 101 to 125 | 76 to 100  | _                                                                        |      |      |      |        |            |  |
| 0          | 101 to 125 |                                                                          |      |      |      |        |            |  |
| 1 to 25    | 101 to 125 |                                                                          |      |      |      |        |            |  |
| 26 to 50   | 101 to 125 |                                                                          |      |      |      |        |            |  |
| 51 to 75   | 101 to 125 |                                                                          |      |      |      |        |            |  |
| 76 to 100  | 101 to 125 |                                                                          |      |      |      |        |            |  |
| 101 to 125 | 101 to 125 |                                                                          |      |      |      |        |            |  |

# Table A-5: Longest allowable circuit path with 11 to 15 GSA-UMs or GSA-MABs configured for 2-wire smoke detectors

## **Battery calculations**

Use the worksheet below to determine the ampere-hour rating of the control panel's standby batteries.

|                                       | Standby<br>current (mA) |   | Alarm curr<br>(mA) | ent |   |           |     |
|---------------------------------------|-------------------------|---|--------------------|-----|---|-----------|-----|
| Control panel (see Table A-6)         |                         |   |                    |     |   |           |     |
| Smoke/accessory power (see Table A-7) |                         |   |                    |     |   |           |     |
| AUX 1 output [1]                      |                         |   |                    |     |   |           |     |
| AUX 2 output                          |                         |   |                    |     |   |           |     |
| AUX 3 output                          |                         |   |                    |     |   |           |     |
| Loop 1 [2]                            |                         |   |                    |     |   |           |     |
| Loop 2                                |                         |   |                    |     |   |           |     |
| Loop 3                                |                         |   |                    |     |   |           |     |
| Loop 4                                |                         |   |                    |     |   |           |     |
| Total current [3]                     |                         |   |                    |     |   |           |     |
| Operating time required               | × hr                    |   | ×                  | min |   |           |     |
|                                       |                         |   |                    |     |   |           |     |
|                                       |                         |   | ÷                  | 60  |   |           |     |
|                                       |                         | + |                    |     | = | m         | ıAh |
|                                       |                         |   |                    |     |   | <br>×     | 1.2 |
|                                       |                         |   |                    |     |   | m         | ıAh |
|                                       |                         |   |                    |     |   | <br>÷ 1,0 | )00 |
| Battery size [4]                      |                         |   |                    |     |   |           | Ah  |
|                                       |                         |   |                    |     |   |           |     |

### Notes

[1] Maximum 1.5 A per AUX output

[2] For all intelligent addressable loops, obtain standby and alarm currents from loop current calculation worksheets

[3] If total standby or alarm current exceeds 6.0 A, switch part of the load to an auxiliary power supply. The auxiliary power supply must be UL/ULC listed for fire protective signaling systems.

[4] Battery size may not exceed 40 Ah for UL systems or 30 Ah for ULC systems. If the battery size is greater than 10 Ah you must use an external battery cabinet.

| Devices             | Qty | Standby<br>current (mA) | Alarm<br>current (mA) |   | Qty x Standby<br>current (mA) |   | Qty x Alarm<br>current (mA) |
|---------------------|-----|-------------------------|-----------------------|---|-------------------------------|---|-----------------------------|
| Base panel [1]      | 1   | 199                     | 235                   |   | 199                           |   | 235                         |
| LED/switch card [2] |     | 1                       | 1                     |   |                               |   |                             |
| XGD card            |     | 1                       | 1                     |   |                               |   |                             |
| SLIC card           |     | 33                      | 57                    |   |                               |   |                             |
| ZB16-4 card         |     | 117                     | 152                   |   |                               |   |                             |
| ZA8-2 card          |     | 73                      | 116                   |   |                               |   |                             |
| DLD card            |     | 13                      | 20                    |   |                               |   |                             |
| RS-485 card         |     | 60                      | 60                    |   |                               |   |                             |
| ZR8 card [3]        |     | 11                      | 18                    | + |                               | + |                             |
| Totals (mA) [4]     |     |                         |                       |   |                               |   |                             |

### Table A-6: Control panel current load worksheet

### Notes

[1] Includes the PS6 card and a CPU/Display Unit and no annunciator cards

[2] Add 0.75 mA for each energized LED

[3] Add 18 mA for each energized relay

[4] Control panel current and smoke/accessory power current may not exceed 1.32 A

| Devices             | Qty | Standby<br>current (mA) | Alarm<br>current (mA) | Qty x Standby<br>current (mA) | Qty x Alarm<br>current (mA) |
|---------------------|-----|-------------------------|-----------------------|-------------------------------|-----------------------------|
| QSA [1]             |     | 154                     | 166                   |                               |                             |
| MIR-SRA             |     | 66                      | 75                    |                               |                             |
| LED/switch card [2] |     | 1                       | 1                     |                               |                             |
| XGD card [3]        |     | 5                       | 5                     |                               |                             |
| CDR-3               |     | 60                      | 100                   |                               |                             |
| IOP3A               |     | 60                      | 60                    |                               |                             |
| RPM                 |     | 20                      | 20                    |                               |                             |
| GSA-UM or -MAB [4]  |     | 2                       | 17                    |                               |                             |
| Totals (mA) [5]     |     |                         |                       |                               |                             |

Table A-7: Smoke/accessory power current load worksheet

### Notes

[1] Includes a CPU/Display Unit, an RAI card, and no annunciator cards

[2] Add 0.75 mA for each energized LED

[3] Add 6.25 mA for each energized LED if powered from the PS6 card's smoke/accessory power output

[4] Only the first GSA-UM or GSA-MAB in the alarm state draws current. The remaining ones do not.

[5] Totals may not exceed 250 mA

System calculations

### Summary

This appendix provides a set of barcodes that you can use to add location descriptions to event messages from the control panel CPU/Display Unit.

### Content

Uppercase letters • B.2 Numbers and ordinals • B.2 Common words • B.3 **Uppercase letters** 

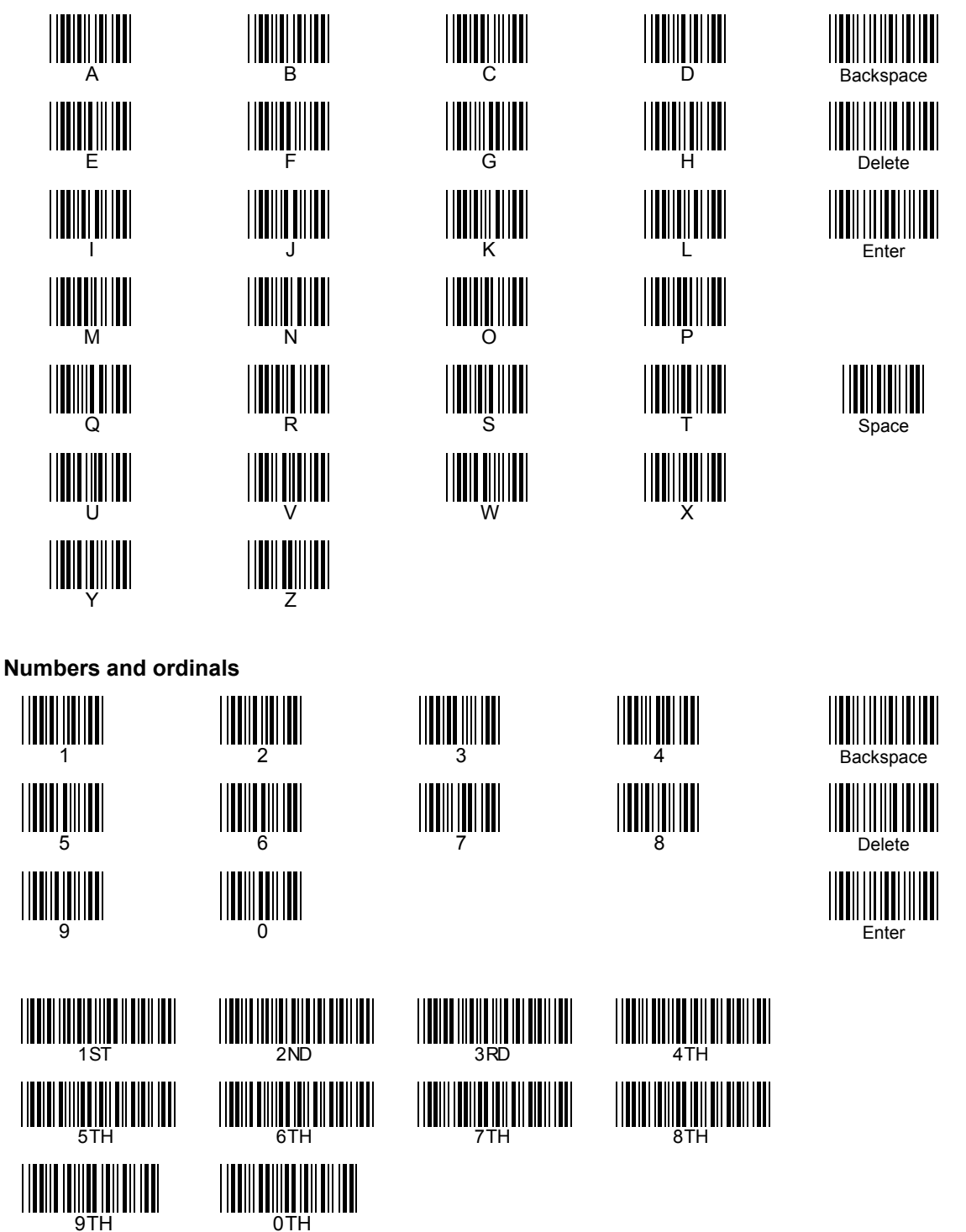

| Common v | vords |
|----------|-------|
|----------|-------|

| ABORT      |  |
|------------|--|
| ABOVE      |  |
| ALARM      |  |
| APARTMENT  |  |
| APT        |  |
| AREA       |  |
| ATRIUM     |  |
| AUDITORIUM |  |
| BASEMENT   |  |
| BELOW      |  |
| CAFETERIA  |  |
| CEILING    |  |
| CLASSROOM  |  |
| CLOSET     |  |
| COMPUTER   |  |
| CONFERENCE |  |
| CORRIDOR   |  |
| DAMPER     |  |
| DETECTOR   |  |

| DOOR       |  |
|------------|--|
| DUCT       |  |
| EAST       |  |
| ELECTRICAL |  |
| ENTRANCE   |  |
| EXIT       |  |
| FAN        |  |
| FAULT      |  |
| FIRE       |  |
| FIRE PUMP  |  |
| FLAME      |  |
| FLOOR      |  |
| FOYER      |  |
| GARAGE     |  |
| GENERATOR  |  |
| GYM        |  |
| HALL       |  |
| HEAT       |  |
| HORN       |  |
| JANITOR    |  |

| KITCHEN    |  |
|------------|--|
| LAB        |  |
| LEFT       |  |
| LEVEL      |  |
| LIBRARY    |  |
| LOBBY      |  |
|            |  |
|            |  |
| MACHINE    |  |
| MECHANICAL |  |
| MENS       |  |
| MEZZANINE  |  |
| MONITOR    |  |
| NORTH      |  |
| OFFICE     |  |
| PARKING    |  |
| TAIMING    |  |
| PENTHOUSE  |  |
| PULL       |  |
| RELAY      |  |
| RESTROOM   |  |
| RIGHT      |  |

| ROOM        |  |
|-------------|--|
| T(COM)      |  |
| SECURITY    |  |
| SHAFT       |  |
| SMOKE       |  |
| SOUTH       |  |
| STAGE       |  |
| STAIRWELL   |  |
| STOCKROOM   |  |
| STORAGE     |  |
| STROBE      |  |
| SUITE       |  |
| SUPERVISORY |  |
| TROUBLE     |  |
| UNDER       |  |
| UPPER       |  |
| UTILITY     |  |
| WAREHOUSE   |  |
| WATERFLOW   |  |
| WEST        |  |
| WOMENS      |  |

# 

ZONE

Barcode library

### Summary

This appendix provides menu flow diagrams to use for general reference when programming the fire alarm system from the control panel CPU/Display Unit.

### Content

System configuration menus • C.2 SLIC card configuration menus • C.3 ZB16-4 card configuration menus • C.6 ZA8-2 card configuration menus • C.7 DLD card configuration menus • C.8 Zone configuration menus • C.10 Output group configuration menus • C.12

# System configuration menus

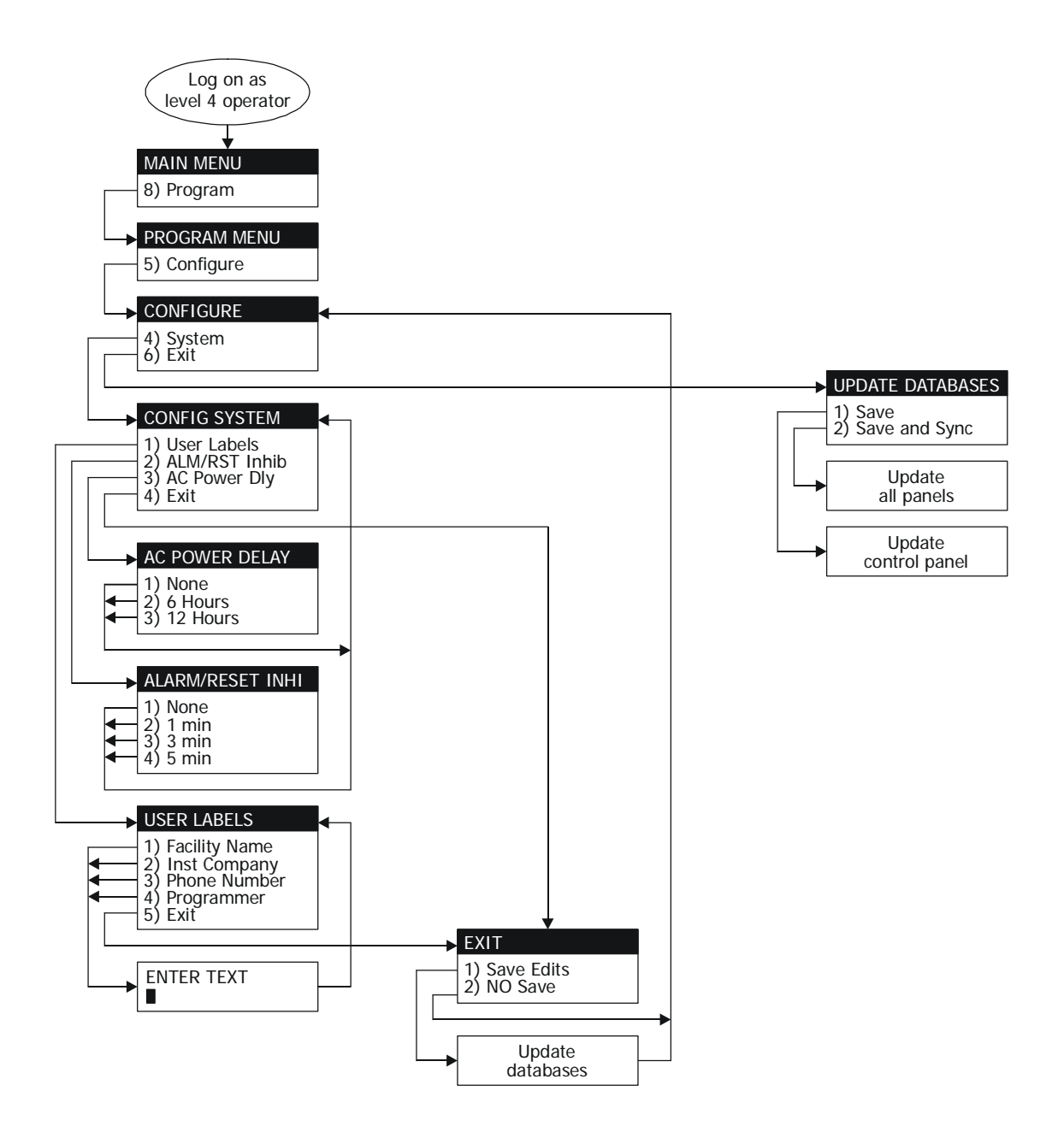

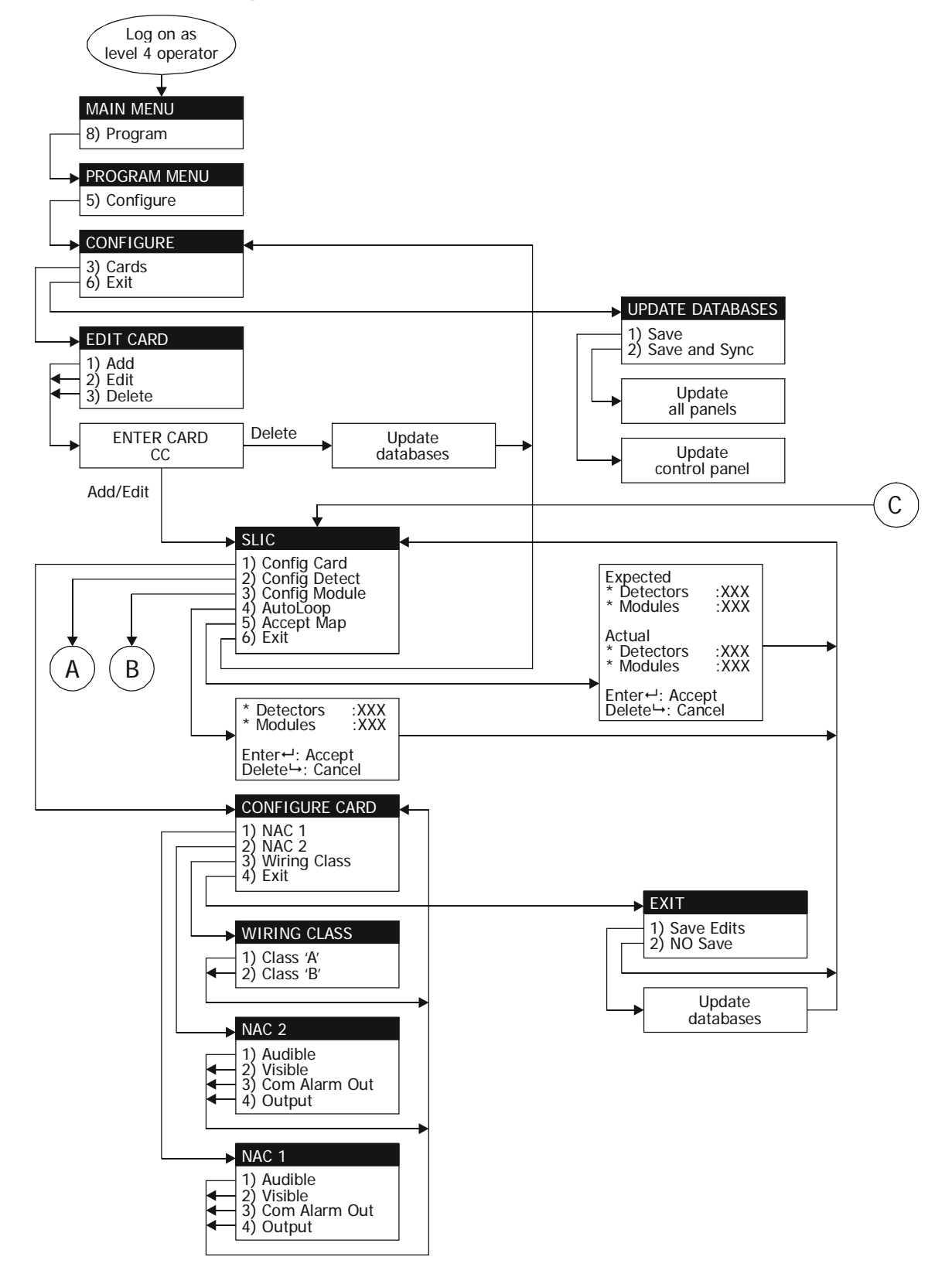

# SLIC card configuration menus

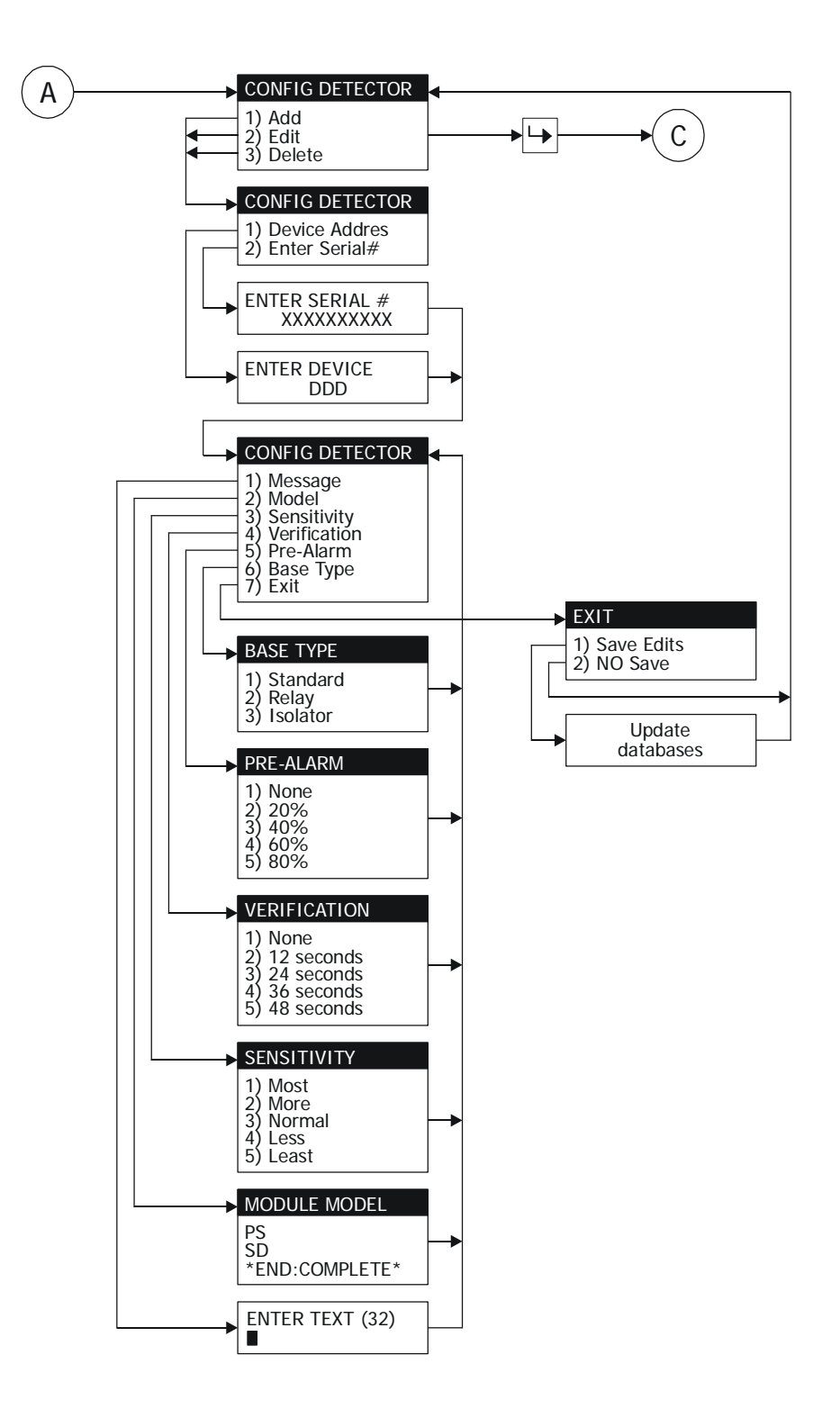

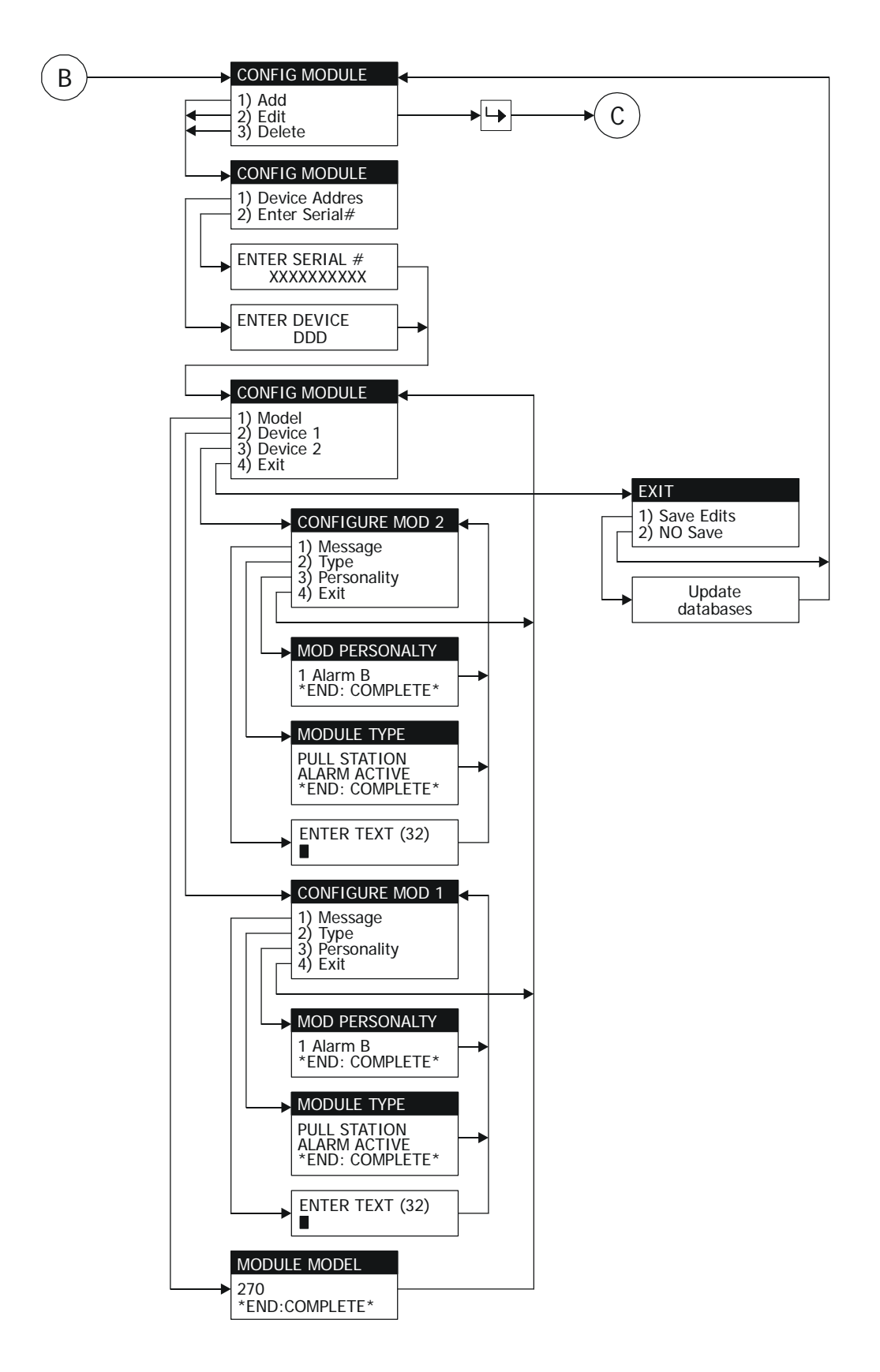

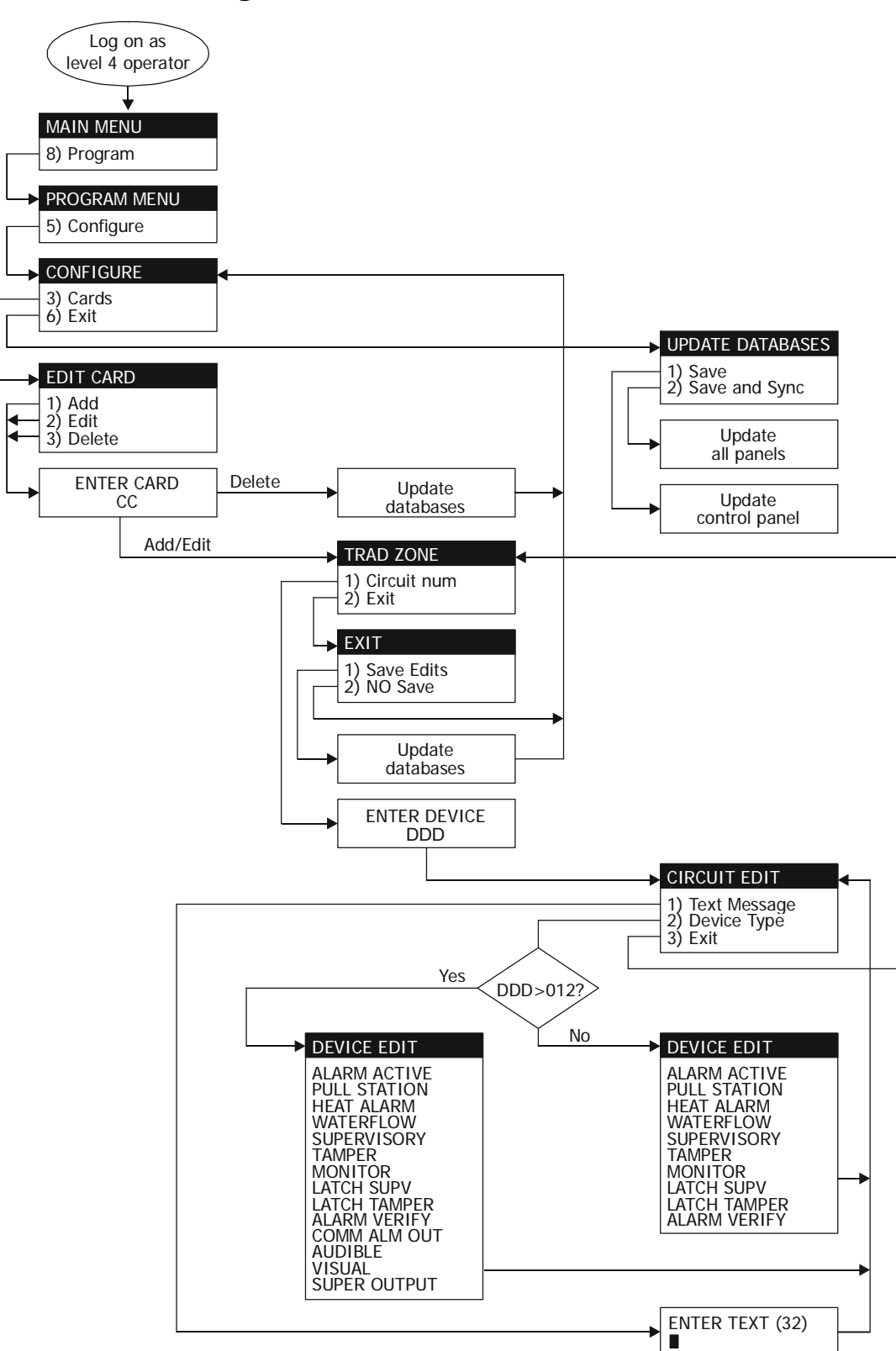

ZB16-4 card configuration menus

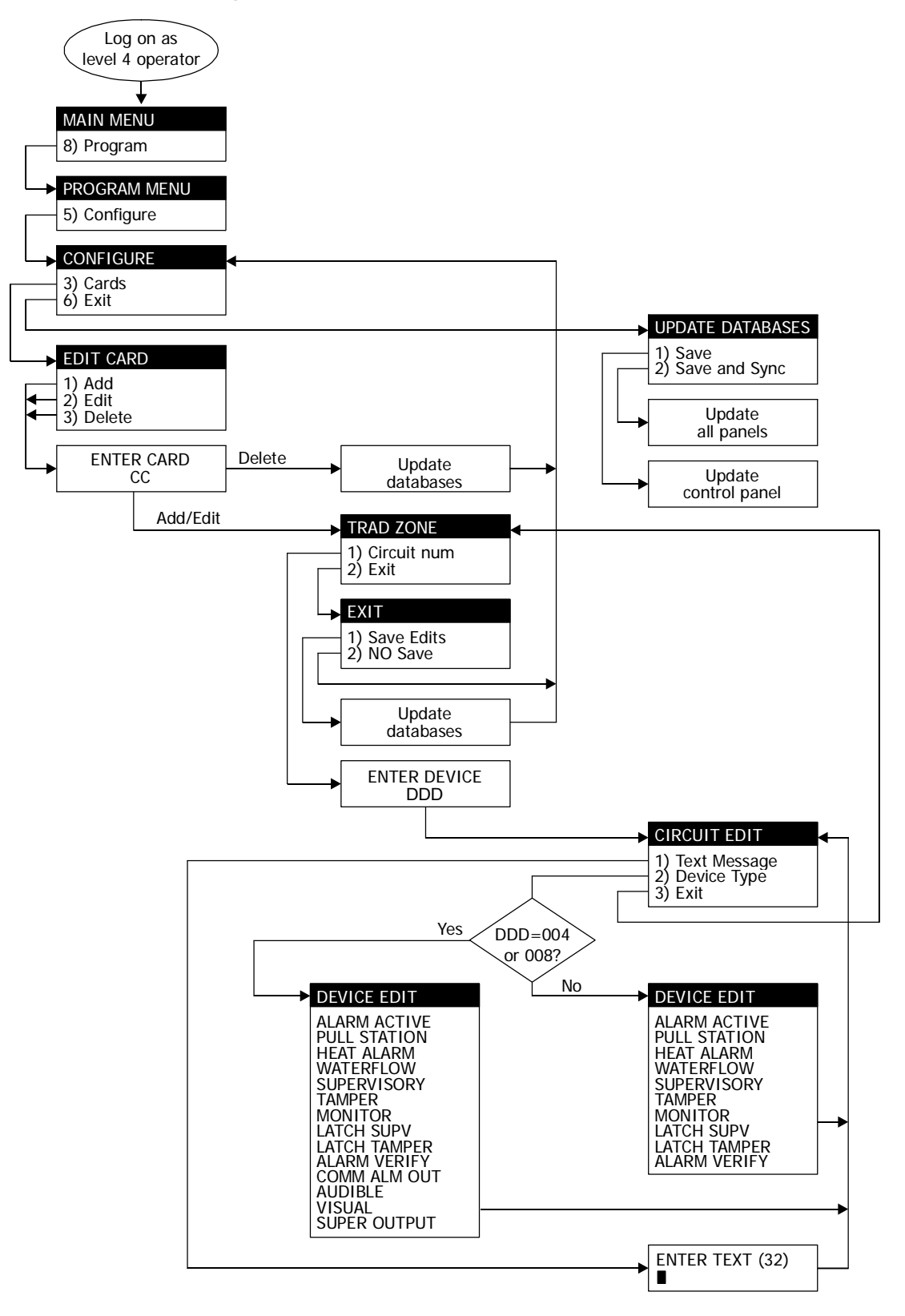

# ZA8-2 card configuration menus

# **DLD card configuration menus**

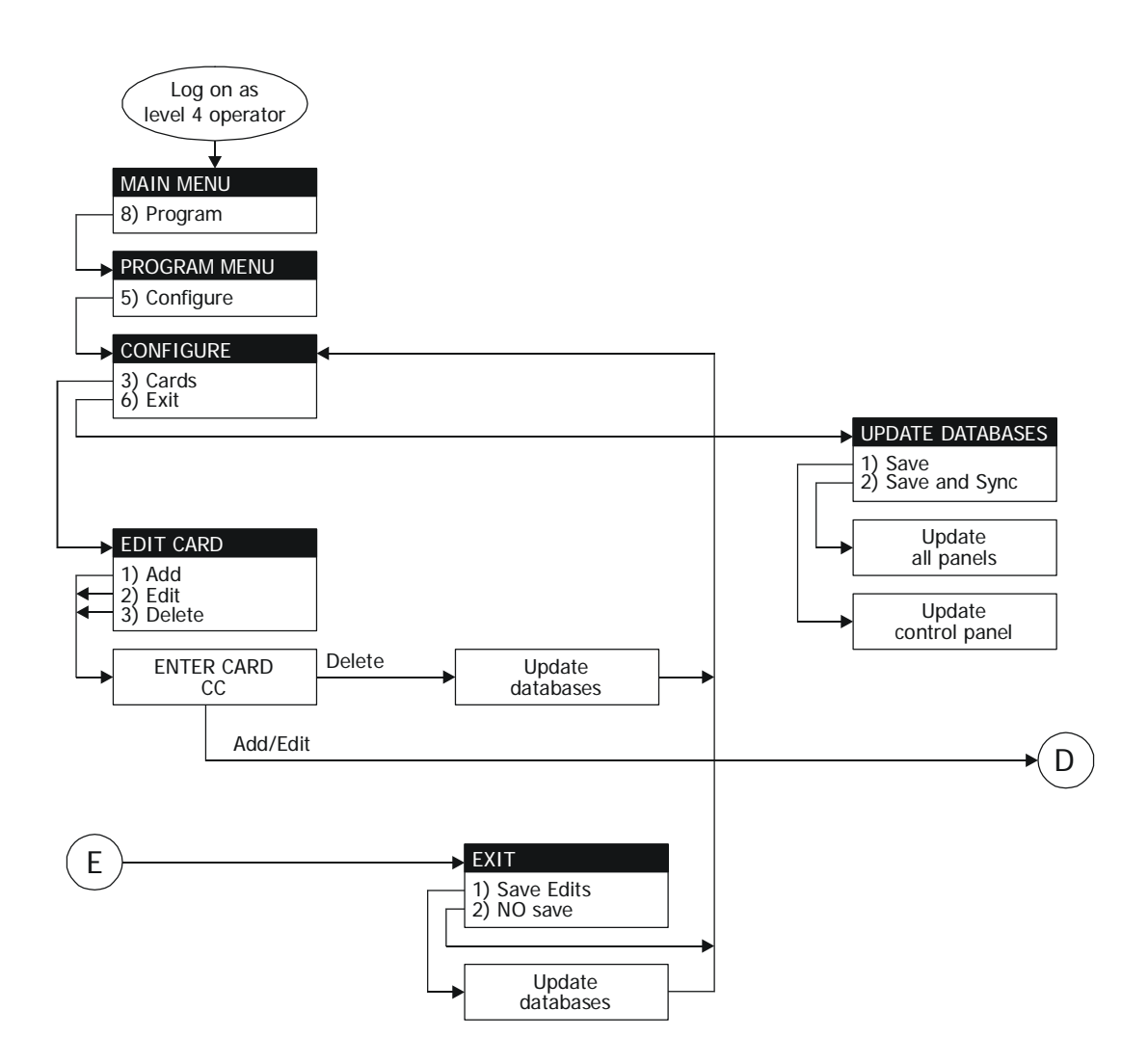

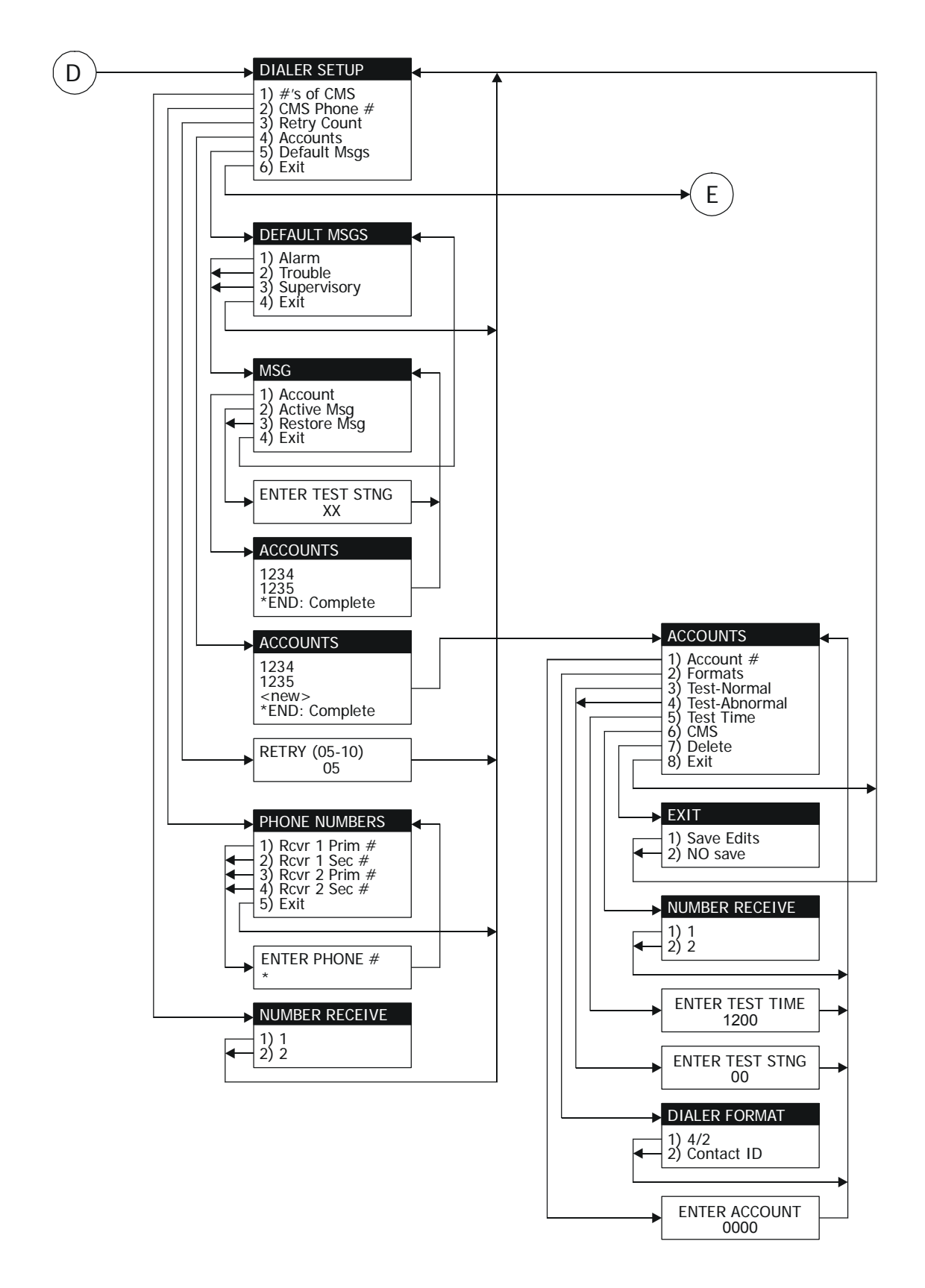

# Zone configuration menus

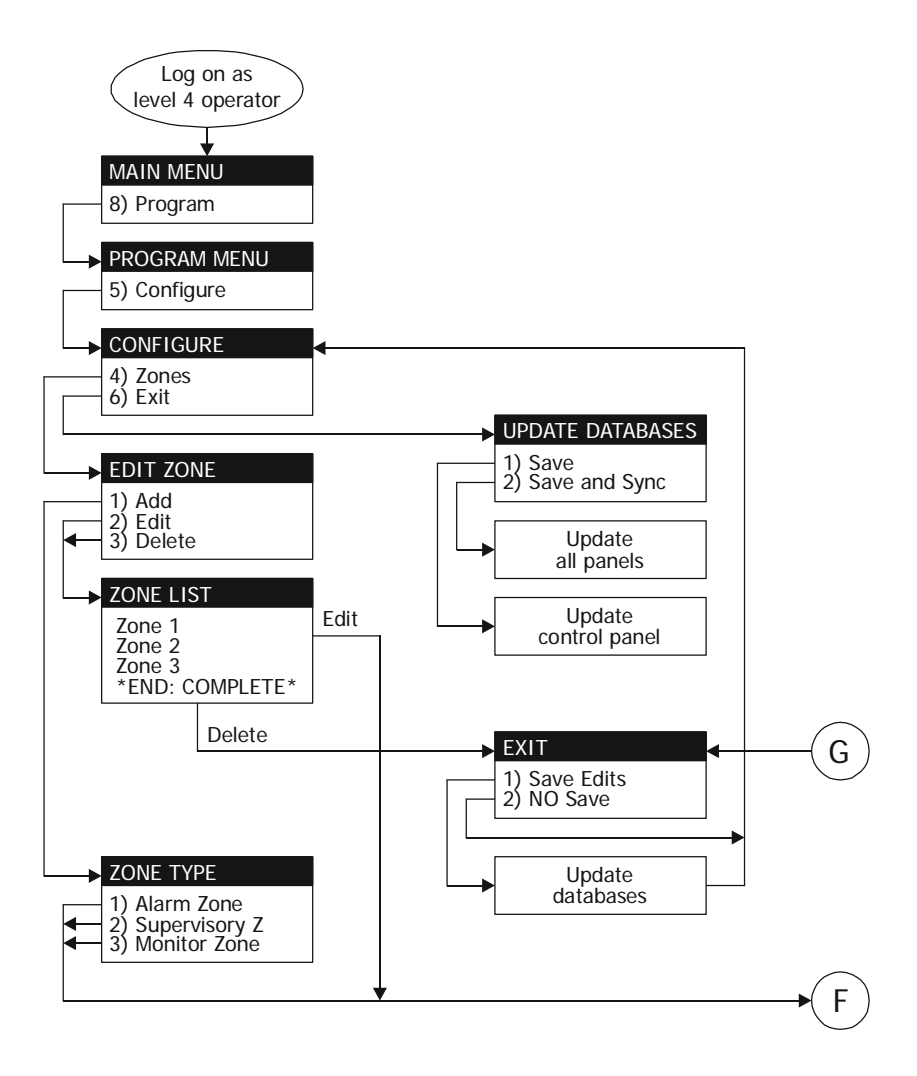

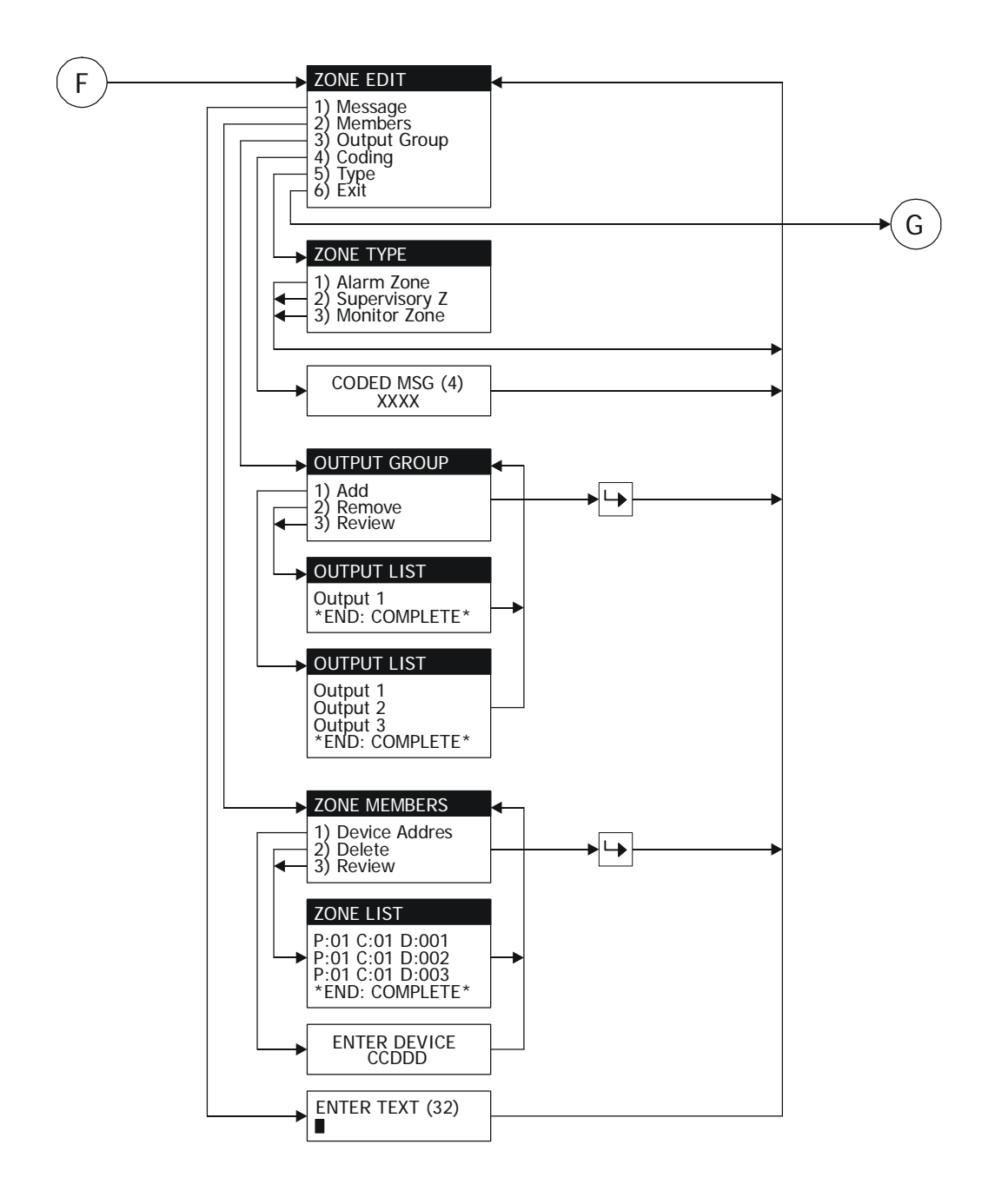

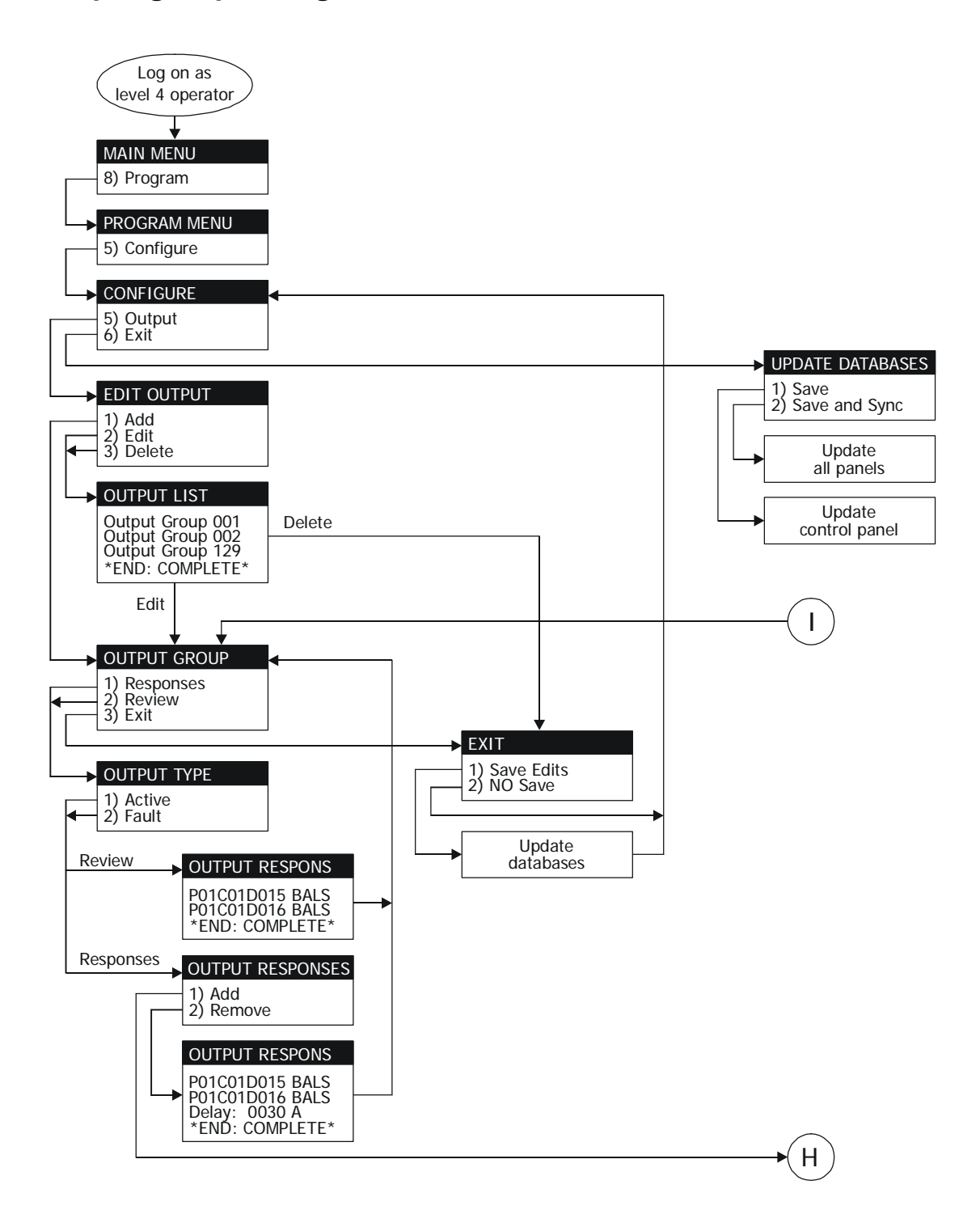

## Output group configuration menus

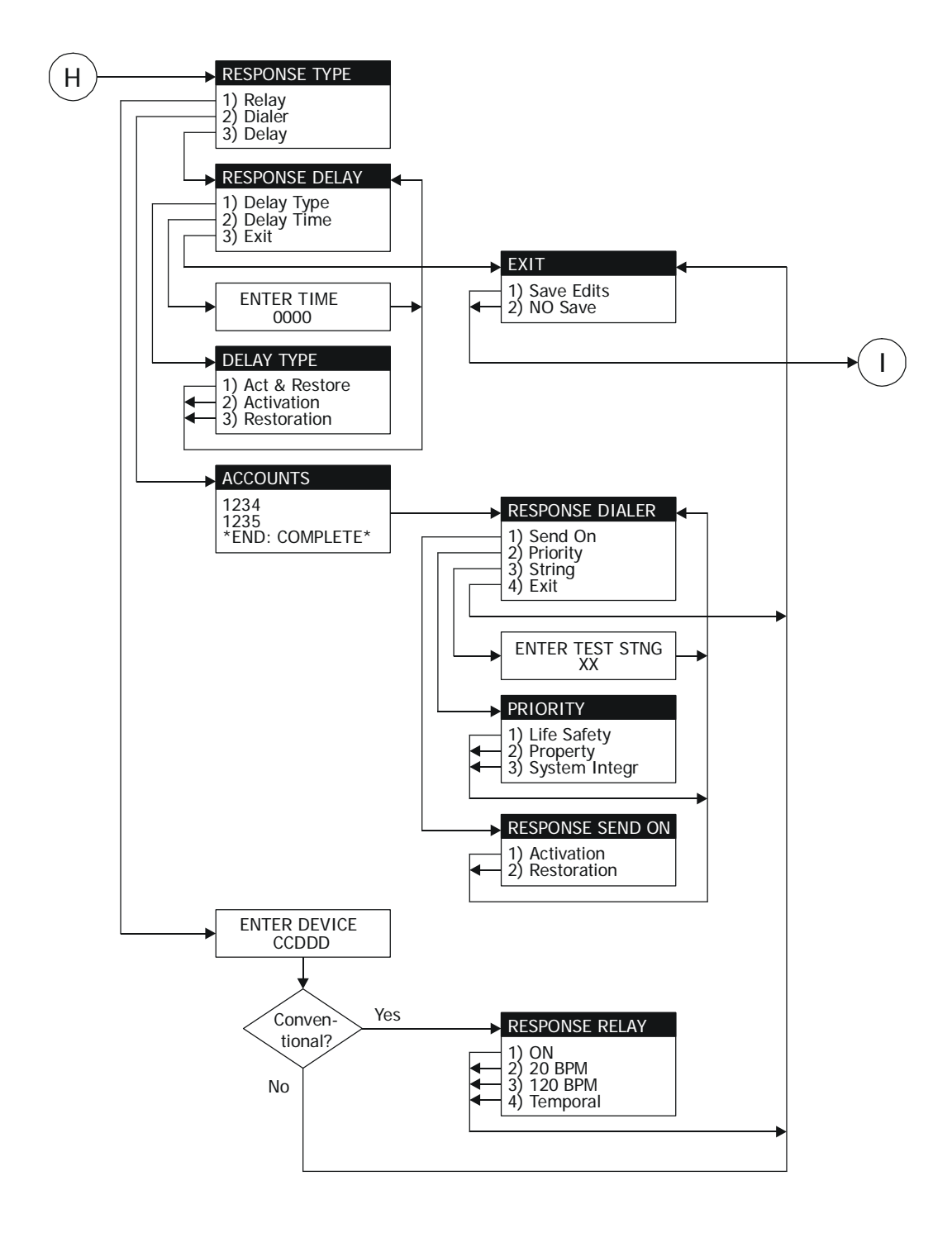

Menu flow diagrams
### Summary

This appendix provides a comprehensive list of system addresses to use for general reference.

#### Content

System addresses • D.2 Control panel CPU card addresses • D.4 Remote annunciator CPU card addresses • D.6 PS6 card addresses • D.8 SLIC card addresses • D.9 ZB16-4 card addresses • D.10 ZA8-2 card addresses • D.11 ZR8 card addresses • D.12 DLD card addresses • D.13 LED/switch card addresses • D.14

# System addresses

Table D-1 lists the addresses (PPCDDD) assigned to the fire alarm system.

## Table D-1: System addresses

| PP | CC | DDD | Description                                                                                                    |
|----|----|-----|----------------------------------------------------------------------------------------------------|
| 00 | 00 | 000 | Reserved                                                                                                    |
| 00 | 00 | 001 | Startup Response pseudo point. The Startup Response pseudo point is activated when the system is started up or restarted.                                                                                   |
| 00 | 00 | 002 | First Alarm pseudo point. The First Alarm pseudo point is activated when the first fire alarm input is activated and is restored after all active fire alarm inputs have been restored.                     |
| 00 | 00 | 003 | First Supervisory pseudo point. The First Supervisory pseudo<br>point is activated when the first supervisory input is activated and<br>is restored after all active supervisory inputs have been restored. |
| 00 | 00 | 004 | First Trouble pseudo point. The First Trouble pseudo point is activated on the first trouble condition and is restored after all trouble conditions have been restored.                                     |
| 00 | 00 | 005 | First Monitor pseudo point. The First Monitor pseudo point is activated when the first monitor input is activated and is restored after all active monitor inputs have been restored.                       |
| 00 | 00 | 006 | Drill pseudo point. The Drill pseudo point is activated when the<br>Drill switch is pressed or a response that includes the Drill<br>command is executed.                                                   |
| 00 | 00 | 007 | Evacuation pseudo point. The Evacuation pseudo point is activated when a response that includes the Evacuation command is executed.                                                                         |
| 00 | 00 | 008 | Alarm Silence pseudo point. The Alarm Silence pseudo point is activated when the Alarm Silence switch is pressed or a response that includes the Alarm Silence command is executed.                         |
| 00 | 00 | 009 | Two Stage Expiration pseudo point. The Two Stage Expiration pseudo point is activated when the two-stage timer has expired.                                                                                 |
| 00 | 00 | 010 | Reset pseudo point. The Reset pseudo point is activated when the Reset switch is pressed.                                                                                                    |
| 00 | 00 | 011 | Reset Phase 1 pseudo point. The Reset Phase 1 pseudo point is activated during the first phase of the Reset function.                                                                                       |
| 00 | 00 | 012 | Reset Phase 2 pseudo point. The Reset Phase 2 pseudo point is activated during the second phase of the Reset function.                                                                                      |
| 00 | 00 | 013 | Reset Phase 3 pseudo point. The Reset Phase 3 pseudo point is activated during the third phase of the Reset function.                                                                                       |
| 00 | 00 | 014 | First Disable pseudo point. The First Disable pseudo point is activated when the first point is disabled and is restored after all disabled points are enabled.                                             |

## Table D-1: System addresses

| PP | СС      | DDD       | Description                                                                                                    |
|----|---------|-----------|----------------------------------------------------------------------------------------------------|
| 00 | 00      | 015       | First Test pseudo point. The First Test pseudo point is activated when a service group test is active.                                                                                                    |
| 00 | 00      | 016       | Two Stage Timer Started pseudo point. The Two Stage Timer<br>Started pseudo point is activated when the first fire alarm input is<br>activated and remains active until the two-stage timer expires or a<br>second fire alarm input is activated. |
| 00 | 00      | 017       | User Trouble pseudo point. The User Trouble pseudo point is activated when a response that includes the Force Trouble command is executed.                                                                                                    |
| 00 | 00      | 018       | Delayed Output pseudo point. The Delayed Output pseudo point<br>is activated when a response that includes the Cancel Delay<br>command is executed.                                                                                               |
| 00 | 16      | 001 – XXX | LED/switch cards. See Table D-10 through Table D-25                                                                                                    |
| 00 | 17      | 001 – 480 | Zones                                                                                                    |
| 00 | 18      | 001 – 016 | AND groups                                                                                                    |
| 00 | 19      | 001 – 064 | Matrix groups                                                                                                    |
| 00 | 20      | 001 – 129 | Service groups                                                                                                    |
| 00 | 21      | 001 – 032 | Time controls                                                                                                    |
| 00 | 21      | 248 – 255 | Dialer subscriber account self-test time controls                                                                                                    |
| 00 | 22      | 001 – 250 | Output groups                                                                                                    |
| 01 | 00      | 001 – 033 | Control panel's CPU card. See Table D-2.                                                                                                    |
| 01 | 01 – 13 | 000 – XXX | Option cards. See Table D-5, Table D-6, Table D-7, and Table D-8.                                                                                                    |
| 01 | 14      | 000 – 016 | DLD card. See Table D-9.                                                                                                    |
| 01 | 15      | 000 – 024 | Power supply card. See Table D-4.                                                                                                    |
| 02 | 00      | 001 – 033 | Remote annunciator 1's CPU card. See Table D-2.                                                                                                    |
| 03 | 00      | 001 – 033 | Remote annunciator 2's CPU card. See Table D-2.                                                                                                    |
| 04 | 00      | 001 – 033 | Remote annunciator 3's CPU card. See Table D-2.                                                                                                    |
| 05 | 00      | 001 – 033 | Remote annunciator 4's CPU card. See Table D-2.                                                                                                    |
| 06 | 00      | 001 – 033 | Remote annunciator 5's CPU card. See Table D-2.                                                                                                    |
| 07 | 00      | 001 – 033 | Remote annunciator 6's CPU card. See Table D-2.                                                                                                    |
| 80 | 00      | 001 – 033 | Remote annunciator 7's CPU card. See Table D-2.                                                                                                    |
| 09 | 00      | 001 – 033 | Remote annunciator 8's CPU card. See Table D-2.                                                                                                    |

## **Control panel CPU card addresses**

Table D-2 lists the addresses (PPCCDDD) assigned to a CPU/Display Unit's CPU card. PP is the cabinet on which the CPU/Display Unit is installed (e.g., 01 for the control panel, 02 through 09 for remote annunciator panels). CC is the CPU card's address.

PP CC DDD Description PP 00 000 Panel PP Card Communications pseudo point. This pseudo point is activated when there is a communication failure between this CPU card and CPU card on the control panel. PP 00 001 Panel PP Reset Extension pseudo point. This pseudo point is activated when an intelligent addressable loop requires additional time to initialize. PP 00 002 Panel PP Service Active Trouble pseudo point. This pseudo point is activated when a service group test is canceled with a device still in the active state. PP 003 Panel PP DB Incompatible pseudo point. This pseudo point is 00 activated when there is a project database mismatch between CPU cards. PP 00 004 Panel PP Reboot Fault pseudo point. This pseudo point is activated when there is an unexpected reboot of the system. Panel PP CH1 Communications pseudo point. This pseudo point PP 00 005 is activated when there is a fault with the primary RS-485 transmission path (channel 1). PP 00 006 Panel PP Task Failure pseudo point. This pseudo point is activated when there is an internal CPU process fault. PP 007 - 019Card xx Setup Mismatch pseudo point. This pseudo point is 00 activated when the option card assigned address xx in the project database is not the same as the option card assigned address xx in the control panel. PP 020 Dialer Setup Mismatch pseudo point. This pseudo point is 00 activated when there is a problem configuring the DLD card. PP 00 021 Power Supply Setup Mismatch pseudo point. This pseudo point indicates a problem configuring the power supply card. PP 00 022 Panel PP LED/Switch Display pseudo point. This pseudo point indicates a problem with an LED/switch card. PP 00 023 Panel PP CH2 Communications pseudo point. This pseudo point indicates a fault with the secondary RS-485 transmission path (channel 2). PP 00 024 Reserved

Table D-2: CPU card addresses

| PP | СС | DDD | Description                                                                                                    |
|----|----|-----|----------------------------------------------------------------------------------------------------|
| PP | 00 | 025 | Pnl PP Database Supervision pseudo point. This pseudo point indicates an internal memory failure.                                                   |
| PP | 00 | 026 | Panel PP Code Supervision pseudo point. This pseudo point indicates an internal memory failure.                                                     |
| PP | 00 | 027 | Panel PP Call for Service pseudo point. This pseudo point indicates a CPU process fault.                                                            |
| PP | 00 | 028 | Panel PP ROM Supervision pseudo point. This pseudo point indicates an internal memory failure.                                                      |
| PP | 00 | 029 | Panel PP RS232 Port Fault pseudo point. This pseudo point is reserved for future use.                                                               |
| PP | 00 | 030 | Panel PP Program Mode pseudo point. This pseudo point indicates an attempt is being made to change the project database.                            |
| PP | 00 | 031 | Panel PP Unexpected Card pseudo point. This pseudo point indicates an option card installed on the DIN rail is not defined in the project database. |
| PP | 00 | 032 | Panel PP Switch Latched pseudo point. This pseudo point indicates a switch is stuck in the pressed position.                                        |
| 01 | 00 | 034 | Panel PP Loop Database pseudo point                                                                                                    |
| 01 | 00 | 035 | Panel PP Alt. Sensitivity pseudo point                                                                                                    |
| 01 | 00 | 036 | Panel PP Alt. Routing pseudo point                                                                                                    |

### Table D-2: CPU card addresses

# **Remote annunciator CPU card addresses**

Table D-2 lists the addresses assigned to a remote annunciator's CPU card. PP is the cabinet on which the CPU/Display Unit is installed (e.g., 02 through 09 for remote annunciator panels). CC is the CPU card's address.

| Table D-3: Remote annunciator C | PU card addresses |
|---------------------------------|-------------------|
|---------------------------------|-------------------|

| PP | CC | DDD | Description                                                                                                    |
|----|----|-----|----------------------------------------------------------------------------------------------------|
| PP | 00 | 000 | Annunciator PP Communications pseudo point. This pseudo point is activated when there is a communication failure between this CPU card and CPU card on the control panel. |
| PP | 00 | 001 | Annunciator PP Reset Extension pseudo point. This pseudo point is activated when an intelligent addressable loop requires additional time to initialize.                  |
| PP | 00 | 002 | Ann PP Service Active Trouble pseudo point. This pseudo point is activated when a service group test is canceled with one of its devices still in the active state.       |
| PP | 00 | 003 | Ann PP Database Incompatible pseudo point. This pseudo point is activated when the project database has been revised and not updated on this CPU card.                    |
| PP | 00 | 004 | Annunciator PP Reboot Fault pseudo point. This pseudo point indicates an unexpected reboot of the system.                                                                 |
| PP | 00 | 005 | Ann PP CH1 Communications pseudo point. This pseudo point indicates a fault with the primary RS-485 transmission path (channel 1).                                        |
| PP | 00 | 006 | Annunciator PP Task Failure pseudo point. This pseudo point indicates an internal CPU process fault.                                                                      |
| PP | 00 | 022 | Ann PP, LED/Switch Display pseudo point. This pseudo point indicates a problem with an LED/switch card.                                                                   |
| PP | 00 | 023 | Ann PP, CH2 Communications pseudo point. This pseudo point indicates a fault with the secondary RS-485 transmission path (channel 2).                                     |
| PP | 00 | 025 | Ann PP Database Supervision pseudo point. This pseudo point indicates an internal memory failure.                                                                         |
| PP | 00 | 026 | Ann PP Code Supervision pseudo point. This pseudo point indicates an internal memory failure.                                                                             |
| PP | 00 | 027 | Ann PP, Call for Service pseudo point. This pseudo point indicates a CPU process fault.                                                                                   |
| PP | 00 | 028 | Ann PP ROM Supervision pseudo point. This pseudo point indicates an internal memory failure.                                                                              |
| PP | 00 | 029 | Ann PP RS232 Port Fault pseudo point. This pseudo point is reserved for future use.                                                                                       |

| PP | СС | DDD | Description                                                                                                    |
|----|----|-----|----------------------------------------------------------------------------------------------------|
| PP | 00 | 030 | Ann PP Program Mode pseudo point. This pseudo point indicates an attempt is being made to change the project database.                        |
| PP | 00 | 032 | Ann PP Switch Latched pseudo point. This pseudo point indicates a switch is stuck in the pressed position.                                    |
| PP | 00 | 033 | Annunciator PP Power Fault pseudo point. This pseudo point indicates 24 Vdc is missing on a repeater panel's secondary power input terminals. |
| 01 | 00 | 035 | Panel PP Alt. Sensitivity pseudo point                                                                                                    |
| 01 | 00 | 036 | Panel PP Alt. Routing pseudo point                                                                                                    |

Table D-3: Remote annunciator CPU card addresses

# **PS6 card addresses**

Table D-4 lists the addresses assigned to a PS6 card. PP is the cabinet in which the PS6 card resides (e.g., 01 for the control panel). CC is the PS6 card's address.

| PP | CC | DDD       | Description                                                                                                    |
|----|----|-----------|----------------------------------------------------------------------------------------------------|
| 01 | 15 | 000       | Card 15 Communications pseudo point. This pseudo point indicates a communication failure between the PS6 card and the CPU card. |
| 01 | 15 | 001       | Battery Charger Fault pseudo point. This pseudo point indicates the battery circuit charging voltage is below 20.4 Vdc.         |
| 01 | 15 | 002       | Battery Wiring or Battery Fault pseudo point. This pseudo point indicates the battery voltage is below 20.4 Vdc.                |
| 01 | 15 | 003       | AUX Power 1/2 Shorted pseudo point. This pseudo point indicates a short on AUX1 or AUX2.                                        |
| 01 | 15 | 004       | Thermal Fault pseudo point. Reserved for future use.                                                                            |
| 01 | 15 | 005       | AUX Power 3 Shorted pseudo point. This pseudo point indicates a short on AUX3.                                                  |
| 01 | 15 | 006       | Smoke Power Shorted pseudo point. This pseudo point indicates when the smoke/accessory power output is shorted.                 |
| 01 | 15 | 007       | Primary AC Power Failure pseudo point. This pseudo point indicates that the control panel has lost mains power.                 |
| 01 | 15 | 008       | Excessive Battery Current pseudo point. This pseudo point indicates an over current condition while operating on standby power. |
| 01 | 15 | 009       | Check System Wiring pseudo point. This pseudo point indicates the presence of an earth ground fault in the system wiring.       |
| 01 | 15 | 010       | Power Supply RAM Supervision pseudo point. This pseudo point indicates an internal memory fault.                                |
| 01 | 15 | 011       | Power Supply ROM Supervision pseudo point. This pseudo point indicates an internal memory fault.                                |
| 01 | 15 | 012       | Power Supply EEPROM Supervision pseudo point. This pseudo point indicates an internal memory fault.                             |
| 01 | 15 | 013 – 020 | Reserved                                                                                                    |
| 01 | 15 | 021       | Power Supply User Relay (programmable)                                                                                          |
| 01 | 15 | 022       | Power Supply Fault Relay (not programmable)                                                                                     |
| 01 | 15 | 023       | Power Supply Supv Relay (not programmable)                                                                                      |
| 01 | 15 | 024       | Power Supply Alarm Relay (not programmable)                                                                                     |

### Table D-4: PS6 card addresses

# SLIC card addresses

Table D-5 lists the addresses assigned to a SLIC card. PP is the cabinet in which the SLIC card resides (e.g., 01 for the control panel). CC is the card address as determined by the SLIC card's address switch.

### Table D-5: SLIC card addresses

| PP    | СС       | DDD           | Description                                                                                                    |
|-------|----------|---------------|----------------------------------------------------------------------------------------------------|
| 01    | CC       | 000           | Card CC Communications pseudo point. Indicates a communication failure between the SLIC card and the CPU card                  |
| 01    | CC       | 001 – 125     | Intelligent addressable detectors                                                                                              |
| 01    | CC       | 126 – 250     | Intelligent addressable modules                                                                                                |
| 01    | СС       | 251           | Card CC, Loop Wiring Problem pseudo point. Indicates an open or short on the loop.                                             |
| 01    | CC       | 252           | Card CC Map Fault pseudo point. Indicates a map fault.                                                                         |
| 01    | CC       | 253           | Card CC, Mapping in Progress pseudo point                                                                                      |
| 01    | CC       | 254           | Card CC, Mapping Disabled pseudo point                                                                                         |
| 01    | CC       | 255           | Card CC Unconfig. Device pseudo point. Indicates a device is installed on the loop that is not defined in the project database |
| 01    | CC       | 256           | Card CC, Line Initialization pseudo point. Indicates the loop is being initialized.                                            |
| 01    | CC       | 257           | Card CC, Loop Ground Fault pseudo point. Indicates the SLIC card detected a ground fault on the loop wiring.                   |
| 01    | CC       | 258 - 269     | Reserved                                                                                                    |
| 01    | CC       | 270           | NAC 1 (user defined)                                                                                                    |
| 01    | CC       | 271           | NAC 2 (user defined)                                                                                                    |
| 01    | CC       | 272           | Card CC, LIM Driver Fault pseudo point. Indicates a communication failure between the SLIC card and the LIM card.              |
| 01    | CC       | 273           | Card CC, RAM Supervision pseudo point. Indicates an internal memory fault.                                                     |
| 01    | CC       | 274           | Card CC, ROM Supervision pseudo point. Indicates an internal memory fault.                                                     |
| 01    | CC       | 275           | Card CC, EEPROM Supervision pseudo point. Indicates an internal memory fault.                                                  |
| Note: | CC can b | be any number | between 01 and 07.                                                                                                    |

## ZB16-4 card addresses

Table D-6 lists the panel-card-device addresses assigned to a ZB16-4 card. PP is the cabinet in which the ZB16-4 card resides (e.g., 01 for the control panel). CC is the card address as determined by the ZB16-4 card's address switch.

| PP    | СС       | DDD         | Description                                                                                                    |
|-------|----------|-------------|----------------------------------------------------------------------------------------------------|
| 01    | CC       | 000         | Card CC Communications pseudo point. This pseudo point indicates a communication failure between the ZB16-4 card and the CPU card. |
| 01    | CC       | 001         | IDC input circuit, Z1                                                                                                    |
| 01    | CC       | 002         | IDC input circuit, Z2                                                                                                    |
| 01    | CC       | 003         | IDC input circuit, Z3                                                                                                    |
| 01    | CC       | 004         | IDC input circuit, Z4                                                                                                    |
| 01    | CC       | 005         | IDC input circuit, Z5                                                                                                    |
| 01    | CC       | 006         | IDC input circuit, Z6                                                                                                    |
| 01    | CC       | 007         | IDC input circuit, Z7                                                                                                    |
| 01    | CC       | 008         | IDC input circuit, Z8                                                                                                    |
| 01    | CC       | 009         | IDC input circuit, Z9                                                                                                    |
| 01    | CC       | 010         | IDC input circuit, Z10                                                                                                    |
| 01    | CC       | 011         | IDC input circuit, Z11                                                                                                    |
| 01    | CC       | 012         | IDC input circuit, Z12                                                                                                    |
| 01    | CC       | 013         | IDC input/NAC output circuit, Z13                                                                                                  |
| 01    | CC       | 014         | IDC input/NAC output circuit, Z14                                                                                                  |
| 01    | CC       | 015         | IDC input/NAC output circuit, Z15                                                                                                  |
| 01    | CC       | 016         | IDC input/NAC output circuit, Z16                                                                                                  |
| 01    | CC       | 017         | Card CC, RAM Supervision pseudo point. This pseudo point indicates an internal memory fault.                                       |
| 01    | CC       | 018         | Card CC, ROM Supervision pseudo point. This pseudo point indicates an internal memory fault.                                       |
| 01    | CC       | 019         | Card CC, EEPROM Supervision pseudo point. This pseudo point indicates an internal memory fault.                                    |
| Note: | CC can b | be any numb | per between 01 and 13.                                                                                                    |

Table D-6: ZB16-4 card addresses

# ZA8-2 card addresses

Table D-7 lists the addresses assigned to a ZA8-2 card. PP is the cabinet in which the ZA8-2 card resides (e.g., 01 for the control panel). CC is the card address as determined by the ZA8-2 card's address switch.

| PP    | СС       | DDD        | Description                                                                                                    |
|-------|----------|------------|----------------------------------------------------------------------------------------------------|
| 01    | CC       | 000        | Card CC Communications pseudo point. This pseudo point indicates a communication failure between the ZA8-2 card and the CPU card. |
| 01    | CC       | 001        | IDC input circuit, Zone 1                                                                                                    |
| 01    | CC       | 002        | IDC input circuit, Zone 2                                                                                                    |
| 01    | CC       | 003        | IDC input circuit, Zone 3                                                                                                    |
| 01    | CC       | 004        | IDC input/NAC output circuit, Zone 4                                                                                              |
| 01    | CC       | 005        | IDC input circuit, Zone 5                                                                                                    |
| 01    | CC       | 006        | IDC input circuit, Zone 6                                                                                                    |
| 01    | CC       | 007        | IDC input circuit, Zone 7                                                                                                    |
| 01    | CC       | 008        | IDC input/NAC output circuit, Zone 8                                                                                              |
| 01    | CC       | 009        | Card CC, RAM Supervision pseudo point. This pseudo point indicates an internal memory fault.                                      |
| 01    | CC       | 010        | Card CC, ROM Supervision pseudo point. This pseudo point indicates an internal memory fault.                                      |
| 01    | CC       | 011        | Card CC, EEPROM Supervision pseudo point. This pseudo point indicates an internal memory fault.                                   |
| Note: | CC can b | e any numb | per between 01 and 13.                                                                                                    |

### Table D-7: ZA8-2 card addresses

# ZR8 card addresses

Table D-8 lists the addresses assigned to a ZR8 card. PP is the cabinet in which the ZR8 card resides (e.g., 01 for the control panel). CC is the card address as determined by the ZR8 card's address switch.

| PP    | СС       | DDD         | Description                                                                                                    |
|-------|----------|-------------|----------------------------------------------------------------------------------------------------|
| 01    | CC       | 000         | Card CC Communications pseudo point. This pseudo point indicates a communication failure between the ZR8 card and the CPU card. |
| 01    | CC       | 001         | Relay circuit R1                                                                                                    |
| 01    | CC       | 002         | Relay circuit R2                                                                                                    |
| 01    | СС       | 003         | Relay circuit R3                                                                                                    |
| 01    | CC       | 004         | Relay circuit R4                                                                                                    |
| 01    | CC       | 005         | Relay circuit R5                                                                                                    |
| 01    | СС       | 006         | Relay circuit R6                                                                                                    |
| 01    | CC       | 007         | Relay circuit R7                                                                                                    |
| 01    | CC       | 008         | Relay circuit R8                                                                                                    |
| 01    | CC       | 009         | Card CC, RAM Supervision pseudo point. This pseudo point indicates an internal memory fault.                                    |
| 01    | CC       | 010         | Card CC, ROM Supervision pseudo point. This pseudo point indicates an internal memory fault.                                    |
| 01    | CC       | 011         | Card CC, EEPROM Supervision pseudo point. This pseudo point indicates an internal memory fault.                                 |
| Note: | CC can b | be any numb | er between 01 and 13.                                                                                                    |

Table D-8: ZR8 card addresses

# **DLD card addresses**

Table D-9 lists the addresses assigned to a DLD card. PP is the cabinet in which the DLD card resides (e.g., 01 for the control panel). CC is the DLD card's address.

| PP | CC | DDD | Description                                                                                         |
|----|----|-----|----------------------------------------------------------------------------------------------------|
| 01 | 14 | 000 | Card 14. This pseudo point indicates a communication failure between the DLD card and the CPU card. |
| 01 | 14 | 001 | Primary Phone Line:Check TELCO                                                                      |
| 01 | 14 | 002 | Secondary Phone Line:Check TELCO                                                                    |
| 01 | 14 | 003 | Pri. Receiver Failed to answer                                                                      |
| 01 | 14 | 004 | Sec. Receiver Failed to answer                                                                      |
| 01 | 14 | 005 | Dialer Account 1 Fault                                                                              |
| 01 | 14 | 006 | Dialer Account 2 Fault                                                                              |
| 01 | 14 | 007 | Dialer Account 3 Fault                                                                              |
| 01 | 14 | 008 | Dialer Account 4 Fault                                                                              |
| 01 | 14 | 009 | Dialer Account 5 Fault                                                                              |
| 01 | 14 | 010 | Dialer Account 6 Fault                                                                              |
| 01 | 14 | 011 | Dialer Account 7 Fault                                                                              |
| 01 | 14 | 012 | Dialer Account 8 Fault                                                                              |
| 01 | 14 | 013 | Dialer Card, RAM Supervision pseudo point. This pseudo point indicates an internal memory fault.    |
| 01 | 14 | 014 | Dialer, ROM Supervision pseudo point. This pseudo point indicates an internal memory fault.         |
| 01 | 14 | 015 | Dialer, EEPROM Supervision pseudo point. This pseudo point indicates an internal memory fault.      |
| 01 | 14 | 16  | Dialer, Queue overflow                                                                              |

### Table D-9: DLD card addresses

# LED/switch card addresses

Table D-10 through Table D-25 list the addresses assigned to an LED/switch card. LED/switch card addresses vary according to the annunciator card group to which the LED/switch card is assigned. There are 16 possible annunciator card groups.

**Note:** Each point on an LED/switch card has a group-switch-LED address (GGSSL) and a panel-card-device address (PPCCDDD).

| LED-switch group | Component            | GG | SS | L   | PP | СС | DDD |
|------------------|----------------------|----|----|-----|----|----|-----|
| 1                | Switch               | 01 | 01 | n/a | 00 | 16 | 001 |
|                  | Alarm (red) LED      | 01 | 01 | 1   | 00 | 16 | 001 |
|                  | Active (yellow) LED  | 01 | 01 | 2   | 00 | 16 | 002 |
|                  | Trouble (yellow) LED | 01 | 01 | 3   | 00 | 16 | 003 |
| 2                | Switch               | 01 | 02 | n/a | 00 | 16 | 004 |
|                  | Alarm (red) LED      | 01 | 02 | 1   | 00 | 16 | 004 |
|                  | Active (yellow) LED  | 01 | 02 | 2   | 00 | 16 | 005 |
|                  | Trouble (yellow) LED | 01 | 02 | 3   | 00 | 16 | 006 |
| 3                | Switch               | 01 | 03 | n/a | 00 | 16 | 007 |
|                  | Alarm (red) LED      | 01 | 03 | 1   | 00 | 16 | 007 |
|                  | Active (yellow) LED  | 01 | 03 | 2   | 00 | 16 | 008 |
|                  | Trouble (yellow) LED | 01 | 03 | 3   | 00 | 16 | 009 |
| 4                | Switch               | 01 | 04 | n/a | 00 | 16 | 010 |
|                  | Alarm (red) LED      | 01 | 04 | 1   | 00 | 16 | 010 |
|                  | Active (yellow) LED  | 01 | 04 | 2   | 00 | 16 | 011 |
|                  | Trouble (yellow) LED | 01 | 04 | 3   | 00 | 16 | 012 |
| 5                | Switch               | 01 | 05 | n/a | 00 | 16 | 013 |
|                  | Alarm (red) LED      | 01 | 05 | 1   | 00 | 16 | 013 |
|                  | Active (yellow) LED  | 01 | 05 | 2   | 00 | 16 | 014 |
|                  | Trouble (yellow) LED | 01 | 05 | 3   | 00 | 16 | 015 |
| 6                | Switch               | 01 | 06 | n/a | 00 | 16 | 016 |
|                  | Alarm (red) LED      | 01 | 06 | 1   | 00 | 16 | 016 |
|                  | Active (yellow) LED  | 01 | 06 | 2   | 00 | 16 | 017 |
|                  | Trouble (yellow) LED | 01 | 06 | 3   | 00 | 16 | 018 |
| 7                | Switch               | 01 | 07 | n/a | 00 | 16 | 019 |
|                  | Alarm (red) LED      | 01 | 07 | 1   | 00 | 16 | 019 |

| LED-switch group | Component            | GG | SS | L   | PP | СС | DDD |
|------------------|----------------------|----|----|-----|----|----|-----|
|                  | Active (yellow) LED  | 01 | 07 | 2   | 00 | 16 | 020 |
|                  | Trouble (yellow) LED | 01 | 07 | 3   | 00 | 16 | 021 |
| 8                | Switch               | 01 | 08 | n/a | 00 | 16 | 022 |
|                  | Alarm (red) LED      | 01 | 08 | 1   | 00 | 16 | 022 |
|                  | Active (yellow) LED  | 01 | 08 | 2   | 00 | 16 | 023 |
|                  | Trouble (yellow) LED | 01 | 08 | 3   | 00 | 16 | 024 |
| 9                | Switch               | 01 | 09 | n/a | 00 | 16 | 025 |
|                  | Alarm (red) LED      | 01 | 09 | 1   | 00 | 16 | 025 |
|                  | Active (yellow) LED  | 01 | 09 | 2   | 00 | 16 | 026 |
|                  | Trouble (yellow) LED | 01 | 09 | 3   | 00 | 16 | 027 |
| 10               | Switch               | 01 | 10 | n/a | 00 | 16 | 028 |
|                  | Alarm (red) LED      | 01 | 10 | 1   | 00 | 16 | 028 |
|                  | Active (yellow) LED  | 01 | 10 | 2   | 00 | 16 | 029 |
|                  | Trouble (yellow) LED | 01 | 10 | 3   | 00 | 16 | 030 |
| 11               | Switch               | 01 | 11 | n/a | 00 | 16 | 031 |
|                  | Alarm (red) LED      | 01 | 11 | 1   | 00 | 16 | 031 |
|                  | Active (yellow) LED  | 01 | 11 | 2   | 00 | 16 | 032 |
|                  | Trouble (yellow) LED | 01 | 11 | 3   | 00 | 16 | 033 |
| 12               | Switch               | 01 | 12 | n/a | 00 | 16 | 034 |
|                  | Alarm (red) LED      | 01 | 12 | 1   | 00 | 16 | 034 |
|                  | Active (yellow) LED  | 01 | 12 | 2   | 00 | 16 | 035 |
|                  | Trouble (yellow) LED | 01 | 12 | 3   | 00 | 16 | 036 |
| 13               | Switch               | 01 | 13 | n/a | 00 | 16 | 037 |
|                  | Alarm (red) LED      | 01 | 13 | 1   | 00 | 16 | 037 |
|                  | Active (yellow) LED  | 01 | 13 | 2   | 00 | 16 | 038 |
|                  | Trouble (yellow) LED | 01 | 13 | 3   | 00 | 16 | 039 |
| 14               | Switch               | 01 | 14 | n/a | 00 | 16 | 040 |
|                  | Alarm (red) LED      | 01 | 14 | 1   | 00 | 16 | 040 |
|                  | Active (yellow) LED  | 01 | 14 | 2   | 00 | 16 | 041 |
|                  | Trouble (yellow) LED | 01 | 14 | 3   | 00 | 16 | 042 |
| 15               | Switch               | 01 | 15 | n/a | 00 | 16 | 043 |
|                  | Alarm (red) LED      | 01 | 15 | 1   | 00 | 16 | 043 |
|                  | Active (yellow) LED  | 01 | 15 | 2   | 00 | 16 | 044 |

 Table D-10: Annunciator card group 1 addresses

| LED-switch group | Component            | GG | SS | L   | PP | СС | DDD |
|------------------|----------------------|----|----|-----|----|----|-----|
|                  | Trouble (yellow) LED | 01 | 15 | 3   | 00 | 16 | 045 |
| 16               | Switch               | 01 | 16 | n/a | 00 | 16 | 046 |
|                  | Alarm (red) LED      | 01 | 16 | 1   | 00 | 16 | 046 |
|                  | Active (yellow) LED  | 01 | 16 | 2   | 00 | 16 | 047 |
|                  | Trouble (yellow) LED | 01 | 16 | 3   | 00 | 16 | 048 |
| 17               | Switch               | 01 | 17 | n/a | 00 | 16 | 049 |
|                  | Alarm (red) LED      | 01 | 17 | 1   | 00 | 16 | 049 |
|                  | Active (yellow) LED  | 01 | 17 | 2   | 00 | 16 | 050 |
|                  | Trouble (yellow) LED | 01 | 17 | 3   | 00 | 16 | 051 |
| 18               | Switch               | 01 | 18 | n/a | 00 | 16 | 052 |
|                  | Alarm (red) LED      | 01 | 18 | 1   | 00 | 16 | 052 |
|                  | Active (yellow) LED  | 01 | 18 | 2   | 00 | 16 | 053 |
|                  | Trouble (yellow) LED | 01 | 18 | 3   | 00 | 16 | 054 |
| 19               | Switch               | 01 | 19 | n/a | 00 | 16 | 055 |
|                  | Alarm (red) LED      | 01 | 19 | 1   | 00 | 16 | 055 |
|                  | Active (yellow) LED  | 01 | 19 | 2   | 00 | 16 | 056 |
|                  | Trouble (yellow) LED | 01 | 19 | 3   | 00 | 16 | 057 |
| 20               | Switch               | 01 | 20 | n/a | 00 | 16 | 058 |
|                  | Alarm (red) LED      | 01 | 20 | 1   | 00 | 16 | 058 |
|                  | Active (yellow) LED  | 01 | 20 | 2   | 00 | 16 | 059 |
|                  | Trouble (yellow) LED | 01 | 20 | 3   | 00 | 16 | 060 |
| 21               | Switch               | 01 | 21 | n/a | 00 | 16 | 061 |
|                  | Alarm (red) LED      | 01 | 21 | 1   | 00 | 16 | 061 |
|                  | Active (yellow) LED  | 01 | 21 | 2   | 00 | 16 | 062 |
|                  | Trouble (yellow) LED | 01 | 21 | 3   | 00 | 16 | 063 |
| 22               | Switch               | 01 | 22 | n/a | 00 | 16 | 064 |
|                  | Alarm (red) LED      | 01 | 22 | 1   | 00 | 16 | 064 |
|                  | Active (yellow) LED  | 01 | 22 | 2   | 00 | 16 | 065 |
|                  | Trouble (yellow) LED | 01 | 22 | 3   | 00 | 16 | 066 |
| 23               | Switch               | 01 | 23 | n/a | 00 | 16 | 067 |
|                  | Alarm (red) LED      | 01 | 23 | 1   | 00 | 16 | 067 |
|                  | Active (yellow) LED  | 01 | 23 | 2   | 00 | 16 | 068 |
|                  | Trouble (yellow) LED | 01 | 23 | 3   | 00 | 16 | 069 |

 Table D-10: Annunciator card group 1 addresses

| LED-switch group | Component            | GG | SS | L   | PP | СС | DDD |
|------------------|----------------------|----|----|-----|----|----|-----|
| 24               | Switch               | 01 | 24 | n/a | 00 | 16 | 070 |
|                  | Alarm (red) LED      | 01 | 24 | 1   | 00 | 16 | 070 |
|                  | Active (yellow) LED  | 01 | 24 | 2   | 00 | 16 | 071 |
|                  | Trouble (yellow) LED | 01 | 24 | 3   | 00 | 16 | 072 |
| 25               | Switch               | 01 | 25 | n/a | 00 | 16 | 073 |
|                  | Alarm (red) LED      | 01 | 25 | 1   | 00 | 16 | 073 |
|                  | Active (yellow) LED  | 01 | 25 | 2   | 00 | 16 | 074 |
|                  | Trouble (yellow) LED | 01 | 25 | 3   | 00 | 16 | 075 |
| 26               | Switch               | 01 | 26 | n/a | 00 | 16 | 076 |
|                  | Alarm (red) LED      | 01 | 26 | 1   | 00 | 16 | 076 |
|                  | Active (yellow) LED  | 01 | 26 | 2   | 00 | 16 | 077 |
|                  | Trouble (yellow) LED | 01 | 26 | 3   | 00 | 16 | 078 |
| 27               | Switch               | 01 | 27 | n/a | 00 | 16 | 079 |
|                  | Alarm (red) LED      | 01 | 27 | 1   | 00 | 16 | 079 |
|                  | Active (yellow) LED  | 01 | 27 | 2   | 00 | 16 | 080 |
|                  | Trouble (yellow) LED | 01 | 27 | 3   | 00 | 16 | 081 |
| 28               | Switch               | 01 | 28 | n/a | 00 | 16 | 082 |
|                  | Alarm (red) LED      | 01 | 28 | 1   | 00 | 16 | 082 |
|                  | Active (yellow) LED  | 01 | 28 | 2   | 00 | 16 | 083 |
|                  | Trouble (yellow) LED | 01 | 28 | 3   | 00 | 16 | 084 |
| 29               | Switch               | 01 | 29 | n/a | 00 | 16 | 085 |
|                  | Alarm (red) LED      | 01 | 29 | 1   | 00 | 16 | 085 |
|                  | Active (yellow) LED  | 01 | 29 | 2   | 00 | 16 | 086 |
|                  | Trouble (yellow) LED | 01 | 29 | 3   | 00 | 16 | 087 |
| 30               | Switch               | 01 | 30 | n/a | 00 | 16 | 088 |
|                  | Alarm (red) LED      | 01 | 30 | 1   | 00 | 16 | 088 |
|                  | Active (yellow) LED  | 01 | 30 | 2   | 00 | 16 | 089 |
|                  | Trouble (yellow) LED | 01 | 30 | 3   | 00 | 16 | 090 |

 Table D-10: Annunciator card group 1 addresses

## Table D-11: Annunciator card group 2 addresses

| LED-switch group | Component       | GG | SS | L   | PP | СС | DDD |
|------------------|-----------------|----|----|-----|----|----|-----|
| 1                | Switch          | 02 | 01 | n/a | 00 | 16 | 091 |
|                  | Alarm (red) LED | 02 | 01 | 1   | 00 | 16 | 091 |

| LED-switch group | Component            | GG | SS | L   | PP | СС | DDD |
|------------------|----------------------|----|----|-----|----|----|-----|
|                  | Active (yellow) LED  | 02 | 01 | 2   | 00 | 16 | 092 |
|                  | Trouble (yellow) LED | 02 | 01 | 3   | 00 | 16 | 093 |
| 2                | Switch               | 02 | 02 | n/a | 00 | 16 | 094 |
|                  | Alarm (red) LED      | 02 | 02 | 1   | 00 | 16 | 094 |
|                  | Active (yellow) LED  | 02 | 02 | 2   | 00 | 16 | 095 |
|                  | Trouble (yellow) LED | 02 | 02 | 3   | 00 | 16 | 096 |
| 3                | Switch               | 02 | 03 | n/a | 00 | 16 | 097 |
|                  | Alarm (red) LED      | 02 | 03 | 1   | 00 | 16 | 097 |
|                  | Active (yellow) LED  | 02 | 03 | 2   | 00 | 16 | 098 |
|                  | Trouble (yellow) LED | 02 | 03 | 3   | 00 | 16 | 099 |
| 4                | Switch               | 02 | 04 | n/a | 00 | 16 | 100 |
|                  | Alarm (red) LED      | 02 | 04 | 1   | 00 | 16 | 100 |
|                  | Active (yellow) LED  | 02 | 04 | 2   | 00 | 16 | 101 |
|                  | Trouble (yellow) LED | 02 | 04 | 3   | 00 | 16 | 102 |
| 5                | Switch               | 02 | 05 | n/a | 00 | 16 | 103 |
|                  | Alarm (red) LED      | 02 | 05 | 1   | 00 | 16 | 103 |
|                  | Active (yellow) LED  | 02 | 05 | 2   | 00 | 16 | 104 |
|                  | Trouble (yellow) LED | 02 | 05 | 3   | 00 | 16 | 105 |
| 6                | Switch               | 02 | 06 | n/a | 00 | 16 | 106 |
|                  | Alarm (red) LED      | 02 | 06 | 1   | 00 | 16 | 106 |
|                  | Active (yellow) LED  | 02 | 06 | 2   | 00 | 16 | 107 |
|                  | Trouble (yellow) LED | 02 | 06 | 3   | 00 | 16 | 108 |
| 7                | Switch               | 02 | 07 | n/a | 00 | 16 | 109 |
|                  | Alarm (red) LED      | 02 | 07 | 1   | 00 | 16 | 109 |
|                  | Active (yellow) LED  | 02 | 07 | 2   | 00 | 16 | 110 |
|                  | Trouble (yellow) LED | 02 | 07 | 3   | 00 | 16 | 111 |
| 8                | Switch               | 02 | 08 | n/a | 00 | 16 | 112 |
|                  | Alarm (red) LED      | 02 | 08 | 1   | 00 | 16 | 112 |
|                  | Active (yellow) LED  | 02 | 08 | 2   | 00 | 16 | 113 |
|                  | Trouble (yellow) LED | 02 | 08 | 3   | 00 | 16 | 114 |
| 9                | Switch               | 02 | 09 | n/a | 00 | 16 | 115 |
|                  | Alarm (red) LED      | 02 | 09 | 1   | 00 | 16 | 115 |
|                  | Active (yellow) LED  | 02 | 09 | 2   | 00 | 16 | 116 |

 Table D-11: Annunciator card group 2 addresses

| LED-switch group | Component            | GG | SS | L   | PP | СС | DDD |
|------------------|----------------------|----|----|-----|----|----|-----|
|                  | Trouble (yellow) LED | 02 | 09 | 3   | 00 | 16 | 117 |
| 10               | Switch               | 02 | 10 | n/a | 00 | 16 | 118 |
|                  | Alarm (red) LED      | 02 | 10 | 1   | 00 | 16 | 118 |
|                  | Active (yellow) LED  | 02 | 10 | 2   | 00 | 16 | 119 |
|                  | Trouble (yellow) LED | 02 | 10 | 3   | 00 | 16 | 120 |
| 11               | Switch               | 02 | 11 | n/a | 00 | 16 | 121 |
|                  | Alarm (red) LED      | 02 | 11 | 1   | 00 | 16 | 121 |
|                  | Active (yellow) LED  | 02 | 11 | 2   | 00 | 16 | 122 |
|                  | Trouble (yellow) LED | 02 | 11 | 3   | 00 | 16 | 123 |
| 12               | Switch               | 02 | 12 | n/a | 00 | 16 | 124 |
|                  | Alarm (red) LED      | 02 | 12 | 1   | 00 | 16 | 124 |
|                  | Active (yellow) LED  | 02 | 12 | 2   | 00 | 16 | 125 |
|                  | Trouble (yellow) LED | 02 | 12 | 3   | 00 | 16 | 126 |
| 13               | Switch               | 02 | 13 | n/a | 00 | 16 | 127 |
|                  | Alarm (red) LED      | 02 | 13 | 1   | 00 | 16 | 127 |
|                  | Active (yellow) LED  | 02 | 13 | 2   | 00 | 16 | 128 |
|                  | Trouble (yellow) LED | 02 | 13 | 3   | 00 | 16 | 129 |
| 14               | Switch               | 02 | 14 | n/a | 00 | 16 | 130 |
|                  | Alarm (red) LED      | 02 | 14 | 1   | 00 | 16 | 130 |
|                  | Active (yellow) LED  | 02 | 14 | 2   | 00 | 16 | 131 |
|                  | Trouble (yellow) LED | 02 | 14 | 3   | 00 | 16 | 132 |
| 15               | Switch               | 02 | 15 | n/a | 00 | 16 | 133 |
|                  | Alarm (red) LED      | 02 | 15 | 1   | 00 | 16 | 133 |
|                  | Active (yellow) LED  | 02 | 15 | 2   | 00 | 16 | 134 |
|                  | Trouble (yellow) LED | 02 | 15 | 3   | 00 | 16 | 135 |
| 16               | Switch               | 02 | 16 | n/a | 00 | 16 | 136 |
|                  | Alarm (red) LED      | 02 | 16 | 1   | 00 | 16 | 136 |
|                  | Active (yellow) LED  | 02 | 16 | 2   | 00 | 16 | 137 |
|                  | Trouble (yellow) LED | 02 | 16 | 3   | 00 | 16 | 138 |
| 17               | Switch               | 02 | 17 | n/a | 00 | 16 | 139 |
|                  | Alarm (red) LED      | 02 | 17 | 1   | 00 | 16 | 139 |
|                  | Active (yellow) LED  | 02 | 17 | 2   | 00 | 16 | 140 |
|                  | Trouble (yellow) LED | 02 | 17 | 3   | 00 | 16 | 141 |

 Table D-11: Annunciator card group 2 addresses

| LED-switch group | Component            | GG | SS | L   | PP | сс | DDD |
|------------------|----------------------|----|----|-----|----|----|-----|
| 18               | Switch               | 02 | 18 | n/a | 00 | 16 | 142 |
|                  | Alarm (red) LED      | 02 | 18 | 1   | 00 | 16 | 142 |
|                  | Active (yellow) LED  | 02 | 18 | 2   | 00 | 16 | 143 |
|                  | Trouble (yellow) LED | 02 | 18 | 3   | 00 | 16 | 144 |
| 19               | Switch               | 02 | 19 | n/a | 00 | 16 | 145 |
|                  | Alarm (red) LED      | 02 | 19 | 1   | 00 | 16 | 145 |
|                  | Active (yellow) LED  | 02 | 19 | 2   | 00 | 16 | 146 |
|                  | Trouble (yellow) LED | 02 | 19 | 3   | 00 | 16 | 147 |
| 20               | Switch               | 02 | 20 | n/a | 00 | 16 | 148 |
|                  | Alarm (red) LED      | 02 | 20 | 1   | 00 | 16 | 148 |
|                  | Active (yellow) LED  | 02 | 20 | 2   | 00 | 16 | 149 |
|                  | Trouble (yellow) LED | 02 | 20 | 3   | 00 | 16 | 150 |
| 21               | Switch               | 02 | 21 | n/a | 00 | 16 | 151 |
|                  | Alarm (red) LED      | 02 | 21 | 1   | 00 | 16 | 151 |
|                  | Active (yellow) LED  | 02 | 21 | 2   | 00 | 16 | 152 |
|                  | Trouble (yellow) LED | 02 | 21 | 3   | 00 | 16 | 153 |
| 22               | Switch               | 02 | 22 | n/a | 00 | 16 | 154 |
|                  | Alarm (red) LED      | 02 | 22 | 1   | 00 | 16 | 154 |
|                  | Active (yellow) LED  | 02 | 22 | 2   | 00 | 16 | 155 |
|                  | Trouble (yellow) LED | 02 | 22 | 3   | 00 | 16 | 156 |
| 23               | Switch               | 02 | 23 | n/a | 00 | 16 | 157 |
|                  | Alarm (red) LED      | 02 | 23 | 1   | 00 | 16 | 157 |
|                  | Active (yellow) LED  | 02 | 23 | 2   | 00 | 16 | 158 |
|                  | Trouble (yellow) LED | 02 | 23 | 3   | 00 | 16 | 159 |
| 24               | Switch               | 02 | 24 | n/a | 00 | 16 | 160 |
|                  | Alarm (red) LED      | 02 | 24 | 1   | 00 | 16 | 160 |
|                  | Active (yellow) LED  | 02 | 24 | 2   | 00 | 16 | 161 |
|                  | Trouble (yellow) LED | 02 | 24 | 3   | 00 | 16 | 162 |
| 25               | Switch               | 02 | 25 | n/a | 00 | 16 | 163 |
|                  | Alarm (red) LED      | 02 | 25 | 1   | 00 | 16 | 163 |
|                  | Active (yellow) LED  | 02 | 25 | 2   | 00 | 16 | 164 |
|                  | Trouble (yellow) LED | 02 | 25 | 3   | 00 | 16 | 165 |
| 26               | Switch               | 02 | 26 | n/a | 00 | 16 | 166 |

 Table D-11: Annunciator card group 2 addresses

| LED-switch group | Component            | GG | SS | L   | PP | СС | DDD |
|------------------|----------------------|----|----|-----|----|----|-----|
|                  | Alarm (red) LED      | 02 | 26 | 1   | 00 | 16 | 166 |
|                  | Active (yellow) LED  | 02 | 26 | 2   | 00 | 16 | 167 |
|                  | Trouble (yellow) LED | 02 | 26 | 3   | 00 | 16 | 168 |
| 27               | Switch               | 02 | 27 | n/a | 00 | 16 | 169 |
|                  | Alarm (red) LED      | 02 | 27 | 1   | 00 | 16 | 169 |
|                  | Active (yellow) LED  | 02 | 27 | 2   | 00 | 16 | 170 |
|                  | Trouble (yellow) LED | 02 | 27 | 3   | 00 | 16 | 171 |
| 28               | Switch               | 02 | 28 | n/a | 00 | 16 | 172 |
|                  | Alarm (red) LED      | 02 | 28 | 1   | 00 | 16 | 172 |
|                  | Active (yellow) LED  | 02 | 28 | 2   | 00 | 16 | 173 |
|                  | Trouble (yellow) LED | 02 | 28 | 3   | 00 | 16 | 174 |
| 29               | Switch               | 02 | 29 | n/a | 00 | 16 | 175 |
|                  | Alarm (red) LED      | 02 | 29 | 1   | 00 | 16 | 175 |
|                  | Active (yellow) LED  | 02 | 29 | 2   | 00 | 16 | 176 |
|                  | Trouble (yellow) LED | 02 | 29 | 3   | 00 | 16 | 177 |
| 30               | Switch               | 02 | 30 | n/a | 00 | 16 | 178 |
|                  | Alarm (red) LED      | 02 | 30 | 1   | 00 | 16 | 178 |
|                  | Active (yellow) LED  | 02 | 30 | 2   | 00 | 16 | 179 |
|                  | Trouble (yellow) LED | 02 | 30 | 3   | 00 | 16 | 180 |

## Table D-12: Annunciator card group 3 addresses

| LED-switch group | Component            | GG | SS | L   | PP | СС | DDD |
|------------------|----------------------|----|----|-----|----|----|-----|
| 1                | Switch               | 03 | 01 | n/a | 00 | 16 | 181 |
|                  | Alarm (red) LED      | 03 | 01 | 1   | 00 | 16 | 181 |
|                  | Active (yellow) LED  | 03 | 01 | 2   | 00 | 16 | 182 |
|                  | Trouble (yellow) LED | 03 | 01 | 3   | 00 | 16 | 183 |
| 2                | Switch               | 03 | 02 | n/a | 00 | 16 | 184 |
|                  | Alarm (red) LED      | 03 | 02 | 1   | 00 | 16 | 184 |
|                  | Active (yellow) LED  | 03 | 02 | 2   | 00 | 16 | 185 |
|                  | Trouble (yellow) LED | 03 | 02 | 3   | 00 | 16 | 186 |
| 3                | Switch               | 03 | 03 | n/a | 00 | 16 | 187 |
|                  | Alarm (red) LED      | 03 | 03 | 1   | 00 | 16 | 187 |
|                  | Active (yellow) LED  | 03 | 03 | 2   | 00 | 16 | 188 |

| LED-switch group | Component            | GG | SS | L   | PP | СС | DDD |
|------------------|----------------------|----|----|-----|----|----|-----|
|                  | Trouble (yellow) LED | 03 | 03 | 3   | 00 | 16 | 189 |
| 4                | Switch               | 03 | 04 | n/a | 00 | 16 | 190 |
|                  | Alarm (red) LED      | 03 | 04 | 1   | 00 | 16 | 190 |
|                  | Active (yellow) LED  | 03 | 04 | 2   | 00 | 16 | 191 |
|                  | Trouble (yellow) LED | 03 | 04 | 3   | 00 | 16 | 192 |
| 5                | Switch               | 03 | 05 | n/a | 00 | 16 | 193 |
|                  | Alarm (red) LED      | 03 | 05 | 1   | 00 | 16 | 193 |
|                  | Active (yellow) LED  | 03 | 05 | 2   | 00 | 16 | 194 |
|                  | Trouble (yellow) LED | 03 | 05 | 3   | 00 | 16 | 195 |
| 6                | Switch               | 03 | 06 | n/a | 00 | 16 | 196 |
|                  | Alarm (red) LED      | 03 | 06 | 1   | 00 | 16 | 196 |
|                  | Active (yellow) LED  | 03 | 06 | 2   | 00 | 16 | 197 |
|                  | Trouble (yellow) LED | 03 | 06 | 3   | 00 | 16 | 198 |
| 7                | Switch               | 03 | 07 | n/a | 00 | 16 | 199 |
|                  | Alarm (red) LED      | 03 | 07 | 1   | 00 | 16 | 199 |
|                  | Active (yellow) LED  | 03 | 07 | 2   | 00 | 16 | 200 |
|                  | Trouble (yellow) LED | 03 | 07 | 3   | 00 | 16 | 201 |
| 8                | Switch               | 03 | 08 | n/a | 00 | 16 | 202 |
|                  | Alarm (red) LED      | 03 | 08 | 1   | 00 | 16 | 202 |
|                  | Active (yellow) LED  | 03 | 08 | 2   | 00 | 16 | 203 |
|                  | Trouble (yellow) LED | 03 | 08 | 3   | 00 | 16 | 204 |
| 9                | Switch               | 03 | 09 | n/a | 00 | 16 | 205 |
|                  | Alarm (red) LED      | 03 | 09 | 1   | 00 | 16 | 205 |
|                  | Active (yellow) LED  | 03 | 09 | 2   | 00 | 16 | 206 |
|                  | Trouble (yellow) LED | 03 | 09 | 3   | 00 | 16 | 207 |
| 10               | Switch               | 03 | 10 | n/a | 00 | 16 | 208 |
|                  | Alarm (red) LED      | 03 | 10 | 1   | 00 | 16 | 208 |
|                  | Active (yellow) LED  | 03 | 10 | 2   | 00 | 16 | 209 |
|                  | Trouble (yellow) LED | 03 | 10 | 3   | 00 | 16 | 210 |
| 11               | Switch               | 03 | 11 | n/a | 00 | 16 | 211 |
|                  | Alarm (red) LED      | 03 | 11 | 1   | 00 | 16 | 211 |
|                  | Active (yellow) LED  | 03 | 11 | 2   | 00 | 16 | 212 |
|                  | Trouble (yellow) LED | 03 | 11 | 3   | 00 | 16 | 213 |

 Table D-12: Annunciator card group 3 addresses

| LED-switch group | Component            | GG | SS | L   | PP | СС | DDD |
|------------------|----------------------|----|----|-----|----|----|-----|
| 12               | Switch               | 03 | 12 | n/a | 00 | 16 | 214 |
|                  | Alarm (red) LED      | 03 | 12 | 1   | 00 | 16 | 214 |
|                  | Active (yellow) LED  | 03 | 12 | 2   | 00 | 16 | 215 |
|                  | Trouble (yellow) LED | 03 | 12 | 3   | 00 | 16 | 216 |
| 13               | Switch               | 03 | 13 | n/a | 00 | 16 | 217 |
|                  | Alarm (red) LED      | 03 | 13 | 1   | 00 | 16 | 217 |
|                  | Active (yellow) LED  | 03 | 13 | 2   | 00 | 16 | 218 |
|                  | Trouble (yellow) LED | 03 | 13 | 3   | 00 | 16 | 219 |
| 14               | Switch               | 03 | 14 | n/a | 00 | 16 | 220 |
|                  | Alarm (red) LED      | 03 | 14 | 1   | 00 | 16 | 220 |
|                  | Active (yellow) LED  | 03 | 14 | 2   | 00 | 16 | 221 |
|                  | Trouble (yellow) LED | 03 | 14 | 3   | 00 | 16 | 222 |
| 15               | Switch               | 03 | 15 | n/a | 00 | 16 | 223 |
|                  | Alarm (red) LED      | 03 | 15 | 1   | 00 | 16 | 223 |
|                  | Active (yellow) LED  | 03 | 15 | 2   | 00 | 16 | 224 |
|                  | Trouble (yellow) LED | 03 | 15 | 3   | 00 | 16 | 225 |
| 16               | Switch               | 03 | 16 | n/a | 00 | 16 | 226 |
|                  | Alarm (red) LED      | 03 | 16 | 1   | 00 | 16 | 226 |
|                  | Active (yellow) LED  | 03 | 16 | 2   | 00 | 16 | 227 |
|                  | Trouble (yellow) LED | 03 | 16 | 3   | 00 | 16 | 228 |
| 17               | Switch               | 03 | 17 | n/a | 00 | 16 | 229 |
|                  | Alarm (red) LED      | 03 | 17 | 1   | 00 | 16 | 229 |
|                  | Active (yellow) LED  | 03 | 17 | 2   | 00 | 16 | 230 |
|                  | Trouble (yellow) LED | 03 | 17 | 3   | 00 | 16 | 231 |
| 18               | Switch               | 03 | 18 | n/a | 00 | 16 | 232 |
|                  | Alarm (red) LED      | 03 | 18 | 1   | 00 | 16 | 232 |
|                  | Active (yellow) LED  | 03 | 18 | 2   | 00 | 16 | 233 |
|                  | Trouble (yellow) LED | 03 | 18 | 3   | 00 | 16 | 234 |
| 19               | Switch               | 03 | 19 | n/a | 00 | 16 | 235 |
|                  | Alarm (red) LED      | 03 | 19 | 1   | 00 | 16 | 235 |
|                  | Active (yellow) LED  | 03 | 19 | 2   | 00 | 16 | 236 |
|                  | Trouble (yellow) LED | 03 | 19 | 3   | 00 | 16 | 237 |
| 20               | Switch               | 03 | 20 | n/a | 00 | 16 | 238 |

 Table D-12: Annunciator card group 3 addresses

| LED-switch group | Component            | GG | SS | L   | PP | СС | DDD |
|------------------|----------------------|----|----|-----|----|----|-----|
|                  | Alarm (red) LED      | 03 | 20 | 1   | 00 | 16 | 238 |
|                  | Active (yellow) LED  | 03 | 20 | 2   | 00 | 16 | 239 |
|                  | Trouble (yellow) LED | 03 | 20 | 3   | 00 | 16 | 240 |
| 21               | Switch               | 03 | 21 | n/a | 00 | 16 | 241 |
|                  | Alarm (red) LED      | 03 | 21 | 1   | 00 | 16 | 241 |
|                  | Active (yellow) LED  | 03 | 21 | 2   | 00 | 16 | 242 |
|                  | Trouble (yellow) LED | 03 | 21 | 3   | 00 | 16 | 243 |
| 22               | Switch               | 03 | 22 | n/a | 00 | 16 | 244 |
|                  | Alarm (red) LED      | 03 | 22 | 1   | 00 | 16 | 244 |
|                  | Active (yellow) LED  | 03 | 22 | 2   | 00 | 16 | 245 |
|                  | Trouble (yellow) LED | 03 | 22 | 3   | 00 | 16 | 246 |
| 23               | Switch               | 03 | 23 | n/a | 00 | 16 | 247 |
|                  | Alarm (red) LED      | 03 | 23 | 1   | 00 | 16 | 247 |
|                  | Active (yellow) LED  | 03 | 23 | 2   | 00 | 16 | 248 |
|                  | Trouble (yellow) LED | 03 | 23 | 3   | 00 | 16 | 249 |
| 24               | Switch               | 03 | 24 | n/a | 00 | 16 | 250 |
|                  | Alarm (red) LED      | 03 | 24 | 1   | 00 | 16 | 250 |
|                  | Active (yellow) LED  | 03 | 24 | 2   | 00 | 16 | 251 |
|                  | Trouble (yellow) LED | 03 | 24 | 3   | 00 | 16 | 252 |
| 25               | Switch               | 03 | 25 | n/a | 00 | 16 | 253 |
|                  | Alarm (red) LED      | 03 | 25 | 1   | 00 | 16 | 253 |
|                  | Active (yellow) LED  | 03 | 25 | 2   | 00 | 16 | 254 |
|                  | Trouble (yellow) LED | 03 | 25 | 3   | 00 | 16 | 255 |
| 26               | Switch               | 03 | 26 | n/a | 00 | 16 | 256 |
|                  | Alarm (red) LED      | 03 | 26 | 1   | 00 | 16 | 256 |
|                  | Active (yellow) LED  | 03 | 26 | 2   | 00 | 16 | 257 |
|                  | Trouble (yellow) LED | 03 | 26 | 3   | 00 | 16 | 258 |
| 27               | Switch               | 03 | 27 | n/a | 00 | 16 | 259 |
|                  | Alarm (red) LED      | 03 | 27 | 1   | 00 | 16 | 259 |
|                  | Active (yellow) LED  | 03 | 27 | 2   | 00 | 16 | 260 |
|                  | Trouble (yellow) LED | 03 | 27 | 3   | 00 | 16 | 261 |
| 28               | Switch               | 03 | 28 | n/a | 00 | 16 | 262 |
|                  | Alarm (red) LED      | 03 | 28 | 1   | 00 | 16 | 262 |

 Table D-12: Annunciator card group 3 addresses

| LED-switch group | Component            | GG | SS | L   | PP | СС | DDD |
|------------------|----------------------|----|----|-----|----|----|-----|
|                  | Active (yellow) LED  | 03 | 28 | 2   | 00 | 16 | 263 |
|                  | Trouble (yellow) LED | 03 | 28 | 3   | 00 | 16 | 264 |
| 29               | Switch               | 03 | 29 | n/a | 00 | 16 | 265 |
|                  | Alarm (red) LED      | 03 | 29 | 1   | 00 | 16 | 265 |
|                  | Active (yellow) LED  | 03 | 29 | 2   | 00 | 16 | 266 |
|                  | Trouble (yellow) LED | 03 | 29 | 3   | 00 | 16 | 267 |
| 30               | Switch               | 03 | 30 | n/a | 00 | 16 | 268 |
|                  | Alarm (red) LED      | 03 | 30 | 1   | 00 | 16 | 268 |
|                  | Active (yellow) LED  | 03 | 30 | 2   | 00 | 16 | 269 |
|                  | Trouble (yellow) LED | 03 | 30 | 3   | 00 | 16 | 270 |

 Table D-12: Annunciator card group 3 addresses

## Table D-13: Annunciator card group 4 addresses

| LED-switch group | Component            | GG | SS | L   | PP | СС | DDD |
|------------------|----------------------|----|----|-----|----|----|-----|
| 1                | Switch               | 04 | 01 | n/a | 00 | 16 | 271 |
|                  | Alarm (red) LED      | 04 | 01 | 1   | 00 | 16 | 271 |
|                  | Active (yellow) LED  | 04 | 01 | 2   | 00 | 16 | 272 |
|                  | Trouble (yellow) LED | 04 | 01 | 3   | 00 | 16 | 273 |
| 2                | Switch               | 04 | 02 | n/a | 00 | 16 | 274 |
|                  | Alarm (red) LED      | 04 | 02 | 1   | 00 | 16 | 274 |
|                  | Active (yellow) LED  | 04 | 02 | 2   | 00 | 16 | 275 |
|                  | Trouble (yellow) LED | 04 | 02 | 3   | 00 | 16 | 276 |
| 3                | Switch               | 04 | 03 | n/a | 00 | 16 | 277 |
|                  | Alarm (red) LED      | 04 | 03 | 1   | 00 | 16 | 277 |
|                  | Active (yellow) LED  | 04 | 03 | 2   | 00 | 16 | 278 |
|                  | Trouble (yellow) LED | 04 | 03 | 3   | 00 | 16 | 279 |
| 4                | Switch               | 04 | 04 | n/a | 00 | 16 | 280 |
|                  | Alarm (red) LED      | 04 | 04 | 1   | 00 | 16 | 280 |
|                  | Active (yellow) LED  | 04 | 04 | 2   | 00 | 16 | 281 |
|                  | Trouble (yellow) LED | 04 | 04 | 3   | 00 | 16 | 282 |
| 5                | Switch               | 04 | 05 | n/a | 00 | 16 | 283 |
|                  | Alarm (red) LED      | 04 | 05 | 1   | 00 | 16 | 283 |
|                  | Active (yellow) LED  | 04 | 05 | 2   | 00 | 16 | 284 |
|                  | Trouble (yellow) LED | 04 | 05 | 3   | 00 | 16 | 285 |

| LED-switch group | Component            | GG | SS | L   | PP | СС | DDD |
|------------------|----------------------|----|----|-----|----|----|-----|
| 6                | Switch               | 04 | 06 | n/a | 00 | 16 | 286 |
|                  | Alarm (red) LED      | 04 | 06 | 1   | 00 | 16 | 286 |
|                  | Active (yellow) LED  | 04 | 06 | 2   | 00 | 16 | 287 |
|                  | Trouble (yellow) LED | 04 | 06 | 3   | 00 | 16 | 288 |
| 7                | Switch               | 04 | 07 | n/a | 00 | 16 | 289 |
|                  | Alarm (red) LED      | 04 | 07 | 1   | 00 | 16 | 289 |
|                  | Active (yellow) LED  | 04 | 07 | 2   | 00 | 16 | 290 |
|                  | Trouble (yellow) LED | 04 | 07 | 3   | 00 | 16 | 291 |
| 8                | Switch               | 04 | 08 | n/a | 00 | 16 | 292 |
|                  | Alarm (red) LED      | 04 | 08 | 1   | 00 | 16 | 292 |
|                  | Active (yellow) LED  | 04 | 08 | 2   | 00 | 16 | 293 |
|                  | Trouble (yellow) LED | 04 | 08 | 3   | 00 | 16 | 294 |
| 9                | Switch               | 04 | 09 | n/a | 00 | 16 | 295 |
|                  | Alarm (red) LED      | 04 | 09 | 1   | 00 | 16 | 295 |
|                  | Active (yellow) LED  | 04 | 09 | 2   | 00 | 16 | 296 |
|                  | Trouble (yellow) LED | 04 | 09 | 3   | 00 | 16 | 297 |
| 10               | Switch               | 04 | 10 | n/a | 00 | 16 | 298 |
|                  | Alarm (red) LED      | 04 | 10 | 1   | 00 | 16 | 298 |
|                  | Active (yellow) LED  | 04 | 10 | 2   | 00 | 16 | 299 |
|                  | Trouble (yellow) LED | 04 | 10 | 3   | 00 | 16 | 300 |
| 11               | Switch               | 04 | 11 | n/a | 00 | 16 | 301 |
|                  | Alarm (red) LED      | 04 | 11 | 1   | 00 | 16 | 301 |
|                  | Active (yellow) LED  | 04 | 11 | 2   | 00 | 16 | 302 |
|                  | Trouble (yellow) LED | 04 | 11 | 3   | 00 | 16 | 303 |
| 12               | Switch               | 04 | 12 | n/a | 00 | 16 | 304 |
|                  | Alarm (red) LED      | 04 | 12 | 1   | 00 | 16 | 304 |
|                  | Active (yellow) LED  | 04 | 12 | 2   | 00 | 16 | 305 |
|                  | Trouble (yellow) LED | 04 | 12 | 3   | 00 | 16 | 306 |
| 13               | Switch               | 04 | 13 | n/a | 00 | 16 | 307 |
|                  | Alarm (red) LED      | 04 | 13 | 1   | 00 | 16 | 307 |
|                  | Active (yellow) LED  | 04 | 13 | 2   | 00 | 16 | 308 |
|                  | Trouble (yellow) LED | 04 | 13 | 3   | 00 | 16 | 309 |
| 14               | Switch               | 04 | 14 | n/a | 00 | 16 | 310 |

 Table D-13: Annunciator card group 4 addresses

| LED-switch group | Component            | GG | SS | L   | PP | сс | DDD |
|------------------|----------------------|----|----|-----|----|----|-----|
|                  | Alarm (red) LED      | 04 | 14 | 1   | 00 | 16 | 310 |
|                  | Active (yellow) LED  | 04 | 14 | 2   | 00 | 16 | 311 |
|                  | Trouble (yellow) LED | 04 | 14 | 3   | 00 | 16 | 312 |
| 15               | Switch               | 04 | 15 | n/a | 00 | 16 | 313 |
|                  | Alarm (red) LED      | 04 | 15 | 1   | 00 | 16 | 313 |
|                  | Active (yellow) LED  | 04 | 15 | 2   | 00 | 16 | 314 |
|                  | Trouble (yellow) LED | 04 | 15 | 3   | 00 | 16 | 315 |
| 16               | Switch               | 04 | 16 | n/a | 00 | 16 | 316 |
|                  | Alarm (red) LED      | 04 | 16 | 1   | 00 | 16 | 316 |
|                  | Active (yellow) LED  | 04 | 16 | 2   | 00 | 16 | 317 |
|                  | Trouble (yellow) LED | 04 | 16 | 3   | 00 | 16 | 318 |
| 17               | Switch               | 04 | 17 | n/a | 00 | 16 | 319 |
|                  | Alarm (red) LED      | 04 | 17 | 1   | 00 | 16 | 319 |
|                  | Active (yellow) LED  | 04 | 17 | 2   | 00 | 16 | 320 |
|                  | Trouble (yellow) LED | 04 | 17 | 3   | 00 | 16 | 321 |
| 18               | Switch               | 04 | 18 | n/a | 00 | 16 | 322 |
|                  | Alarm (red) LED      | 04 | 18 | 1   | 00 | 16 | 322 |
|                  | Active (yellow) LED  | 04 | 18 | 2   | 00 | 16 | 323 |
|                  | Trouble (yellow) LED | 04 | 18 | 3   | 00 | 16 | 324 |
| 19               | Switch               | 04 | 19 | n/a | 00 | 16 | 325 |
|                  | Alarm (red) LED      | 04 | 19 | 1   | 00 | 16 | 325 |
|                  | Active (yellow) LED  | 04 | 19 | 2   | 00 | 16 | 326 |
|                  | Trouble (yellow) LED | 04 | 19 | 3   | 00 | 16 | 327 |
| 20               | Switch               | 04 | 20 | n/a | 00 | 16 | 328 |
|                  | Alarm (red) LED      | 04 | 20 | 1   | 00 | 16 | 328 |
|                  | Active (yellow) LED  | 04 | 20 | 2   | 00 | 16 | 329 |
|                  | Trouble (yellow) LED | 04 | 20 | 3   | 00 | 16 | 330 |
| 21               | Switch               | 04 | 21 | n/a | 00 | 16 | 331 |
|                  | Alarm (red) LED      | 04 | 21 | 1   | 00 | 16 | 331 |
|                  | Active (yellow) LED  | 04 | 21 | 2   | 00 | 16 | 332 |
|                  | Trouble (yellow) LED | 04 | 21 | 3   | 00 | 16 | 333 |
| 22               | Switch               | 04 | 22 | n/a | 00 | 16 | 334 |
|                  | Alarm (red) LED      | 04 | 22 | 1   | 00 | 16 | 334 |

 Table D-13: Annunciator card group 4 addresses

| LED-switch group | Component            | GG | SS | L   | PP | СС | DDD |
|------------------|----------------------|----|----|-----|----|----|-----|
|                  | Active (yellow) LED  | 04 | 22 | 2   | 00 | 16 | 335 |
|                  | Trouble (yellow) LED | 04 | 22 | 3   | 00 | 16 | 336 |
| 23               | Switch               | 04 | 23 | n/a | 00 | 16 | 337 |
|                  | Alarm (red) LED      | 04 | 23 | 1   | 00 | 16 | 337 |
|                  | Active (yellow) LED  | 04 | 23 | 2   | 00 | 16 | 338 |
|                  | Trouble (yellow) LED | 04 | 23 | 3   | 00 | 16 | 339 |
| 24               | Switch               | 04 | 24 | n/a | 00 | 16 | 340 |
|                  | Alarm (red) LED      | 04 | 24 | 1   | 00 | 16 | 340 |
|                  | Active (yellow) LED  | 04 | 24 | 2   | 00 | 16 | 341 |
|                  | Trouble (yellow) LED | 04 | 24 | 3   | 00 | 16 | 342 |
| 25               | Switch               | 04 | 25 | n/a | 00 | 16 | 343 |
|                  | Alarm (red) LED      | 04 | 25 | 1   | 00 | 16 | 343 |
|                  | Active (yellow) LED  | 04 | 25 | 2   | 00 | 16 | 344 |
|                  | Trouble (yellow) LED | 04 | 25 | 3   | 00 | 16 | 345 |
| 26               | Switch               | 04 | 26 | n/a | 00 | 16 | 346 |
|                  | Alarm (red) LED      | 04 | 26 | 1   | 00 | 16 | 346 |
|                  | Active (yellow) LED  | 04 | 26 | 2   | 00 | 16 | 347 |
|                  | Trouble (yellow) LED | 04 | 26 | 3   | 00 | 16 | 348 |
| 27               | Switch               | 04 | 27 | n/a | 00 | 16 | 349 |
|                  | Alarm (red) LED      | 04 | 27 | 1   | 00 | 16 | 349 |
|                  | Active (yellow) LED  | 04 | 27 | 2   | 00 | 16 | 350 |
|                  | Trouble (yellow) LED | 04 | 27 | 3   | 00 | 16 | 351 |
| 28               | Switch               | 04 | 28 | n/a | 00 | 16 | 352 |
|                  | Alarm (red) LED      | 04 | 28 | 1   | 00 | 16 | 352 |
|                  | Active (yellow) LED  | 04 | 28 | 2   | 00 | 16 | 353 |
|                  | Trouble (yellow) LED | 04 | 28 | 3   | 00 | 16 | 354 |
| 29               | Switch               | 04 | 29 | n/a | 00 | 16 | 355 |
|                  | Alarm (red) LED      | 04 | 29 | 1   | 00 | 16 | 355 |
|                  | Active (yellow) LED  | 04 | 29 | 2   | 00 | 16 | 356 |
|                  | Trouble (yellow) LED | 04 | 29 | 3   | 00 | 16 | 357 |
| 30               | Switch               | 04 | 30 | n/a | 00 | 16 | 358 |
|                  | Alarm (red) LED      | 04 | 30 | 1   | 00 | 16 | 358 |
|                  | Active (yellow) LED  | 04 | 30 | 2   | 00 | 16 | 359 |

 Table D-13: Annunciator card group 4 addresses

| LED-switch group     | Component                 | GG | SS | L   | PP | СС | DDD |
|----------------------|---------------------------|----|----|-----|----|----|-----|
|                      | Trouble (yellow) LED      | 04 | 30 | 3   | 00 | 16 | 360 |
| able D-14: Annunciat | or card group 5 addresses |    |    |     |    |    |     |
| LED-switch group     | Component                 | GG | SS | L   | PP | СС | DDD |
| 1                    | Switch                    | 05 | 01 | n/a | 00 | 16 | 361 |
|                      | Alarm (red) LED           | 05 | 01 | 1   | 00 | 16 | 361 |
|                      | Active (yellow) LED       | 05 | 01 | 2   | 00 | 16 | 362 |
|                      | Trouble (yellow) LED      | 05 | 01 | 3   | 00 | 16 | 363 |
| 2                    | Switch                    | 05 | 02 | n/a | 00 | 16 | 364 |
|                      | Alarm (red) LED           | 05 | 02 | 1   | 00 | 16 | 364 |
|                      | Active (yellow) LED       | 05 | 02 | 2   | 00 | 16 | 365 |
|                      | Trouble (yellow) LED      | 05 | 02 | 3   | 00 | 16 | 366 |
| 3                    | Switch                    | 05 | 03 | n/a | 00 | 16 | 367 |
|                      | Alarm (red) LED           | 05 | 03 | 1   | 00 | 16 | 367 |
|                      | Active (yellow) LED       | 05 | 03 | 2   | 00 | 16 | 368 |
|                      | Trouble (yellow) LED      | 05 | 03 | 3   | 00 | 16 | 369 |
| 4                    | Switch                    | 05 | 04 | n/a | 00 | 16 | 370 |
|                      | Alarm (red) LED           | 05 | 04 | 1   | 00 | 16 | 370 |
|                      | Active (yellow) LED       | 05 | 04 | 2   | 00 | 16 | 371 |
|                      | Trouble (yellow) LED      | 05 | 04 | 3   | 00 | 16 | 372 |
| 5                    | Switch                    | 05 | 05 | n/a | 00 | 16 | 373 |
|                      | Alarm (red) LED           | 05 | 05 | 1   | 00 | 16 | 373 |
|                      | Active (yellow) LED       | 05 | 05 | 2   | 00 | 16 | 374 |
|                      | Trouble (yellow) LED      | 05 | 05 | 3   | 00 | 16 | 375 |
| 6                    | Switch                    | 05 | 06 | n/a | 00 | 16 | 376 |
|                      | Alarm (red) LED           | 05 | 06 | 1   | 00 | 16 | 376 |
|                      | Active (yellow) LED       | 05 | 06 | 2   | 00 | 16 | 377 |
|                      | Trouble (yellow) LED      | 05 | 06 | 3   | 00 | 16 | 378 |
| 7                    | Switch                    | 05 | 07 | n/a | 00 | 16 | 379 |
|                      | Alarm (red) LED           | 05 | 07 | 1   | 00 | 16 | 379 |
|                      | Active (yellow) LED       | 05 | 07 | 2   | 00 | 16 | 380 |
|                      | Trouble (yellow) LED      | 05 | 07 | 3   | 00 | 16 | 381 |
| 8                    | Switch                    | 05 | 08 | n/a | 00 | 16 | 382 |

## Table D-13: Annunciator card group 4 addresses

| LED-switch group | Component            | GG | SS | L   | PP | СС | DDD |
|------------------|----------------------|----|----|-----|----|----|-----|
|                  | Alarm (red) LED      | 05 | 08 | 1   | 00 | 16 | 382 |
|                  | Active (yellow) LED  | 05 | 08 | 2   | 00 | 16 | 383 |
|                  | Trouble (yellow) LED | 05 | 08 | 3   | 00 | 16 | 384 |
| 9                | Switch               | 05 | 09 | n/a | 00 | 16 | 385 |
|                  | Alarm (red) LED      | 05 | 09 | 1   | 00 | 16 | 385 |
|                  | Active (yellow) LED  | 05 | 09 | 2   | 00 | 16 | 386 |
|                  | Trouble (yellow) LED | 05 | 09 | 3   | 00 | 16 | 387 |
| 10               | Switch               | 05 | 10 | n/a | 00 | 16 | 388 |
|                  | Alarm (red) LED      | 05 | 10 | 1   | 00 | 16 | 388 |
|                  | Active (yellow) LED  | 05 | 10 | 2   | 00 | 16 | 389 |
|                  | Trouble (yellow) LED | 05 | 10 | 3   | 00 | 16 | 390 |
| 11               | Switch               | 05 | 11 | n/a | 00 | 16 | 391 |
|                  | Alarm (red) LED      | 05 | 11 | 1   | 00 | 16 | 391 |
|                  | Active (yellow) LED  | 05 | 11 | 2   | 00 | 16 | 392 |
|                  | Trouble (yellow) LED | 05 | 11 | 3   | 00 | 16 | 393 |
| 12               | Switch               | 05 | 12 | n/a | 00 | 16 | 394 |
|                  | Alarm (red) LED      | 05 | 12 | 1   | 00 | 16 | 394 |
|                  | Active (yellow) LED  | 05 | 12 | 2   | 00 | 16 | 395 |
|                  | Trouble (yellow) LED | 05 | 12 | 3   | 00 | 16 | 396 |
| 13               | Switch               | 05 | 13 | n/a | 00 | 16 | 397 |
|                  | Alarm (red) LED      | 05 | 13 | 1   | 00 | 16 | 397 |
|                  | Active (yellow) LED  | 05 | 13 | 2   | 00 | 16 | 398 |
|                  | Trouble (yellow) LED | 05 | 13 | 3   | 00 | 16 | 399 |
| 14               | Switch               | 05 | 14 | n/a | 00 | 16 | 400 |
|                  | Alarm (red) LED      | 05 | 14 | 1   | 00 | 16 | 400 |
|                  | Active (yellow) LED  | 05 | 14 | 2   | 00 | 16 | 401 |
|                  | Trouble (yellow) LED | 05 | 14 | 3   | 00 | 16 | 402 |
| 15               | Switch               | 05 | 15 | n/a | 00 | 16 | 403 |
|                  | Alarm (red) LED      | 05 | 15 | 1   | 00 | 16 | 403 |
|                  | Active (yellow) LED  | 05 | 15 | 2   | 00 | 16 | 404 |
|                  | Trouble (yellow) LED | 05 | 15 | 3   | 00 | 16 | 405 |
| 16               | Switch               | 05 | 16 | n/a | 00 | 16 | 406 |
|                  | Alarm (red) LED      | 05 | 16 | 1   | 00 | 16 | 406 |

 Table D-14: Annunciator card group 5 addresses

| LED-switch group | Component            | GG | SS | L   | PP | СС | DDD |
|------------------|----------------------|----|----|-----|----|----|-----|
|                  | Active (yellow) LED  | 05 | 16 | 2   | 00 | 16 | 407 |
|                  | Trouble (yellow) LED | 05 | 16 | 3   | 00 | 16 | 408 |
| 17               | Switch               | 05 | 17 | n/a | 00 | 16 | 409 |
|                  | Alarm (red) LED      | 05 | 17 | 1   | 00 | 16 | 409 |
|                  | Active (yellow) LED  | 05 | 17 | 2   | 00 | 16 | 410 |
|                  | Trouble (yellow) LED | 05 | 17 | 3   | 00 | 16 | 411 |
| 18               | Switch               | 05 | 18 | n/a | 00 | 16 | 412 |
|                  | Alarm (red) LED      | 05 | 18 | 1   | 00 | 16 | 412 |
|                  | Active (yellow) LED  | 05 | 18 | 2   | 00 | 16 | 413 |
|                  | Trouble (yellow) LED | 05 | 18 | 3   | 00 | 16 | 414 |
| 19               | Switch               | 05 | 19 | n/a | 00 | 16 | 415 |
|                  | Alarm (red) LED      | 05 | 19 | 1   | 00 | 16 | 415 |
|                  | Active (yellow) LED  | 05 | 19 | 2   | 00 | 16 | 416 |
|                  | Trouble (yellow) LED | 05 | 19 | 3   | 00 | 16 | 417 |
| 20               | Switch               | 05 | 20 | n/a | 00 | 16 | 418 |
|                  | Alarm (red) LED      | 05 | 20 | 1   | 00 | 16 | 418 |
|                  | Active (yellow) LED  | 05 | 20 | 2   | 00 | 16 | 419 |
|                  | Trouble (yellow) LED | 05 | 20 | 3   | 00 | 16 | 420 |
| 21               | Switch               | 05 | 21 | n/a | 00 | 16 | 421 |
|                  | Alarm (red) LED      | 05 | 21 | 1   | 00 | 16 | 421 |
|                  | Active (yellow) LED  | 05 | 21 | 2   | 00 | 16 | 422 |
|                  | Trouble (yellow) LED | 05 | 21 | 3   | 00 | 16 | 423 |
| 22               | Switch               | 05 | 22 | n/a | 00 | 16 | 424 |
|                  | Alarm (red) LED      | 05 | 22 | 1   | 00 | 16 | 424 |
|                  | Active (yellow) LED  | 05 | 22 | 2   | 00 | 16 | 425 |
|                  | Trouble (yellow) LED | 05 | 22 | 3   | 00 | 16 | 426 |
| 23               | Switch               | 05 | 23 | n/a | 00 | 16 | 427 |
|                  | Alarm (red) LED      | 05 | 23 | 1   | 00 | 16 | 427 |
|                  | Active (yellow) LED  | 05 | 23 | 2   | 00 | 16 | 428 |
|                  | Trouble (yellow) LED | 05 | 23 | 3   | 00 | 16 | 429 |
| 24               | Switch               | 05 | 24 | n/a | 00 | 16 | 430 |
|                  | Alarm (red) LED      | 05 | 24 | 1   | 00 | 16 | 430 |
|                  | Active (yellow) LED  | 05 | 24 | 2   | 00 | 16 | 431 |

 Table D-14: Annunciator card group 5 addresses

| LED-switch group | Component            | 66 | 99 | 1        | DD | 00 | חחח |
|------------------|----------------------|----|----|----------|----|----|-----|
|                  |                      |    | 00 | <u>с</u> |    | 00 |     |
|                  | Trouble (yellow) LED | 05 | 24 | 3        | 00 | 16 | 432 |
| 25               | Switch               | 05 | 25 | n/a      | 00 | 16 | 433 |
|                  | Alarm (red) LED      | 05 | 25 | 1        | 00 | 16 | 433 |
|                  | Active (yellow) LED  | 05 | 25 | 2        | 00 | 16 | 434 |
|                  | Trouble (yellow) LED | 05 | 25 | 3        | 00 | 16 | 435 |
| 26               | Switch               | 05 | 26 | n/a      | 00 | 16 | 436 |
|                  | Alarm (red) LED      | 05 | 26 | 1        | 00 | 16 | 436 |
|                  | Active (yellow) LED  | 05 | 26 | 2        | 00 | 16 | 437 |
|                  | Trouble (yellow) LED | 05 | 26 | 3        | 00 | 16 | 438 |
| 27               | Switch               | 05 | 27 | n/a      | 00 | 16 | 439 |
|                  | Alarm (red) LED      | 05 | 27 | 1        | 00 | 16 | 439 |
|                  | Active (yellow) LED  | 05 | 27 | 2        | 00 | 16 | 440 |
|                  | Trouble (yellow) LED | 05 | 27 | 3        | 00 | 16 | 441 |
| 28               | Switch               | 05 | 28 | n/a      | 00 | 16 | 442 |
|                  | Alarm (red) LED      | 05 | 28 | 1        | 00 | 16 | 442 |
|                  | Active (yellow) LED  | 05 | 28 | 2        | 00 | 16 | 443 |
|                  | Trouble (yellow) LED | 05 | 28 | 3        | 00 | 16 | 444 |
| 29               | Switch               | 05 | 29 | n/a      | 00 | 16 | 445 |
|                  | Alarm (red) LED      | 05 | 29 | 1        | 00 | 16 | 445 |
|                  | Active (yellow) LED  | 05 | 29 | 2        | 00 | 16 | 446 |
|                  | Trouble (yellow) LED | 05 | 29 | 3        | 00 | 16 | 447 |
| 30               | Switch               | 05 | 30 | n/a      | 00 | 16 | 448 |
|                  | Alarm (red) LED      | 05 | 30 | 1        | 00 | 16 | 448 |
|                  | Active (yellow) LED  | 05 | 30 | 2        | 00 | 16 | 449 |
|                  | Trouble (yellow) LED | 05 | 30 | 3        | 00 | 16 | 450 |

 Table D-14: Annunciator card group 5 addresses

## Table D-15: Annunciator card group 6 addresses

|                  | · · · · · · · · · · · · · · · · · · · |    |    |     |    |    |     |
|------------------|---------------------------------------|----|----|-----|----|----|-----|
| LED-switch group | Component                             | GG | SS | L   | PP | СС | DDD |
| 1                | Switch                                | 06 | 01 | n/a | 00 | 16 | 451 |
|                  | Alarm (red) LED                       | 06 | 01 | 1   | 00 | 16 | 451 |
|                  | Active (yellow) LED                   | 06 | 01 | 2   | 00 | 16 | 452 |
|                  | Trouble (yellow) LED                  | 06 | 01 | 3   | 00 | 16 | 453 |
| 2                | Switch                                | 06 | 02 | n/a | 00 | 16 | 454 |

| LED-switch group | Component            | GG | SS | L   | PP | СС | DDD |
|------------------|----------------------|----|----|-----|----|----|-----|
|                  | Alarm (red) LED      | 06 | 02 | 1   | 00 | 16 | 454 |
|                  | Active (yellow) LED  | 06 | 02 | 2   | 00 | 16 | 455 |
|                  | Trouble (yellow) LED | 06 | 02 | 3   | 00 | 16 | 456 |
| 3                | Switch               | 06 | 03 | n/a | 00 | 16 | 457 |
|                  | Alarm (red) LED      | 06 | 03 | 1   | 00 | 16 | 457 |
|                  | Active (yellow) LED  | 06 | 03 | 2   | 00 | 16 | 458 |
|                  | Trouble (yellow) LED | 06 | 03 | 3   | 00 | 16 | 459 |
| 4                | Switch               | 06 | 04 | n/a | 00 | 16 | 460 |
|                  | Alarm (red) LED      | 06 | 04 | 1   | 00 | 16 | 460 |
|                  | Active (yellow) LED  | 06 | 04 | 2   | 00 | 16 | 461 |
|                  | Trouble (yellow) LED | 06 | 04 | 3   | 00 | 16 | 462 |
| 5                | Switch               | 06 | 05 | n/a | 00 | 16 | 463 |
|                  | Alarm (red) LED      | 06 | 05 | 1   | 00 | 16 | 463 |
|                  | Active (yellow) LED  | 06 | 05 | 2   | 00 | 16 | 464 |
|                  | Trouble (yellow) LED | 06 | 05 | 3   | 00 | 16 | 465 |
| 6                | Switch               | 06 | 06 | n/a | 00 | 16 | 466 |
|                  | Alarm (red) LED      | 06 | 06 | 1   | 00 | 16 | 466 |
|                  | Active (yellow) LED  | 06 | 06 | 2   | 00 | 16 | 467 |
|                  | Trouble (yellow) LED | 06 | 06 | 3   | 00 | 16 | 468 |
| 7                | Switch               | 06 | 07 | n/a | 00 | 16 | 469 |
|                  | Alarm (red) LED      | 06 | 07 | 1   | 00 | 16 | 469 |
|                  | Active (yellow) LED  | 06 | 07 | 2   | 00 | 16 | 470 |
|                  | Trouble (yellow) LED | 06 | 07 | 3   | 00 | 16 | 471 |
| 8                | Switch               | 06 | 08 | n/a | 00 | 16 | 472 |
|                  | Alarm (red) LED      | 06 | 08 | 1   | 00 | 16 | 472 |
|                  | Active (yellow) LED  | 06 | 08 | 2   | 00 | 16 | 473 |
|                  | Trouble (yellow) LED | 06 | 08 | 3   | 00 | 16 | 474 |
| 9                | Switch               | 06 | 09 | n/a | 00 | 16 | 475 |
|                  | Alarm (red) LED      | 06 | 09 | 1   | 00 | 16 | 475 |
|                  | Active (yellow) LED  | 06 | 09 | 2   | 00 | 16 | 476 |
|                  | Trouble (yellow) LED | 06 | 09 | 3   | 00 | 16 | 477 |
| 10               | Switch               | 06 | 10 | n/a | 00 | 16 | 478 |
|                  | Alarm (red) LED      | 06 | 10 | 1   | 00 | 16 | 478 |

 Table D-15: Annunciator card group 6 addresses

| LED-switch group | Component            | GG | SS | L   | PP | СС | DDD |
|------------------|----------------------|----|----|-----|----|----|-----|
|                  | Active (yellow) LED  | 06 | 10 | 2   | 00 | 16 | 479 |
|                  | Trouble (yellow) LED | 06 | 10 | 3   | 00 | 16 | 480 |
| 11               | Switch               | 06 | 11 | n/a | 00 | 16 | 481 |
|                  | Alarm (red) LED      | 06 | 11 | 1   | 00 | 16 | 481 |
|                  | Active (yellow) LED  | 06 | 11 | 2   | 00 | 16 | 482 |
|                  | Trouble (yellow) LED | 06 | 11 | 3   | 00 | 16 | 483 |
| 12               | Switch               | 06 | 12 | n/a | 00 | 16 | 484 |
|                  | Alarm (red) LED      | 06 | 12 | 1   | 00 | 16 | 484 |
|                  | Active (yellow) LED  | 06 | 12 | 2   | 00 | 16 | 485 |
|                  | Trouble (yellow) LED | 06 | 12 | 3   | 00 | 16 | 486 |
| 13               | Switch               | 06 | 13 | n/a | 00 | 16 | 487 |
|                  | Alarm (red) LED      | 06 | 13 | 1   | 00 | 16 | 487 |
|                  | Active (yellow) LED  | 06 | 13 | 2   | 00 | 16 | 488 |
|                  | Trouble (yellow) LED | 06 | 13 | 3   | 00 | 16 | 489 |
| 14               | Switch               | 06 | 14 | n/a | 00 | 16 | 490 |
|                  | Alarm (red) LED      | 06 | 14 | 1   | 00 | 16 | 490 |
|                  | Active (yellow) LED  | 06 | 14 | 2   | 00 | 16 | 491 |
|                  | Trouble (yellow) LED | 06 | 14 | 3   | 00 | 16 | 492 |
| 15               | Switch               | 06 | 15 | n/a | 00 | 16 | 493 |
|                  | Alarm (red) LED      | 06 | 15 | 1   | 00 | 16 | 493 |
|                  | Active (yellow) LED  | 06 | 15 | 2   | 00 | 16 | 494 |
|                  | Trouble (yellow) LED | 06 | 15 | 3   | 00 | 16 | 495 |
| 16               | Switch               | 06 | 16 | n/a | 00 | 16 | 496 |
|                  | Alarm (red) LED      | 06 | 16 | 1   | 00 | 16 | 496 |
|                  | Active (yellow) LED  | 06 | 16 | 2   | 00 | 16 | 497 |
|                  | Trouble (yellow) LED | 06 | 16 | 3   | 00 | 16 | 498 |
| 17               | Switch               | 06 | 17 | n/a | 00 | 16 | 499 |
|                  | Alarm (red) LED      | 06 | 17 | 1   | 00 | 16 | 499 |
|                  | Active (yellow) LED  | 06 | 17 | 2   | 00 | 16 | 500 |
|                  | Trouble (yellow) LED | 06 | 17 | 3   | 00 | 16 | 501 |
| 18               | Switch               | 06 | 18 | n/a | 00 | 16 | 502 |
|                  | Alarm (red) LED      | 06 | 18 | 1   | 00 | 16 | 502 |
|                  | Active (yellow) LED  | 06 | 18 | 2   | 00 | 16 | 503 |

 Table D-15: Annunciator card group 6 addresses

| LED-switch group | Component            | GG | SS | L   | PP | СС | DDD |
|------------------|----------------------|----|----|-----|----|----|-----|
|                  | Trouble (yellow) LED | 06 | 18 | 3   | 00 | 16 | 504 |
| 19               | Switch               | 06 | 19 | n/a | 00 | 16 | 505 |
|                  | Alarm (red) LED      | 06 | 19 | 1   | 00 | 16 | 505 |
|                  | Active (yellow) LED  | 06 | 19 | 2   | 00 | 16 | 506 |
|                  | Trouble (yellow) LED | 06 | 19 | 3   | 00 | 16 | 507 |
| 20               | Switch               | 06 | 20 | n/a | 00 | 16 | 508 |
|                  | Alarm (red) LED      | 06 | 20 | 1   | 00 | 16 | 508 |
|                  | Active (yellow) LED  | 06 | 20 | 2   | 00 | 16 | 509 |
|                  | Trouble (yellow) LED | 06 | 20 | 3   | 00 | 16 | 510 |
| 21               | Switch               | 06 | 21 | n/a | 00 | 16 | 511 |
|                  | Alarm (red) LED      | 06 | 21 | 1   | 00 | 16 | 511 |
|                  | Active (yellow) LED  | 06 | 21 | 2   | 00 | 16 | 512 |
|                  | Trouble (yellow) LED | 06 | 21 | 3   | 00 | 16 | 513 |
| 22               | Switch               | 06 | 22 | n/a | 00 | 16 | 514 |
|                  | Alarm (red) LED      | 06 | 22 | 1   | 00 | 16 | 514 |
|                  | Active (yellow) LED  | 06 | 22 | 2   | 00 | 16 | 515 |
|                  | Trouble (yellow) LED | 06 | 22 | 3   | 00 | 16 | 516 |
| 23               | Switch               | 06 | 23 | n/a | 00 | 16 | 517 |
|                  | Alarm (red) LED      | 06 | 23 | 1   | 00 | 16 | 517 |
|                  | Active (yellow) LED  | 06 | 23 | 2   | 00 | 16 | 518 |
|                  | Trouble (yellow) LED | 06 | 23 | 3   | 00 | 16 | 519 |
| 24               | Switch               | 06 | 24 | n/a | 00 | 16 | 520 |
|                  | Alarm (red) LED      | 06 | 24 | 1   | 00 | 16 | 520 |
|                  | Active (yellow) LED  | 06 | 24 | 2   | 00 | 16 | 521 |
|                  | Trouble (yellow) LED | 06 | 24 | 3   | 00 | 16 | 522 |
| 25               | Switch               | 06 | 25 | n/a | 00 | 16 | 523 |
|                  | Alarm (red) LED      | 06 | 25 | 1   | 00 | 16 | 523 |
|                  | Active (yellow) LED  | 06 | 25 | 2   | 00 | 16 | 524 |
|                  | Trouble (yellow) LED | 06 | 25 | 3   | 00 | 16 | 525 |
| 26               | Switch               | 06 | 26 | n/a | 00 | 16 | 526 |
|                  | Alarm (red) LED      | 06 | 26 | 1   | 00 | 16 | 526 |
|                  | Active (yellow) LED  | 06 | 26 | 2   | 00 | 16 | 527 |
|                  | Trouble (yellow) LED | 06 | 26 | 3   | 00 | 16 | 528 |

 Table D-15: Annunciator card group 6 addresses

| LED-switch group | Component            | GG | SS | L   | PP | СС | DDD |
|------------------|----------------------|----|----|-----|----|----|-----|
| 27               | Switch               | 06 | 27 | n/a | 00 | 16 | 529 |
|                  | Alarm (red) LED      | 06 | 27 | 1   | 00 | 16 | 529 |
|                  | Active (yellow) LED  | 06 | 27 | 2   | 00 | 16 | 530 |
|                  | Trouble (yellow) LED | 06 | 27 | 3   | 00 | 16 | 531 |
| 28               | Switch               | 06 | 28 | n/a | 00 | 16 | 532 |
|                  | Alarm (red) LED      | 06 | 28 | 1   | 00 | 16 | 532 |
|                  | Active (yellow) LED  | 06 | 28 | 2   | 00 | 16 | 533 |
|                  | Trouble (yellow) LED | 06 | 28 | 3   | 00 | 16 | 534 |
| 29               | Switch               | 06 | 29 | n/a | 00 | 16 | 535 |
|                  | Alarm (red) LED      | 06 | 29 | 1   | 00 | 16 | 535 |
|                  | Active (yellow) LED  | 06 | 29 | 2   | 00 | 16 | 536 |
|                  | Trouble (yellow) LED | 06 | 29 | 3   | 00 | 16 | 537 |
| 30               | Switch               | 06 | 30 | n/a | 00 | 16 | 538 |
|                  | Alarm (red) LED      | 06 | 30 | 1   | 00 | 16 | 538 |
|                  | Active (yellow) LED  | 06 | 30 | 2   | 00 | 16 | 539 |
|                  | Trouble (yellow) LED | 06 | 30 | 3   | 00 | 16 | 540 |

Table D-15: Annunciator card group 6 addresses

## Table D-16: Annunciator card group 7 addresses

| LED-switch group | Component            | GG | SS | L   | PP | СС | DDD |
|------------------|----------------------|----|----|-----|----|----|-----|
| 1                | Switch               | 07 | 01 | n/a | 00 | 16 | 541 |
|                  | Alarm (red) LED      | 07 | 01 | 1   | 00 | 16 | 541 |
|                  | Active (yellow) LED  | 07 | 01 | 2   | 00 | 16 | 542 |
|                  | Trouble (yellow) LED | 07 | 01 | 3   | 00 | 16 | 543 |
| 2                | Switch               | 07 | 02 | n/a | 00 | 16 | 544 |
|                  | Alarm (red) LED      | 07 | 02 | 1   | 00 | 16 | 544 |
|                  | Active (yellow) LED  | 07 | 02 | 2   | 00 | 16 | 545 |
|                  | Trouble (yellow) LED | 07 | 02 | 3   | 00 | 16 | 546 |
| 3                | Switch               | 07 | 03 | n/a | 00 | 16 | 547 |
|                  | Alarm (red) LED      | 07 | 03 | 1   | 00 | 16 | 547 |
|                  | Active (yellow) LED  | 07 | 03 | 2   | 00 | 16 | 548 |
|                  | Trouble (yellow) LED | 07 | 03 | 3   | 00 | 16 | 549 |
| 4                | Switch               | 07 | 04 | n/a | 00 | 16 | 550 |
|                  | Alarm (red) LED      | 07 | 04 | 1   | 00 | 16 | 550 |
| LED-switch group | Component            | GG | SS | L   | PP | СС | DDD |
|------------------|----------------------|----|----|-----|----|----|-----|
|                  | Active (yellow) LED  | 07 | 04 | 2   | 00 | 16 | 551 |
|                  | Trouble (yellow) LED | 07 | 04 | 3   | 00 | 16 | 552 |
| 5                | Switch               | 07 | 05 | n/a | 00 | 16 | 553 |
|                  | Alarm (red) LED      | 07 | 05 | 1   | 00 | 16 | 553 |
|                  | Active (yellow) LED  | 07 | 05 | 2   | 00 | 16 | 554 |
|                  | Trouble (yellow) LED | 07 | 05 | 3   | 00 | 16 | 555 |
| 6                | Switch               | 07 | 06 | n/a | 00 | 16 | 556 |
|                  | Alarm (red) LED      | 07 | 06 | 1   | 00 | 16 | 556 |
|                  | Active (yellow) LED  | 07 | 06 | 2   | 00 | 16 | 557 |
|                  | Trouble (yellow) LED | 07 | 06 | 3   | 00 | 16 | 558 |
| 7                | Switch               | 07 | 07 | n/a | 00 | 16 | 559 |
|                  | Alarm (red) LED      | 07 | 07 | 1   | 00 | 16 | 559 |
|                  | Active (yellow) LED  | 07 | 07 | 2   | 00 | 16 | 560 |
|                  | Trouble (yellow) LED | 07 | 07 | 3   | 00 | 16 | 561 |
| 8                | Switch               | 07 | 08 | n/a | 00 | 16 | 562 |
|                  | Alarm (red) LED      | 07 | 08 | 1   | 00 | 16 | 562 |
|                  | Active (yellow) LED  | 07 | 08 | 2   | 00 | 16 | 563 |
|                  | Trouble (yellow) LED | 07 | 08 | 3   | 00 | 16 | 564 |
| 9                | Switch               | 07 | 09 | n/a | 00 | 16 | 565 |
|                  | Alarm (red) LED      | 07 | 09 | 1   | 00 | 16 | 565 |
|                  | Active (yellow) LED  | 07 | 09 | 2   | 00 | 16 | 566 |
|                  | Trouble (yellow) LED | 07 | 09 | 3   | 00 | 16 | 567 |
| 10               | Switch               | 07 | 10 | n/a | 00 | 16 | 568 |
|                  | Alarm (red) LED      | 07 | 10 | 1   | 00 | 16 | 568 |
|                  | Active (yellow) LED  | 07 | 10 | 2   | 00 | 16 | 569 |
|                  | Trouble (yellow) LED | 07 | 10 | 3   | 00 | 16 | 570 |
| 11               | Switch               | 07 | 11 | n/a | 00 | 16 | 571 |
|                  | Alarm (red) LED      | 07 | 11 | 1   | 00 | 16 | 571 |
|                  | Active (yellow) LED  | 07 | 11 | 2   | 00 | 16 | 572 |
|                  | Trouble (yellow) LED | 07 | 11 | 3   | 00 | 16 | 573 |
| 12               | Switch               | 07 | 12 | n/a | 00 | 16 | 574 |
|                  | Alarm (red) LED      | 07 | 12 | 1   | 00 | 16 | 574 |
|                  | Active (yellow) LED  | 07 | 12 | 2   | 00 | 16 | 575 |

 Table D-16: Annunciator card group 7 addresses

| LED-switch group | Component            | GG | SS | L   | PP | СС | DDD |
|------------------|----------------------|----|----|-----|----|----|-----|
|                  | Trouble (yellow) LED | 07 | 12 | 3   | 00 | 16 | 576 |
| 13               | Switch               | 07 | 13 | n/a | 00 | 16 | 577 |
|                  | Alarm (red) LED      | 07 | 13 | 1   | 00 | 16 | 577 |
|                  | Active (yellow) LED  | 07 | 13 | 2   | 00 | 16 | 578 |
|                  | Trouble (yellow) LED | 07 | 13 | 3   | 00 | 16 | 579 |
| 14               | Switch               | 07 | 14 | n/a | 00 | 16 | 580 |
|                  | Alarm (red) LED      | 07 | 14 | 1   | 00 | 16 | 580 |
|                  | Active (yellow) LED  | 07 | 14 | 2   | 00 | 16 | 581 |
|                  | Trouble (yellow) LED | 07 | 14 | 3   | 00 | 16 | 582 |
| 15               | Switch               | 07 | 15 | n/a | 00 | 16 | 583 |
|                  | Alarm (red) LED      | 07 | 15 | 1   | 00 | 16 | 583 |
|                  | Active (yellow) LED  | 07 | 15 | 2   | 00 | 16 | 584 |
|                  | Trouble (yellow) LED | 07 | 15 | 3   | 00 | 16 | 585 |
| 16               | Switch               | 07 | 16 | n/a | 00 | 16 | 586 |
|                  | Alarm (red) LED      | 07 | 16 | 1   | 00 | 16 | 586 |
|                  | Active (yellow) LED  | 07 | 16 | 2   | 00 | 16 | 587 |
|                  | Trouble (yellow) LED | 07 | 16 | 3   | 00 | 16 | 588 |
| 17               | Switch               | 07 | 17 | n/a | 00 | 16 | 589 |
|                  | Alarm (red) LED      | 07 | 17 | 1   | 00 | 16 | 589 |
|                  | Active (yellow) LED  | 07 | 17 | 2   | 00 | 16 | 590 |
|                  | Trouble (yellow) LED | 07 | 17 | 3   | 00 | 16 | 591 |
| 18               | Switch               | 07 | 18 | n/a | 00 | 16 | 592 |
|                  | Alarm (red) LED      | 07 | 18 | 1   | 00 | 16 | 592 |
|                  | Active (yellow) LED  | 07 | 18 | 2   | 00 | 16 | 593 |
|                  | Trouble (yellow) LED | 07 | 18 | 3   | 00 | 16 | 594 |
| 19               | Switch               | 07 | 19 | n/a | 00 | 16 | 595 |
|                  | Alarm (red) LED      | 07 | 19 | 1   | 00 | 16 | 595 |
|                  | Active (yellow) LED  | 07 | 19 | 2   | 00 | 16 | 596 |
|                  | Trouble (yellow) LED | 07 | 19 | 3   | 00 | 16 | 597 |
| 20               | Switch               | 07 | 20 | n/a | 00 | 16 | 598 |
|                  | Alarm (red) LED      | 07 | 20 | 1   | 00 | 16 | 598 |
|                  | Active (yellow) LED  | 07 | 20 | 2   | 00 | 16 | 599 |
|                  | Trouble (yellow) LED | 07 | 20 | 3   | 00 | 16 | 600 |

 Table D-16: Annunciator card group 7 addresses

| LED-switch group | Component            | GG | SS | L   | PP | СС | DDD |
|------------------|----------------------|----|----|-----|----|----|-----|
| 21               | Switch               | 07 | 21 | n/a | 00 | 16 | 601 |
|                  | Alarm (red) LED      | 07 | 21 | 1   | 00 | 16 | 601 |
|                  | Active (yellow) LED  | 07 | 21 | 2   | 00 | 16 | 602 |
|                  | Trouble (yellow) LED | 07 | 21 | 3   | 00 | 16 | 603 |
| 22               | Switch               | 07 | 22 | n/a | 00 | 16 | 604 |
|                  | Alarm (red) LED      | 07 | 22 | 1   | 00 | 16 | 604 |
|                  | Active (yellow) LED  | 07 | 22 | 2   | 00 | 16 | 605 |
|                  | Trouble (yellow) LED | 07 | 22 | 3   | 00 | 16 | 606 |
| 23               | Switch               | 07 | 23 | n/a | 00 | 16 | 607 |
|                  | Alarm (red) LED      | 07 | 23 | 1   | 00 | 16 | 607 |
|                  | Active (yellow) LED  | 07 | 23 | 2   | 00 | 16 | 608 |
|                  | Trouble (yellow) LED | 07 | 23 | 3   | 00 | 16 | 609 |
| 24               | Switch               | 07 | 24 | n/a | 00 | 16 | 610 |
|                  | Alarm (red) LED      | 07 | 24 | 1   | 00 | 16 | 610 |
|                  | Active (yellow) LED  | 07 | 24 | 2   | 00 | 16 | 611 |
|                  | Trouble (yellow) LED | 07 | 24 | 3   | 00 | 16 | 612 |
| 25               | Switch               | 07 | 25 | n/a | 00 | 16 | 613 |
|                  | Alarm (red) LED      | 07 | 25 | 1   | 00 | 16 | 613 |
|                  | Active (yellow) LED  | 07 | 25 | 2   | 00 | 16 | 614 |
|                  | Trouble (yellow) LED | 07 | 25 | 3   | 00 | 16 | 615 |
| 26               | Switch               | 07 | 26 | n/a | 00 | 16 | 616 |
|                  | Alarm (red) LED      | 07 | 26 | 1   | 00 | 16 | 616 |
|                  | Active (yellow) LED  | 07 | 26 | 2   | 00 | 16 | 617 |
|                  | Trouble (yellow) LED | 07 | 26 | 3   | 00 | 16 | 618 |
| 27               | Switch               | 07 | 27 | n/a | 00 | 16 | 619 |
|                  | Alarm (red) LED      | 07 | 27 | 1   | 00 | 16 | 619 |
|                  | Active (yellow) LED  | 07 | 27 | 2   | 00 | 16 | 620 |
|                  | Trouble (yellow) LED | 07 | 27 | 3   | 00 | 16 | 621 |
| 28               | Switch               | 07 | 28 | n/a | 00 | 16 | 622 |
|                  | Alarm (red) LED      | 07 | 28 | 1   | 00 | 16 | 622 |
|                  | Active (yellow) LED  | 07 | 28 | 2   | 00 | 16 | 623 |
|                  | Trouble (yellow) LED | 07 | 28 | 3   | 00 | 16 | 624 |
| 29               | Switch               | 07 | 29 | n/a | 00 | 16 | 625 |

 Table D-16: Annunciator card group 7 addresses

| LED-switch group | Component            | GG | SS | L   | PP | СС | DDD |
|------------------|----------------------|----|----|-----|----|----|-----|
|                  | Alarm (red) LED      | 07 | 29 | 1   | 00 | 16 | 625 |
|                  | Active (yellow) LED  | 07 | 29 | 2   | 00 | 16 | 626 |
|                  | Trouble (yellow) LED | 07 | 29 | 3   | 00 | 16 | 627 |
| 30               | Switch               | 07 | 30 | n/a | 00 | 16 | 628 |
|                  | Alarm (red) LED      | 07 | 30 | 1   | 00 | 16 | 628 |
|                  | Active (yellow) LED  | 07 | 30 | 2   | 00 | 16 | 629 |
|                  | Trouble (yellow) LED | 07 | 30 | 3   | 00 | 16 | 630 |

Table D-16: Annunciator card group 7 addresses

# Table D-17: Annunciator card group 8 addresses

| LED-switch group | Component            | GG | SS | L   | PP | СС | DDD |
|------------------|----------------------|----|----|-----|----|----|-----|
| 1                | Switch               | 08 | 01 | n/a | 00 | 16 | 631 |
|                  | Alarm (red) LED      | 08 | 01 | 1   | 00 | 16 | 631 |
|                  | Active (yellow) LED  | 08 | 01 | 2   | 00 | 16 | 632 |
|                  | Trouble (yellow) LED | 08 | 01 | 3   | 00 | 16 | 633 |
| 2                | Switch               | 08 | 02 | n/a | 00 | 16 | 634 |
|                  | Alarm (red) LED      | 08 | 02 | 1   | 00 | 16 | 634 |
|                  | Active (yellow) LED  | 08 | 02 | 2   | 00 | 16 | 635 |
|                  | Trouble (yellow) LED | 08 | 02 | 3   | 00 | 16 | 636 |
| 3                | Switch               | 08 | 03 | n/a | 00 | 16 | 637 |
|                  | Alarm (red) LED      | 08 | 03 | 1   | 00 | 16 | 637 |
|                  | Active (yellow) LED  | 08 | 03 | 2   | 00 | 16 | 638 |
|                  | Trouble (yellow) LED | 08 | 03 | 3   | 00 | 16 | 639 |
| 4                | Switch               | 08 | 04 | n/a | 00 | 16 | 640 |
|                  | Alarm (red) LED      | 08 | 04 | 1   | 00 | 16 | 640 |
|                  | Active (yellow) LED  | 08 | 04 | 2   | 00 | 16 | 641 |
|                  | Trouble (yellow) LED | 08 | 04 | 3   | 00 | 16 | 642 |
| 5                | Switch               | 08 | 05 | n/a | 00 | 16 | 643 |
|                  | Alarm (red) LED      | 08 | 05 | 1   | 00 | 16 | 643 |
|                  | Active (yellow) LED  | 08 | 05 | 2   | 00 | 16 | 644 |
|                  | Trouble (yellow) LED | 08 | 05 | 3   | 00 | 16 | 645 |
| 6                | Switch               | 08 | 06 | n/a | 00 | 16 | 646 |
|                  | Alarm (red) LED      | 08 | 06 | 1   | 00 | 16 | 646 |
|                  | Active (yellow) LED  | 08 | 06 | 2   | 00 | 16 | 647 |

| LED-switch group | Component            | GG | SS | L   | PP | СС | DDD |
|------------------|----------------------|----|----|-----|----|----|-----|
|                  | Trouble (yellow) LED | 08 | 06 | 3   | 00 | 16 | 648 |
| 7                | Switch               | 08 | 07 | n/a | 00 | 16 | 649 |
|                  | Alarm (red) LED      | 08 | 07 | 1   | 00 | 16 | 649 |
|                  | Active (yellow) LED  | 08 | 07 | 2   | 00 | 16 | 650 |
|                  | Trouble (yellow) LED | 08 | 07 | 3   | 00 | 16 | 651 |
| 8                | Switch               | 08 | 08 | n/a | 00 | 16 | 652 |
|                  | Alarm (red) LED      | 08 | 08 | 1   | 00 | 16 | 652 |
|                  | Active (yellow) LED  | 08 | 08 | 2   | 00 | 16 | 653 |
|                  | Trouble (yellow) LED | 08 | 08 | 3   | 00 | 16 | 654 |
| 9                | Switch               | 08 | 09 | n/a | 00 | 16 | 655 |
|                  | Alarm (red) LED      | 08 | 09 | 1   | 00 | 16 | 655 |
|                  | Active (yellow) LED  | 08 | 09 | 2   | 00 | 16 | 656 |
|                  | Trouble (yellow) LED | 80 | 09 | 3   | 00 | 16 | 657 |
| 10               | Switch               | 08 | 10 | n/a | 00 | 16 | 658 |
|                  | Alarm (red) LED      | 08 | 10 | 1   | 00 | 16 | 658 |
|                  | Active (yellow) LED  | 08 | 10 | 2   | 00 | 16 | 659 |
|                  | Trouble (yellow) LED | 08 | 10 | 3   | 00 | 16 | 660 |
| 11               | Switch               | 08 | 11 | n/a | 00 | 16 | 661 |
|                  | Alarm (red) LED      | 08 | 11 | 1   | 00 | 16 | 661 |
|                  | Active (yellow) LED  | 08 | 11 | 2   | 00 | 16 | 662 |
|                  | Trouble (yellow) LED | 80 | 11 | 3   | 00 | 16 | 663 |
| 12               | Switch               | 08 | 12 | n/a | 00 | 16 | 664 |
|                  | Alarm (red) LED      | 08 | 12 | 1   | 00 | 16 | 664 |
|                  | Active (yellow) LED  | 08 | 12 | 2   | 00 | 16 | 665 |
|                  | Trouble (yellow) LED | 80 | 12 | 3   | 00 | 16 | 666 |
| 13               | Switch               | 08 | 13 | n/a | 00 | 16 | 667 |
|                  | Alarm (red) LED      | 08 | 13 | 1   | 00 | 16 | 667 |
|                  | Active (yellow) LED  | 08 | 13 | 2   | 00 | 16 | 668 |
|                  | Trouble (yellow) LED | 08 | 13 | 3   | 00 | 16 | 669 |
| 14               | Switch               | 08 | 14 | n/a | 00 | 16 | 670 |
|                  | Alarm (red) LED      | 08 | 14 | 1   | 00 | 16 | 670 |
|                  | Active (yellow) LED  | 08 | 14 | 2   | 00 | 16 | 671 |
|                  | Trouble (yellow) LED | 08 | 14 | 3   | 00 | 16 | 672 |

 Table D-17: Annunciator card group 8 addresses

| LED-switch group | Component            | GG | SS | L   | PP | сс | DDD |
|------------------|----------------------|----|----|-----|----|----|-----|
| 15               | Switch               | 08 | 15 | n/a | 00 | 16 | 673 |
|                  | Alarm (red) LED      | 08 | 15 | 1   | 00 | 16 | 673 |
|                  | Active (yellow) LED  | 08 | 15 | 2   | 00 | 16 | 674 |
|                  | Trouble (yellow) LED | 08 | 15 | 3   | 00 | 16 | 675 |
| 16               | Switch               | 08 | 16 | n/a | 00 | 16 | 676 |
|                  | Alarm (red) LED      | 08 | 16 | 1   | 00 | 16 | 676 |
|                  | Active (yellow) LED  | 08 | 16 | 2   | 00 | 16 | 677 |
|                  | Trouble (yellow) LED | 08 | 16 | 3   | 00 | 16 | 678 |
| 17               | Switch               | 08 | 17 | n/a | 00 | 16 | 679 |
|                  | Alarm (red) LED      | 08 | 17 | 1   | 00 | 16 | 679 |
|                  | Active (yellow) LED  | 08 | 17 | 2   | 00 | 16 | 680 |
|                  | Trouble (yellow) LED | 08 | 17 | 3   | 00 | 16 | 681 |
| 18               | Switch               | 08 | 18 | n/a | 00 | 16 | 682 |
|                  | Alarm (red) LED      | 08 | 18 | 1   | 00 | 16 | 682 |
|                  | Active (yellow) LED  | 08 | 18 | 2   | 00 | 16 | 683 |
|                  | Trouble (yellow) LED | 08 | 18 | 3   | 00 | 16 | 684 |
| 19               | Switch               | 08 | 19 | n/a | 00 | 16 | 685 |
|                  | Alarm (red) LED      | 08 | 19 | 1   | 00 | 16 | 685 |
|                  | Active (yellow) LED  | 08 | 19 | 2   | 00 | 16 | 686 |
|                  | Trouble (yellow) LED | 08 | 19 | 3   | 00 | 16 | 687 |
| 20               | Switch               | 08 | 20 | n/a | 00 | 16 | 688 |
|                  | Alarm (red) LED      | 08 | 20 | 1   | 00 | 16 | 688 |
|                  | Active (yellow) LED  | 08 | 20 | 2   | 00 | 16 | 689 |
|                  | Trouble (yellow) LED | 08 | 20 | 3   | 00 | 16 | 690 |
| 21               | Switch               | 08 | 21 | n/a | 00 | 16 | 691 |
|                  | Alarm (red) LED      | 08 | 21 | 1   | 00 | 16 | 691 |
|                  | Active (yellow) LED  | 08 | 21 | 2   | 00 | 16 | 692 |
|                  | Trouble (yellow) LED | 08 | 21 | 3   | 00 | 16 | 693 |
| 22               | Switch               | 08 | 22 | n/a | 00 | 16 | 694 |
|                  | Alarm (red) LED      | 08 | 22 | 1   | 00 | 16 | 694 |
|                  | Active (yellow) LED  | 08 | 22 | 2   | 00 | 16 | 695 |
|                  | Trouble (yellow) LED | 08 | 22 | 3   | 00 | 16 | 696 |
| 23               | Switch               | 08 | 23 | n/a | 00 | 16 | 697 |

 Table D-17: Annunciator card group 8 addresses

| LED-switch group | Component            | GG | SS | L   | PP | СС | DDD |
|------------------|----------------------|----|----|-----|----|----|-----|
|                  | Alarm (red) LED      | 08 | 23 | 1   | 00 | 16 | 697 |
|                  | Active (yellow) LED  | 08 | 23 | 2   | 00 | 16 | 698 |
|                  | Trouble (yellow) LED | 08 | 23 | 3   | 00 | 16 | 699 |
| 24               | Switch               | 08 | 24 | n/a | 00 | 16 | 700 |
|                  | Alarm (red) LED      | 08 | 24 | 1   | 00 | 16 | 700 |
|                  | Active (yellow) LED  | 08 | 24 | 2   | 00 | 16 | 701 |
|                  | Trouble (yellow) LED | 08 | 24 | 3   | 00 | 16 | 702 |
| 25               | Switch               | 08 | 25 | n/a | 00 | 16 | 703 |
|                  | Alarm (red) LED      | 08 | 25 | 1   | 00 | 16 | 703 |
|                  | Active (yellow) LED  | 08 | 25 | 2   | 00 | 16 | 704 |
|                  | Trouble (yellow) LED | 08 | 25 | 3   | 00 | 16 | 705 |
| 26               | Switch               | 08 | 26 | n/a | 00 | 16 | 706 |
|                  | Alarm (red) LED      | 08 | 26 | 1   | 00 | 16 | 706 |
|                  | Active (yellow) LED  | 08 | 26 | 2   | 00 | 16 | 707 |
|                  | Trouble (yellow) LED | 08 | 26 | 3   | 00 | 16 | 708 |
| 27               | Switch               | 08 | 27 | n/a | 00 | 16 | 709 |
|                  | Alarm (red) LED      | 08 | 27 | 1   | 00 | 16 | 709 |
|                  | Active (yellow) LED  | 08 | 27 | 2   | 00 | 16 | 710 |
|                  | Trouble (yellow) LED | 08 | 27 | 3   | 00 | 16 | 711 |
| 28               | Switch               | 08 | 28 | n/a | 00 | 16 | 712 |
|                  | Alarm (red) LED      | 08 | 28 | 1   | 00 | 16 | 712 |
|                  | Active (yellow) LED  | 08 | 28 | 2   | 00 | 16 | 713 |
|                  | Trouble (yellow) LED | 08 | 28 | 3   | 00 | 16 | 714 |
| 29               | Switch               | 08 | 29 | n/a | 00 | 16 | 715 |
|                  | Alarm (red) LED      | 08 | 29 | 1   | 00 | 16 | 715 |
|                  | Active (yellow) LED  | 08 | 29 | 2   | 00 | 16 | 716 |
|                  | Trouble (yellow) LED | 08 | 29 | 3   | 00 | 16 | 717 |
| 30               | Switch               | 08 | 30 | n/a | 00 | 16 | 718 |
|                  | Alarm (red) LED      | 08 | 30 | 1   | 00 | 16 | 718 |
|                  | Active (yellow) LED  | 08 | 30 | 2   | 00 | 16 | 719 |
|                  | Trouble (yellow) LED | 08 | 30 | 3   | 00 | 16 | 720 |

 Table D-17: Annunciator card group 8 addresses

| LED-switch group | Component            | GG | SS | L   | PP | СС | DDD |
|------------------|----------------------|----|----|-----|----|----|-----|
| 1                | Switch               | 09 | 01 | n/a | 00 | 16 | 721 |
|                  | Alarm (red) LED      | 09 | 01 | 1   | 00 | 16 | 721 |
|                  | Active (yellow) LED  | 09 | 01 | 2   | 00 | 16 | 722 |
|                  | Trouble (yellow) LED | 09 | 01 | 3   | 00 | 16 | 723 |
| 2                | Switch               | 09 | 02 | n/a | 00 | 16 | 724 |
|                  | Alarm (red) LED      | 09 | 02 | 1   | 00 | 16 | 724 |
|                  | Active (yellow) LED  | 09 | 02 | 2   | 00 | 16 | 725 |
|                  | Trouble (yellow) LED | 09 | 02 | 3   | 00 | 16 | 726 |
| 3                | Switch               | 09 | 03 | n/a | 00 | 16 | 727 |
|                  | Alarm (red) LED      | 09 | 03 | 1   | 00 | 16 | 727 |
|                  | Active (yellow) LED  | 09 | 03 | 2   | 00 | 16 | 728 |
|                  | Trouble (yellow) LED | 09 | 03 | 3   | 00 | 16 | 729 |
| 4                | Switch               | 09 | 04 | n/a | 00 | 16 | 730 |
|                  | Alarm (red) LED      | 09 | 04 | 1   | 00 | 16 | 730 |
|                  | Active (yellow) LED  | 09 | 04 | 2   | 00 | 16 | 731 |
|                  | Trouble (yellow) LED | 09 | 04 | 3   | 00 | 16 | 732 |
| 5                | Switch               | 09 | 05 | n/a | 00 | 16 | 733 |
|                  | Alarm (red) LED      | 09 | 05 | 1   | 00 | 16 | 733 |
|                  | Active (yellow) LED  | 09 | 05 | 2   | 00 | 16 | 734 |
|                  | Trouble (yellow) LED | 09 | 05 | 3   | 00 | 16 | 735 |
| 6                | Switch               | 09 | 06 | n/a | 00 | 16 | 736 |
|                  | Alarm (red) LED      | 09 | 06 | 1   | 00 | 16 | 736 |
|                  | Active (yellow) LED  | 09 | 06 | 2   | 00 | 16 | 737 |
|                  | Trouble (yellow) LED | 09 | 06 | 3   | 00 | 16 | 738 |
| 7                | Switch               | 09 | 07 | n/a | 00 | 16 | 739 |
|                  | Alarm (red) LED      | 09 | 07 | 1   | 00 | 16 | 739 |
|                  | Active (yellow) LED  | 09 | 07 | 2   | 00 | 16 | 740 |
|                  | Trouble (yellow) LED | 09 | 07 | 3   | 00 | 16 | 741 |
| 8                | Switch               | 09 | 08 | n/a | 00 | 16 | 742 |
|                  | Alarm (red) LED      | 09 | 08 | 1   | 00 | 16 | 742 |
|                  | Active (yellow) LED  | 09 | 08 | 2   | 00 | 16 | 743 |
|                  | Trouble (yellow) LED | 09 | 08 | 3   | 00 | 16 | 744 |
| 9                | Switch               | 09 | 09 | n/a | 00 | 16 | 745 |

 Table D-18: Annunciator card group 9 addresses

| LED-switch group | Component            | GG | SS | L   | PP | СС | DDD |
|------------------|----------------------|----|----|-----|----|----|-----|
|                  | Alarm (red) LED      | 09 | 09 | 1   | 00 | 16 | 745 |
|                  | Active (yellow) LED  | 09 | 09 | 2   | 00 | 16 | 746 |
|                  | Trouble (yellow) LED | 09 | 09 | 3   | 00 | 16 | 747 |
| 10               | Switch               | 09 | 10 | n/a | 00 | 16 | 748 |
|                  | Alarm (red) LED      | 09 | 10 | 1   | 00 | 16 | 748 |
|                  | Active (yellow) LED  | 09 | 10 | 2   | 00 | 16 | 749 |
|                  | Trouble (yellow) LED | 09 | 10 | 3   | 00 | 16 | 750 |
| 11               | Switch               | 09 | 11 | n/a | 00 | 16 | 751 |
|                  | Alarm (red) LED      | 09 | 11 | 1   | 00 | 16 | 751 |
|                  | Active (yellow) LED  | 09 | 11 | 2   | 00 | 16 | 752 |
|                  | Trouble (yellow) LED | 09 | 11 | 3   | 00 | 16 | 753 |
| 12               | Switch               | 09 | 12 | n/a | 00 | 16 | 754 |
|                  | Alarm (red) LED      | 09 | 12 | 1   | 00 | 16 | 754 |
|                  | Active (yellow) LED  | 09 | 12 | 2   | 00 | 16 | 755 |
|                  | Trouble (yellow) LED | 09 | 12 | 3   | 00 | 16 | 756 |
| 13               | Switch               | 09 | 13 | n/a | 00 | 16 | 757 |
|                  | Alarm (red) LED      | 09 | 13 | 1   | 00 | 16 | 757 |
|                  | Active (yellow) LED  | 09 | 13 | 2   | 00 | 16 | 758 |
|                  | Trouble (yellow) LED | 09 | 13 | 3   | 00 | 16 | 759 |
| 14               | Switch               | 09 | 14 | n/a | 00 | 16 | 760 |
|                  | Alarm (red) LED      | 09 | 14 | 1   | 00 | 16 | 760 |
|                  | Active (yellow) LED  | 09 | 14 | 2   | 00 | 16 | 761 |
|                  | Trouble (yellow) LED | 09 | 14 | 3   | 00 | 16 | 762 |
| 15               | Switch               | 09 | 15 | n/a | 00 | 16 | 763 |
|                  | Alarm (red) LED      | 09 | 15 | 1   | 00 | 16 | 763 |
|                  | Active (yellow) LED  | 09 | 15 | 2   | 00 | 16 | 764 |
|                  | Trouble (yellow) LED | 09 | 15 | 3   | 00 | 16 | 765 |
| 16               | Switch               | 09 | 16 | n/a | 00 | 16 | 766 |
|                  | Alarm (red) LED      | 09 | 16 | 1   | 00 | 16 | 766 |
|                  | Active (yellow) LED  | 09 | 16 | 2   | 00 | 16 | 767 |
|                  | Trouble (yellow) LED | 09 | 16 | 3   | 00 | 16 | 768 |
| 17               | Switch               | 09 | 17 | n/a | 00 | 16 | 769 |
|                  | Alarm (red) LED      | 09 | 17 | 1   | 00 | 16 | 769 |

 Table D-18: Annunciator card group 9 addresses

| LED-switch group | Component            | GG | SS | L   | PP | СС | DDD |
|------------------|----------------------|----|----|-----|----|----|-----|
|                  | Active (yellow) LED  | 09 | 17 | 2   | 00 | 16 | 770 |
|                  | Trouble (yellow) LED | 09 | 17 | 3   | 00 | 16 | 771 |
| 18               | Switch               | 09 | 18 | n/a | 00 | 16 | 772 |
|                  | Alarm (red) LED      | 09 | 18 | 1   | 00 | 16 | 772 |
|                  | Active (yellow) LED  | 09 | 18 | 2   | 00 | 16 | 773 |
|                  | Trouble (yellow) LED | 09 | 18 | 3   | 00 | 16 | 774 |
| 19               | Switch               | 09 | 19 | n/a | 00 | 16 | 775 |
|                  | Alarm (red) LED      | 09 | 19 | 1   | 00 | 16 | 775 |
|                  | Active (yellow) LED  | 09 | 19 | 2   | 00 | 16 | 776 |
|                  | Trouble (yellow) LED | 09 | 19 | 3   | 00 | 16 | 777 |
| 20               | Switch               | 09 | 20 | n/a | 00 | 16 | 778 |
|                  | Alarm (red) LED      | 09 | 20 | 1   | 00 | 16 | 778 |
|                  | Active (yellow) LED  | 09 | 20 | 2   | 00 | 16 | 779 |
|                  | Trouble (yellow) LED | 09 | 20 | 3   | 00 | 16 | 780 |
| 21               | Switch               | 09 | 21 | n/a | 00 | 16 | 781 |
|                  | Alarm (red) LED      | 09 | 21 | 1   | 00 | 16 | 781 |
|                  | Active (yellow) LED  | 09 | 21 | 2   | 00 | 16 | 782 |
|                  | Trouble (yellow) LED | 09 | 21 | 3   | 00 | 16 | 783 |
| 22               | Switch               | 09 | 22 | n/a | 00 | 16 | 784 |
|                  | Alarm (red) LED      | 09 | 22 | 1   | 00 | 16 | 784 |
|                  | Active (yellow) LED  | 09 | 22 | 2   | 00 | 16 | 785 |
|                  | Trouble (yellow) LED | 09 | 22 | 3   | 00 | 16 | 786 |
| 23               | Switch               | 09 | 23 | n/a | 00 | 16 | 787 |
|                  | Alarm (red) LED      | 09 | 23 | 1   | 00 | 16 | 787 |
|                  | Active (yellow) LED  | 09 | 23 | 2   | 00 | 16 | 788 |
|                  | Trouble (yellow) LED | 09 | 23 | 3   | 00 | 16 | 789 |
| 24               | Switch               | 09 | 24 | n/a | 00 | 16 | 790 |
|                  | Alarm (red) LED      | 09 | 24 | 1   | 00 | 16 | 790 |
|                  | Active (yellow) LED  | 09 | 24 | 2   | 00 | 16 | 791 |
|                  | Trouble (yellow) LED | 09 | 24 | 3   | 00 | 16 | 792 |
| 25               | Switch               | 09 | 25 | n/a | 00 | 16 | 793 |
|                  | Alarm (red) LED      | 09 | 25 | 1   | 00 | 16 | 793 |
|                  | Active (yellow) LED  | 09 | 25 | 2   | 00 | 16 | 794 |

 Table D-18: Annunciator card group 9 addresses

| LED-switch group | Component            | GG | SS | L   | PP | СС | DDD |
|------------------|----------------------|----|----|-----|----|----|-----|
|                  | Trouble (yellow) LED | 09 | 25 | 3   | 00 | 16 | 795 |
| 26               | Switch               | 09 | 26 | n/a | 00 | 16 | 796 |
|                  | Alarm (red) LED      | 09 | 26 | 1   | 00 | 16 | 796 |
|                  | Active (yellow) LED  | 09 | 26 | 2   | 00 | 16 | 797 |
|                  | Trouble (yellow) LED | 09 | 26 | 3   | 00 | 16 | 798 |
| 27               | Switch               | 09 | 27 | n/a | 00 | 16 | 799 |
|                  | Alarm (red) LED      | 09 | 27 | 1   | 00 | 16 | 799 |
|                  | Active (yellow) LED  | 09 | 27 | 2   | 00 | 16 | 800 |
|                  | Trouble (yellow) LED | 09 | 27 | 3   | 00 | 16 | 801 |
| 28               | Switch               | 09 | 28 | n/a | 00 | 16 | 802 |
|                  | Alarm (red) LED      | 09 | 28 | 1   | 00 | 16 | 802 |
|                  | Active (yellow) LED  | 09 | 28 | 2   | 00 | 16 | 803 |
|                  | Trouble (yellow) LED | 09 | 28 | 3   | 00 | 16 | 804 |
| 29               | Switch               | 09 | 29 | n/a | 00 | 16 | 805 |
|                  | Alarm (red) LED      | 09 | 29 | 1   | 00 | 16 | 805 |
|                  | Active (yellow) LED  | 09 | 29 | 2   | 00 | 16 | 806 |
|                  | Trouble (yellow) LED | 09 | 29 | 3   | 00 | 16 | 807 |
| 30               | Switch               | 09 | 30 | n/a | 00 | 16 | 808 |
|                  | Alarm (red) LED      | 09 | 30 | 1   | 00 | 16 | 808 |
|                  | Active (yellow) LED  | 09 | 30 | 2   | 00 | 16 | 809 |
|                  | Trouble (yellow) LED | 09 | 30 | 3   | 00 | 16 | 810 |

 Table D-18: Annunciator card group 9 addresses

# Table D-19: Annunciator card group 10 addresses

| LED-switch group | Component            | GG | SS | L   | PP | СС | DDD |
|------------------|----------------------|----|----|-----|----|----|-----|
| 1                | Switch               | 10 | 01 | n/a | 00 | 16 | 811 |
|                  | Alarm (red) LED      | 10 | 01 | 1   | 00 | 16 | 811 |
|                  | Active (yellow) LED  | 10 | 01 | 2   | 00 | 16 | 812 |
|                  | Trouble (yellow) LED | 10 | 01 | 3   | 00 | 16 | 813 |
| 2                | Switch               | 10 | 02 | n/a | 00 | 16 | 814 |
|                  | Alarm (red) LED      | 10 | 02 | 1   | 00 | 16 | 814 |
|                  | Active (yellow) LED  | 10 | 02 | 2   | 00 | 16 | 815 |
|                  | Trouble (yellow) LED | 10 | 02 | 3   | 00 | 16 | 816 |
| 3                | Switch               | 10 | 03 | n/a | 00 | 16 | 817 |

|                  | • •                  |    |    |     |    |    |     |
|------------------|----------------------|----|----|-----|----|----|-----|
| LED-switch group | Component            | GG | SS | L   | PP | СС | DDD |
|                  | Alarm (red) LED      | 10 | 03 | 1   | 00 | 16 | 817 |
|                  | Active (yellow) LED  | 10 | 03 | 2   | 00 | 16 | 818 |
|                  | Trouble (yellow) LED | 10 | 03 | 3   | 00 | 16 | 819 |
| 4                | Switch               | 10 | 04 | n/a | 00 | 16 | 820 |
|                  | Alarm (red) LED      | 10 | 04 | 1   | 00 | 16 | 820 |
|                  | Active (yellow) LED  | 10 | 04 | 2   | 00 | 16 | 821 |
|                  | Trouble (yellow) LED | 10 | 04 | 3   | 00 | 16 | 822 |
| 5                | Switch               | 10 | 05 | n/a | 00 | 16 | 823 |
|                  | Alarm (red) LED      | 10 | 05 | 1   | 00 | 16 | 823 |
|                  | Active (yellow) LED  | 10 | 05 | 2   | 00 | 16 | 824 |
|                  | Trouble (yellow) LED | 10 | 05 | 3   | 00 | 16 | 825 |
| 6                | Switch               | 10 | 06 | n/a | 00 | 16 | 826 |
|                  | Alarm (red) LED      | 10 | 06 | 1   | 00 | 16 | 826 |
|                  | Active (yellow) LED  | 10 | 06 | 2   | 00 | 16 | 827 |
|                  | Trouble (yellow) LED | 10 | 06 | 3   | 00 | 16 | 828 |
| 7                | Switch               | 10 | 07 | n/a | 00 | 16 | 829 |
|                  | Alarm (red) LED      | 10 | 07 | 1   | 00 | 16 | 829 |
|                  | Active (yellow) LED  | 10 | 07 | 2   | 00 | 16 | 830 |
|                  | Trouble (yellow) LED | 10 | 07 | 3   | 00 | 16 | 831 |
| 8                | Switch               | 10 | 08 | n/a | 00 | 16 | 832 |
|                  | Alarm (red) LED      | 10 | 08 | 1   | 00 | 16 | 832 |
|                  | Active (yellow) LED  | 10 | 08 | 2   | 00 | 16 | 833 |
|                  | Trouble (yellow) LED | 10 | 08 | 3   | 00 | 16 | 834 |
| 9                | Switch               | 10 | 09 | n/a | 00 | 16 | 835 |
|                  | Alarm (red) LED      | 10 | 09 | 1   | 00 | 16 | 835 |
|                  | Active (yellow) LED  | 10 | 09 | 2   | 00 | 16 | 836 |
|                  | Trouble (yellow) LED | 10 | 09 | 3   | 00 | 16 | 837 |
| 10               | Switch               | 10 | 10 | n/a | 00 | 16 | 838 |
|                  | Alarm (red) LED      | 10 | 10 | 1   | 00 | 16 | 838 |
|                  | Active (yellow) LED  | 10 | 10 | 2   | 00 | 16 | 839 |
|                  | Trouble (yellow) LED | 10 | 10 | 3   | 00 | 16 | 840 |
| 11               | Switch               | 10 | 11 | n/a | 00 | 16 | 841 |
|                  | Alarm (red) LED      | 10 | 11 | 1   | 00 | 16 | 841 |

 Table D-19: Annunciator card group 10 addresses

| LED-switch group | Component            | GG | SS | L   | PP | СС | DDD |
|------------------|----------------------|----|----|-----|----|----|-----|
|                  | Active (yellow) LED  | 10 | 11 | 2   | 00 | 16 | 842 |
|                  | Trouble (yellow) LED | 10 | 11 | 3   | 00 | 16 | 843 |
| 12               | Switch               | 10 | 12 | n/a | 00 | 16 | 844 |
|                  | Alarm (red) LED      | 10 | 12 | 1   | 00 | 16 | 844 |
|                  | Active (yellow) LED  | 10 | 12 | 2   | 00 | 16 | 845 |
|                  | Trouble (yellow) LED | 10 | 12 | 3   | 00 | 16 | 846 |
| 13               | Switch               | 10 | 13 | n/a | 00 | 16 | 847 |
|                  | Alarm (red) LED      | 10 | 13 | 1   | 00 | 16 | 847 |
|                  | Active (yellow) LED  | 10 | 13 | 2   | 00 | 16 | 848 |
|                  | Trouble (yellow) LED | 10 | 13 | 3   | 00 | 16 | 849 |
| 14               | Switch               | 10 | 14 | n/a | 00 | 16 | 850 |
|                  | Alarm (red) LED      | 10 | 14 | 1   | 00 | 16 | 850 |
|                  | Active (yellow) LED  | 10 | 14 | 2   | 00 | 16 | 851 |
|                  | Trouble (yellow) LED | 10 | 14 | 3   | 00 | 16 | 852 |
| 15               | Switch               | 10 | 15 | n/a | 00 | 16 | 853 |
|                  | Alarm (red) LED      | 10 | 15 | 1   | 00 | 16 | 853 |
|                  | Active (yellow) LED  | 10 | 15 | 2   | 00 | 16 | 854 |
|                  | Trouble (yellow) LED | 10 | 15 | 3   | 00 | 16 | 855 |
| 16               | Switch               | 10 | 16 | n/a | 00 | 16 | 856 |
|                  | Alarm (red) LED      | 10 | 16 | 1   | 00 | 16 | 856 |
|                  | Active (yellow) LED  | 10 | 16 | 2   | 00 | 16 | 857 |
|                  | Trouble (yellow) LED | 10 | 16 | 3   | 00 | 16 | 858 |
| 17               | Switch               | 10 | 17 | n/a | 00 | 16 | 859 |
|                  | Alarm (red) LED      | 10 | 17 | 1   | 00 | 16 | 859 |
|                  | Active (yellow) LED  | 10 | 17 | 2   | 00 | 16 | 860 |
|                  | Trouble (yellow) LED | 10 | 17 | 3   | 00 | 16 | 861 |
| 18               | Switch               | 10 | 18 | n/a | 00 | 16 | 862 |
|                  | Alarm (red) LED      | 10 | 18 | 1   | 00 | 16 | 862 |
|                  | Active (yellow) LED  | 10 | 18 | 2   | 00 | 16 | 863 |
|                  | Trouble (yellow) LED | 10 | 18 | 3   | 00 | 16 | 864 |
| 19               | Switch               | 10 | 19 | n/a | 00 | 16 | 865 |
|                  | Alarm (red) LED      | 10 | 19 | 1   | 00 | 16 | 865 |
|                  | Active (yellow) LED  | 10 | 19 | 2   | 00 | 16 | 866 |

 Table D-19: Annunciator card group 10 addresses

| LED-switch group | Component            | GG | SS | L   | PP | СС | DDD |
|------------------|----------------------|----|----|-----|----|----|-----|
|                  | Trouble (yellow) LED | 10 | 19 | 3   | 00 | 16 | 867 |
| 20               | Switch               | 10 | 20 | n/a | 00 | 16 | 868 |
|                  | Alarm (red) LED      | 10 | 20 | 1   | 00 | 16 | 868 |
|                  | Active (yellow) LED  | 10 | 20 | 2   | 00 | 16 | 869 |
|                  | Trouble (yellow) LED | 10 | 20 | 3   | 00 | 16 | 870 |
| 21               | Switch               | 10 | 21 | n/a | 00 | 16 | 871 |
|                  | Alarm (red) LED      | 10 | 21 | 1   | 00 | 16 | 871 |
|                  | Active (yellow) LED  | 10 | 21 | 2   | 00 | 16 | 872 |
|                  | Trouble (yellow) LED | 10 | 21 | 3   | 00 | 16 | 873 |
| 22               | Switch               | 10 | 22 | n/a | 00 | 16 | 874 |
|                  | Alarm (red) LED      | 10 | 22 | 1   | 00 | 16 | 874 |
|                  | Active (yellow) LED  | 10 | 22 | 2   | 00 | 16 | 875 |
|                  | Trouble (yellow) LED | 10 | 22 | 3   | 00 | 16 | 876 |
| 23               | Switch               | 10 | 23 | n/a | 00 | 16 | 877 |
|                  | Alarm (red) LED      | 10 | 23 | 1   | 00 | 16 | 877 |
|                  | Active (yellow) LED  | 10 | 23 | 2   | 00 | 16 | 878 |
|                  | Trouble (yellow) LED | 10 | 23 | 3   | 00 | 16 | 879 |
| 24               | Switch               | 10 | 24 | n/a | 00 | 16 | 880 |
|                  | Alarm (red) LED      | 10 | 24 | 1   | 00 | 16 | 880 |
|                  | Active (yellow) LED  | 10 | 24 | 2   | 00 | 16 | 881 |
|                  | Trouble (yellow) LED | 10 | 24 | 3   | 00 | 16 | 882 |
| 25               | Switch               | 10 | 25 | n/a | 00 | 16 | 883 |
|                  | Alarm (red) LED      | 10 | 25 | 1   | 00 | 16 | 883 |
|                  | Active (yellow) LED  | 10 | 25 | 2   | 00 | 16 | 884 |
|                  | Trouble (yellow) LED | 10 | 25 | 3   | 00 | 16 | 885 |
| 26               | Switch               | 10 | 26 | n/a | 00 | 16 | 886 |
|                  | Alarm (red) LED      | 10 | 26 | 1   | 00 | 16 | 886 |
|                  | Active (yellow) LED  | 10 | 26 | 2   | 00 | 16 | 887 |
|                  | Trouble (yellow) LED | 10 | 26 | 3   | 00 | 16 | 888 |
| 27               | Switch               | 10 | 27 | n/a | 00 | 16 | 889 |
|                  | Alarm (red) LED      | 10 | 27 | 1   | 00 | 16 | 889 |
|                  | Active (yellow) LED  | 10 | 27 | 2   | 00 | 16 | 890 |
|                  | Trouble (yellow) LED | 10 | 27 | 3   | 00 | 16 | 891 |

Table D-19: Annunciator card group 10 addresses

| LED-switch group | Component            | GG | SS | L   | PP | СС | DDD |
|------------------|----------------------|----|----|-----|----|----|-----|
| 28               | Switch               | 10 | 28 | n/a | 00 | 16 | 892 |
|                  | Alarm (red) LED      | 10 | 28 | 1   | 00 | 16 | 892 |
|                  | Active (yellow) LED  | 10 | 28 | 2   | 00 | 16 | 893 |
|                  | Trouble (yellow) LED | 10 | 28 | 3   | 00 | 16 | 894 |
| 29               | Switch               | 10 | 29 | n/a | 00 | 16 | 895 |
|                  | Alarm (red) LED      | 10 | 29 | 1   | 00 | 16 | 895 |
|                  | Active (yellow) LED  | 10 | 29 | 2   | 00 | 16 | 896 |
|                  | Trouble (yellow) LED | 10 | 29 | 3   | 00 | 16 | 897 |
| 30               | Switch               | 10 | 30 | n/a | 00 | 16 | 898 |
|                  | Alarm (red) LED      | 10 | 30 | 1   | 00 | 16 | 898 |
|                  | Active (yellow) LED  | 10 | 30 | 2   | 00 | 16 | 899 |
|                  | Trouble (yellow) LED | 10 | 30 | 3   | 00 | 16 | 900 |

Table D-19: Annunciator card group 10 addresses

# Table D-20: Annunciator card group 11 addresses

| LED-switch group | Component            | GG | SS | L   | PP | СС | DDD |
|------------------|----------------------|----|----|-----|----|----|-----|
| 1                | Switch               | 11 | 01 | n/a | 00 | 16 | 901 |
|                  | Alarm (red) LED      | 11 | 01 | 1   | 00 | 16 | 901 |
|                  | Active (yellow) LED  | 11 | 01 | 2   | 00 | 16 | 902 |
|                  | Trouble (yellow) LED | 11 | 01 | 3   | 00 | 16 | 903 |
| 2                | Switch               | 11 | 02 | n/a | 00 | 16 | 904 |
|                  | Alarm (red) LED      | 11 | 02 | 1   | 00 | 16 | 904 |
|                  | Active (yellow) LED  | 11 | 02 | 2   | 00 | 16 | 905 |
|                  | Trouble (yellow) LED | 11 | 02 | 3   | 00 | 16 | 906 |
| 3                | Switch               | 11 | 03 | n/a | 00 | 16 | 907 |
|                  | Alarm (red) LED      | 11 | 03 | 1   | 00 | 16 | 907 |
|                  | Active (yellow) LED  | 11 | 03 | 2   | 00 | 16 | 908 |
|                  | Trouble (yellow) LED | 11 | 03 | 3   | 00 | 16 | 909 |
| 4                | Switch               | 11 | 04 | n/a | 00 | 16 | 910 |
|                  | Alarm (red) LED      | 11 | 04 | 1   | 00 | 16 | 910 |
|                  | Active (yellow) LED  | 11 | 04 | 2   | 00 | 16 | 911 |
|                  | Trouble (yellow) LED | 11 | 04 | 3   | 00 | 16 | 912 |
| 5                | Switch               | 11 | 05 | n/a | 00 | 16 | 913 |
|                  | Alarm (red) LED      | 11 | 05 | 1   | 00 | 16 | 913 |

| LED-switch group | Component            | GG | SS | L   | PP | СС | DDD |
|------------------|----------------------|----|----|-----|----|----|-----|
|                  | Active (yellow) LED  | 11 | 05 | 2   | 00 | 16 | 914 |
|                  | Trouble (yellow) LED | 11 | 05 | 3   | 00 | 16 | 915 |
| 6                | Switch               | 11 | 06 | n/a | 00 | 16 | 916 |
|                  | Alarm (red) LED      | 11 | 06 | 1   | 00 | 16 | 916 |
|                  | Active (yellow) LED  | 11 | 06 | 2   | 00 | 16 | 917 |
|                  | Trouble (yellow) LED | 11 | 06 | 3   | 00 | 16 | 918 |
| 7                | Switch               | 11 | 07 | n/a | 00 | 16 | 919 |
|                  | Alarm (red) LED      | 11 | 07 | 1   | 00 | 16 | 919 |
|                  | Active (yellow) LED  | 11 | 07 | 2   | 00 | 16 | 920 |
|                  | Trouble (yellow) LED | 11 | 07 | 3   | 00 | 16 | 921 |
| 8                | Switch               | 11 | 08 | n/a | 00 | 16 | 922 |
|                  | Alarm (red) LED      | 11 | 08 | 1   | 00 | 16 | 922 |
|                  | Active (yellow) LED  | 11 | 08 | 2   | 00 | 16 | 923 |
|                  | Trouble (yellow) LED | 11 | 08 | 3   | 00 | 16 | 924 |
| 9                | Switch               | 11 | 09 | n/a | 00 | 16 | 925 |
|                  | Alarm (red) LED      | 11 | 09 | 1   | 00 | 16 | 925 |
|                  | Active (yellow) LED  | 11 | 09 | 2   | 00 | 16 | 926 |
|                  | Trouble (yellow) LED | 11 | 09 | 3   | 00 | 16 | 927 |
| 10               | Switch               | 11 | 10 | n/a | 00 | 16 | 928 |
|                  | Alarm (red) LED      | 11 | 10 | 1   | 00 | 16 | 928 |
|                  | Active (yellow) LED  | 11 | 10 | 2   | 00 | 16 | 929 |
|                  | Trouble (yellow) LED | 11 | 10 | 3   | 00 | 16 | 930 |
| 11               | Switch               | 11 | 11 | n/a | 00 | 16 | 931 |
|                  | Alarm (red) LED      | 11 | 11 | 1   | 00 | 16 | 931 |
|                  | Active (yellow) LED  | 11 | 11 | 2   | 00 | 16 | 932 |
|                  | Trouble (yellow) LED | 11 | 11 | 3   | 00 | 16 | 933 |
| 12               | Switch               | 11 | 12 | n/a | 00 | 16 | 934 |
|                  | Alarm (red) LED      | 11 | 12 | 1   | 00 | 16 | 934 |
|                  | Active (yellow) LED  | 11 | 12 | 2   | 00 | 16 | 935 |
|                  | Trouble (yellow) LED | 11 | 12 | 3   | 00 | 16 | 936 |
| 13               | Switch               | 11 | 13 | n/a | 00 | 16 | 937 |
|                  | Alarm (red) LED      | 11 | 13 | 1   | 00 | 16 | 937 |
|                  | Active (yellow) LED  | 11 | 13 | 2   | 00 | 16 | 938 |

 Table D-20: Annunciator card group 11 addresses

| LED-switch group | Component            | GG | SS | L   | PP | СС | DDD |
|------------------|----------------------|----|----|-----|----|----|-----|
|                  | Trouble (yellow) LED | 11 | 13 | 3   | 00 | 16 | 939 |
| 14               | Switch               | 11 | 14 | n/a | 00 | 16 | 940 |
|                  | Alarm (red) LED      | 11 | 14 | 1   | 00 | 16 | 940 |
|                  | Active (yellow) LED  | 11 | 14 | 2   | 00 | 16 | 941 |
|                  | Trouble (yellow) LED | 11 | 14 | 3   | 00 | 16 | 942 |
| 15               | Switch               | 11 | 15 | n/a | 00 | 16 | 943 |
|                  | Alarm (red) LED      | 11 | 15 | 1   | 00 | 16 | 943 |
|                  | Active (yellow) LED  | 11 | 15 | 2   | 00 | 16 | 944 |
|                  | Trouble (yellow) LED | 11 | 15 | 3   | 00 | 16 | 945 |
| 16               | Switch               | 11 | 16 | n/a | 00 | 16 | 946 |
|                  | Alarm (red) LED      | 11 | 16 | 1   | 00 | 16 | 946 |
|                  | Active (yellow) LED  | 11 | 16 | 2   | 00 | 16 | 947 |
|                  | Trouble (yellow) LED | 11 | 16 | 3   | 00 | 16 | 948 |
| 17               | Switch               | 11 | 17 | n/a | 00 | 16 | 949 |
|                  | Alarm (red) LED      | 11 | 17 | 1   | 00 | 16 | 949 |
|                  | Active (yellow) LED  | 11 | 17 | 2   | 00 | 16 | 950 |
|                  | Trouble (yellow) LED | 11 | 17 | 3   | 00 | 16 | 951 |
| 18               | Switch               | 11 | 18 | n/a | 00 | 16 | 952 |
|                  | Alarm (red) LED      | 11 | 18 | 1   | 00 | 16 | 952 |
|                  | Active (yellow) LED  | 11 | 18 | 2   | 00 | 16 | 953 |
|                  | Trouble (yellow) LED | 11 | 18 | 3   | 00 | 16 | 954 |
| 19               | Switch               | 11 | 19 | n/a | 00 | 16 | 955 |
|                  | Alarm (red) LED      | 11 | 19 | 1   | 00 | 16 | 955 |
|                  | Active (yellow) LED  | 11 | 19 | 2   | 00 | 16 | 956 |
|                  | Trouble (yellow) LED | 11 | 19 | 3   | 00 | 16 | 957 |
| 20               | Switch               | 11 | 20 | n/a | 00 | 16 | 958 |
|                  | Alarm (red) LED      | 11 | 20 | 1   | 00 | 16 | 958 |
|                  | Active (yellow) LED  | 11 | 20 | 2   | 00 | 16 | 959 |
|                  | Trouble (yellow) LED | 11 | 20 | 3   | 00 | 16 | 960 |
| 21               | Switch               | 11 | 21 | n/a | 00 | 16 | 961 |
|                  | Alarm (red) LED      | 11 | 21 | 1   | 00 | 16 | 961 |
|                  | Active (yellow) LED  | 11 | 21 | 2   | 00 | 16 | 962 |
|                  | Trouble (yellow) LED | 11 | 21 | 3   | 00 | 16 | 963 |

 Table D-20: Annunciator card group 11 addresses

| LED-switch group | Component            | GG | SS | L   | PP | СС | DDD |
|------------------|----------------------|----|----|-----|----|----|-----|
| 22               | Switch               | 11 | 22 | n/a | 00 | 16 | 964 |
|                  | Alarm (red) LED      | 11 | 22 | 1   | 00 | 16 | 964 |
|                  | Active (yellow) LED  | 11 | 22 | 2   | 00 | 16 | 965 |
|                  | Trouble (yellow) LED | 11 | 22 | 3   | 00 | 16 | 966 |
| 23               | Switch               | 11 | 23 | n/a | 00 | 16 | 967 |
|                  | Alarm (red) LED      | 11 | 23 | 1   | 00 | 16 | 967 |
|                  | Active (yellow) LED  | 11 | 23 | 2   | 00 | 16 | 968 |
|                  | Trouble (yellow) LED | 11 | 23 | 3   | 00 | 16 | 969 |
| 24               | Switch               | 11 | 24 | n/a | 00 | 16 | 970 |
|                  | Alarm (red) LED      | 11 | 24 | 1   | 00 | 16 | 970 |
|                  | Active (yellow) LED  | 11 | 24 | 2   | 00 | 16 | 971 |
|                  | Trouble (yellow) LED | 11 | 24 | 3   | 00 | 16 | 972 |
| 25               | Switch               | 11 | 25 | n/a | 00 | 16 | 973 |
|                  | Alarm (red) LED      | 11 | 25 | 1   | 00 | 16 | 973 |
|                  | Active (yellow) LED  | 11 | 25 | 2   | 00 | 16 | 974 |
|                  | Trouble (yellow) LED | 11 | 25 | 3   | 00 | 16 | 975 |
| 26               | Switch               | 11 | 26 | n/a | 00 | 16 | 976 |
|                  | Alarm (red) LED      | 11 | 26 | 1   | 00 | 16 | 976 |
|                  | Active (yellow) LED  | 11 | 26 | 2   | 00 | 16 | 977 |
|                  | Trouble (yellow) LED | 11 | 26 | 3   | 00 | 16 | 978 |
| 27               | Switch               | 11 | 27 | n/a | 00 | 16 | 979 |
|                  | Alarm (red) LED      | 11 | 27 | 1   | 00 | 16 | 979 |
|                  | Active (yellow) LED  | 11 | 27 | 2   | 00 | 16 | 980 |
|                  | Trouble (yellow) LED | 11 | 27 | 3   | 00 | 16 | 981 |
| 28               | Switch               | 11 | 28 | n/a | 00 | 16 | 982 |
|                  | Alarm (red) LED      | 11 | 28 | 1   | 00 | 16 | 982 |
|                  | Active (yellow) LED  | 11 | 28 | 2   | 00 | 16 | 983 |
|                  | Trouble (yellow) LED | 11 | 28 | 3   | 00 | 16 | 984 |
| 29               | Switch               | 11 | 29 | n/a | 00 | 16 | 985 |
|                  | Alarm (red) LED      | 11 | 29 | 1   | 00 | 16 | 985 |
|                  | Active (yellow) LED  | 11 | 29 | 2   | 00 | 16 | 986 |
|                  | Trouble (yellow) LED | 11 | 29 | 3   | 00 | 16 | 987 |
| 30               | Switch               | 11 | 30 | n/a | 00 | 16 | 988 |

 Table D-20: Annunciator card group 11 addresses

| LED-switch group | Component            | GG | SS | L | PP | СС | DDD |
|------------------|----------------------|----|----|---|----|----|-----|
|                  | Alarm (red) LED      | 11 | 30 | 1 | 00 | 16 | 988 |
|                  | Active (yellow) LED  | 11 | 30 | 2 | 00 | 16 | 989 |
|                  | Trouble (yellow) LED | 11 | 30 | 3 | 00 | 16 | 990 |

 Table D-20: Annunciator card group 11 addresses

# Table D-21: Annunciator card group 12 addresses

| LED/switch group | Component            | GG | SS | L   | PP | СС | DDD |
|------------------|----------------------|----|----|-----|----|----|-----|
| 1                | Switch               | 12 | 01 | n/a | 00 | 16 | 991 |
|                  | Alarm (red) LED      | 12 | 01 | 1   | 00 | 16 | 991 |
|                  | Active (yellow) LED  | 12 | 01 | 2   | 00 | 16 | 992 |
|                  | Trouble (yellow) LED | 12 | 01 | 3   | 00 | 16 | 993 |
| 2                | Switch               | 12 | 02 | n/a | 00 | 16 | 994 |
|                  | Alarm (red) LED      | 12 | 02 | 1   | 00 | 16 | 994 |
|                  | Active (yellow) LED  | 12 | 02 | 2   | 00 | 16 | 995 |
|                  | Trouble (yellow) LED | 12 | 02 | 3   | 00 | 16 | 996 |
| 3                | Switch               | 12 | 03 | n/a | 00 | 16 | 997 |
|                  | Alarm (red) LED      | 12 | 03 | 1   | 00 | 16 | 997 |
|                  | Active (yellow) LED  | 12 | 03 | 2   | 00 | 16 | 998 |
|                  | Trouble (yellow) LED | 12 | 03 | 3   | 00 | 16 | 999 |
| 4                | Switch               | 12 | 04 | n/a | 00 | 16 | *** |
|                  | Alarm (red) LED      | 12 | 04 | 1   | 00 | 16 | *** |
|                  | Active (yellow) LED  | 12 | 04 | 2   | 00 | 16 | *** |
|                  | Trouble (yellow) LED | 12 | 04 | 3   | 00 | 16 | *** |
| 5                | Switch               | 12 | 05 | n/a | 00 | 16 | *** |
|                  | Alarm (red) LED      | 12 | 05 | 1   | 00 | 16 | *** |
|                  | Active (yellow) LED  | 12 | 05 | 2   | 00 | 16 | *** |
|                  | Trouble (yellow) LED | 12 | 05 | 3   | 00 | 16 | *** |
| 6                | Switch               | 12 | 06 | n/a | 00 | 16 | *** |
|                  | Alarm (red) LED      | 12 | 06 | 1   | 00 | 16 | *** |
|                  | Active (yellow) LED  | 12 | 06 | 2   | 00 | 16 | *** |
|                  | Trouble (yellow) LED | 12 | 06 | 3   | 00 | 16 | *** |
| 7                | Switch               | 12 | 07 | n/a | 00 | 16 | *** |
|                  | Alarm (red) LED      | 12 | 07 | 1   | 00 | 16 | *** |
|                  | Active (yellow) LED  | 12 | 07 | 2   | 00 | 16 | *** |

| LED/switch group | Component            | GG | SS | L   | PP | СС | DDD |
|------------------|----------------------|----|----|-----|----|----|-----|
|                  | Trouble (yellow) LED | 12 | 07 | 3   | 00 | 16 | *** |
| 8                | Switch               | 12 | 08 | n/a | 00 | 16 | *** |
|                  | Alarm (red) LED      | 12 | 08 | 1   | 00 | 16 | *** |
|                  | Active (yellow) LED  | 12 | 08 | 2   | 00 | 16 | *** |
|                  | Trouble (yellow) LED | 12 | 08 | 3   | 00 | 16 | *** |
| 9                | Switch               | 12 | 09 | n/a | 00 | 16 | *** |
|                  | Alarm (red) LED      | 12 | 09 | 1   | 00 | 16 | *** |
|                  | Active (yellow) LED  | 12 | 09 | 2   | 00 | 16 | *** |
|                  | Trouble (yellow) LED | 12 | 09 | 3   | 00 | 16 | *** |
| 10               | Switch               | 12 | 10 | n/a | 00 | 16 | *** |
|                  | Alarm (red) LED      | 12 | 10 | 1   | 00 | 16 | *** |
|                  | Active (yellow) LED  | 12 | 10 | 2   | 00 | 16 | *** |
|                  | Trouble (yellow) LED | 12 | 10 | 3   | 00 | 16 | *** |
| 11               | Switch               | 12 | 11 | n/a | 00 | 16 | *** |
|                  | Alarm (red) LED      | 12 | 11 | 1   | 00 | 16 | *** |
|                  | Active (yellow) LED  | 12 | 11 | 2   | 00 | 16 | *** |
|                  | Trouble (yellow) LED | 12 | 11 | 3   | 00 | 16 | *** |
| 12               | Switch               | 12 | 12 | n/a | 00 | 16 | *** |
|                  | Alarm (red) LED      | 12 | 12 | 1   | 00 | 16 | *** |
|                  | Active (yellow) LED  | 12 | 12 | 2   | 00 | 16 | *** |
|                  | Trouble (yellow) LED | 12 | 12 | 3   | 00 | 16 | *** |
| 13               | Switch               | 12 | 13 | n/a | 00 | 16 | *** |
|                  | Alarm (red) LED      | 12 | 13 | 1   | 00 | 16 | *** |
|                  | Active (yellow) LED  | 12 | 13 | 2   | 00 | 16 | *** |
|                  | Trouble (yellow) LED | 12 | 13 | 3   | 00 | 16 | *** |
| 14               | Switch               | 12 | 14 | n/a | 00 | 16 | *** |
|                  | Alarm (red) LED      | 12 | 14 | 1   | 00 | 16 | *** |
|                  | Active (yellow) LED  | 12 | 14 | 2   | 00 | 16 | *** |
|                  | Trouble (yellow) LED | 12 | 14 | 3   | 00 | 16 | *** |
| 15               | Switch               | 12 | 15 | n/a | 00 | 16 | *** |
|                  | Alarm (red) LED      | 12 | 15 | 1   | 00 | 16 | *** |
|                  | Active (yellow) LED  | 12 | 15 | 2   | 00 | 16 | *** |
|                  | Trouble (yellow) LED | 12 | 15 | 3   | 00 | 16 | *** |

Table D-21: Annunciator card group 12 addresses

| LED/switch group | Component            | GG | SS | L   | PP | СС | DDD |
|------------------|----------------------|----|----|-----|----|----|-----|
| 16               | Switch               | 12 | 16 | n/a | 00 | 16 | *** |
|                  | Alarm (red) LED      | 12 | 16 | 1   | 00 | 16 | *** |
|                  | Active (yellow) LED  | 12 | 16 | 2   | 00 | 16 | *** |
|                  | Trouble (yellow) LED | 12 | 16 | 3   | 00 | 16 | *** |
| 17               | Switch               | 12 | 17 | n/a | 00 | 16 | *** |
|                  | Alarm (red) LED      | 12 | 17 | 1   | 00 | 16 | *** |
|                  | Active (yellow) LED  | 12 | 17 | 2   | 00 | 16 | *** |
|                  | Trouble (yellow) LED | 12 | 17 | 3   | 00 | 16 | *** |
| 18               | Switch               | 12 | 18 | n/a | 00 | 16 | *** |
|                  | Alarm (red) LED      | 12 | 18 | 1   | 00 | 16 | *** |
|                  | Active (yellow) LED  | 12 | 18 | 2   | 00 | 16 | *** |
|                  | Trouble (yellow) LED | 12 | 18 | 3   | 00 | 16 | *** |
| 19               | Switch               | 12 | 19 | n/a | 00 | 16 | *** |
|                  | Alarm (red) LED      | 12 | 19 | 1   | 00 | 16 | *** |
|                  | Active (yellow) LED  | 12 | 19 | 2   | 00 | 16 | *** |
|                  | Trouble (yellow) LED | 12 | 19 | 3   | 00 | 16 | *** |
| 20               | Switch               | 12 | 20 | n/a | 00 | 16 | *** |
|                  | Alarm (red) LED      | 12 | 20 | 1   | 00 | 16 | *** |
|                  | Active (yellow) LED  | 12 | 20 | 2   | 00 | 16 | *** |
|                  | Trouble (yellow) LED | 12 | 20 | 3   | 00 | 16 | *** |
| 21               | Switch               | 12 | 21 | n/a | 00 | 16 | *** |
|                  | Alarm (red) LED      | 12 | 21 | 1   | 00 | 16 | *** |
|                  | Active (yellow) LED  | 12 | 21 | 2   | 00 | 16 | *** |
|                  | Trouble (yellow) LED | 12 | 21 | 3   | 00 | 16 | *** |
| 22               | Switch               | 12 | 22 | n/a | 00 | 16 | *** |
|                  | Alarm (red) LED      | 12 | 22 | 1   | 00 | 16 | *** |
|                  | Active (yellow) LED  | 12 | 22 | 2   | 00 | 16 | *** |
|                  | Trouble (yellow) LED | 12 | 22 | 3   | 00 | 16 | *** |
| 23               | Switch               | 12 | 23 | n/a | 00 | 16 | *** |
|                  | Alarm (red) LED      | 12 | 23 | 1   | 00 | 16 | *** |
|                  | Active (yellow) LED  | 12 | 23 | 2   | 00 | 16 | *** |
|                  | Trouble (yellow) LED | 12 | 23 | 3   | 00 | 16 | *** |
| 24               | Switch               | 12 | 24 | n/a | 00 | 16 | *** |

 Table D-21: Annunciator card group 12 addresses

| LED/switch group | Component            | GG | SS | L   | PP | СС | DDD |
|------------------|----------------------|----|----|-----|----|----|-----|
|                  | Alarm (red) LED      | 12 | 24 | 1   | 00 | 16 | *** |
|                  | Active (yellow) LED  | 12 | 24 | 2   | 00 | 16 | *** |
|                  | Trouble (yellow) LED | 12 | 24 | 3   | 00 | 16 | *** |
| 25               | Switch               | 12 | 25 | n/a | 00 | 16 | *** |
|                  | Alarm (red) LED      | 12 | 25 | 1   | 00 | 16 | *** |
|                  | Active (yellow) LED  | 12 | 25 | 2   | 00 | 16 | *** |
|                  | Trouble (yellow) LED | 12 | 25 | 3   | 00 | 16 | *** |
| 26               | Switch               | 12 | 26 | n/a | 00 | 16 | *** |
|                  | Alarm (red) LED      | 12 | 26 | 1   | 00 | 16 | *** |
|                  | Active (yellow) LED  | 12 | 26 | 2   | 00 | 16 | *** |
|                  | Trouble (yellow) LED | 12 | 26 | 3   | 00 | 16 | *** |
| 27               | Switch               | 12 | 27 | n/a | 00 | 16 | *** |
|                  | Alarm (red) LED      | 12 | 27 | 1   | 00 | 16 | *** |
|                  | Active (yellow) LED  | 12 | 27 | 2   | 00 | 16 | *** |
|                  | Trouble (yellow) LED | 12 | 27 | 3   | 00 | 16 | *** |
| 28               | Switch               | 12 | 28 | n/a | 00 | 16 | *** |
|                  | Alarm (red) LED      | 12 | 28 | 1   | 00 | 16 | *** |
|                  | Active (yellow) LED  | 12 | 28 | 2   | 00 | 16 | *** |
|                  | Trouble (yellow) LED | 12 | 28 | 3   | 00 | 16 | *** |
| 29               | Switch               | 12 | 29 | n/a | 00 | 16 | *** |
|                  | Alarm (red) LED      | 12 | 29 | 1   | 00 | 16 | *** |
|                  | Active (yellow) LED  | 12 | 29 | 2   | 00 | 16 | *** |
|                  | Trouble (yellow) LED | 12 | 29 | 3   | 00 | 16 | *** |
| 30               | Switch               | 12 | 30 | n/a | 00 | 16 | *** |
|                  | Alarm (red) LED      | 12 | 30 | 1   | 00 | 16 | *** |
|                  | Active (yellow) LED  | 12 | 30 | 2   | 00 | 16 | *** |
|                  | Trouble (yellow) LED | 12 | 30 | 3   | 00 | 16 | *** |

 Table D-21: Annunciator card group 12 addresses

### Table D-22: Annunciator card group 13 addresses

|                  | <b>U</b>            |    |    |     |    |    |     |
|------------------|---------------------|----|----|-----|----|----|-----|
| LED-switch group | Component           | GG | SS | L   | PP | СС | DDD |
| 1                | Switch              | 13 | 01 | n/a | 00 | 16 | *** |
|                  | Alarm (red) LED     | 13 | 01 | 1   | 00 | 16 | *** |
|                  | Active (yellow) LED | 13 | 01 | 2   | 00 | 16 | *** |

| LED-switch group | Component            | GG | SS | L   | PP | СС | DDD |
|------------------|----------------------|----|----|-----|----|----|-----|
|                  | Trouble (yellow) LED | 13 | 01 | 3   | 00 | 16 | *** |
| 2                | Switch               | 13 | 02 | n/a | 00 | 16 | *** |
|                  | Alarm (red) LED      | 13 | 02 | 1   | 00 | 16 | *** |
|                  | Active (yellow) LED  | 13 | 02 | 2   | 00 | 16 | *** |
|                  | Trouble (yellow) LED | 13 | 02 | 3   | 00 | 16 | *** |
| 3                | Switch               | 13 | 03 | n/a | 00 | 16 | *** |
|                  | Alarm (red) LED      | 13 | 03 | 1   | 00 | 16 | *** |
|                  | Active (yellow) LED  | 13 | 03 | 2   | 00 | 16 | *** |
|                  | Trouble (yellow) LED | 13 | 03 | 3   | 00 | 16 | *** |
| 4                | Switch               | 13 | 04 | n/a | 00 | 16 | *** |
|                  | Alarm (red) LED      | 13 | 04 | 1   | 00 | 16 | *** |
|                  | Active (yellow) LED  | 13 | 04 | 2   | 00 | 16 | *** |
|                  | Trouble (yellow) LED | 13 | 04 | 3   | 00 | 16 | *** |
| 5                | Switch               | 13 | 05 | n/a | 00 | 16 | *** |
|                  | Alarm (red) LED      | 13 | 05 | 1   | 00 | 16 | *** |
|                  | Active (yellow) LED  | 13 | 05 | 2   | 00 | 16 | *** |
|                  | Trouble (yellow) LED | 13 | 05 | 3   | 00 | 16 | *** |
| 6                | Switch               | 13 | 06 | n/a | 00 | 16 | *** |
|                  | Alarm (red) LED      | 13 | 06 | 1   | 00 | 16 | *** |
|                  | Active (yellow) LED  | 13 | 06 | 2   | 00 | 16 | *** |
|                  | Trouble (yellow) LED | 13 | 06 | 3   | 00 | 16 | *** |
| 7                | Switch               | 13 | 07 | n/a | 00 | 16 | *** |
|                  | Alarm (red) LED      | 13 | 07 | 1   | 00 | 16 | *** |
|                  | Active (yellow) LED  | 13 | 07 | 2   | 00 | 16 | *** |
|                  | Trouble (yellow) LED | 13 | 07 | 3   | 00 | 16 | *** |
| 8                | Switch               | 13 | 08 | n/a | 00 | 16 | *** |
|                  | Alarm (red) LED      | 13 | 08 | 1   | 00 | 16 | *** |
|                  | Active (yellow) LED  | 13 | 08 | 2   | 00 | 16 | *** |
|                  | Trouble (yellow) LED | 13 | 08 | 3   | 00 | 16 | *** |
| 9                | Switch               | 13 | 09 | n/a | 00 | 16 | *** |
|                  | Alarm (red) LED      | 13 | 09 | 1   | 00 | 16 | *** |
|                  | Active (yellow) LED  | 13 | 09 | 2   | 00 | 16 | *** |
|                  | Trouble (yellow) LED | 13 | 09 | 3   | 00 | 16 | *** |

 Table D-22: Annunciator card group 13 addresses

| LED-switch group | Component            | GG | SS | L   | PP | сс | DDD |
|------------------|----------------------|----|----|-----|----|----|-----|
| 10               | Switch               | 13 | 10 | n/a | 00 | 16 | *** |
|                  | Alarm (red) LED      | 13 | 10 | 1   | 00 | 16 | *** |
|                  | Active (yellow) LED  | 13 | 10 | 2   | 00 | 16 | *** |
|                  | Trouble (yellow) LED | 13 | 10 | 3   | 00 | 16 | *** |
| 11               | Switch               | 13 | 11 | n/a | 00 | 16 | *** |
|                  | Alarm (red) LED      | 13 | 11 | 1   | 00 | 16 | *** |
|                  | Active (yellow) LED  | 13 | 11 | 2   | 00 | 16 | *** |
|                  | Trouble (yellow) LED | 13 | 11 | 3   | 00 | 16 | *** |
| 12               | Switch               | 13 | 12 | n/a | 00 | 16 | *** |
|                  | Alarm (red) LED      | 13 | 12 | 1   | 00 | 16 | *** |
|                  | Active (yellow) LED  | 13 | 12 | 2   | 00 | 16 | *** |
|                  | Trouble (yellow) LED | 13 | 12 | 3   | 00 | 16 | *** |
| 13               | Switch               | 13 | 13 | n/a | 00 | 16 | *** |
|                  | Alarm (red) LED      | 13 | 13 | 1   | 00 | 16 | *** |
|                  | Active (yellow) LED  | 13 | 13 | 2   | 00 | 16 | *** |
|                  | Trouble (yellow) LED | 13 | 13 | 3   | 00 | 16 | *** |
| 14               | Switch               | 13 | 14 | n/a | 00 | 16 | *** |
|                  | Alarm (red) LED      | 13 | 14 | 1   | 00 | 16 | *** |
|                  | Active (yellow) LED  | 13 | 14 | 2   | 00 | 16 | *** |
|                  | Trouble (yellow) LED | 13 | 14 | 3   | 00 | 16 | *** |
| 15               | Switch               | 13 | 15 | n/a | 00 | 16 | *** |
|                  | Alarm (red) LED      | 13 | 15 | 1   | 00 | 16 | *** |
|                  | Active (yellow) LED  | 13 | 15 | 2   | 00 | 16 | *** |
|                  | Trouble (yellow) LED | 13 | 15 | 3   | 00 | 16 | *** |
| 16               | Switch               | 13 | 16 | n/a | 00 | 16 | *** |
|                  | Alarm (red) LED      | 13 | 16 | 1   | 00 | 16 | *** |
|                  | Active (yellow) LED  | 13 | 16 | 2   | 00 | 16 | *** |
|                  | Trouble (yellow) LED | 13 | 16 | 3   | 00 | 16 | *** |
| 17               | Switch               | 13 | 17 | n/a | 00 | 16 | *** |
|                  | Alarm (red) LED      | 13 | 17 | 1   | 00 | 16 | *** |
|                  | Active (yellow) LED  | 13 | 17 | 2   | 00 | 16 | *** |
|                  | Trouble (yellow) LED | 13 | 17 | 3   | 00 | 16 | *** |
| 18               | Switch               | 13 | 18 | n/a | 00 | 16 | *** |

 Table D-22: Annunciator card group 13 addresses

| LED-switch group | Component            | GG | SS | L   | PP | СС | DDD |
|------------------|----------------------|----|----|-----|----|----|-----|
|                  | Alarm (red) LED      | 13 | 18 | 1   | 00 | 16 | *** |
|                  | Active (yellow) LED  | 13 | 18 | 2   | 00 | 16 | *** |
|                  | Trouble (yellow) LED | 13 | 18 | 3   | 00 | 16 | *** |
| 19               | Switch               | 13 | 19 | n/a | 00 | 16 | *** |
|                  | Alarm (red) LED      | 13 | 19 | 1   | 00 | 16 | *** |
|                  | Active (yellow) LED  | 13 | 19 | 2   | 00 | 16 | *** |
|                  | Trouble (yellow) LED | 13 | 19 | 3   | 00 | 16 | *** |
| 20               | Switch               | 13 | 20 | n/a | 00 | 16 | *** |
|                  | Alarm (red) LED      | 13 | 20 | 1   | 00 | 16 | *** |
|                  | Active (yellow) LED  | 13 | 20 | 2   | 00 | 16 | *** |
|                  | Trouble (yellow) LED | 13 | 20 | 3   | 00 | 16 | *** |
| 21               | Switch               | 13 | 21 | n/a | 00 | 16 | *** |
|                  | Alarm (red) LED      | 13 | 21 | 1   | 00 | 16 | *** |
|                  | Active (yellow) LED  | 13 | 21 | 2   | 00 | 16 | *** |
|                  | Trouble (yellow) LED | 13 | 21 | 3   | 00 | 16 | *** |
| 22               | Switch               | 13 | 22 | n/a | 00 | 16 | *** |
|                  | Alarm (red) LED      | 13 | 22 | 1   | 00 | 16 | *** |
|                  | Active (yellow) LED  | 13 | 22 | 2   | 00 | 16 | *** |
|                  | Trouble (yellow) LED | 13 | 22 | 3   | 00 | 16 | *** |
| 23               | Switch               | 13 | 23 | n/a | 00 | 16 | *** |
|                  | Alarm (red) LED      | 13 | 23 | 1   | 00 | 16 | *** |
|                  | Active (yellow) LED  | 13 | 23 | 2   | 00 | 16 | *** |
|                  | Trouble (yellow) LED | 13 | 23 | 3   | 00 | 16 | *** |
| 24               | Switch               | 13 | 24 | n/a | 00 | 16 | *** |
|                  | Alarm (red) LED      | 13 | 24 | 1   | 00 | 16 | *** |
|                  | Active (yellow) LED  | 13 | 24 | 2   | 00 | 16 | *** |
|                  | Trouble (yellow) LED | 13 | 24 | 3   | 00 | 16 | *** |
| 25               | Switch               | 13 | 25 | n/a | 00 | 16 | *** |
|                  | Alarm (red) LED      | 13 | 25 | 1   | 00 | 16 | *** |
|                  | Active (yellow) LED  | 13 | 25 | 2   | 00 | 16 | *** |
|                  | Trouble (yellow) LED | 13 | 25 | 3   | 00 | 16 | *** |
| 26               | Switch               | 13 | 26 | n/a | 00 | 16 | *** |
|                  | Alarm (red) LED      | 13 | 26 | 1   | 00 | 16 | *** |

 Table D-22: Annunciator card group 13 addresses

| LED-switch group | Component            | GG | SS | L   | PP | СС | DDD |
|------------------|----------------------|----|----|-----|----|----|-----|
|                  | Active (yellow) LED  | 13 | 26 | 2   | 00 | 16 | *** |
|                  | Trouble (yellow) LED | 13 | 26 | 3   | 00 | 16 | *** |
| 27               | Switch               | 13 | 27 | n/a | 00 | 16 | *** |
|                  | Alarm (red) LED      | 13 | 27 | 1   | 00 | 16 | *** |
|                  | Active (yellow) LED  | 13 | 27 | 2   | 00 | 16 | *** |
|                  | Trouble (yellow) LED | 13 | 27 | 3   | 00 | 16 | *** |
| 28               | Switch               | 13 | 28 | n/a | 00 | 16 | *** |
|                  | Alarm (red) LED      | 13 | 28 | 1   | 00 | 16 | *** |
|                  | Active (yellow) LED  | 13 | 28 | 2   | 00 | 16 | *** |
|                  | Trouble (yellow) LED | 13 | 28 | 3   | 00 | 16 | *** |
| 29               | Switch               | 13 | 29 | n/a | 00 | 16 | *** |
|                  | Alarm (red) LED      | 13 | 29 | 1   | 00 | 16 | *** |
|                  | Active (yellow) LED  | 13 | 29 | 2   | 00 | 16 | *** |
|                  | Trouble (yellow) LED | 13 | 29 | 3   | 00 | 16 | *** |
| 30               | Switch               | 13 | 30 | n/a | 00 | 16 | *** |
|                  | Alarm (red) LED      | 13 | 30 | 1   | 00 | 16 | *** |
|                  | Active (yellow) LED  | 13 | 30 | 2   | 00 | 16 | *** |
|                  | Trouble (yellow) LED | 13 | 30 | 3   | 00 | 16 | *** |

 Table D-22: Annunciator card group 13 addresses

### Table D-23: Annunciator card group 14 addresses

| LED-switch group | Component            | GG | SS | L   | PP | СС | DDD |
|------------------|----------------------|----|----|-----|----|----|-----|
| 1                | Switch               | 14 | 01 | n/a | 00 | 16 | *** |
|                  | Alarm (red) LED      | 14 | 01 | 1   | 00 | 16 | *** |
|                  | Active (yellow) LED  | 14 | 01 | 2   | 00 | 16 | *** |
|                  | Trouble (yellow) LED | 14 | 01 | 3   | 00 | 16 | *** |
| 2                | Switch               | 14 | 02 | n/a | 00 | 16 | *** |
|                  | Alarm (red) LED      | 14 | 02 | 1   | 00 | 16 | *** |
|                  | Active (yellow) LED  | 14 | 02 | 2   | 00 | 16 | *** |
|                  | Trouble (yellow) LED | 14 | 02 | 3   | 00 | 16 | *** |
| 3                | Switch               | 14 | 03 | n/a | 00 | 16 | *** |
|                  | Alarm (red) LED      | 14 | 03 | 1   | 00 | 16 | *** |
|                  | Active (yellow) LED  | 14 | 03 | 2   | 00 | 16 | *** |
|                  | Trouble (yellow) LED | 14 | 03 | 3   | 00 | 16 | *** |

| LED-switch group | Component            | GG | SS | L   | PP | СС | DDD |
|------------------|----------------------|----|----|-----|----|----|-----|
| 4                | Switch               | 14 | 04 | n/a | 00 | 16 | *** |
|                  | Alarm (red) LED      | 14 | 04 | 1   | 00 | 16 | *** |
|                  | Active (yellow) LED  | 14 | 04 | 2   | 00 | 16 | *** |
|                  | Trouble (yellow) LED | 14 | 04 | 3   | 00 | 16 | *** |
| 5                | Switch               | 14 | 05 | n/a | 00 | 16 | *** |
|                  | Alarm (red) LED      | 14 | 05 | 1   | 00 | 16 | *** |
|                  | Active (yellow) LED  | 14 | 05 | 2   | 00 | 16 | *** |
|                  | Trouble (yellow) LED | 14 | 05 | 3   | 00 | 16 | *** |
| 6                | Switch               | 14 | 06 | n/a | 00 | 16 | *** |
|                  | Alarm (red) LED      | 14 | 06 | 1   | 00 | 16 | *** |
|                  | Active (yellow) LED  | 14 | 06 | 2   | 00 | 16 | *** |
|                  | Trouble (yellow) LED | 14 | 06 | 3   | 00 | 16 | *** |
| 7                | Switch               | 14 | 07 | n/a | 00 | 16 | *** |
|                  | Alarm (red) LED      | 14 | 07 | 1   | 00 | 16 | *** |
|                  | Active (yellow) LED  | 14 | 07 | 2   | 00 | 16 | *** |
|                  | Trouble (yellow) LED | 14 | 07 | 3   | 00 | 16 | *** |
| 8                | Switch               | 14 | 08 | n/a | 00 | 16 | *** |
|                  | Alarm (red) LED      | 14 | 08 | 1   | 00 | 16 | *** |
|                  | Active (yellow) LED  | 14 | 08 | 2   | 00 | 16 | *** |
|                  | Trouble (yellow) LED | 14 | 08 | 3   | 00 | 16 | *** |
| 9                | Switch               | 14 | 09 | n/a | 00 | 16 | *** |
|                  | Alarm (red) LED      | 14 | 09 | 1   | 00 | 16 | *** |
|                  | Active (yellow) LED  | 14 | 09 | 2   | 00 | 16 | *** |
|                  | Trouble (yellow) LED | 14 | 09 | 3   | 00 | 16 | *** |
| 10               | Switch               | 14 | 10 | n/a | 00 | 16 | *** |
|                  | Alarm (red) LED      | 14 | 10 | 1   | 00 | 16 | *** |
|                  | Active (yellow) LED  | 14 | 10 | 2   | 00 | 16 | *** |
|                  | Trouble (yellow) LED | 14 | 10 | 3   | 00 | 16 | *** |
| 11               | Switch               | 14 | 11 | n/a | 00 | 16 | *** |
|                  | Alarm (red) LED      | 14 | 11 | 1   | 00 | 16 | *** |
|                  | Active (yellow) LED  | 14 | 11 | 2   | 00 | 16 | *** |
|                  | Trouble (yellow) LED | 14 | 11 | 3   | 00 | 16 | *** |
| 12               | Switch               | 14 | 12 | n/a | 00 | 16 | *** |

 Table D-23: Annunciator card group 14 addresses

| LED-switch group | Component            | GG | SS | L   | PP | сс | DDD |
|------------------|----------------------|----|----|-----|----|----|-----|
|                  | Alarm (red) LED      | 14 | 12 | 1   | 00 | 16 | *** |
|                  | Active (yellow) LED  | 14 | 12 | 2   | 00 | 16 | *** |
|                  | Trouble (yellow) LED | 14 | 12 | 3   | 00 | 16 | *** |
| 13               | Switch               | 14 | 13 | n/a | 00 | 16 | *** |
|                  | Alarm (red) LED      | 14 | 13 | 1   | 00 | 16 | *** |
|                  | Active (yellow) LED  | 14 | 13 | 2   | 00 | 16 | *** |
|                  | Trouble (yellow) LED | 14 | 13 | 3   | 00 | 16 | *** |
| 14               | Switch               | 14 | 14 | n/a | 00 | 16 | *** |
|                  | Alarm (red) LED      | 14 | 14 | 1   | 00 | 16 | *** |
|                  | Active (yellow) LED  | 14 | 14 | 2   | 00 | 16 | *** |
|                  | Trouble (yellow) LED | 14 | 14 | 3   | 00 | 16 | *** |
| 15               | Switch               | 14 | 15 | n/a | 00 | 16 | *** |
|                  | Alarm (red) LED      | 14 | 15 | 1   | 00 | 16 | *** |
|                  | Active (yellow) LED  | 14 | 15 | 2   | 00 | 16 | *** |
|                  | Trouble (yellow) LED | 14 | 15 | 3   | 00 | 16 | *** |
| 16               | Switch               | 14 | 16 | n/a | 00 | 16 | *** |
|                  | Alarm (red) LED      | 14 | 16 | 1   | 00 | 16 | *** |
|                  | Active (yellow) LED  | 14 | 16 | 2   | 00 | 16 | *** |
|                  | Trouble (yellow) LED | 14 | 16 | 3   | 00 | 16 | *** |
| 17               | Switch               | 14 | 17 | n/a | 00 | 16 | *** |
|                  | Alarm (red) LED      | 14 | 17 | 1   | 00 | 16 | *** |
|                  | Active (yellow) LED  | 14 | 17 | 2   | 00 | 16 | *** |
|                  | Trouble (yellow) LED | 14 | 17 | 3   | 00 | 16 | *** |
| 18               | Switch               | 14 | 18 | n/a | 00 | 16 | *** |
|                  | Alarm (red) LED      | 14 | 18 | 1   | 00 | 16 | *** |
|                  | Active (yellow) LED  | 14 | 18 | 2   | 00 | 16 | *** |
|                  | Trouble (yellow) LED | 14 | 18 | 3   | 00 | 16 | *** |
| 19               | Switch               | 14 | 19 | n/a | 00 | 16 | *** |
|                  | Alarm (red) LED      | 14 | 19 | 1   | 00 | 16 | *** |
|                  | Active (yellow) LED  | 14 | 19 | 2   | 00 | 16 | *** |
|                  | Trouble (yellow) LED | 14 | 19 | 3   | 00 | 16 | *** |
| 20               | Switch               | 14 | 20 | n/a | 00 | 16 | *** |
|                  | Alarm (red) LED      | 14 | 20 | 1   | 00 | 16 | *** |

 Table D-23: Annunciator card group 14 addresses

| LED-switch group | Component            | GG | SS | L   | PP | СС | DDD |
|------------------|----------------------|----|----|-----|----|----|-----|
|                  | Active (yellow) LED  | 14 | 20 | 2   | 00 | 16 | *** |
|                  | Trouble (yellow) LED | 14 | 20 | 3   | 00 | 16 | *** |
| 21               | Switch               | 14 | 21 | n/a | 00 | 16 | *** |
|                  | Alarm (red) LED      | 14 | 21 | 1   | 00 | 16 | *** |
|                  | Active (yellow) LED  | 14 | 21 | 2   | 00 | 16 | *** |
|                  | Trouble (yellow) LED | 14 | 21 | 3   | 00 | 16 | *** |
| 22               | Switch               | 14 | 22 | n/a | 00 | 16 | *** |
|                  | Alarm (red) LED      | 14 | 22 | 1   | 00 | 16 | *** |
|                  | Active (yellow) LED  | 14 | 22 | 2   | 00 | 16 | *** |
|                  | Trouble (yellow) LED | 14 | 22 | 3   | 00 | 16 | *** |
| 23               | Switch               | 14 | 23 | n/a | 00 | 16 | *** |
|                  | Alarm (red) LED      | 14 | 23 | 1   | 00 | 16 | *** |
|                  | Active (yellow) LED  | 14 | 23 | 2   | 00 | 16 | *** |
|                  | Trouble (yellow) LED | 14 | 23 | 3   | 00 | 16 | *** |
| 24               | Switch               | 14 | 24 | n/a | 00 | 16 | *** |
|                  | Alarm (red) LED      | 14 | 24 | 1   | 00 | 16 | *** |
|                  | Active (yellow) LED  | 14 | 24 | 2   | 00 | 16 | *** |
|                  | Trouble (yellow) LED | 14 | 24 | 3   | 00 | 16 | *** |
| 25               | Switch               | 14 | 25 | n/a | 00 | 16 | *** |
|                  | Alarm (red) LED      | 14 | 25 | 1   | 00 | 16 | *** |
|                  | Active (yellow) LED  | 14 | 25 | 2   | 00 | 16 | *** |
|                  | Trouble (yellow) LED | 14 | 25 | 3   | 00 | 16 | *** |
| 26               | Switch               | 14 | 26 | n/a | 00 | 16 | *** |
|                  | Alarm (red) LED      | 14 | 26 | 1   | 00 | 16 | *** |
|                  | Active (yellow) LED  | 14 | 26 | 2   | 00 | 16 | *** |
|                  | Trouble (yellow) LED | 14 | 26 | 3   | 00 | 16 | *** |
| 27               | Switch               | 14 | 27 | n/a | 00 | 16 | *** |
|                  | Alarm (red) LED      | 14 | 27 | 1   | 00 | 16 | *** |
|                  | Active (yellow) LED  | 14 | 27 | 2   | 00 | 16 | *** |
|                  | Trouble (yellow) LED | 14 | 27 | 3   | 00 | 16 | *** |
| 28               | Switch               | 14 | 28 | n/a | 00 | 16 | *** |
|                  | Alarm (red) LED      | 14 | 28 | 1   | 00 | 16 | *** |
|                  | Active (yellow) LED  | 14 | 28 | 2   | 00 | 16 | *** |

 Table D-23: Annunciator card group 14 addresses

| LED-switch group | Component            | GG | SS | L   | PP | СС | DDD |
|------------------|----------------------|----|----|-----|----|----|-----|
|                  | Trouble (yellow) LED | 14 | 28 | 3   | 00 | 16 | *** |
| 29               | Switch               | 14 | 29 | n/a | 00 | 16 | *** |
|                  | Alarm (red) LED      | 14 | 29 | 1   | 00 | 16 | *** |
|                  | Active (yellow) LED  | 14 | 29 | 2   | 00 | 16 | *** |
|                  | Trouble (yellow) LED | 14 | 29 | 3   | 00 | 16 | *** |
| 30               | Switch               | 14 | 30 | n/a | 00 | 16 | *** |
|                  | Alarm (red) LED      | 14 | 30 | 1   | 00 | 16 | *** |
|                  | Active (yellow) LED  | 14 | 30 | 2   | 00 | 16 | *** |
|                  | Trouble (yellow) LED | 14 | 30 | 3   | 00 | 16 | *** |

 Table D-23: Annunciator card group 14 addresses

# Table D-24: Annunciator card group 15 addresses

| LED-switch group | Component            | GG | SS | L   | PP | СС | DDD |
|------------------|----------------------|----|----|-----|----|----|-----|
| 1                | Switch               | 15 | 01 | n/a | 00 | 16 | *** |
|                  | Alarm (red) LED      | 15 | 01 | 1   | 00 | 16 | *** |
|                  | Active (yellow) LED  | 15 | 01 | 2   | 00 | 16 | *** |
|                  | Trouble (yellow) LED | 15 | 01 | 3   | 00 | 16 | *** |
| 2                | Switch               | 15 | 02 | n/a | 00 | 16 | *** |
|                  | Alarm (red) LED      | 15 | 02 | 1   | 00 | 16 | *** |
|                  | Active (yellow) LED  | 15 | 02 | 2   | 00 | 16 | *** |
|                  | Trouble (yellow) LED | 15 | 02 | 3   | 00 | 16 | *** |
| 3                | Switch               | 15 | 03 | n/a | 00 | 16 | *** |
|                  | Alarm (red) LED      | 15 | 03 | 1   | 00 | 16 | *** |
|                  | Active (yellow) LED  | 15 | 03 | 2   | 00 | 16 | *** |
|                  | Trouble (yellow) LED | 15 | 03 | 3   | 00 | 16 | *** |
| 4                | Switch               | 15 | 04 | n/a | 00 | 16 | *** |
|                  | Alarm (red) LED      | 15 | 04 | 1   | 00 | 16 | *** |
|                  | Active (yellow) LED  | 15 | 04 | 2   | 00 | 16 | *** |
|                  | Trouble (yellow) LED | 15 | 04 | 3   | 00 | 16 | *** |
| 5                | Switch               | 15 | 05 | n/a | 00 | 16 | *** |
|                  | Alarm (red) LED      | 15 | 05 | 1   | 00 | 16 | *** |
|                  | Active (yellow) LED  | 15 | 05 | 2   | 00 | 16 | *** |
|                  | Trouble (yellow) LED | 15 | 05 | 3   | 00 | 16 | *** |
| 6                | Switch               | 15 | 06 | n/a | 00 | 16 | *** |

| LED-switch group | Component            | GG | SS | L   | PP | СС | DDD |
|------------------|----------------------|----|----|-----|----|----|-----|
|                  | Alarm (red) LED      | 15 | 06 | 1   | 00 | 16 | *** |
|                  | Active (yellow) LED  | 15 | 06 | 2   | 00 | 16 | *** |
|                  | Trouble (yellow) LED | 15 | 06 | 3   | 00 | 16 | *** |
| 7                | Switch               | 15 | 07 | n/a | 00 | 16 | *** |
|                  | Alarm (red) LED      | 15 | 07 | 1   | 00 | 16 | *** |
|                  | Active (yellow) LED  | 15 | 07 | 2   | 00 | 16 | *** |
|                  | Trouble (yellow) LED | 15 | 07 | 3   | 00 | 16 | *** |
| 8                | Switch               | 15 | 08 | n/a | 00 | 16 | *** |
|                  | Alarm (red) LED      | 15 | 08 | 1   | 00 | 16 | *** |
|                  | Active (yellow) LED  | 15 | 08 | 2   | 00 | 16 | *** |
|                  | Trouble (yellow) LED | 15 | 08 | 3   | 00 | 16 | *** |
| 9                | Switch               | 15 | 09 | n/a | 00 | 16 | *** |
|                  | Alarm (red) LED      | 15 | 09 | 1   | 00 | 16 | *** |
|                  | Active (yellow) LED  | 15 | 09 | 2   | 00 | 16 | *** |
|                  | Trouble (yellow) LED | 15 | 09 | 3   | 00 | 16 | *** |
| 10               | Switch               | 15 | 10 | n/a | 00 | 16 | *** |
|                  | Alarm (red) LED      | 15 | 10 | 1   | 00 | 16 | *** |
|                  | Active (yellow) LED  | 15 | 10 | 2   | 00 | 16 | *** |
|                  | Trouble (yellow) LED | 15 | 10 | 3   | 00 | 16 | *** |
| 11               | Switch               | 15 | 11 | n/a | 00 | 16 | *** |
|                  | Alarm (red) LED      | 15 | 11 | 1   | 00 | 16 | *** |
|                  | Active (yellow) LED  | 15 | 11 | 2   | 00 | 16 | *** |
|                  | Trouble (yellow) LED | 15 | 11 | 3   | 00 | 16 | *** |
| 12               | Switch               | 15 | 12 | n/a | 00 | 16 | *** |
|                  | Alarm (red) LED      | 15 | 12 | 1   | 00 | 16 | *** |
|                  | Active (yellow) LED  | 15 | 12 | 2   | 00 | 16 | *** |
|                  | Trouble (yellow) LED | 15 | 12 | 3   | 00 | 16 | *** |
| 13               | Switch               | 15 | 13 | n/a | 00 | 16 | *** |
|                  | Alarm (red) LED      | 15 | 13 | 1   | 00 | 16 | *** |
|                  | Active (yellow) LED  | 15 | 13 | 2   | 00 | 16 | *** |
|                  | Trouble (yellow) LED | 15 | 13 | 3   | 00 | 16 | *** |
| 14               | Switch               | 15 | 14 | n/a | 00 | 16 | *** |
|                  | Alarm (red) LED      | 15 | 14 | 1   | 00 | 16 | *** |

Table D-24: Annunciator card group 15 addresses

| LED-switch group | Component            | GG | SS | L   | PP | СС | DDD |
|------------------|----------------------|----|----|-----|----|----|-----|
|                  | Active (yellow) LED  | 15 | 14 | 2   | 00 | 16 | *** |
|                  | Trouble (yellow) LED | 15 | 14 | 3   | 00 | 16 | *** |
| 15               | Switch               | 15 | 15 | n/a | 00 | 16 | *** |
|                  | Alarm (red) LED      | 15 | 15 | 1   | 00 | 16 | *** |
|                  | Active (yellow) LED  | 15 | 15 | 2   | 00 | 16 | *** |
|                  | Trouble (yellow) LED | 15 | 15 | 3   | 00 | 16 | *** |
| 16               | Switch               | 15 | 16 | n/a | 00 | 16 | *** |
|                  | Alarm (red) LED      | 15 | 16 | 1   | 00 | 16 | *** |
|                  | Active (yellow) LED  | 15 | 16 | 2   | 00 | 16 | *** |
|                  | Trouble (yellow) LED | 15 | 16 | 3   | 00 | 16 | *** |
| 17               | Switch               | 15 | 17 | n/a | 00 | 16 | *** |
|                  | Alarm (red) LED      | 15 | 17 | 1   | 00 | 16 | *** |
|                  | Active (yellow) LED  | 15 | 17 | 2   | 00 | 16 | *** |
|                  | Trouble (yellow) LED | 15 | 17 | 3   | 00 | 16 | *** |
| 18               | Switch               | 15 | 18 | n/a | 00 | 16 | *** |
|                  | Alarm (red) LED      | 15 | 18 | 1   | 00 | 16 | *** |
|                  | Active (yellow) LED  | 15 | 18 | 2   | 00 | 16 | *** |
|                  | Trouble (yellow) LED | 15 | 18 | 3   | 00 | 16 | *** |
| 19               | Switch               | 15 | 19 | n/a | 00 | 16 | *** |
|                  | Alarm (red) LED      | 15 | 19 | 1   | 00 | 16 | *** |
|                  | Active (yellow) LED  | 15 | 19 | 2   | 00 | 16 | *** |
|                  | Trouble (yellow) LED | 15 | 19 | 3   | 00 | 16 | *** |
| 20               | Switch               | 15 | 20 | n/a | 00 | 16 | *** |
|                  | Alarm (red) LED      | 15 | 20 | 1   | 00 | 16 | *** |
|                  | Active (yellow) LED  | 15 | 20 | 2   | 00 | 16 | *** |
|                  | Trouble (yellow) LED | 15 | 20 | 3   | 00 | 16 | *** |
| 21               | Switch               | 15 | 21 | n/a | 00 | 16 | *** |
|                  | Alarm (red) LED      | 15 | 21 | 1   | 00 | 16 | *** |
|                  | Active (yellow) LED  | 15 | 21 | 2   | 00 | 16 | *** |
|                  | Trouble (yellow) LED | 15 | 21 | 3   | 00 | 16 | *** |
| 22               | Switch               | 15 | 22 | n/a | 00 | 16 | *** |
|                  | Alarm (red) LED      | 15 | 22 | 1   | 00 | 16 | *** |
|                  | Active (yellow) LED  | 15 | 22 | 2   | 00 | 16 | *** |

 Table D-24: Annunciator card group 15 addresses

| LED-switch group | Component            | GG | SS | L   | PP | СС | DDD |
|------------------|----------------------|----|----|-----|----|----|-----|
|                  | Trouble (yellow) LED | 15 | 22 | 3   | 00 | 16 | *** |
| 23               | Switch               | 15 | 23 | n/a | 00 | 16 | *** |
|                  | Alarm (red) LED      | 15 | 23 | 1   | 00 | 16 | *** |
|                  | Active (yellow) LED  | 15 | 23 | 2   | 00 | 16 | *** |
|                  | Trouble (yellow) LED | 15 | 23 | 3   | 00 | 16 | *** |
| 24               | Switch               | 15 | 24 | n/a | 00 | 16 | *** |
|                  | Alarm (red) LED      | 15 | 24 | 1   | 00 | 16 | *** |
|                  | Active (yellow) LED  | 15 | 24 | 2   | 00 | 16 | *** |
|                  | Trouble (yellow) LED | 15 | 24 | 3   | 00 | 16 | *** |
| 25               | Switch               | 15 | 25 | n/a | 00 | 16 | *** |
|                  | Alarm (red) LED      | 15 | 25 | 1   | 00 | 16 | *** |
|                  | Active (yellow) LED  | 15 | 25 | 2   | 00 | 16 | *** |
|                  | Trouble (yellow) LED | 15 | 25 | 3   | 00 | 16 | *** |
| 26               | Switch               | 15 | 26 | n/a | 00 | 16 | *** |
|                  | Alarm (red) LED      | 15 | 26 | 1   | 00 | 16 | *** |
|                  | Active (yellow) LED  | 15 | 26 | 2   | 00 | 16 | *** |
|                  | Trouble (yellow) LED | 15 | 26 | 3   | 00 | 16 | *** |
| 27               | Switch               | 15 | 27 | n/a | 00 | 16 | *** |
|                  | Alarm (red) LED      | 15 | 27 | 1   | 00 | 16 | *** |
|                  | Active (yellow) LED  | 15 | 27 | 2   | 00 | 16 | *** |
|                  | Trouble (yellow) LED | 15 | 27 | 3   | 00 | 16 | *** |
| 28               | Switch               | 15 | 28 | n/a | 00 | 16 | *** |
|                  | Alarm (red) LED      | 15 | 28 | 1   | 00 | 16 | *** |
|                  | Active (yellow) LED  | 15 | 28 | 2   | 00 | 16 | *** |
|                  | Trouble (yellow) LED | 15 | 28 | 3   | 00 | 16 | *** |
| 29               | Switch               | 15 | 29 | n/a | 00 | 16 | *** |
|                  | Alarm (red) LED      | 15 | 29 | 1   | 00 | 16 | *** |
|                  | Active (yellow) LED  | 15 | 29 | 2   | 00 | 16 | *** |
|                  | Trouble (yellow) LED | 15 | 29 | 3   | 00 | 16 | *** |
| 30               | Switch               | 15 | 30 | n/a | 00 | 16 | *** |
|                  | Alarm (red) LED      | 15 | 30 | 1   | 00 | 16 | *** |
|                  | Active (yellow) LED  | 15 | 30 | 2   | 00 | 16 | *** |
|                  | Trouble (yellow) LED | 15 | 30 | 3   | 00 | 16 | *** |

Table D-24: Annunciator card group 15 addresses

| LED-switch group | Component            | GG | SS | L   | PP | СС | DDD |
|------------------|----------------------|----|----|-----|----|----|-----|
| 1                | Switch               | 16 | 01 | n/a | 00 | 16 | *** |
|                  | Alarm (red) LED      | 16 | 01 | 1   | 00 | 16 | *** |
|                  | Active (yellow) LED  | 16 | 01 | 2   | 00 | 16 | *** |
|                  | Trouble (yellow) LED | 16 | 01 | 3   | 00 | 16 | *** |
| 2                | Switch               | 16 | 02 | n/a | 00 | 16 | *** |
|                  | Alarm (red) LED      | 16 | 02 | 1   | 00 | 16 | *** |
|                  | Active (yellow) LED  | 16 | 02 | 2   | 00 | 16 | *** |
|                  | Trouble (yellow) LED | 16 | 02 | 3   | 00 | 16 | *** |
| 3                | Switch               | 16 | 03 | n/a | 00 | 16 | *** |
|                  | Alarm (red) LED      | 16 | 03 | 1   | 00 | 16 | *** |
|                  | Active (yellow) LED  | 16 | 03 | 2   | 00 | 16 | *** |
|                  | Trouble (yellow) LED | 16 | 03 | 3   | 00 | 16 | *** |
| 4                | Switch               | 16 | 04 | n/a | 00 | 16 | *** |
|                  | Alarm (red) LED      | 16 | 04 | 1   | 00 | 16 | *** |
|                  | Active (yellow) LED  | 16 | 04 | 2   | 00 | 16 | *** |
|                  | Trouble (yellow) LED | 16 | 04 | 3   | 00 | 16 | *** |
| 5                | Switch               | 16 | 05 | n/a | 00 | 16 | *** |
|                  | Alarm (red) LED      | 16 | 05 | 1   | 00 | 16 | *** |
|                  | Active (yellow) LED  | 16 | 05 | 2   | 00 | 16 | *** |
|                  | Trouble (yellow) LED | 16 | 05 | 3   | 00 | 16 | *** |
| 6                | Switch               | 16 | 06 | n/a | 00 | 16 | *** |
|                  | Alarm (red) LED      | 16 | 06 | 1   | 00 | 16 | *** |
|                  | Active (yellow) LED  | 16 | 06 | 2   | 00 | 16 | *** |
|                  | Trouble (yellow) LED | 16 | 06 | 3   | 00 | 16 | *** |
| 7                | Switch               | 16 | 07 | n/a | 00 | 16 | *** |
|                  | Alarm (red) LED      | 16 | 07 | 1   | 00 | 16 | *** |
|                  | Active (yellow) LED  | 16 | 07 | 2   | 00 | 16 | *** |
|                  | Trouble (yellow) LED | 16 | 07 | 3   | 00 | 16 | *** |
| 8                | Switch               | 16 | 08 | n/a | 00 | 16 | *** |
|                  | Alarm (red) LED      | 16 | 08 | 1   | 00 | 16 | *** |
|                  | Active (yellow) LED  | 16 | 08 | 2   | 00 | 16 | *** |
|                  | Trouble (yellow) LED | 16 | 08 | 3   | 00 | 16 | *** |

 Table D-25: Annunciator card group 16 addresses

| LED-switch group | Component            | GG | SS | L   | PP | СС | DDD |
|------------------|----------------------|----|----|-----|----|----|-----|
| 9                | Switch               | 16 | 09 | n/a | 00 | 16 | *** |
|                  | Alarm (red) LED      | 16 | 09 | 1   | 00 | 16 | *** |
|                  | Active (yellow) LED  | 16 | 09 | 2   | 00 | 16 | *** |
|                  | Trouble (yellow) LED | 16 | 09 | 3   | 00 | 16 | *** |
| 10               | Switch               | 16 | 10 | n/a | 00 | 16 | *** |
|                  | Alarm (red) LED      | 16 | 10 | 1   | 00 | 16 | *** |
|                  | Active (yellow) LED  | 16 | 10 | 2   | 00 | 16 | *** |
|                  | Trouble (yellow) LED | 16 | 10 | 3   | 00 | 16 | *** |
| 11               | Switch               | 16 | 11 | n/a | 00 | 16 | *** |
|                  | Alarm (red) LED      | 16 | 11 | 1   | 00 | 16 | *** |
|                  | Active (yellow) LED  | 16 | 11 | 2   | 00 | 16 | *** |
|                  | Trouble (yellow) LED | 16 | 11 | 3   | 00 | 16 | *** |
| 12               | Switch               | 16 | 12 | n/a | 00 | 16 | *** |
|                  | Alarm (red) LED      | 16 | 12 | 1   | 00 | 16 | *** |
|                  | Active (yellow) LED  | 16 | 12 | 2   | 00 | 16 | *** |
|                  | Trouble (yellow) LED | 16 | 12 | 3   | 00 | 16 | *** |
| 13               | Switch               | 16 | 13 | n/a | 00 | 16 | *** |
|                  | Alarm (red) LED      | 16 | 13 | 1   | 00 | 16 | *** |
|                  | Active (yellow) LED  | 16 | 13 | 2   | 00 | 16 | *** |
|                  | Trouble (yellow) LED | 16 | 13 | 3   | 00 | 16 | *** |
| 14               | Switch               | 16 | 14 | n/a | 00 | 16 | *** |
|                  | Alarm (red) LED      | 16 | 14 | 1   | 00 | 16 | *** |
|                  | Active (yellow) LED  | 16 | 14 | 2   | 00 | 16 | *** |
|                  | Trouble (yellow) LED | 16 | 14 | 3   | 00 | 16 | *** |
| 15               | Switch               | 16 | 15 | n/a | 00 | 16 | *** |
|                  | Alarm (red) LED      | 16 | 15 | 1   | 00 | 16 | *** |
|                  | Active (yellow) LED  | 16 | 15 | 2   | 00 | 16 | *** |
|                  | Trouble (yellow) LED | 16 | 15 | 3   | 00 | 16 | *** |
| 16               | Switch               | 16 | 16 | n/a | 00 | 16 | *** |
|                  | Alarm (red) LED      | 16 | 16 | 1   | 00 | 16 | *** |
|                  | Active (yellow) LED  | 16 | 16 | 2   | 00 | 16 | *** |
|                  | Trouble (yellow) LED | 16 | 16 | 3   | 00 | 16 | *** |
| 17               | Switch               | 16 | 17 | n/a | 00 | 16 | *** |

 Table D-25: Annunciator card group 16 addresses

| LED-switch group | Component            | GG | SS | L   | PP | СС | DDD |
|------------------|----------------------|----|----|-----|----|----|-----|
|                  | Alarm (red) LED      | 16 | 17 | 1   | 00 | 16 | *** |
|                  | Active (yellow) LED  | 16 | 17 | 2   | 00 | 16 | *** |
|                  | Trouble (yellow) LED | 16 | 17 | 3   | 00 | 16 | *** |
| 18               | Switch               | 16 | 18 | n/a | 00 | 16 | *** |
|                  | Alarm (red) LED      | 16 | 18 | 1   | 00 | 16 | *** |
|                  | Active (yellow) LED  | 16 | 18 | 2   | 00 | 16 | *** |
|                  | Trouble (yellow) LED | 16 | 18 | 3   | 00 | 16 | *** |
| 19               | Switch               | 16 | 19 | n/a | 00 | 16 | *** |
|                  | Alarm (red) LED      | 16 | 19 | 1   | 00 | 16 | *** |
|                  | Active (yellow) LED  | 16 | 19 | 2   | 00 | 16 | *** |
|                  | Trouble (yellow) LED | 16 | 19 | 3   | 00 | 16 | *** |
| 20               | Switch               | 16 | 20 | n/a | 00 | 16 | *** |
|                  | Alarm (red) LED      | 16 | 20 | 1   | 00 | 16 | *** |
|                  | Active (yellow) LED  | 16 | 20 | 2   | 00 | 16 | *** |
|                  | Trouble (yellow) LED | 16 | 20 | 3   | 00 | 16 | *** |
| 21               | Switch               | 16 | 21 | n/a | 00 | 16 | *** |
|                  | Alarm (red) LED      | 16 | 21 | 1   | 00 | 16 | *** |
|                  | Active (yellow) LED  | 16 | 21 | 2   | 00 | 16 | *** |
|                  | Trouble (yellow) LED | 16 | 21 | 3   | 00 | 16 | *** |
| 22               | Switch               | 16 | 22 | n/a | 00 | 16 | *** |
|                  | Alarm (red) LED      | 16 | 22 | 1   | 00 | 16 | *** |
|                  | Active (yellow) LED  | 16 | 22 | 2   | 00 | 16 | *** |
|                  | Trouble (yellow) LED | 16 | 22 | 3   | 00 | 16 | *** |
| 23               | Switch               | 16 | 23 | n/a | 00 | 16 | *** |
|                  | Alarm (red) LED      | 16 | 23 | 1   | 00 | 16 | *** |
|                  | Active (yellow) LED  | 16 | 23 | 2   | 00 | 16 | *** |
|                  | Trouble (yellow) LED | 16 | 23 | 3   | 00 | 16 | *** |
| 24               | Switch               | 16 | 24 | n/a | 00 | 16 | *** |
|                  | Alarm (red) LED      | 16 | 24 | 1   | 00 | 16 | *** |
|                  | Active (yellow) LED  | 16 | 24 | 2   | 00 | 16 | *** |
|                  | Trouble (yellow) LED | 16 | 24 | 3   | 00 | 16 | *** |
| 25               | Switch               | 16 | 25 | n/a | 00 | 16 | *** |
|                  | Alarm (red) LED      | 16 | 25 | 1   | 00 | 16 | *** |

 Table D-25: Annunciator card group 16 addresses
| LED-switch group | Component            | GG | SS | L   | PP | СС | DDD |
|------------------|----------------------|----|----|-----|----|----|-----|
|                  | Active (yellow) LED  | 16 | 25 | 2   | 00 | 16 | *** |
|                  | Trouble (yellow) LED | 16 | 25 | 3   | 00 | 16 | *** |
| 26               | Switch               | 16 | 26 | n/a | 00 | 16 | *** |
|                  | Alarm (red) LED      | 16 | 26 | 1   | 00 | 16 | *** |
|                  | Active (yellow) LED  | 16 | 26 | 2   | 00 | 16 | *** |
|                  | Trouble (yellow) LED | 16 | 26 | 3   | 00 | 16 | *** |
| 27               | Switch               | 16 | 27 | n/a | 00 | 16 | *** |
|                  | Alarm (red) LED      | 16 | 27 | 1   | 00 | 16 | *** |
|                  | Active (yellow) LED  | 16 | 27 | 2   | 00 | 16 | *** |
|                  | Trouble (yellow) LED | 16 | 27 | 3   | 00 | 16 | *** |
| 28               | Switch               | 16 | 28 | n/a | 00 | 16 | *** |
|                  | Alarm (red) LED      | 16 | 28 | 1   | 00 | 16 | *** |
|                  | Active (yellow) LED  | 16 | 28 | 2   | 00 | 16 | *** |
|                  | Trouble (yellow) LED | 16 | 28 | 3   | 00 | 16 | *** |
| 29               | Switch               | 16 | 29 | n/a | 00 | 16 | *** |
|                  | Alarm (red) LED      | 16 | 29 | 1   | 00 | 16 | *** |
|                  | Active (yellow) LED  | 16 | 29 | 2   | 00 | 16 | *** |
|                  | Trouble (yellow) LED | 16 | 29 | 3   | 00 | 16 | *** |
| 30               | Switch               | 16 | 30 | n/a | 00 | 16 | *** |
|                  | Alarm (red) LED      | 16 | 30 | 1   | 00 | 16 | *** |
|                  | Active (yellow) LED  | 16 | 30 | 2   | 00 | 16 | *** |
|                  | Trouble (yellow) LED | 16 | 30 | 3   | 00 | 16 | *** |

 Table D-25: Annunciator card group 16 addresses

Addresses

# Summary

This appendix provides a list of Contact ID event codes that you can use when programming dialer strings.

### Content

Alarms • E.2 Supervisories • E.3 Troubles • E.4 Bypasses/disables • E.8 Test/miscellaneous • E.10

# Alarms

Contact ID alarm event codes are listed in the table below. The Data Type column designates which information to include as the last five digits of the dialer string when you use the corresponding event code.

| Event code | Description  | Data type |
|------------|--------------|-----------|
| 110        | Fire         | Point ID  |
| 111        | Smoke        | Point ID  |
| 112        | Combustion   | Point ID  |
| 113        | Water flow   | Point ID  |
| 114        | Heat         | Point ID  |
| 115        | Pull station | Point ID  |
| 116        | Duct         | Point ID  |
| 117        | Flame        | Point ID  |
| 118        | Near alarm   | Point ID  |
| 119        | not defined  |           |

Fire alarms (110 – 119)

# Supervisories

The following table lists the Contact ID supervisory event codes. The last column (data type) designates which information to include in the last five digits of the dialer string when you use the corresponding event code.

Fire supervisory (200 – 219)

| Event code | Description              | Data type |
|------------|--------------------------|-----------|
| 200        | Fire supervisory         | Point ID  |
| 201        | Low water pressure       | Point ID  |
| 202        | Low CO2 (carbon dioxide) | Point ID  |
| 203        | Gate valve sensor        | Point ID  |
| 204        | Low water level          | Point ID  |
| 205        | Pump activated           | Point ID  |
| 206        | Pump failure             | Point ID  |
| 207 – 219  | not defined              |           |

# Troubles

Contact ID trouble event codes are divided into the following categories:

- System troubles
- Sounder/relay troubles
- System peripheral troubles
- Communication troubles
- Protection loop troubles
- Sensor troubles
- General alarms

The following tables list the Contact ID trouble event codes. The last column (data type) designates which information to include in the last five digits of the dialer string when you use the corresponding event code.

| Event code | Description               | Data type |
|------------|---------------------------|-----------|
| 300        | System trouble            | Point ID  |
| 301        | AC loss                   | Point ID  |
| 302        | Low system battery        | Point ID  |
| 303        | RAM checksum bad          | Point ID  |
| 304        | ROM checksum bad          | Point ID  |
| 305        | System reset              | Point ID  |
| 306        | Panel programming changed | Point ID  |
| 307        | Self-test failure         | Point ID  |
| 308        | System shutdown           | Point ID  |
| 309        | Battery test failure      | Point ID  |
| 310        | Ground fault              | Point ID  |
| 311        | Battery missing or dead   | Point ID  |
| 312        | Power supply over-current | Point ID  |
| 313        | Engineer reset            | User ID   |
| 314 – 319  | not defined               |           |

## System troubles (300 – 319)

# Sounder/relay troubles (320 - 329)

| Event code | Description   | Data type |
|------------|---------------|-----------|
| 320        | Sounder/relay | Point ID  |
| 321        | Bell 1        | Point ID  |
| 322        | Bell 2        | Point ID  |

| Event code | Description                    | Data type |
|------------|--------------------------------|-----------|
| 323        | Alarm relay                    | Point ID  |
| 324        | Trouble relay                  | Point ID  |
| 325        | Reversing relay                | Point ID  |
| 326        | Notification appliance Ckt. #3 | Point ID  |
| 327        | Notification appliance Ckt. #4 | Point ID  |
| 328 – 329  | not defined                    |           |

# System peripheral troubles (330 – 349)

| Event code | Description                     | Data type |
|------------|---------------------------------|-----------|
| 330        | System peripheral trouble       | Point ID  |
| 331        | Polling loop open               | Point ID  |
| 332        | Polling loop short              | Point ID  |
| 333        | Expansion module failure        | Point ID  |
| 334        | Repeater failure                | Point ID  |
| 335        | Local printer out of paper      | Point ID  |
| 336        | Local printer failure           | Point ID  |
| 337        | Expansion module DC loss        | Point ID  |
| 338        | Expansion module low battery    | Point ID  |
| 339        | Expansion module reset          | Point ID  |
| 340        | not defined                     | Point ID  |
| 341        | Expansion module tamper         | Point ID  |
| 342        | Expansion module AC loss        | Point ID  |
| 343        | Expansion module self-test fail | Point ID  |
| 344 – 349  | not defined                     |           |

# Communication troubles (350 – 369)

| Event code | Description                        | Data type |
|------------|------------------------------------|-----------|
| 350        | Communication trouble              | Point ID  |
| 351        | Telco line 1 fault                 | Point ID  |
| 352        | Telco line 2 fault                 | Point ID  |
| 353        | Long range radio transmitter fault | Point ID  |
| 354        | Failure to communicate event       | Point ID  |
| 355        | Loss of radio supervision          | Point ID  |

| Event code | Description                   | Data type |
|------------|-------------------------------|-----------|
| 356        | Loss of central polling       | Point ID  |
| 357        | Long range radio VSWR problem | Point ID  |
| 358 – 369  | not defined                   |           |

# Protection loop (370 – 379)

| Event code | Description           | Data type |
|------------|-----------------------|-----------|
| 370        | Protection loop       | Point ID  |
| 371        | Protection loop open  | Point ID  |
| 372        | Protection loop short | Point ID  |
| 373        | Fire trouble          | Point ID  |
| 374        | Exit error (zone)     | Point ID  |
| 375        | Panel zone trouble    | Point ID  |
| 376        | Holdup zone trouble   | Point ID  |
| 377 – 379  | not defined           |           |

# Sensor troubles (380 – 399)

| Event code | Description                            | Data type |
|------------|----------------------------------------|-----------|
| 380        | Sensor trouble                         | Point ID  |
| 381        | Loss of supervision - RF               | Point ID  |
| 382        | Loss of supervision - RPM              | Point ID  |
| 383        | Sensor tamper                          | Point ID  |
| 384        | RF low battery                         | Point ID  |
| 385        | Smoke detector high sensitivity        | Point ID  |
| 386        | Smoke detector low sensitivity         | Point ID  |
| 387        | Intrusion detector high<br>sensitivity | Point ID  |
| 388        | Intrusion detector low sensitivity     | Point ID  |
| 389        | Sensor self-test failure               | Point ID  |
| 390        | not defined                            |           |
| 391        | Sensor watch trouble                   | Point ID  |
| 392        | Drift compensation error               | Point ID  |
| 393        | Maintenance alert                      | Point ID  |
| 394 – 399  | not defined                            |           |

| Event code | Description              | Data type |
|------------|--------------------------|-----------|
| 140        | General alarm            | Point ID  |
| 141        | Polling loop open        | Point ID  |
| 142        | Polling loop short       | Point ID  |
| 143        | Expansion module failure | Point ID  |
| 144        | Sensor tamper            | Point ID  |
| 145        | Expansion module tamper  | Point ID  |
| 146        | Silent burglary          | Point ID  |
| 147 – 149  | not defined              |           |

| General alarms (14 | 40 – 149) |
|--------------------|-----------|
|--------------------|-----------|

# Bypasses/disables

Contact ID bypasses/disables event codes are divided into the following categories:

- System disables
- Sounder/relay disables
- System peripheral disables
- Communication disables
- Bypasses

The following tables list the Contact ID bypasses/disables event codes. The last column (data type) designates which information to include in the last five digits of the dialer string when you use the corresponding event code.

#### System disables (500 - 519)

| Event code | Description           | Data type |
|------------|-----------------------|-----------|
| 500        | System disable        | Point ID  |
| 501        | Access reader disable | Point ID  |
| 502 – 519  | not defined           |           |

#### Sounder/relay disables (520 - 529)

| Event code | Description                            | Data type |
|------------|----------------------------------------|-----------|
| 520        | Sounder/relay disable                  | Point ID  |
| 521        | Bell 1 disable                         | Point ID  |
| 522        | Bell 2 disable                         | Point ID  |
| 523        | Alarm relay disable                    | Point ID  |
| 524        | Trouble relay disable                  | Point ID  |
| 525        | Reversing relay disable                | Point ID  |
| 526        | Notification appliance Ckt. #3 disable | Point ID  |
| 527        | Notification appliance Ckt. #4 disable | Point ID  |
| 528 – 529  | not defined                            |           |

#### System peripheral disables (530 – 549)

| Event code | Description               | Data type |
|------------|---------------------------|-----------|
| 530        | System peripheral disable | Point ID  |
| 531        | Module added              | Point ID  |
| 532        | Module removed            | Point ID  |

| Event code | Description | Data type |
|------------|-------------|-----------|
| 533 – 549  | not defined |           |

# Communication disables (550 – 569)

| Event code | Description                     | Data type |
|------------|---------------------------------|-----------|
| 550        | Communication disabled          | Point ID  |
| 551        | Dialer disabled                 | Point ID  |
| 552        | Radio transmitter disabled      | Point ID  |
| 553        | Remote upload/download disabled | Point ID  |
| 534 – 549  | not defined                     |           |

# Bypasses (570 – 579)

| Event code | Description         | Data type |
|------------|---------------------|-----------|
| 570        | Zone/sensor bypass  | Point ID  |
| 571        | Fire bypass         | Point ID  |
| 572        | 24 hour zone bypass | Point ID  |
| 573        | Burglar bypass      | Point ID  |
| 574        | Group bypass        | User ID   |
| 575        | Swinger bypass      | Point ID  |
| 576        | Access zone shunt   | Point ID  |
| 577        | Access point bypass | Point ID  |
| 578 – 579  | not defined         |           |

# Test/miscellaneous

Contact ID test/miscellaneous event codes are divided into the following categories:

- Test/miscellaneous
- Event log
- Scheduling
- Personnel monitoring
- Miscellaneous

The following tables list the Contact ID test/miscellaneous event codes. The last column (data type) designates which information to include in the last five digits of the dialer string when you use the corresponding event code.

| Event code | Description                               | Data type |
|------------|-------------------------------------------|-----------|
| 600        | Test/miscellaneous                        | Point ID  |
| 601        | Manual trigger test report                | Point ID  |
| 602        | Periodic test report                      | Point ID  |
| 603        | Periodic RF transmission                  | Point ID  |
| 604        | Fire test                                 | User ID   |
| 605        | Status report to follow                   | Point ID  |
| 606        | Listen-in to follow                       | Point ID  |
| 607        | Walk Test mode                            | User ID   |
| 608        | Periodic test - system trouble<br>present | Point ID  |
| 609        | Video transmitter active                  | Point ID  |
| 610        | not defined                               |           |
| 611        | Point tested OK                           | Point ID  |
| 612        | Point not tested                          | Point ID  |
| 613        | Intrusion zone walk tested                | Point ID  |
| 614        | Fire zone walk tested                     | Point ID  |
| 615        | Panic zone walk tested                    | Point ID  |
| 616        | Service request                           | Point ID  |
| 617– 619   | not defined                               |           |

### Test/miscellaneous (600 - 619)

| • •        | •                        |           |
|------------|--------------------------|-----------|
| Event code | Description              | Data type |
| 620        | Event log                | Point ID  |
| 621        | Event log reset          | Point ID  |
| 622        | Event log 50% full       | Point ID  |
| 623        | Event log 90% full       | Point ID  |
| 624        | Event log overflow       | Point ID  |
| 625        | Time/date reset          | User ID   |
| 626        | Time/date inaccurate     | Point ID  |
| 627        | Program mode entry       | Point ID  |
| 628        | Program mode exit        | Point ID  |
| 629        | 32 hour event log marker | Point ID  |
|            |                          |           |

| Event  | Ιοα | (620 | - 629) |
|--------|-----|------|--------|
| LVCIIL | ivg | 1020 | - 023) |

# Scheduling (630 - 639)

| Event code | Description               | Data type |
|------------|---------------------------|-----------|
| 630        | Schedule change           | Point ID  |
| 631        | Exception schedule change | Point ID  |
| 632        | Access schedule change    | Point ID  |
| 633 – 639  | not defined               |           |

# Personnel monitoring (640 – 649)

| Event code | Description           | Data type |
|------------|-----------------------|-----------|
| 640        | Personnel monitoring  | Point ID  |
| 641        | Senior watch trouble  | Point ID  |
| 642        | Latch-key supervision | User ID   |
| 643 – 649  | not defined           |           |

# Miscellaneous (650 – 659)

| Event code | Description          | Data type |
|------------|----------------------|-----------|
| 650        | Personnel monitoring | Point ID  |
| 651        | Reserved             |           |
| 652 – 652  | not defined          |           |

Contact ID event codes

# Index

#### #

Ζ

#'s of CMS command Dialer Setup menu • 7.40

## 2

2-CTM description • 4.10 specifications • 4.10

## Α

AC power delay timer • 7.17 AC Power Dly command • 7.17 Account # command Accounts menu • 7.44 Accounts menu commands Account # • 7.44 CMS • 7.45 Exit • 7.46 Formats • 7.44 Test Time • 7.45 Test-Abormal • 7.45 Test-Normal • 7.44 Activate menu • 2.25 Activate menu commands Alt Msg Route • 2.25, 5.19 Alt Sens • 2.25, 5.18 LED • 2.25, 8.11 Output • 2.25, 8.9 active and disabled points field • 2.16 Active LED • 2.13 active response type • 7.3 active test response type • 7.3 ADC menu commands Exit • 7.25 Add command Config Detector menu • 7.28 Config Module menu • 7.35 Edit Card menu • 7.18 Edit Output menu • 7.47 Edit Zone menu • 7.55 Output Group menu • 7.59 adding intelligent addressable detectors • 7.28 intelligent addressable modules • 7.35 members to a zone • 7.58 option cards • 7.18 output groups • 7.47 output groups to a zone • 7.59 zones • 7.55 adding a delay response • 7.50 adding a dialer response • 7.51 adding a location description detectors • 7.30 modules • 7.38 ZA8-2 card circuits • 7.22 ZB16-4 card circuits • 7.20

adding a location description (continued) zones • 7.57 adding a relay response • 7.49 adding intelligent addressable devices automatically • 7 26 address switch settings DLD card • 3.33 PS6 card • 3.9 SLIC card • 3.14 ZA8-2 card • 3.29 ZB16-4 card • 3.24 ZR8 card • 3.31 addresses Control panel CPU card • D.4 DLD card • D.13 LED/switch cards · See LED/switch card addresses PS6 card • D.8 Remote annunciator CPU card • D.6 SLIC card • D.9 system • D.2 ZA8-2 card • D.11 ZB16-4 card • D.10 ZR8 card • D.12 alarm active device type • 7.7 Alarm command • 2.22 Alarm command • 5.3 Alarm History command • 2.24, 5.10 alarm history field • 2.15 Alarm LED • 2.10 Alarm output device type • 7.7 Alarm Silence pseudo point • D.2 Alarm Silence switch • 2.11, 5.14 alarm silence/reset inhibit timer • 7.17 alarm state event messages • 2.26 indications • 2.29 outputs • 2.29 alarm verify device type • 7.6 All Active command • 2.22, 5.3 ALM/RST Inhib command • 7.17 alphanumeric display • 2.11 Alt Msg Route command • 2.25, 5.19 Alt Sens command • 2.25, 5.18 alternate alarm sensitivity switching to primary • 5.18 alternate message route switching to primary • 5.19 AND command Disable Group menu • 8.4 Enable Group menu • 8.4 Ann PP CH1 Communications pseudo point • D.6 Ann PP Code Supervision pseudo point • D.6 Ann PP Database Incompatible pseudo point • D.6 Ann PP Database Supervision pseudo point • D.6 Ann PP Program Mode pseudo point • D.7 Ann PP ROM Supervision pseudo point • D.6 Ann PP RS232 Port Fault pseudo point • D.6 Ann PP Service Active Trouble pseudo point • D.6 Ann PP Switch Latched pseudo point • D.7 Ann PP, Call for Service pseudo point • D.6

Ann PP, CH2 Communications pseudo point • D.6 Ann PP, LED/Switch Display pseudo point • D.6 Annunciator PP Communications pseudo point • D.6 Annunciator PP Rebot Fault pseudo point • D.7 Annunciator PP Rebot Fault pseudo point • D.6 Annunciator PP Task Failure pseudo point • D.6 audible device type • 7.8 Auto Loop command • 7.11, 7.26 AutoLearn command • 7.11, 7.13 AUX Power 1/2 Shorted pseudo point • D.8 auxiliary power outputs • 3.7

### В

banner window • 2.15 barcode jack • 2.12 Base Type command • 7.33 Battery Charger Fault pseudo point • D.8 Battery Wiring or Battery Fault pseudo point • D.8

### С

Cancel Test command • 2.24, 8.3 canceling a service group test • 8.3 capturing a report • 8.21 Card 15 Communications pseudo point • D.8 Card CC Communications pseudo point • D.9, D.10, D.11, D.12 Card CC Map Fault pseudo point • D.9 Card CC Unconfig. Device pseudo point • D.9 Card CC, EEPROM Supervision pseudo point • D.9, D.10, D.11, D.12 Card CC, LIM Driver Fault pseudo point • D.9 Card CC, Line Initialization pseudo point • D.9 Card CC, Loop Ground Fault pseudo point • D.9 Card CC, Loop Wiring Problem pseudo point • D.9 Card CC, Mapping Disabled pseudo point • D.9 Card CC, Mapping in Progress pseudo point • D.9 Card CC, RAM Supervision pseudo point • D.9, D.10, D.11, D.12 Card CC, ROM Supervision pseudo point • D.9, D.10, D.11. D.12 Card command Disable menu • 2.25. 8.8 Enable menu • 2.24, 8.8 card descriptions DLD card • 3.33 PS6 card • 3.3 SL20L5S card • 3.42 SL30 card • 3.40 SL30-1 card • 3.41 SL30L card • 3.41 SLIC card • 3.11 ZA8-2 card • 3.25 ZB16-4 card • 3.20 ZR8 card • 3.30 Card Devices command • 2.23, 5.8 Card xx Setup Mismatch pseudo point • D.4 CDR-3 description • 4.2 jumper settings • 4.5 specifications • 4.2 switch settings • 4.4 changing alarm sensitivity detectors • 7.32 changing detector alarm verification • 7.32

changing device types intelligent addressable modules • 7.38 NAC 1 and NAC 2 output circuits • 7.24 ZA8-2 cards • 7.23 ZB16-4 cards • 7.21 changing personalities intelligent addressable modules • 7.39 changing the base type setting • 7.33 changing the level 1 password • 5.20 changing the level 2 password • 8.14 changing the level 3 password • 7.12 changing the level 4 password • 7.12 changing the pre-alarm setting • 7.33 changing the wiring class setting • 7.25 changing the zone type • 7.61 Check System Wiring pseudo point • D.8 Circuit Edit menu commands Device Type • 7.21, 7.23 Exit • 7.20, 7.21, 7.22, 7.23 Text Message • 7.20, 7.22 Circuit Num command Trad Zone menu • 7.20, 7.21, 7.22, 7.23 Clear History command • 7.63 clearing the history log • 7.63 clearing trouble messages • 8.15 CMS command Accounts menu • 7.45 CMS Phone # command Dialer Setup menu • 7.40 Coding command • 7.61 command menus level 1 • 2.17 level 2 • 2.17 level 3 • 2.18 level 4 • 2.20 commissioning the system: • 6.26 common relay outputs • 3.4 Config Card menu commands Exit • See Exit menu commands NAC 1 • 7.24 NAC 2 • 7.24 Wiring Class • 7.25 Config Detector menu commands Add • 7.28 Delete • 7.28 Edit • 7.30 Sensitivity • 7.32 Config Detector menu commands Base Type • 7.33 Exit · See Exit menu commands Message • 7.30 Model • 7.31 Pre-Alarm • 7.33 Verification • 7.32 Config Mod menu commands Message • 7.38 Config Module menu commands Add • 7.35 Delete • 7.35 Edit • 7.37 Config Module menu commands Exit • See Exit menu commands Model • 7.37 Personality • 7.39 Type • 7.38 Config System menu commands AC Power Dly • 7.17 ALM/RST Inhib • 7.17

Config System menu commands (continued) Exit • See Exit menu commands User Labels • See User Labels menu commands Configure Loop 1 menu commands Detector • See Config Detector menu commands Module • See Config Module menu commands Configure Loop 2 menu commands · See Configure Loop 1 menu commands Configure menu commands AutoLearn • 7.13 Cards • See Edit Card menu commands Exit • See Update Databases menu commands Output · See Edit Output menu commands System • See Config System menu commands Zones • See Edit Zone menu commands configuring the system automatically • 7.13 control panel operation alarm state • 2.29 disable state • 2.32 monitor state • 2.31 supervisory state • 2.30 test state • 2.33 trouble state • 2.30 CPU card addresses • D.4, D.6 CPU Fault LED • 2.10 **CPU/Display Unit** installation • 6.12

# D

Default Msgs command Dialer Setup menu • 7.41 default settings SLIC card • 7.24 ZA8-2 card • 7.22 ZB16-4 card • 7.20 Delayed Output pseudo point • D.3 Delete command Config Detector menu • 7.28 Config Module menu • 7.35 Edit Card menu • 7.19 Edit Output menu • 7.47 Edit Zone menu • 7.55 Zone Members menu • 7.58 Delete switch • 2.12 deletina intelligent addressable detectors • 7.28 intelligent addressable modules • 7.35 members from a zone • 7.58 option cards • 7.19 output groups • 7.47 zones • 7.55 description 2-CTM • 4.10 CDR-3 • 4.2 IOP3A • 4.12 RPM • 4.8 Details display screen • 2.16 Device command Disable menu • 2.25, 5.17 Enable menu • 2.24, 5.17 Device Type command Circuit Edit menu • 7.21, 7.23 device type descriptions • 7.6 Dialer Setup menu commands #'s of CMS • 7.40 CMS Phone # • 7.40

Dialer Setup menu commands (continued) Default Msgs • 7.41 Retry Count • 7.41 Dialer Setup Mismatch pseudo point • D.4 Dirty>20% command • 2.23, 5.7 Dirty>80% command • 2.23, 5.7 Disable Group menu commands AND • 8.4 Matrix • 8.5 Time Control • 8.6 Disable menu • 2.25 Disable menu commands Card • 2.25, 8.8 Device • 2.25, 5.17 Group • See Disable Group menu commands Switch • 2.25. 8.7 Zone • 2.25, 5.16 disable state indications • 2.32 outputs • 2.32 Disable/Test LED • 2.10 Disabled Pts command • 2.22, 5.5 disablement response type • 7.3 disabling AND groups • 8.4 devices • 5.17 matrix groups • 8.5 option cards • 8.8 switches • 8.7 time controls • 8.6 zones • 5.16 displaying active fire alarm points • 5.3 active monitor points • 5.4 active output points • 5.5 active supervisory points • 5.3 all active points • 5.3 Card Devices report • 5.8 Dirty>20% report • 5.7 Dirty>80% report • 5.7 disabled points • 5.5 history report • 5.9 points in an active service group • 5.4 points in trouble • 5.4 power supply voltages • 5.5 revision report • 8.2 Single Device report • 5.8 displaying maintenance reports • 5.7 DLD card address switch settings • 3.33 addresses • D.13 description • 3.33 specifications • 3.33 down cursor switch • 2.12 Drill pseudo point • D.2 Drill switch • 2.11, 5.15 dry contact device type • 7.6

#### Ε

Edit Card menu commands Add • 7.18 Delete • 7.19 Edit command Config Detector menu • 7.30 Config Module menu • 7.37 Edit Output menu • 7.49

Edit Output menu commands Add • 7.47 Delete • 7.47 Edit • 7.49 Edit Password command • 5.20, 7.12, 8.14 Edit Zone menu commands Add • 7.55 Delete • 7.55 editing an output group adding a delay response • 7.50 adding a dialer response • 7.51 adding a relay response • 7.49 removing a response • 7.52 editing detector settings alarm sensitivity • 7.32 base type • 7.33 message • 7.30 model type • 7.31 pre-alarm • 7.33 verification • 7.32 editing DLD card settings number of receivers • 7.40 receiver telephone numbers • 7.40 retry attempts • 7.41 editing module settings device type • 7.38 message • 7.38 model number • 7.37 personality • 7.39 editing SLIC card settings NAC 1 • 7.24 NAC 2 • 7.24 wiring class • 7.25 editing system settings ac power delay • 7.17 alarm silence/reset inhibit • 7.17 user labels • 7.15 editing ZA8-2 card settings device type • 7.23 text message • 7.22 editing ZB16-4 card settings device type • 7.21 text message • 7.20 editing zone settings coding • 7.61 members • 7.57 message • 7.57 output group • 7.59 type • 7.61 Enable Controls switch • 2.12 Enable Group menu commands AND • 8.4 Matrix • 8.5 Time Control • 8.6 Enable menu • 2.24 Enable menu commands Card • 2.24, 8.8 Device • 2.24, 5.17 Group • See Enable Group menu commands Switch • 2.24, 8.7 Zone • 2.24, 5.16 enabling AND groups • 8.4 devices • 5.17 matrix groups • 8.5 option cards • 8.8 switches • 8.7 time controls • 8.6

enabling (continued) zones • 5.16 Enter Date command • 8.13 Enter switch • 2.12 Enter Time command • 8.13 entering a zone code • 7.61 entering the facility's name • 7.15 entering the installing company's name • 7.15 entering the name of the system programmer • 7.16 entering the telephone number of the installing company • 7.16 Evacuation pseudo point • D.2 Event Message display screen • 2.15 event message queues • 2.16 event message window • 2.16 Excessive Battery Current pseudo point • D.8 Exit command Accounts menu • 7.46 ADC menu • 7.25 Circuit Edit menu • 7.20, 7.21, 7.22, 7.23 Config Card menu • 7.25 Config Detector menu • 7.34 Config Module menu • 7.39, 7.62 Config System menu • 7.17 Dialer Setup menu • 7.42 Trad Zone menu • 7.21, 7.23 User Labels menu • 7.16 Exit menu commands NO Save • 7.16, 7.17, 7.21, 7.23, 7.25, 7.34, 7.39, 7.42, 7.62 Save Edits • 7.16, 7.17, 7.21, 7.23, 7.25, 7.34, 7.39, 7.42.7.62

#### F

Facility Name command • 7.15 failsafe operation jumper • 3.9 fire alarm event messages • 2.26 fire alarm system limitations • 1.4 First Alarm pseudo point • D.2 First Disable pseudo point • D.2 First Monitor pseudo point • D.2 First Supervisory pseudo point • D.2 First Trouble pseudo point • D.3 First Trouble pseudo point • D.2 Formats command Accounts menu • 7.44

# G

Ground Fault LED • 2.10 ground fault supervision jumper • 3.38

#### Н

heat alarm device type • 7.7 Help switch • 2.11 History command • 2.23, 5.9 HyperTerminal • 8.21

### L

IDC inputs ZA8-2 card • 3.26 ZB16-4 card • 3.21 indications alarm state • 2.29 disable state • 2.32 indications (continued) monitor state • 2.31 supervisory state • 2.30 test state • 2.33 trouble state • 2.31 Inst Company command • 7.15 installation RPM • 4.8 intelligent addressable detectors adding a location description • 7.30 changing alarm sensitivity • 7.32 viewing the model type • 7.31 intelligent addressable modules adding a location description • 7.38 changing the device type • 7.38 changing the personality • 7.39 viewing the model number • 7.37 Internal command • 2.22, 5.5 IOP3A description • 4.12 jumper settings • 4.12 specifications • 4.12 switch settings • 4.13

#### J

jumper settings CDR-3 • 4.5 IOP3A • 4.12 PS6 card • 3.9 RS-485 card • 3.38 SLIC card • 3.15 ZR8 card • 3.32

#### L

Lamp Test command • 2.24, 5.11 laptop computer wire connections • 6.33 latching supervisory device type • 7.7 latching tamper device type • 7.7 LED command Activate menu • 2.25, 8.11 Restore menu • 2.25, 8.11 LED/switch card installation • 6.12 LED/switch card addresses group 1 • D.14 group 10 • D.47 group 11 • D.51 group 12 • D.55 group 13 • D.58 group 14 • D.62 group 15 • D.66 group 16 • D.70 group 2 • D.17 group 3 • D.21 group 4 • D.25 group 5 • D.29 group 6 • D.32 group 7 • D.36 group 8 • D.40 group 9 • D.44 Left cursor switch • 2.11 level 1 command menus • 2.17 level 2 command menus • 2 17 level 3 command menus • 2.18 level 4 command menus • 2.20 limitation of liability • 1.5

logging on to the fire alarm system • 5.2

#### Μ

```
Main menu • 2.22
Maintenance menu commands
    Card Devices • 2.23
    Card Devices • 5.8
   Dirty>20% • 2.23, 5.7
   Dirty>80% • 2.23, 5.7
    Single Device • 2.23
    Single Device • 5.8
matrix group
   disabling • 8.5
   enabling • 8.5
Menu switch • 2.12
Message command
    Config Detector menu • 7.30
    Config Mod menu • 7.38
   Zone Edit menu • 7.57
messages
   fire alarm events • 2.26
   monitor events • 2.28
   supervisory events • 2.27
   trouble events • 2.27
Model command
    Config Detector menu • 7.31
    Config Module menu • 7.37
Monitor command • 2.22, 5.4
monitor device type • 7.8
monitor event messages • 2.28
Monitor LED • 2.10
monitor state
   indications • 2.31
   monitor event messages • 2.28
   outputs • 2.31
```

# Ν

NAC 1 command Config Card menu • 7.24 NAC 2 command Config Card menu • 7.24 NAC outputs ZA8-2 card • 3.27 ZB16-4 card • 3.22 NAC1 signal jumper • 3.15 NO Save command • 7.16, 7.17, 7.21, 7.23, 7.25, 7.34, 7.39, 7.42, 7.62 normal state • 2.29 numeric keypad • 2.11

## 0

Output command Activate menu • 2.25, 8.9 Restore menu • 2.25, 8.10 output device type • 7.8 output group description • 7.3 Output Group menu commands Add • 7.59 Remove • 7.60 Review • 7.53, 7.60 outputs alarm state • 2.29 disable state • 2.32 monitor state • 2.31 supervisory state • 2.30 outputs (continued) test state • 2.33 trouble state • 2.30 Outputs command • 2.22, 5.5

#### Ρ

Panel PP Alt. Routing pseudo point • D.5, D.7 Panel PP Alt. Sensitivity pseudo point • D.5, D.7 Panel PP Call for Service pseudo point • D.5 Panel PP Card Communications pseudo point • D.4 Panel PP CH1 Communications pseudo point • D.4 Panel PP CH2 Communications pseudo point • D.4 Panel PP Code Supervision pseudo point • D.5 Panel PP DB Incompatible pseudo point • D.4 Panel PP LED/Switch Display pseudo point • D.4 Panel PP Loop Database pseudo point • D.5 Panel PP Program Mode pseudo point • D.5 Panel PP Reboot Fault pseudo point • D.4 Panel PP Reset Extension pseudo point • D.4 Panel PP ROM Supervision pseudo point • D.5 Panel PP RS232 Port Fault pseudo point • D.5 Panel PP Service Active Trouble pseudo point • D.4 Panel PP Switch Latched pseudo point • D.5 Panel PP Task Failure pseudo point • D.4 Panel PP Unexpected Card pseudo point • D.5 Panel Silence switch • 5.12 Panel Silence/Acknowledge switch • 2.12 performing a lamp test • 5.11 Personality command Config Module menu • 7.39 Phone Number command • 7.16 PnI PP Database Supervision pseudo point • D.5 Power LED • 2.10 Power Supply EEPROM Supervision pseudo point • D 8 Power Supply RAM Supervision pseudo point • D.8 Power Supply ROM Supervision pseudo point • D.8 Power Supply Setup Mismatch pseudo point • D.4 Power Supply User Relay • D.8 Pre-Alarm command • 7.33 prealarm response type • 7.3 Prim Msg Route command • 5.19 Primary AC Power Failure pseudo point • D.8 primary alarm sensitivity switching to alternate • 5.18 primary message route switching to alternate • 5.19 printing active monitor points • 5.4 active supervisory points • 5.3 activefire alarm points • 5.3 activel output points • 5.5 all active points • 5.3 Card Devices report • 5.8 Dirty>20% report • 5.7 Dirty>80% report • 5.7 disabled points • 5.5 history report • 5.9 points in an active service group • 5.4 points in trouble • 5.4 power supply voltages • 5.5 revision report • 8.2 Single Device report • 5.8 printing maintenance reports • 5.7 Prm Msg Route command • 2.25 Prm Sens command • 2.25, 5.18

Program menu commands Clear History • 7.63 Configure • See Configure menu commands Edit Password • 5.20, 7.12, 8.14 Restart • 5.21 Time/Date • See Time/Date menu commands programmable features • 2.3 Programmer command • 7.16 PS6 card address switch settings • 3.9 addresses • D.8 description • 3.3 installation • 6.10 jumper settings • 3.9 specifications • 3.3 wire connections • See PS6 card wire connections PS6 card wire connections auxiliary power outputs • 3.7 relay outputs • 3.4 RS-232 port • 3.7 RS-485 port • 3.6 smoke/accessory power output • 3.5 standby batteries • 3.8 pseudo points Alarm Silence • D.2 Ann PP CH1 Communications • D.6 Ann PP Code Supervision • D.6 Ann PP Database Incompatible • D.6 Ann PP Database Supervision • D.6 Ann PP Program Mode • D.7 Ann PP ROM Supervision • D.6 Ann PP RS232 Port Fault • D.6 Ann PP Service Active Trouble • D.6 Ann PP Switch Latched • D.7 Ann PP, Call for Service • D.6 Ann PP, CH2 Communications • D.6 Ann PP, LED/Switch Display • D.6 Annunciator PP Communications • D.6 Annunciator PP Power Fault • D.7 Annunciator PP Reboot Fault • D.6 Annunciator PP Reset Extension • D.6 Annunciator PP Task Failure • D.6 AUX Power 1/2 Shorted • D.8 AUX Power 3 Shorted • D.8 Battery Charger Fault • D.8 Battery Wiring or Battery Fault • D.8 Card 15 Communications • D.8 Card CC Communications • D.9, D.10, D.11, D.12 Card CC Map Fault • D.9 Card CC Unconfig. Device • D.9 Card CC, EEPROM Supervision • D.9, D.10, D.11, D.12 Card CC, LIM Driver Fault • D.9 Card CC, Line Initialization • D.9 Card CC, Loop Ground Fault • D.9 Card CC, Loop Wiring Problem • D.9 Card CC, Mapping Disabled • D.9 Card CC, Mapping in Progress • D.9 Card CC, RAM Supervision • D.9, D.10, D.11, D.12 Card CC, ROM Supervision • D.9, D.10, D.11, D.12 Card xx Setup Mismatch • D.4 Check System Wiring • D.8 Delayed Output • D.3 Dialer Setup Mismatch • D.4 Drill • D.2 Evacuation • D.2 Excessive Battery Current • D.8 First Alarm • D.2

pseudo points (continued) First Disable • D.2 First Monitor • D.2 First Supervisory • D.2 First Test • D.3 First Trouble • D.2 Panel PP Alt. Routing • D.5, D.7 Panel PP Alt. Sensitivity • D.5, D.7 Panel PP Call for Service • D.5 Panel PP Card Communications • D.4 Panel PP CH1 Communications • D.4 Panel PP CH2 Communications • D.4 Panel PP Code Supervision • D.5 Panel PP DB Incompatible • D.4 Panel PP LED/Switch Display • D.4 Panel PP Loop Database • D.5 Panel PP Program Mode • D.5 Panel PP Reboot Fault • D.4 Panel PP Reset Extension • D.4 Panel PP ROM Supervision • D.5 Panel PP RS232 Port Fault • D.5 Panel PP Service Active Trouble • D.4 Panel PP Switch Latched • D.5 Panel PP Task Failure • D.4 Panel PP Unexpected Card • D.5 PnI PP Database Supervision • D.5 Power Supply EEPROM Supervision • D.8 Power Supply RAM Supervision • D.8 Power Supply ROM Supervision • D.8 Power Supply Setup Mismatch • D.4 Primary AC Power Failure • D.8 Reset • D.2 Reset Phase 1 • D.2 Reset Phase 2 • D.2 Reset Phase 3 • D.2 Smoke Power Shorted • D.8 Startup • D.2 Thermal Fault • D.8 Two Stage Expiration • D.2 Two Stage Timer Started • D.3 User Trouble • D.3 pull station device type • 7.6

#### R

```
RAI card
    installation • 6.21
    wiring • 6.23
relay outputs
    PS6 card • 3.4
    ZR8 card • 3.30
remote annunciator installation • 6.17
Remove command
    Output Group menu • 7.60
    Output Responses menu • 7.52
removing
    output groups from a zone • 7.60
    responses • 7.52
replacing the control panel fuse • 8.20
Reports menu • 2.22
Reports menu commands
    Alarm History • 2.24, 5.10
    History • 2.23, 5.9
    Maintenance · See Maintenance menu commands
    Revisions • 2.23, 8.2
Reset Phase 1 pseudo point • D.2
Reset Phase 2 pseudo point • D.2
Reset Phase 3 pseudo point • D.2
```

Reset pseudo point • D.2 Reset switch • 5.13 resetting the alarm history counter • 7.63 resetting the fire alarm system • 5.13 response type descriptions • 7.3 Restart command • 5.21 restarting the fire alarm system • 5.21 Restore menu • 2.25 Restore menu commands LED • 2.25, 8.11 Output • 2.25, 8.10 Prim Msg Route • 5.19 Prm Msg Route • 2.25 Prm Sens • 2.25, 5.18 Retry Count command Dialer Setup menu • 7.41 Review command Output Group menu • 7.60 Zone Members menu • 7.59 reviewina output group responses • 7.53 output groups assigned to a zone • 7.60 zone members • 7.59 Revisions command • 2.23, 8.2 right cursor switch • 2.11 RPM description • 4.8 installation • 4.8 specifications • 4.8 RS-232 port • 3.7 RS-485 card jumper settings • 3.38 specifications • 3.37 wire connections • 3.38 RS-485 port • 3.6 running response type • 7.3

# S

```
Save & Sync command • 7.64
Save command • 7.64
Save Edits command • 7.16, 7.17, 7.21, 7.23, 7.25,
        7.34, 7.39, 7.42, 7.62
saving card configuration changes
    DLD card • 7.42
    SLIC card • 7.25
    ZA8-2 card • 7.23
    ZB16-4 card • 7.21
saving detector configuration changes • 7.34
saving module configuration changes • 7.39
saving system configuration changes • 7.17
saving the project database • 7.64
saving user labels • 7.16
saving zone configuration changes • 7.62
Sensitivity command • 7.32
serial printer wire connections • 6.33
service group description • 7.5
setting the AC power delay timer • 7.17
setting the alarm silence/reset inhibit timer • 7.17
setting the system time and date • 8.13
setting up a HyperTerminal connection • 8.21
silencing fire alarm signals • 5.14
silencing the panel buzzer • 5.12
Single Device command • 2.23, 5.8
SL20L5S card
    description • 3.42
SL30 card
    description • 3.40
```

SL30-1 card description • 3.41 SL30L card description • 3.41 SLIC card address switch settings • 3.14 addresses • D.9 default settings • 7.24 description • 3.11 jumper settings • 3.15 specifications • 3.11 SLIC card wire connections intelligent addressable interface • 3.14 NAC output circuits • 3.12 SLIC menu commands Auto Loop • 7.26 Smoke Power Shorted pseudo point • D.8 smoke/accessory power output jumper settings • 3.9 wire connections • 3.5 sounding an alarm • 5.15 specifications 2-CTM • 4.10 CDR-3 • 4.2 DLD card • 3.33 IOP3A • 4.12 PS6 card • 3.3 RPM • 4.8 RS-485 card • 3.37 SLIC card • 3.11 ZA8-2 card • 3.25 ZB16-4 card • 3.20 ZR8 card • 3.30 standby batteries installation • 6.16 standby battery input • 3.8 Start Test command • 2.24, 8.3 starting a service group test • 8.3 Startup pseudo point • D.2 Status menu • 2.22 Status menu commands Alarm • 2.22, 5.3 All Active • 2.22, 5.3 Disabled Pts • 2.22, 5.5 Internal • 2.22, 5.5 Monitor • 2.22, 5.4 Outputs • 2.22, 5.5 Supervisory • 2.22, 5.3 Test • 2.22, 5.4 Trouble • 2.22, 5.4 Status switch • 2.11 Supervisory command • 2.22, 5.3 supervisory device type • 7.8 supervisory event messages • 2.27 Supervisory LED • 2.10 supervisory state indications • 2.30 outputs • 2.30 Switch command Disable menu • 2.25, 8.7 Enable menu • 2.24, 8.7 switch settings CDR-3 • 4.4 IOP3A • 4.13 switching detector alarm sensitivity • 5.18 switching event message routes • 5.19 system addresses • D.2

system (continued) hardware capabilities • 2.3 System Normal display screen • 2.15 System Reset switch • 2.11

### Т

tamper device type • 7.8 Test command • 2.22, 5.4 Test menu • 2.24 Test menu commands Cancel Test • 2.24, 8.3 Lamp Test • 2.24, 5.11 Start Test • 2.24, 8.3 test state indications • 2.33 outputs • 2.33 Test Time command Accounts menu • 7.45 Test-Abormal command Accounts menu • 7.45 Test-Normal command Accounts menu • 7.44 Text Message command • 7.20, 7.22 Thermal Fault pseudo point • D.8 time and date field • 2.15 time control disabling • 8.6 enabling • 8.6 time field • 2.15 Time/Date menu commands Enter Date • 8.13 Enter Time • 8.13 Trad Zone menu commands Circuit Num • 7.20, 7.21, 7.22, 7.23 Exit • See Exit menu commands Trouble command • 2.22, 5.4 trouble event messages • 2.27 Trouble LED • 2.10, 2.13 trouble messages • 8.15 trouble response type • 7.3 trouble state event messages • 2.27 indications • 2.31 outputs • 2.30 trouble test response type • 7.3 turning an LED off • 8.11 turning an LED on • 8.11 turning an output off • 8.10 turning an output on • 8.9 Two Stage Expiration pseudo point • D.2 Two Stage Timer Started pseudo point • D.3 Type command • 7.61 Config Module menu • 7.38

#### U

up cursor switch • 2.12 Update Databases menu commands Save • 7.64 Save & Sync • 7.64 User Labels menu commands Exit • See Exit menu commands Facility Name • 7.15 Inst Company • 7.15 Phone Number • 7.16 Programmer • 7.16 User Trouble pseudo point • D.3

## V

Verification command • 7.32 verify response type • 7.4 viewing the model number modules • 7.37 viewing the model type detectors • 7.31 visual device type • 7.9

#### W

water flow device type • 7.9 wire connections PS6 card • See PS6 card wire connections ZA8-2 card • See ZA8-2 card wire connections ZB16-4 card • See ZB16-4 card wire connections Wiring Class command • 7.25

### Ζ

ZA8-2 card address switch settings • 3.29 addresses • D.11 default settings • 7.22 description • 3.25 IDC inputs • 3.26 NAC outputs • 3.27 specifications • 3.25 wire connections • See ZA8-2 card wire connections

ZB16-4 card address switch settings • 3.24 addresses • D.10 default settings • 7.20 description • 3.20 IDC inputs • 3.21 NAC outputs • 3.22 specifications • 3.20 wire connections • See ZB16-4 card wire connections Zone command Disable menu • 2.25, 5.16 Enable menu • 2.24, 5.16 zone description • 7.3 Zone display/select switch • 2.13 Zone Edit menu commands Coding • 7.61 Members • See Zone Members menu commands Message • 7.57 Output Group • See Output Group menu commands Type • 7.61 Zone Members menu commands Delete • 7.58 Device Addres • 7.58 Review • 7.59 ZR8 card address switch settings • 3.31 addresses • D.12 description • 3.30 jumper settings • 3.32 relay outputs • 3.30 specifications • 3.30

Index